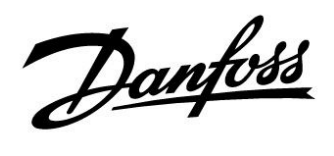

## Instalační návod

## ECL Comfort 210 / 310, aplikace A266

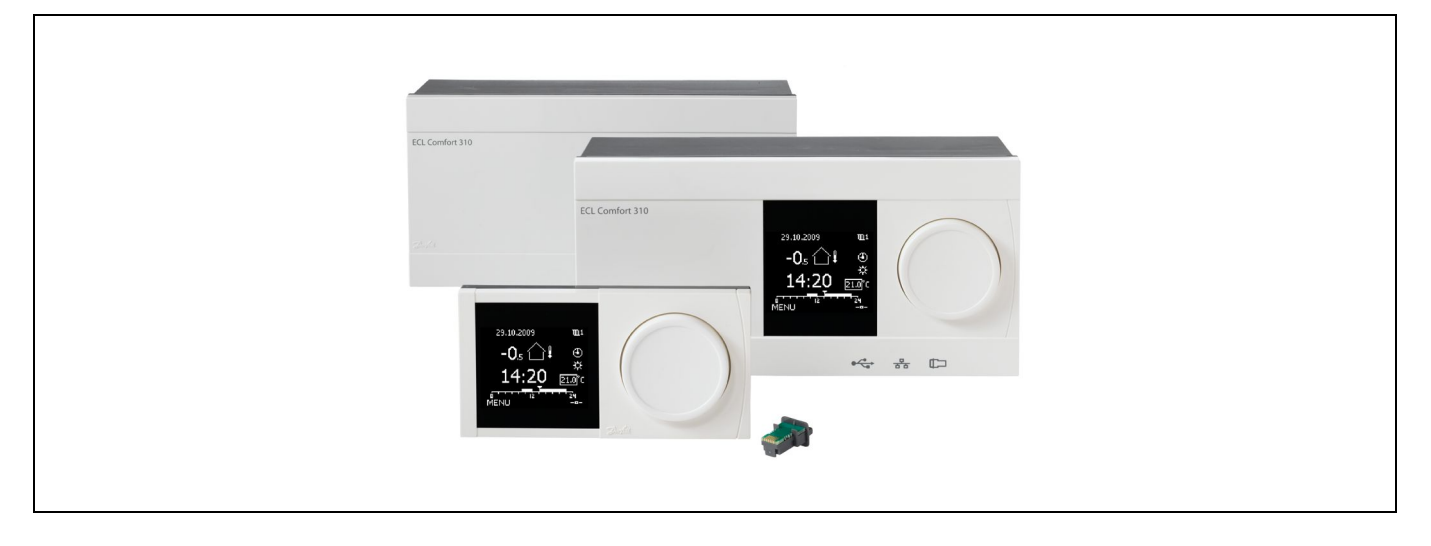

### 1.0 Obsah

| <b>1.0</b><br>1.1 | <b>Obsah</b> 1Důležité informace o bezpečnosti a produktu2 |
|-------------------|------------------------------------------------------------|
| 2.0               | Instalace5                                                 |
| 2.1               | Před spuštěním                                             |
| 2.2               | ldentifikace typu vaší soustavy11                          |
| 2.3               | Montáž                                                     |
| 2.4               | Umístění teplotních čidel17                                |
| 2.5               | Elektrické p <sup>ř</sup> ipojení                          |
| 2.6               | Vložení aplikačního klíče ECL                              |
| 2.7               | Kontrolní seznam                                           |
| 2.8               | Navigace, Aplikační klíč ECL A266                          |
|                   | 2 .                                                        |
| 3.0               | Každodenní použití                                         |
| 31                | Ponis ovládání 60                                          |
| 3.2               | Popis zobrazení řídicí jednotky                            |
| 33                | Obecné zobrazení: Význam symbolů 64                        |
| 34                | Monitorování teplot a součástí soustavy 65                 |
| 35                | Přehled vlivů 66                                           |
| 3.6               | Ruční řízení                                               |
| 3.7               | Čas. plán                                                  |
|                   | p                                                          |
| 4.0               | Přehled nastavení69                                        |
| 5.0               | Nastavení, okruh 1                                         |
| 5.1               | Teplota vody73                                             |
| 5.2               | Omezení pokojové teploty (Pokojový limit)75                |
| 5.3               | Limit vratu                                                |
| 5.4               | Limit průtoku/výkonu80                                     |
| 5.5               | Optimalizace                                               |
| 5.6               | Rídicí parametry                                           |
| 5.7               | Použití                                                    |
| 5.8               | Omezení teploty 100                                        |
| 5.9               | Alarm 103                                                  |
| 5.10              | Přehled alarmů 107                                         |

| 6.0               | Nastavení, okruh 2                                   | 108         |
|-------------------|------------------------------------------------------|-------------|
| 6.1               | Teplota vody                                         | 108         |
| 6.2               | Limit vratu                                          | 110         |
| 6.3               | Limit průtoku/výkonu                                 | 112         |
| 6.4               | Řídicí parametry                                     | 115         |
| 6.5               | Použití                                              | 121         |
| 6.6               | Alarm                                                | 124         |
| 6.7               | Přehled alarmů                                       | 126         |
| 6.8               | Antibakteriální funkce                               | 127         |
|                   |                                                      |             |
| 7.0               | Obecná nastavení řídicí jednotky                     | 129         |
| 7.1               | Úvod k obecným nastavením řídicí jednotky            | 129         |
| 7.2               | Datum a čas                                          | 130         |
| 7.3               | Dovolená                                             | 131         |
| 7.4               | Přehled vstupů                                       | 133         |
| 7.5               | Protokol                                             | 134         |
| 7.6               | Překlenutí výstupů                                   | 135         |
| 7.7               | Funkce klíčů                                         | 136         |
| 7.8               | Systém                                               | 137         |
|                   |                                                      |             |
|                   |                                                      |             |
| 8.0               | Různé                                                | 143         |
| <b>8.0</b><br>8.1 | <b>Různé</b><br>Postupy nastavení jednotky ECA 30/31 | <b> 143</b> |

| 8.0 | Různé 143                                      |
|-----|------------------------------------------------|
| 8.1 | Postupy nastavení jednotky ECA 30/31 143       |
| 8.2 | Několik řídicích jednotek v jednom systému 151 |
| 8.3 | Časté dotazy 154                               |
| 8.4 | Definice                                       |

Danfoss

### 1.1 Důležité informace o bezpečnosti a produktu

### 1.1.1 Důležité informace o bezpečnosti a produktu

V této instalační příručce je uváděn aplikační klíč ECL A266 (objednací kódové číslo 087H3800).

Aplikační klíč ECL A266 obsahuje 3 podtypy: **A266.1, A266.2 a A266.9**, které jsou téměř identické.

Popisované funkce se realizují v jednotce ECL Comfort 210 pro základní řešení a v jednotce ECL Comfort 310 pro pokročilá řešení, např. komunikace M-bus, Modbus a Ethernet (internet).

Aplikace A266 je kompatibilní s řídicími jednotkami ECL Comfort 210 a 310 od softwaru verze 1.11 (číslo verze se zobrazí při spuštění řídicí jednotky a v položce "Obecná nastavení řídicí jednotky" v části "Systém").

ECL Comfort 210 je k dispozici jako:

- ECL Comfort 210, 230 V AC (087H3020)
- ECL Comfort 210B, 230 V AC (087H3030)

ECL Comfort 310 je k dispozici jako:

- ECL Comfort 310, 230 V AC (087H3040)
- ECL Comfort 310B, 230 V AC (087H3050)
- ECL Comfort 310, 24 V AC (087H3044)

Typy B nemají displej a volič. Typy B se ovládají pomocí jednotky dálkového ovládání ECA 30/31:

- ECA 30 (087H3200)
- ECA 31 (087H3201)

Další dokumentaci k řídicí jednotce ECL Comfort 210/310, modulům a příslušenstvím najdete na webové stránce *http://den.danfoss.com*.

# $\Lambda$

#### Bezpečnostní pokyny

Z důvodu zabránění možnosti poranění osob nebo poškození zařízení je bezpodmínečně nutné si pečlivě prostudovat následující bezpečnostní pokyny.

Nutnou montáž, uvedení do provozu a údržbu mohou provádět pouze kvalifikovaní a pověření pracovníci.

Musíte dodržovat místní právní předpisy. To se týká i rozměrů kabelů a typu izolace (dvojitá izolace pro 230 V).

Jištění instalace řídicí jednotky ECL Comfort je zpravidla max. 10 A.

Rozsah teploty prostředí pro provoz jednotky ECL Comfort je 0–55 °C. V důsledku překročení tohoto teplotního rozsahu může dojít k nesprávné funkčnosti jednotky.

Hrozí-li riziko kondenzace (rosení), jednotku neinstalujte.

Výstražná značka zdůrazňuje zvláštní podmínky, které je třeba vzít v úvahu.

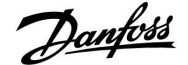

क्षी

Tento symbol označuje, že této informaci je třeba věnovat zvláštní pozornost.

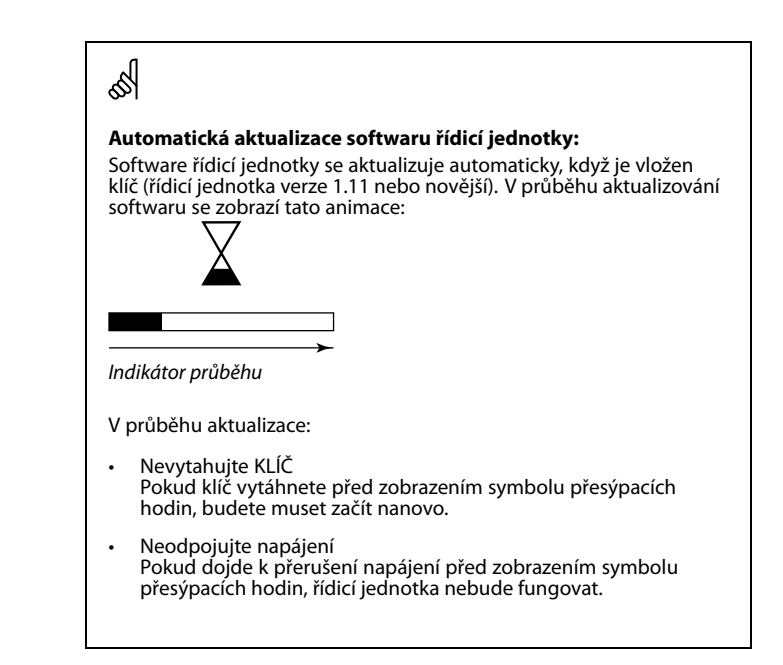

## କ୍ଷ

Protože instalační příručka popisuje několik typů soustav, speciální nastavení soustav bude označeno typem soustavy. Všechny typy soustav jsou uvedeny v kapitole: "ldentifikace vaší soustavy".

# क्षी

°C (stupně Celsia) představují naměřenou hodnotu teploty, zatímco K (Kelvin) se často používá pro vyjádření rozdílu teplot.

## SS .

Číslo ID je jedinečné pro vybraný parametr.

| Příklad                                                                                                    | První číslice: | Druhá číslice: | Poslední tři<br>číslice |  |
|----------------------------------------------------------------------------------------------------|----------------|----------------|-------------------------|--|
| 11174                                                                                                    | 1              | 1              | 174                     |  |
|                                                                                                    | -              | Okruh 1        | Č. parametru            |  |
| 12174                                                                                                    | 1              | 2              | 174                     |  |
|                                                                                                    | -              | Okruh 2        | Č. parametru            |  |
| Pokud je popis ID uvedeno více než jednou, znamená to, že pro<br>jednu nebo více typů soutav existuje speciální nastavení. Bude<br>označen příslušným typem soustavy (např. 12174 - A266.9). |                |                |                         |  |

Danfoss

କ୍ଷ

Parametry označené pomocí identifikačního čísla, jako např. "1x607", představují univerzální parametr.

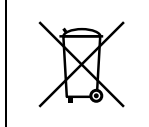

### Poznámka k likvidaci

Pokud je to možné, tento produkt by se měl před recyklací nebo likvidací rozmontovat a jeho součásti patřičně roztřídit. Vždy dodržujte místní předpisy týkající se likvidace.

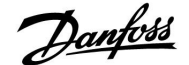

### 2.0 Instalace

### 2.1 Před spuštěním

ECL aplikační klíč A266 obsahuje 3 podtypy, **A266.1, A266.2 a A266.9**, které jsou téměř identické.

Aplikace **A266.1** je velmi flexibilní. Základní principy jsou následující:

#### Vytápění (okruh 1):

Teplota vody se zpravidla upravuje podle individuálních požadavků. Čidlo teploty vody (S3) je nejdůležitějším čidlem. Požadovaná teplota vody v bodu S3 se vypočítá v řídicí jednotce ECL na základě venkovní teploty (S1) a požadované pokojové teploty. Čím nižší venkovní teplota, tím vyšší požadovaná teplota vody.

Pomocí týdenního časového plánu lze topný okruh přepínat do komfortního nebo úsporného režimu (dvě hodnoty pro požadovanou pokojovou teplotu). V úsporném režimu lze vytápění omezit nebo zcela vypnout.

Regulační ventil se servopohonem (M2) se postupně otevírá, když je teplota vody nižší než požadovaná teplota vody, a naopak.

Vratnou teplotu (S5) lze omezit, například aby nebyla příliš vysoká. Pokud je příliš vysoká, požadovanou teplotu vody v bodu S3 lze upravit (obvykle na nižší hodnotu), výsledkem čehož je postupné zavírání regulačního ventilu se servopohonem. Omezení vratné teploty může být rovněž závislé na venkovní teplotě. Zpravidla platí, že čím nižší venkovní teplota, tím vyšší přijatelná vratná teplota.

Vratná teplota u boilerových topných soustav by neměla být příliš nízká (stejný postup nastavení jako výše).

Pokud se naměřená pokojová teplota nerovná požadované pokojové teplotě, požadovanou teplotu vody lze upravit.

Oběhové čerpadlo, P2, se ZAPNE na základě požadavku vytápění a protimrazové ochrany.

Vytápění lze VYPNOUT, pokud venkovní teplota překročí nastavenou hodnotu.

Připojený měřič průtoku nebo tepla může na základě pulsů (S7) omezit průtok nebo výkon na nastavenou maximální hodnotu. Omezení může záviset i na venkovní teplotě. Zpravidla platí, že čím nižší venkovní teplota, tím vyšší přijatelný průtok/výkon. Když je použita aplikace A266.1 v řídicí jednotce ECL Comfort 310, signál průtoku/výkonu může alternativně přicházet jako signál M-bus.

Režim protimrazové ochrany udržuje volitelnou teplotu vody, například 10 °C.

#### TV (okruh 2):

Regulační ventil se servopohonem (M1) se postupně otevírá, když je naměřená teplota TV (S4) nižší než požadovaná teplota TV, a naopak.

Vratnou teplotu (S6) lze omezit na pevnou hodnotu.

Pomocí týdenního časového plánu lze okruh TV přepínat do komfortního nebo úsporného režimu (dvě hodnoty pro požadovanou pokojovou teplotu).

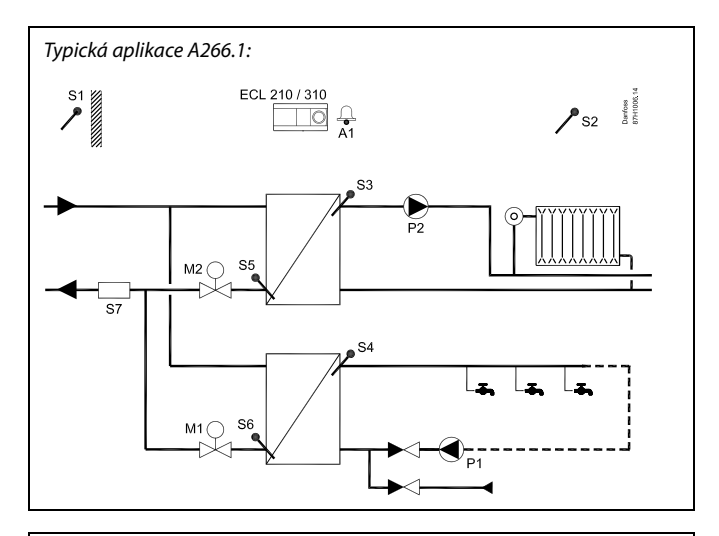

æ

Uvedený graf představuje základní a zjednodušený příklad a neobsahuje všechny součásti nezbytné pro chod soustavy.

Všechny popisované součásti jsou připojeny k řídicí jednotce ECL Comfort.

#### Seznam součástí:

ECL 210/310 Elektronická řídicí jednotka ECL Comfort 210 nebo 310

| S1 | Čidlo venkovní teploty                                                                                                    |
|----|----------------------------------------------------------------------------------------------------|
| S2 | (volitelně) Čidlo pokojové teploty                                                                                             |
| S3 | Čidlo teploty vody, okruh 1                                                                                                    |
| S4 | Čidlo teploty TV, okruh 2                                                                                                    |
| S5 | (volitelně) Čidlo vratné teploty, okruh 1                                                                                      |
| S6 | (volitelně) Čidlo vratné teploty TV, okruh 2                                                                                   |
| S7 | (volitelně) Měřič průtoku/tepla (pulsní signál)                                                                                |
| P1 | Oběhové čerpadlo, TV, okruh 2                                                                                                  |
| P2 | Oběhové čerpadlo, vytápění, okruh 1                                                                                            |
| M1 | Regulační ventil se servopohonem (3polohová<br>regulace), okruh 2<br>Alternativně: Termoelektrický pohon (Danfoss typu<br>ABV) |
| М2 | Regulační ventil se servopohonem (3polohová<br>regulace), okruh 1<br>Alternativně: Termoelektrický pohon (Danfoss typu<br>ABV) |
| A1 | Alarm                                                                                                    |

Danfoss

Ve vybrané dny v týdnu lze aktivovat antibakteriální funkci.

Pokud nelze dosáhnout požadované teploty TV, lze postupně zavírat topný okruh, a získat tak více energie pro okruh TV.

### A266.1, obecně:

Pokud se aktuální teplota vody liší od požadované teploty vody, může se aktivovat alarm A1 (=relé 4).

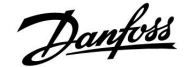

Aplikace **A266.2** je velmi flexibilní. Základní principy jsou následující:

#### Vytápění (okruh 1):

Teplota vody se zpravidla upravuje podle individuálních požadavků. Čidlo teploty vody (S3) je nejdůležitějším čidlem. Požadovaná teplota vody v bodu S3 se vypočítá v řídicí jednotce ECL na základě venkovní teploty (S1) a požadované pokojové teploty. Čím nižší venkovní teplota, tím vyšší požadovaná teplota vody.

Pomocí týdenního časového plánu lze topný okruh přepínat do komfortního nebo úsporného režimu (dvě hodnoty pro požadovanou pokojovou teplotu).

V úsporném režimu lze vytápění omezit nebo zcela vypnout.

Regulační ventil se servopohonem (M2) se postupně otevírá, když je teplota vody nižší než požadovaná teplota vody, a naopak.

Vratnou teplotu (S5) lze omezit, například aby nebyla příliš vysoká. Pokud je příliš vysoká, požadovanou teplotu vody v bodu S3 lze upravit (obvykle na nižší hodnotu), výsledkem čehož je postupné zavírání regulačního ventilu se servopohonem. Omezení vratné teploty může být rovněž závislé na venkovní teplotě. Zpravidla platí, že čím nižší venkovní teplota, tím vyšší přijatelná vratná teplota.

Vratná teplota u boilerových topných soustav by neměla být příliš nízká (stejný postup nastavení jako výše).

Pokud se naměřená pokojová teplota nerovná požadované pokojové teplotě, požadovanou teplotu vody lze upravit. Oběhové čerpadlo, P2, se ZAPNE na základě požadavku vytápění a protimrazové ochrany.

Vytápění lze VYPNOUT, pokud venkovní teplota překročí nastavenou hodnotu.

Připojený měřič průtoku nebo tepla může na základě pulsů (S7) omezit průtok nebo výkon na nastavenou maximální hodnotu. Omezení může záviset i na venkovní teplotě. Zpravidla platí, že čím nižší venkovní teplota, tím vyšší přijatelný průtok/výkon. Když je použita aplikace A266.2 v řídicí jednotce ECL Comfort 310, signál průtoku/výkonu může alternativně přicházet jako signál M-bus.

Režim protimrazové ochrany udržuje volitelnou teplotu vody, například 10 °C.

#### TV (okruh 2):

Teplota TV v bodu S4 bude udržována na komfortní úrovni při odběru TV (průtokový spínač (S8) je aktivován). Regulační ventil se servopohonem (M1) se postupně otevírá, když je naměřená teplota TV (S4) nižší než požadovaná teplota TV, a naopak.

Regulace teploty TV závisí na aktuální přívodní teplotě (S6). Pro kompenzaci času odezvy lze regulační ventil se servopohonem předběžně aktivovat při spuštění odběru TV. Teplotu při nečinnosti lze udržovat v bodu S6 nebo S4, když není žádný odběr TV.

Vratnou teplotu (S5) lze omezit na pevnou hodnotu.

Pomocí týdenního časového plánu lze okruh TV přepínat do komfortního nebo úsporného režimu (dvě hodnoty pro požadovanou pokojovou teplotu).

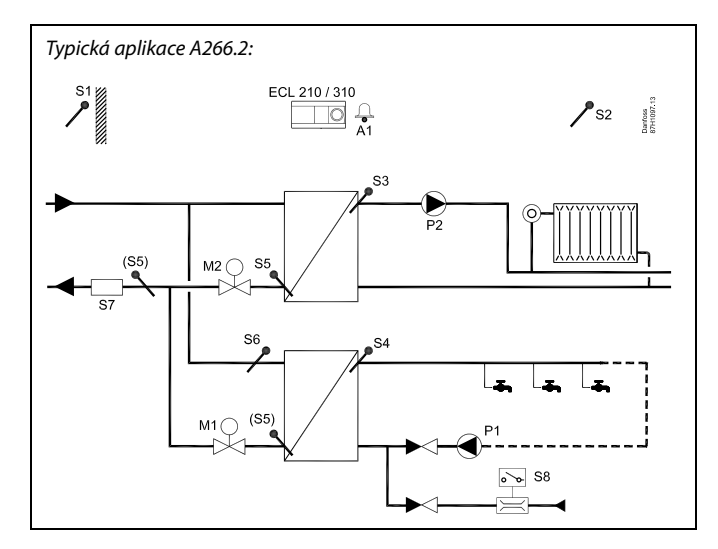

## as l

Uvedený graf představuje základní a zjednodušený příklad a neobsahuje všechny součásti nezbytné pro chod soustavy.

Všechny popisované součásti jsou připojeny k řídicí jednotce ECL Comfort.

#### Seznam součástí:

ECL 210/310 Elektronická řídicí jednotka ECL Comfort 210 nebo 310

S1 Čidlo venkovní teploty S2 (volitelně) Čidlo pokojové teploty S3 Čidlo teploty vody, okruh 1 S4 Čidlo teploty TV, okruh 2 S5 (volitelně) Čidlo vratné teploty, okruh 1, okruh 2 nebo oba okruhy S6 (volitelně) Čidlo přívodní teploty, okruh 2 S7 (volitelně) Měřič průtoku/tepla (pulsní signál) Průtokový spínač, odběr TV, okruh 2 S8 Ρ1 Oběhové čerpadlo, TV, okruh 2 Ρ2 Oběhové čerpadlo, vytápění, okruh 1 Regulační ventil se servopohonem (3polohová М1 regulace), okruh 2 Alternativně: Termoelektrický pohon (Danfoss typu ABV) M2 Regulační ventil se servopohonem (3polohová regulace), okruh 1 Alternativně: Termoelektrický pohon (Danfoss typu ABV) A1 Alarm

<u>Danfoss</u>

Ve vybrané dny v týdnu lze aktivovat antibakteriální funkci.

Pokud nelze dosáhnout požadované teploty TV, lze postupně zavírat topný okruh, a získat tak více energie pro okruh TV.

### A266.2, obecně:

Alarm A1 (= relé 4) se může aktivovat:

- když se aktuální teplota vody liší od požadované teploty vody
- když teplota v bodu S3 překročí hodnotu alarmu

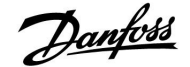

Aplikace **A266.9** je velmi flexibilní. Základní principy jsou následující:

#### Vytápění (okruh 1):

Teplota vody se zpravidla upravuje podle individuálních požadavků. Čidlo teploty vody (S3) je nejdůležitějším čidlem. Požadovaná teplota vody v bodu S3 se vypočítá v řídicí jednotce ECL na základě venkovní teploty (S1) a požadované pokojové teploty. Čím nižší venkovní teplota, tím vyšší požadovaná teplota vody.

Pomocí týdenního časového plánu lze topný okruh přepínat do komfortního nebo úsporného režimu (dvě hodnoty pro požadovanou pokojovou teplotu).

V úsporném režimu lze vytápění omezit nebo zcela vypnout.

Regulační ventil se servopohonem (M2) se postupně otevírá, když je teplota vody nižší než požadovaná teplota vody, a naopak.

Vratnou teplotu (S5) lze omezit, například aby nebyla příliš vysoká. Pokud je příliš vysoká, požadovanou teplotu vody v bodu S3 lze upravit (obvykle na nižší hodnotu), výsledkem čehož je postupné zavírání regulačního ventilu se servopohonem. Omezení vratné teploty může být rovněž závislé na venkovní teplotě. Zpravidla platí, že čím nižší venkovní teplota, tím vyšší přijatelná vratná teplota.

Vratná teplota u boilerových topných soustav by neměla být příliš nízká (stejný postup nastavení jako výše).

Oběhové čerpadlo, P2, se ZAPNE na základě požadavku vytápění a protimrazové ochrany.

Vytápění lze VYPNOUT, pokud venkovní teplota překročí nastavenou hodnotu.

Sekundární vratná teplota (S2) slouží k monitorování. Měření tlaku (S7) slouží k aktivaci alarmu, pokud je aktuální tlak vyšší nebo nižší než nastavená hodnota.

Při použití aplikace A266.9 v řídicí jednotce ECL Comfort 310 může připojený měřič průtoku nebo tepla na základě signálu M-bus omezit průtok nebo výkon na nastavenou maximální hodnotu. Omezení může záviset i na venkovní teplotě. Zpravidla platí, že čím nižší venkovní teplota, tím vyšší přijatelný průtok/výkon.

Režim protimrazové ochrany udržuje volitelnou teplotu vody, například 10 °C.

#### TV (okruh 2):

Regulační ventil se servopohonem (M1) se postupně otevírá, když je naměřená teplota TV (S4) nižší než požadovaná teplota TV, a naopak. Pokud nelze dosáhnout požadované teploty TV, lze postupně zavírat topný okruh, a získat tak více energie pro okruh TV.

Vratnou teplotu lze měřit v bodu S6 pro monitorovací účely, vratná teplota na sekundární straně. Alternativní pozice vůči bodu S6 může být ve vratu na primární straně, aby bylo možné omezit vratnou teplotu na pevnou hodnotu.

Pomocí týdenního časového plánu lze okruh TV přepínat do komfortního nebo úsporného režimu (dvě hodnoty pro požadovanou pokojovou teplotu).

Ve vybrané dny v týdnu lze aktivovat antibakteriální funkci.

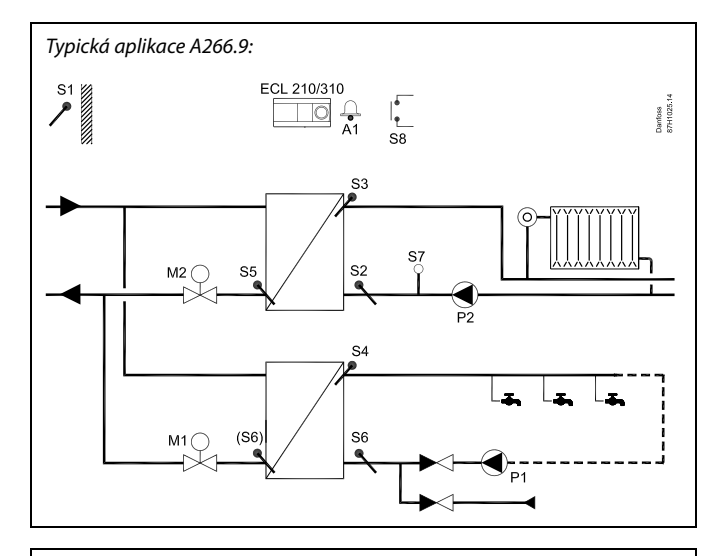

øg|

Uvedený graf představuje základní a zjednodušený příklad a neobsahuje všechny součásti nezbytné pro chod soustavy.

Všechny popisované součásti jsou připojeny k řídicí jednotce ECL Comfort.

#### Seznam součástí:

| ECL 210/310 | Elektronická řídicí jednotka ECL Comfort 210 nebo<br>310                                                   |
|-------------|----------------------------------------------------------------------------------------------------|
| S1          | Čidlo venkovní teploty                                                                                     |
| 52          | (volitelně) Čidlo vratné teploty, okruh 1, pro<br>monitorování                                             |
| S3          | Čidlo teploty vody, okruh 1                                                                                |
| S4          | Čidlo teploty TV, okruh 2                                                                                  |
| S5          | (volitelně) Čidlo vratné teploty, okruh 1                                                                  |
| S6          | (volitelně) Čidlo vratné teploty, sekundární strana,<br>okruh 2 Alternativní poloha: Vrat, primární strana |
| S7          | (volitelně) Vysílač tlaku, okruh 1                                                                         |
| S8          | (volitelně) Vstup alarmu                                                                                   |
| P1          | Oběhové čerpadlo, TV, okruh 2                                                                              |
| P2          | Oběhové čerpadlo, vytápění, okruh 1                                                                        |
| M1          | Regulační ventil se servopohonem, okruh 2                                                                  |
| M2          | Regulační ventil se servopohonem, okruh 1                                                                  |
| A1          | Alarm                                                                                                    |
|             |                                                                                                    |

Danfoss

#### A266.9, obecně:

Alarm A1 (= relé 4) se může aktivovat:

- když teplota v bodu S3 překročí hodnotu alarmu
- když teplota v bodu S7 není v rozmezí přijatelného tlaku

#### A266, obecně:

K jedné řídicí jednotce ECL lze připojit až dvě jednotky dálkového ovládání (ECA 30/31), aby mohla být jednotka ECL řízena vzdáleně.

Lze nastavit krátkodobé spuštění oběhových čerpadel a regulačního ventilu v určitém intervalu bez požadavku na vytápění/ohřev.

Další řídicí jednotky ECL Comfort lze připojit prostřednictvím sběrnice ECL 485, aby se využil společný signál venkovní teploty a signály času a data. Řídicí jednotky ECL v systému ECL 485 mohou fungovat v systému hlavní-vedlejší.

Nepoužitý vstup lze prostřednictvím spínače potlačení použít k potlačení časového plánu na stálý komfortní nebo úsporný režim.

Lze vytvořit komunikaci sběrnice Modbus se systémem SCADA.

Data M-bus (ECL Comfort 310) lze dále přenášet do komunikace Modbus.

Alarm A1 (= relé 4) se může aktivovat:

 když dojde k odpojení čidla teploty nebo jeho zkratování (Viz: Obecná nastavení řídicí jednotky > Systém > Přehl.čist.vstupů).

SS -

Řídicí jednotka je předprogramována na tovární nastavení, které je uvedeno v příslušných kapitolách této příručky.

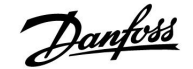

### 2.2 Identifikace typu vaší soustavy

### Nákres vaší aplikace

Řídicí jednotka ECL Comfort je určena pro širokou řadu soustav vytápění, ohřevu TV a ochlazování s různými konfiguracemi a kapacitami. Pokud se vaše soustava liší od zde prezentovaných schémat, možná si budete chtít udělat nákres soustavy, který se má instalovat. Můžete tak snadněji používat instalační příručku, která vás krok za krokem provede od instalace až po konečná nastavení předtím, než si ji převezme koncový uživatel.

ECL Comfort je univerzální řídicí jednotka, kterou lze použít pro rozmanité soustavy. Na základě zobrazených standardních soustav lze konfigurovat další soustavy. V této kapitole najdete nejčastěji používané soustavy. Pokud váše soustava není zcela stejná, najděte si schéma nejlépe odpovídající vaší soustavy a vytvořte si vlastní kombinace.

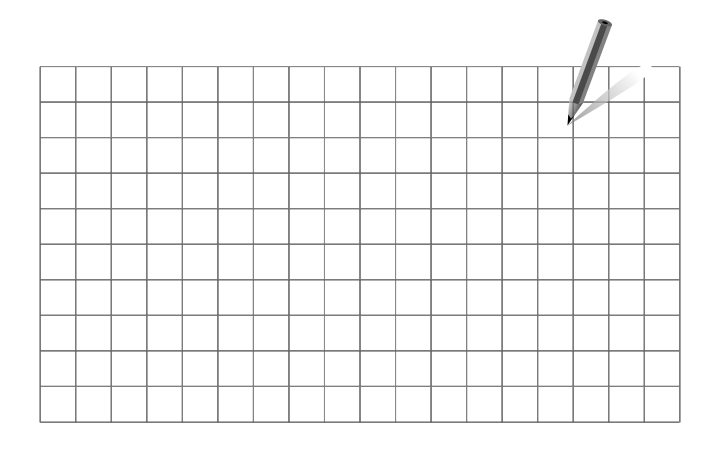

କ୍ଷ

Oběhová čerpadla v topných okruzích můžete umístit do přívodního i vratného potrubí. Umístěte čerpadlo podle pokynů výrobce.

### A266.1, př. a:

Soustava nepřímo zapojeného vytápění a ohřevu TV (obvykle soustava centralizovaného zásobování teplem):

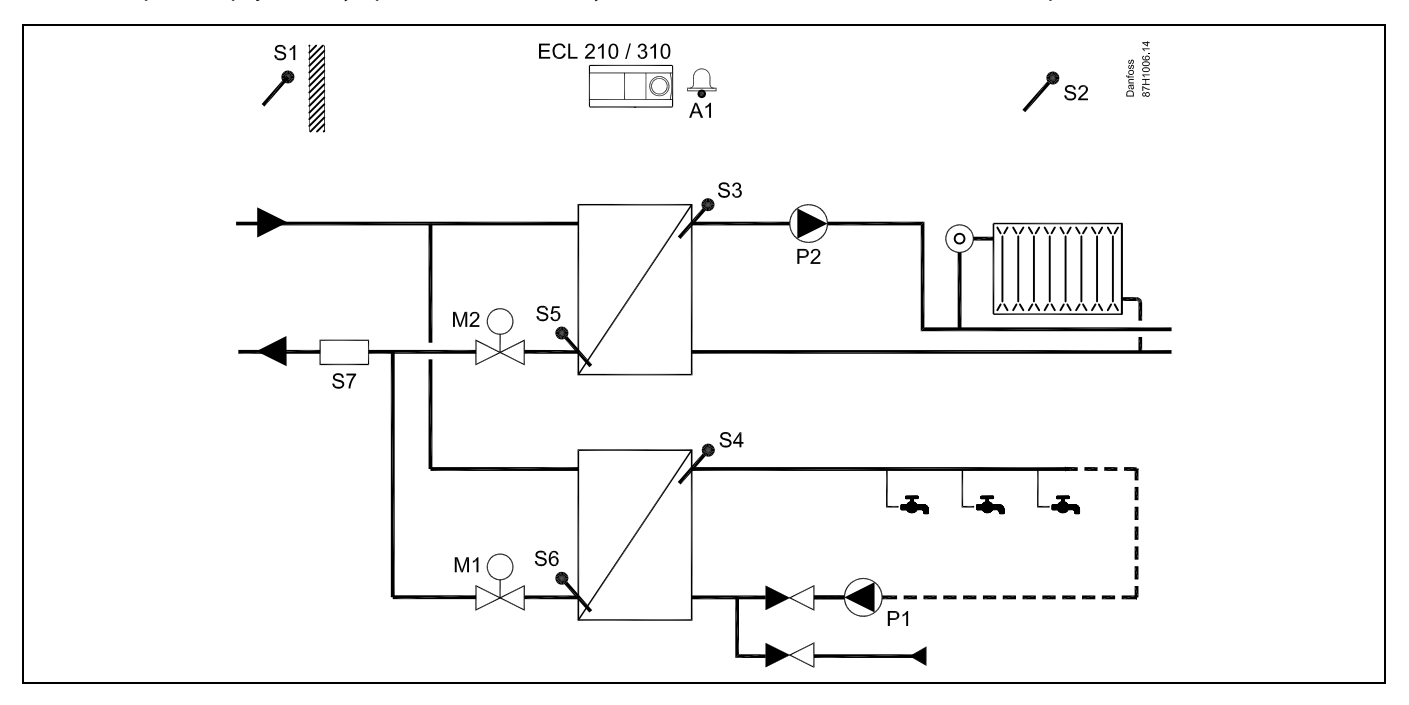

Danfoss

### A266.1, př. b:

Soustava přímo zapojeného vytápění a nepřímo zapojeného ohřevu TV:

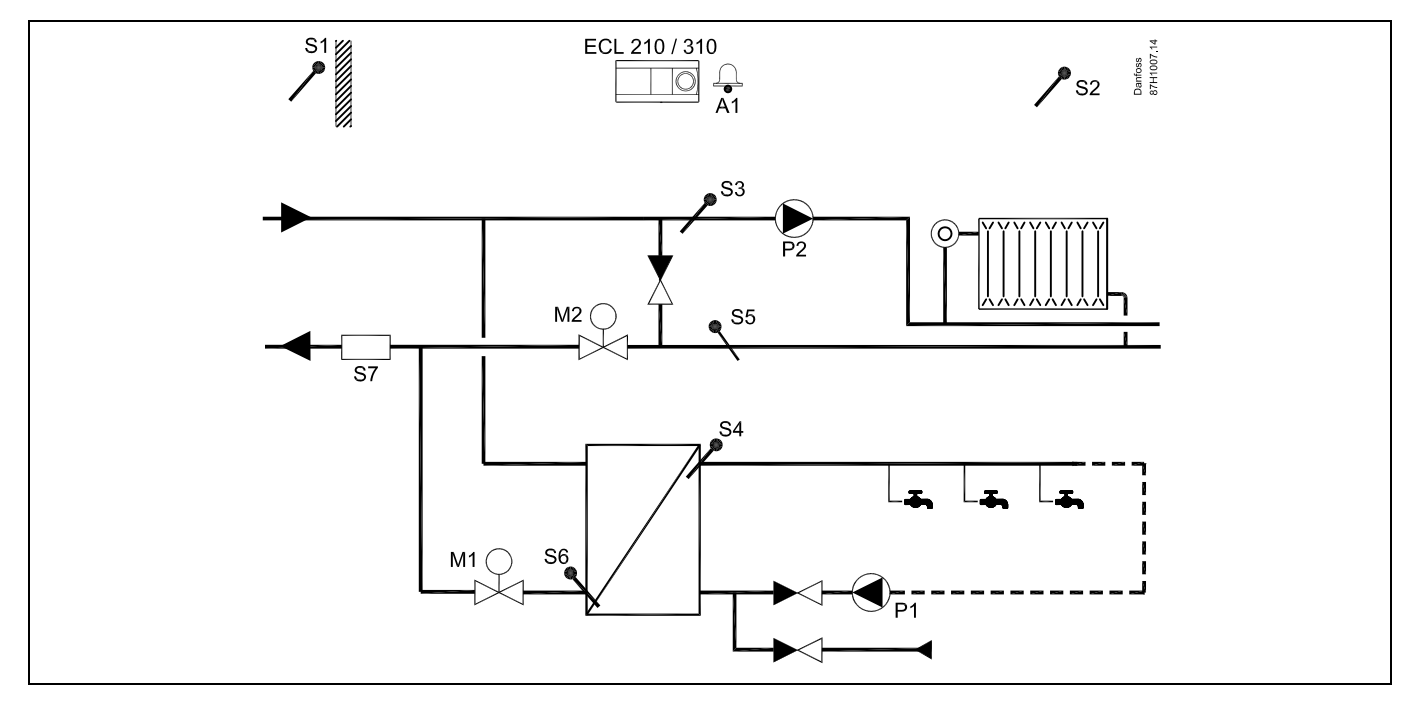

### A266.1, př. c:

Soustava nepřímo zapojeného vytápění a přímo zapojeného ohřevu zásobníku TV:

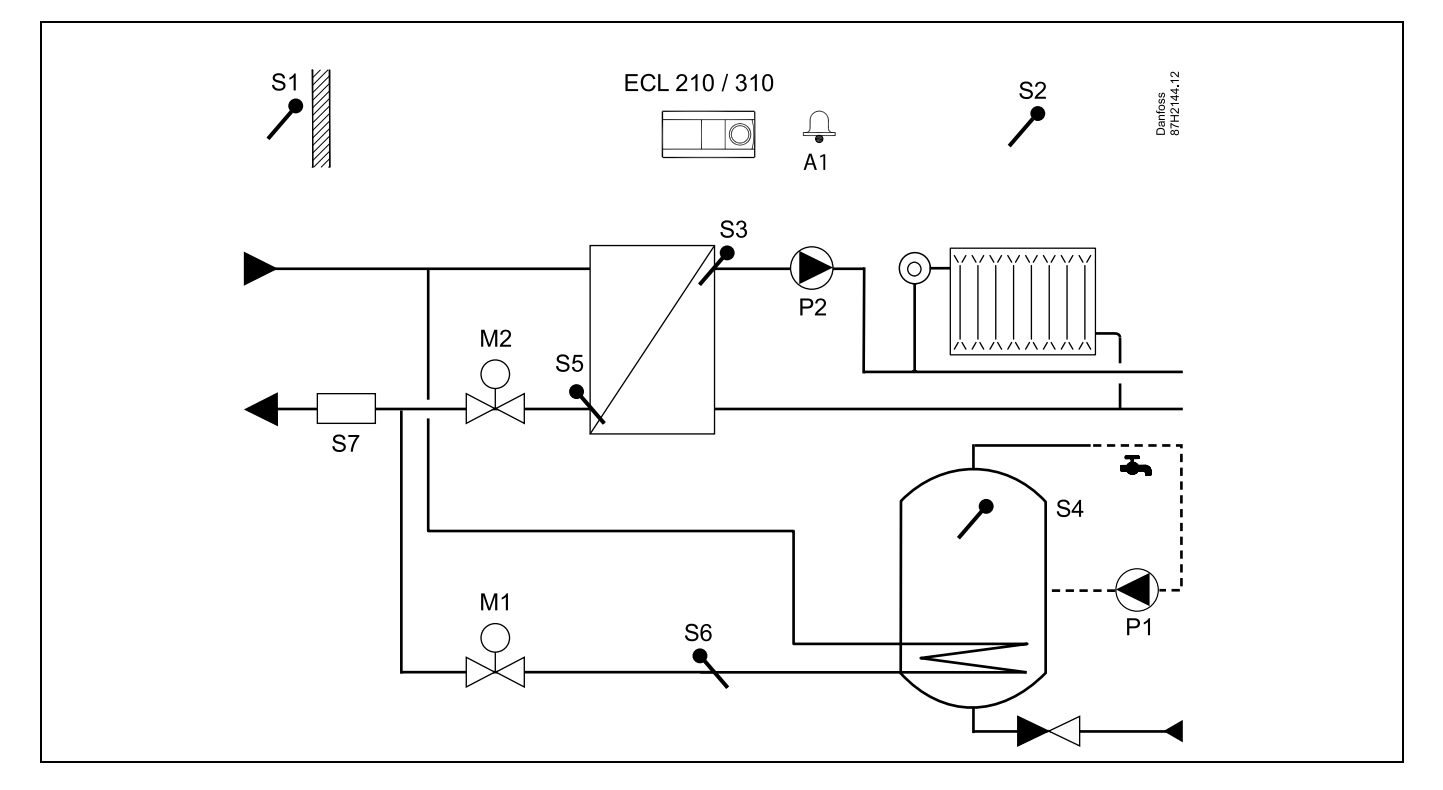

Danfoss

### A266.2, př. a:

Soustava nepřímo zapojeného vytápění a ohřevu TV s průtokovým spínačem:

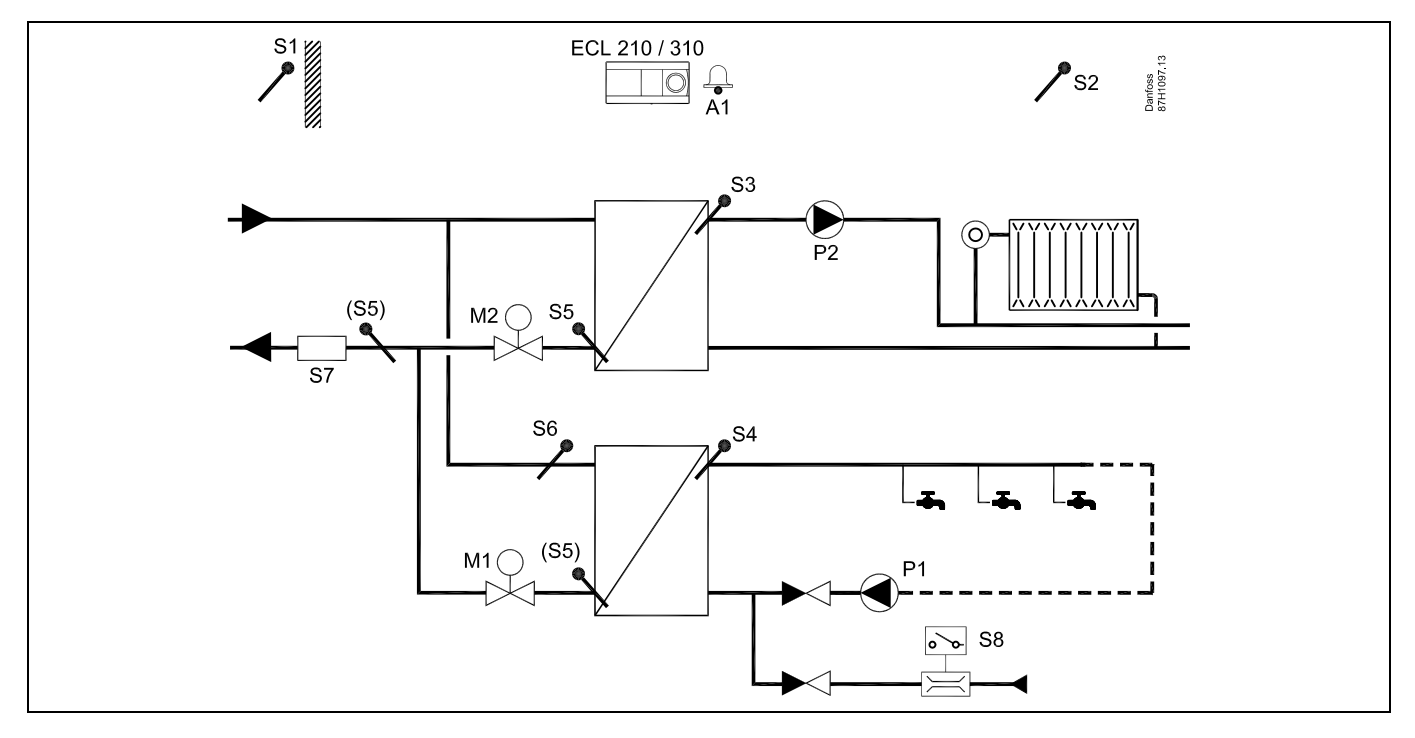

### A266.9, př. a:

Soustava nepřímo zapojeného vytápění a ohřevu TV s vysílačem tlaku a univerzálním alarmovým spínačem:

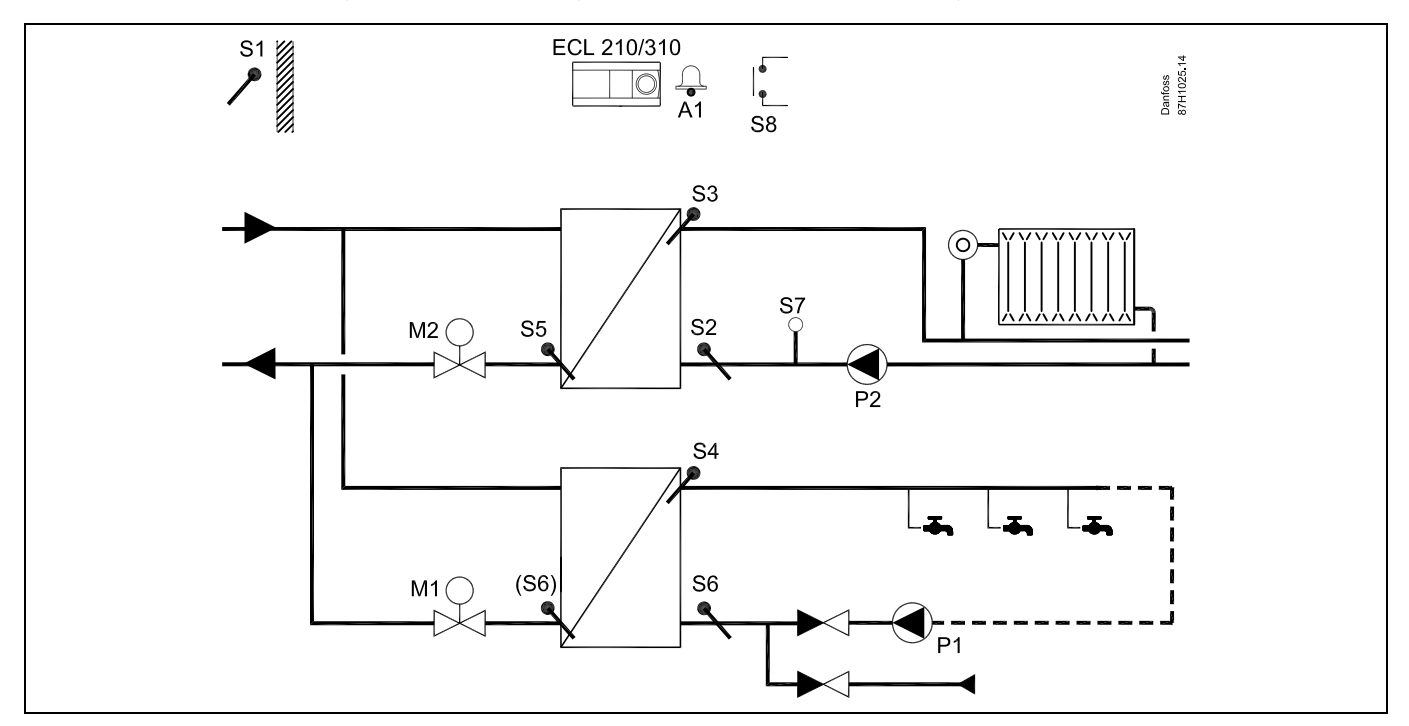

Danfoss

### 2.3 Montáž

### 2.3.1 Montáž řídicí jednotky ECL Comfort

Pro snadný přístup byste měli řídicí jednotku ECL Comfort namontovat do blízkosti systému. Vyberte jeden z uvedených způsobů, které používají stejný díl základny (č. kódu 087H3220):

- Montáž na stěnu
- Montáž do lišty DIN (35 mm)

Řídicí jednotku ECL Comfort 210 lze namontovat na díl základny jednotky ECL Comfort 310 (pro budoucí vylepšení/rozšíření systému).

Šrouby, kabelová hrdla a kotevní šrouby s hmoždinkou nejsou přiloženy.

#### Zajištění řídicí jednotky ECL Comfort

Pro upevnění řídicí jednotky ECL Comfort do podstavy musíte jednotku zajistit pojistným kolíkem.

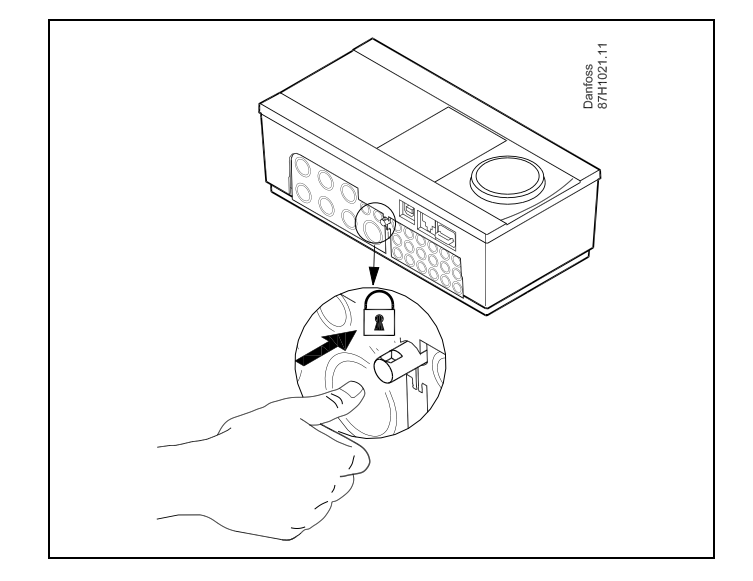

# ⚠

Aby se zabránilo zranění osob nebo poškození řídicí jednotky, řídicí jednotka musí být řádně připevněna k podstavě. Toho dosáhnete zatlačením pojistného kolíku do základny tak, aby bylo slyšet cvaknutí. Potom bude řídicí jednotka řádně připevněna k podstavě.

## ⚠

Pokud řídicí jednotka není řádně připevněna k podstavě, během provozu hrozí nebezpečí uvolnění jednotky, čímž dojde k odkrytí podstavy se svorkami (a rovněž připojení 230 V AC). Aby nedošlo ke zranění osob, vždy zkontrolujte, zda je řídicí jednotka pevně ukotvena k podstavě. Pokud tomu tak není, řídicí jednotku nepoužívejte!

## ⚠

K připevnění/uvolnění řídicí jednotky k podstavě můžete použít např. šroubovák.

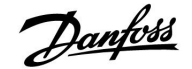

#### Montáž na stěnu

Namontujte podstavu na hladkou stěnu. Zapojte elektrická připojení a umístěte řídicí jednotku do podstavy. Zajistěte řídicí jednotku v podstavě pojistným kolíkem.

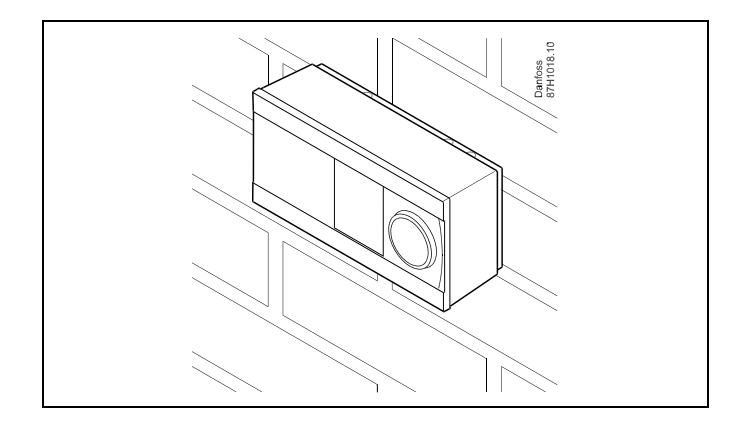

### Montáž na lištu DIN (35 mm)

Montáž podstavy na lištu DIN. Zapojte elektrická připojení a umístěte řídicí jednotku na podstavu. Zajistěte řídicí jednotku v podstavě pojistným kolíkem.

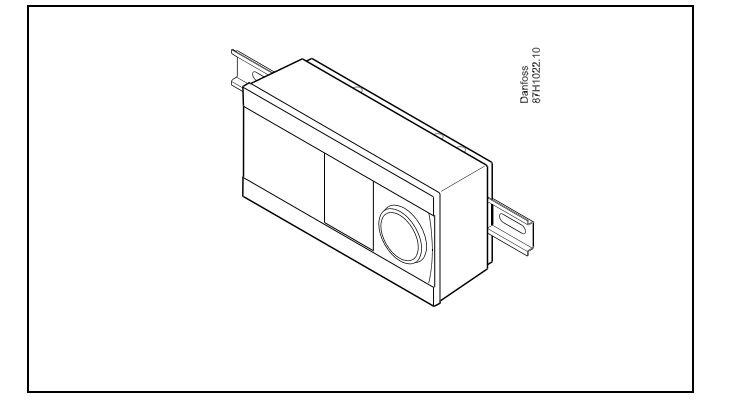

#### Demontáž řídicí jednotky ECL Comfort

Chcete-li odmontovat řídicí jednotku z postavy, šroubovákem vytáhněte pojistný kolík. Nyní můžete řídicí jednotku sundat z podstavy.

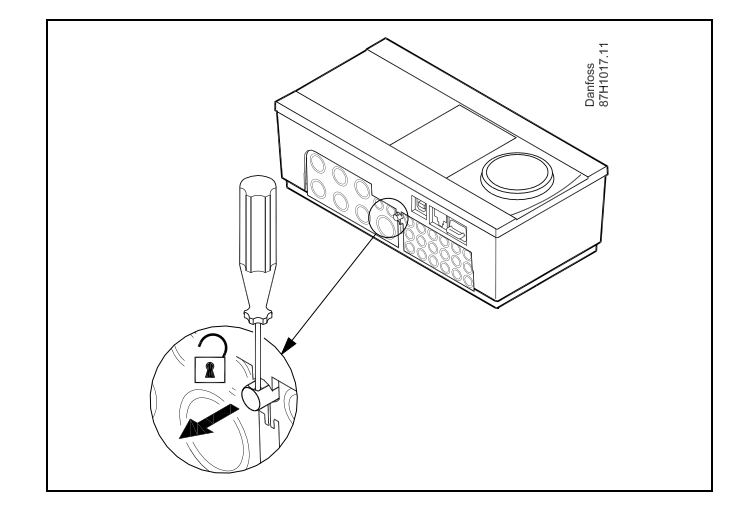

## $\Lambda$

K připevnění/uvolnění řídicí jednotky k podstavě můžete použít např. šroubovák.

 $\triangle$ 

Před demontáží řídicí jednotky ECL Comfort z podstavy zkontrolujte, zda je odpojeno přívodní napájení.

15

Danfoss

### 2.3.2 Montáž vzdálených řídicích jednotek ECA 30/31

Vyberte si jeden z těchto způsobů:

- Montáž na stěnu, ECA 30 / 31
- Montáž do panelu, ECA 30

Šrouby a kotevní šrouby s hmoždinkou nejsou přiloženy.

#### Montáž na stěnu

Namontujte základnu jednotky ECA 30/31 na hladkou stěnu. Zapojte elektrická připojení. Vložte jednotku ECA 30/31 do podstavy.

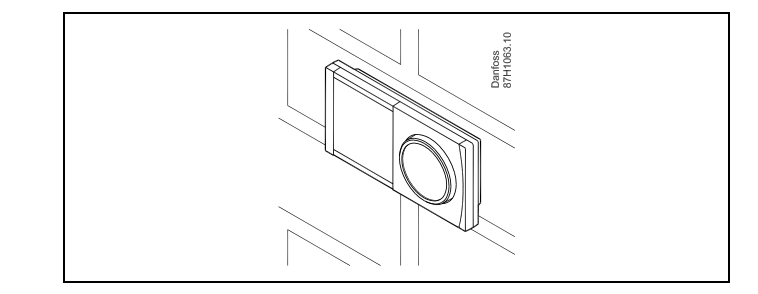

#### Montáž do panelu

Namontujte jednotku ECA 30 do panelu pomocí rámečku ECA 30 (objednací kódové č. 087H3236). Zapojte elektrická připojení. Upevněte rámeček svorkou. Vložte jednotku ECA 30 do podstavy. Jednotku ECA 30 lze připojit k externímu čidlu pokojové teploty.

Jednotka ECA 31 se nesmí montovat do panelu, pokud bude používána funkce vlhkosti.

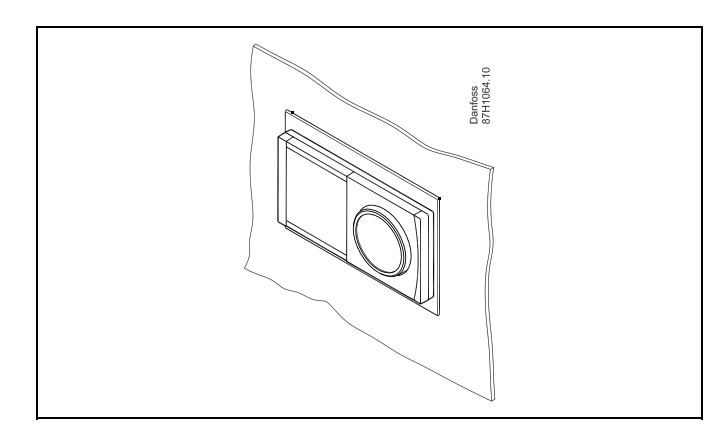

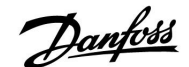

### 2.4 Umístění teplotních čidel

#### 2.4.1 Umístění teplotních čidel

Je důležité, aby čidla byla v soustavě namontována na správném místě.

Čidla teploty uvedená níže jsou čidla používaná pro řídicí jednotku ECL Comfort řady 210 a 310, z nichž všechna nebudou pro vaši aplikaci zapotřebí!

#### Čidlo venkovní teploty (ESMT)

Venkovní čidlo by se mělo namontovat na tu stranu budovy, kde je nejmenší pravděpodobnost přímého slunečního svitu. Nemělo by se dávat do blízkosti dveří, oken nebo výstupů vzduchu.

#### Čidlo teploty vody (ESMU, ESM-11 nebo ESMC)

Umístěte čidlo max. 15 cm od směšovacího bodu. V soustavách s tepelným výměníkem společnost Danfoss doporučuje vložit čidlo typu ESMU do výstupu výměníku.

Před montáží čidla zkontrolujte, zda je povrch potrubí čistý a rovný.

#### Čidlo vratné teploty (ESMU, ESM-11 nebo ESMC)

Čidlo vratné teploty by mělo být vždy umístěno tak, aby měřilo reprezentativní vratnou teplotu.

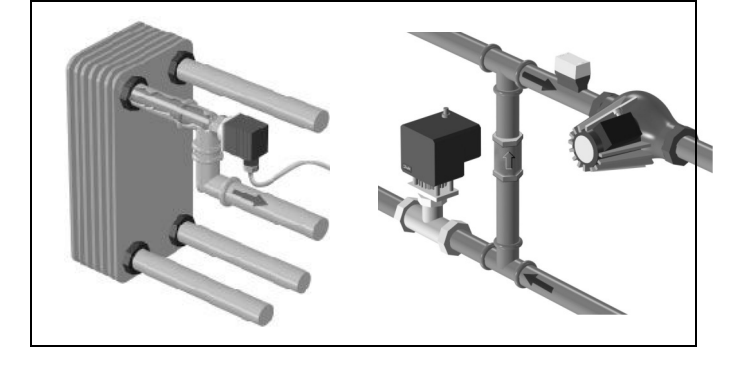

#### Čidlo pokojové teploty (ESM-10, jednotka dálkového řízení ECA 30/31)

Čidlo pokojové teploty dejte do místnosti, kde se má regulovat teplota. Neumisťujte čidlo na vnější stěny nebo do blízkosti radiátorů, oken či dveří.

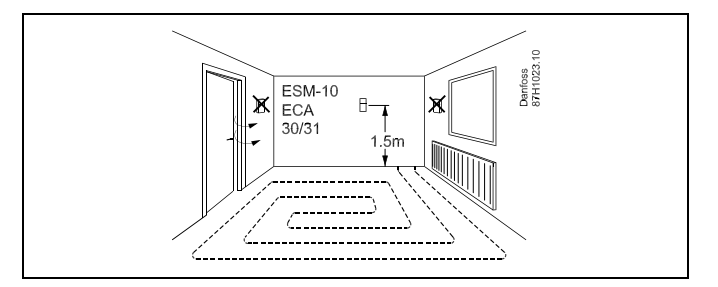

#### Čidlo teploty boileru (ESMU, ESM-11 nebo ESMC) Umístěte čidlo podle pokynů výrobce boileru.

Čidlo teploty vzduchu (typy ESMB-12 nebo ESMU) Umístěte čidlo tak, aby měřilo reprezentativní teplotu.

#### Čidlo teploty TV (ESMU nebo ESMB-12) Umístěte čidlo teploty TV podle pokynů výrobce.

### Čidlo teploty pro podlahu (ESMB-12)

Umístěte čidlo do chráněného potrubí v podlaze.

## କ୍ଷ

ESM-11: Nepohybujte s čidlem, jakmile bylo upevněno, abyste nepoškodili snímací prvek.

କ୍ଷ

ESM-11, ESMC a ESMB-12: Použijte tepelně vodivou pastu pro rychlé změření teploty.

## 5

ESMU a ESMB-12: Pokud použijete jímku pro ochranu čidla, měření teploty bude pomalejší.

Danfoss

Teplotní čidlo Pt 1000 (IEC 751B, 1000  $\Omega$  / 0 °C)

Vztah mezi teplotou a hodnotou ohmického odporu:

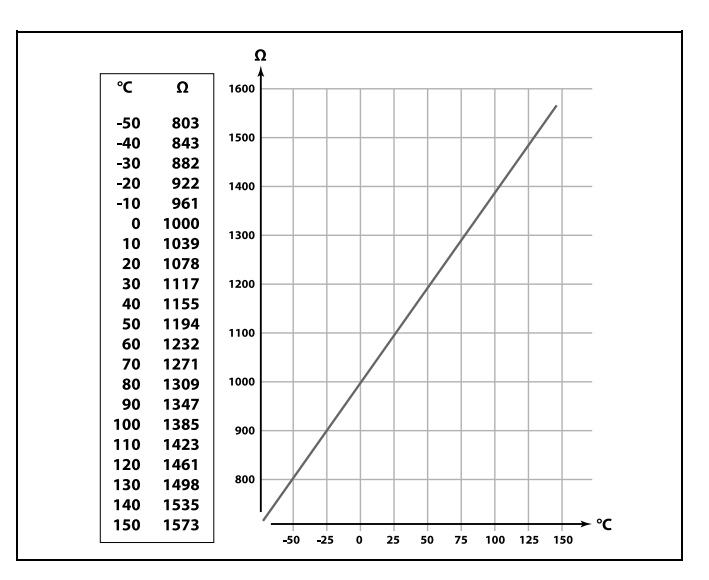

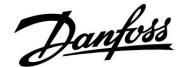

### 2.5 Elektrické připojení

### 2.5.1 Elektrické připojení 230 V AC, obecně

# $\Lambda$

#### Bezpečnostní pokyny

Nutnou montáž, uvedení do provozu a údržbu mohou provádět pouze kvalifikovaní a pověření pracovníci.

Musíte dodržovat místní právní předpisy. To platí i pro velikosti kabelů a typy izolace (zpevněný typ).

Jištění instalace řídicí jednotky ECL Comfort je zpravidla max. 10 A.

Rozsah teploty prostředí pro provoz jednotky ECL Comfort je 0–55 °C. V důsledku překročení tohoto teplotního rozsahu může dojít k nesprávné funkčnosti jednotky.

Hrozí-li riziko kondenzace (rosení), jednotku neinstalujte.

Společná zemnicí svorka slouží pro připojení příslušných součástí (čerpadla, regulační ventily se servopohonem).

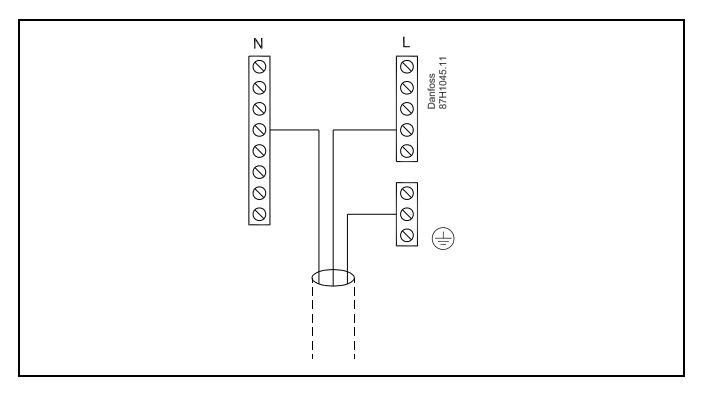

<u>Danfoss</u>

#### 2.5.2 Elektrické připojení, 230 V AC, napájení, čerpadla, regulační ventily se servopohonem atd.

### Aplikace A266.1 / A266.2 / A266.9

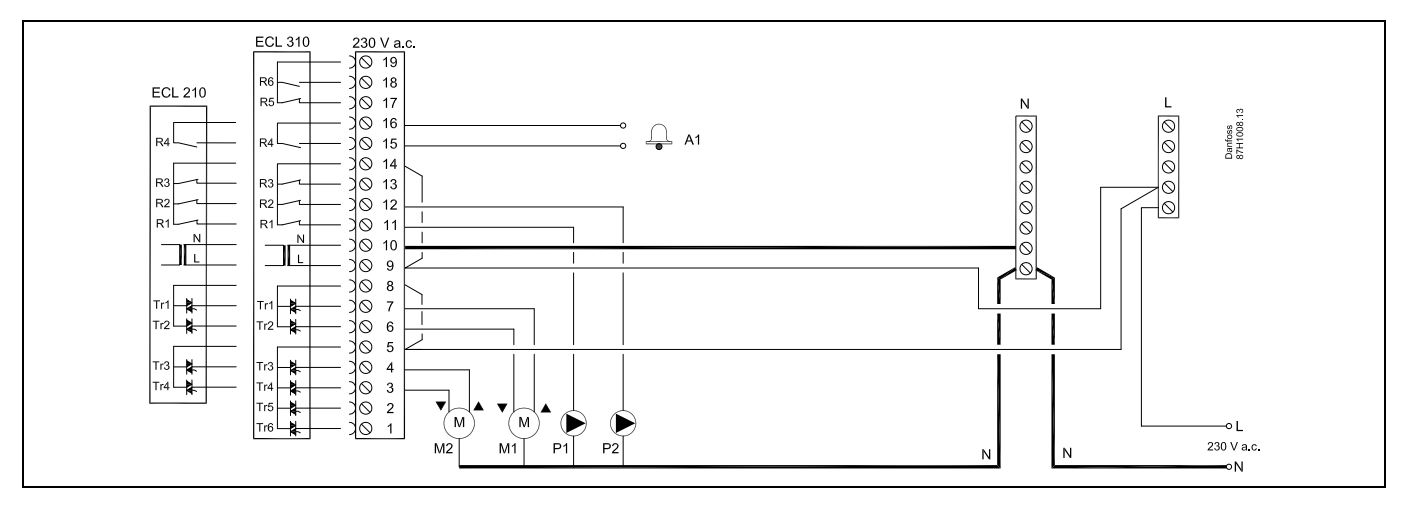

| Svorka |         | Popis                                                        | Max. zatížení       |
|--------|---------|--------------------------------------------------------------|---------------------|
| 19     |         | Nepoužito, nebude připojeno                                  |                     |
| 18     |         | Nepoužito, nebude připojeno                                  | 4 (2) A / 230 V AC* |
| 17     |         | Nepoužito, nebude připojeno                                  | 4 (2) A / 230 V AC* |
| 16     |         | Fáze pro alarm                                               |                     |
| 15     | A1      | Alarm                                                        | 4 (2) A / 230 V AC* |
| 14     |         | Fáze pro oběhové čerpadlo                                    |                     |
| 13     |         | Nepoužito, nebude připojeno                                  |                     |
| 12     | P2      | Oběhové čerpadlo ON/OFF, okruh 1                             | 4 (2) A / 230 V AC* |
| 11     | P1      | Oběhové čerpadlo ON/OFF, okruh 2                             | 4 (2) A / 230 V AC* |
| 10     |         | Napájecí napětí 230 V AC - neutrální (N)                     |                     |
| 9      |         | Napájecí napětí 230 V AC - živý (L)                          |                     |
| 8      |         | Fáze pro výstup regulačního ventilu se servopohonem, okruh 2 |                     |
| 7      | M1      | Servopohon – otevření                                        | 0.2 A / 230 V AC    |
| 6      | M1      | Servopohon – zavření                                         | 0.2 A / 230 V AC    |
| 5      |         | Fáze pro výstup regulačního ventilu se servopohonem, okruh 1 |                     |
| 4      | M2      | Servopohon – otevření                                        | 0.2 A / 230 V AC    |
| 3      | M2      | Servopohon – zavření                                         | 0.2 A / 230 V AC    |
| 2      |         | Nepoužito, nebude připojeno                                  |                     |
| 1      |         | Nepoužito, nebude připojeno                                  |                     |
| * Relé | ové kon | takty: 4 A pro ohmické zatížení, 2 A pro indukční zatížení   |                     |

Propojky nastavené z výroby: 5-8, 9-14 , L-5 a L-9, N-10

SS -

Průřez vodiče: 0.5 - 1.5 mm<sup>2</sup> Nesprávné připojení může poškodit elektronické výstupy. Do každé svorky se šroubem lze zasunout max. 2 vodiče 1.5 mm<sup>2</sup>.

Danfoss

### 2.5.3 Elektrické připojení, 230 V AC, napájení, čerpadla, regulační ventily s termoelektrickým pohonem (Danfoss typu ABV)

### Aplikace A266.1 / A266.2 / A266.9

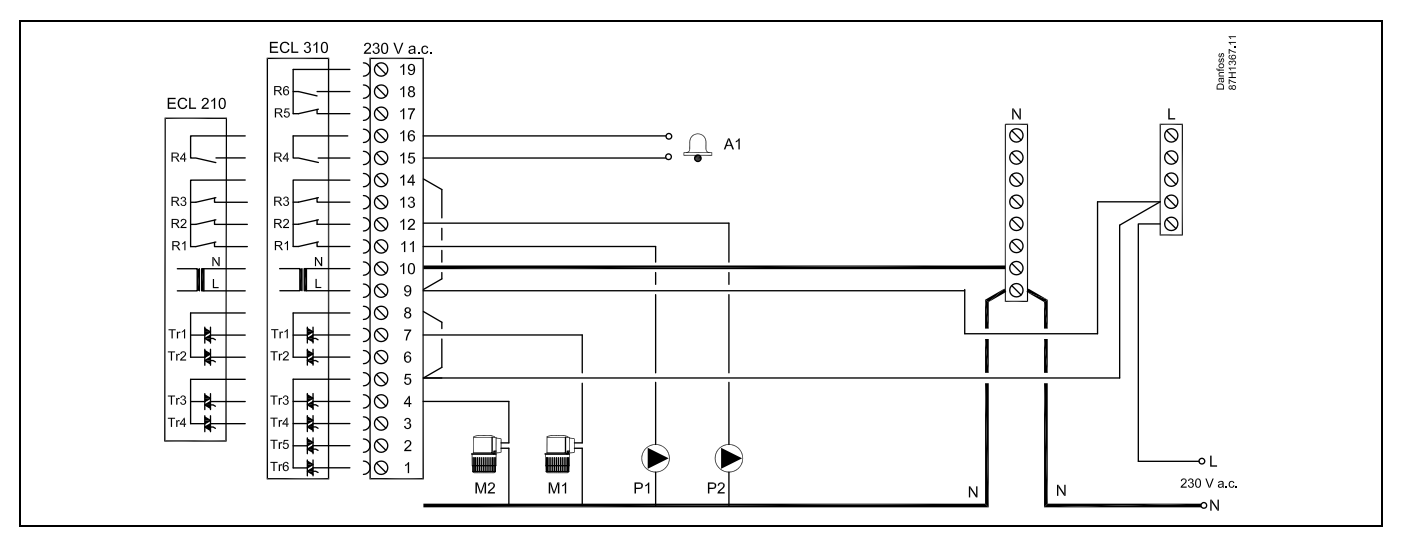

| Svorka |                               | Popis                                                                  | Max. zatížení       |
|--------|-------------------------------|------------------------------------------------------------------------|---------------------|
| 19     |                               | Nepoužito, nebude připojeno                                            |                     |
| 18     |                               | Nepoužito, nebude připojeno                                            | 4 (2) A / 230 V AC* |
| 17     |                               | Nepoužito, nebude připojeno                                            | 4 (2) A / 230 V AC* |
| 16     |                               | Fáze pro alarm                                                         |                     |
| 15     | A1                            | Alarm                                                                  | 4 (2) A / 230 V AC* |
| 14     |                               | Fáze pro oběhové čerpadlo                                              |                     |
| 13     |                               | Nepoužito, nebude připojeno                                            | 4 (2) A / 230 V AC* |
| 12     | P2                            | Oběhové čerpadlo                                                       | 4 (2) A / 230 V AC* |
| 11     | P1                            | Oběhové čerpadlo                                                       | 4 (2) A / 230 V AC* |
| 10     |                               | Napájecí napětí 230 V AC - neutrální (N)                               |                     |
| 9      |                               | Napájecí napětí 230 V AC - živý (L)                                    |                     |
| 8      |                               | Fáze pro termoelektrický pohon (Danfoss typu ABV), regulační ventil M1 |                     |
| 7      | M1                            | Termoelektrický pohon, okruh TV (okruh 2)                              | 0.2 A / 230 V AC    |
| 6      |                               | Nepoužito, nebude připojeno                                            |                     |
| 5      |                               | Fáze pro termoelektrický pohon (Danfoss typu ABV), regulační ventil M2 |                     |
| 4      | M2                            | Termoelektrický pohon, okruh vytápění (okruh 1)                        | 0.2 A / 230 V AC    |
| 3      |                               | Nepoužito, nebude připojeno                                            |                     |
| 2      |                               | Nepoužito, nebude připojeno                                            |                     |
| 1      | 1 Nepoužito, nebude připojeno |                                                                        |                     |
| * Relé | ové kon                       | takty: 4 A pro ohmické zatížení, 2 A pro indukční zatížení             |                     |

Propojky nastavené z výroby: 5-8, 9-14 , L-5 a L-9, N-10

Danfoss

55

Průřez vodiče: 0.5 - 1.5 mm<sup>2</sup> Nesprávné připojení může poškodit elektronické výstupy. Do každé svorky se šroubem lze zasunout max. 2 vodiče 1.5 mm<sup>2</sup>.

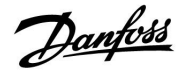

### 2.5.4 Elektrické připojení, bezpečnostní termostaty, 230 V AC nebo 24 V AC

#### **S bezpečnostním termostatem, 1-krokové zavírání:** Regulační ventil se servopohonem bez bezpečnostní funkce

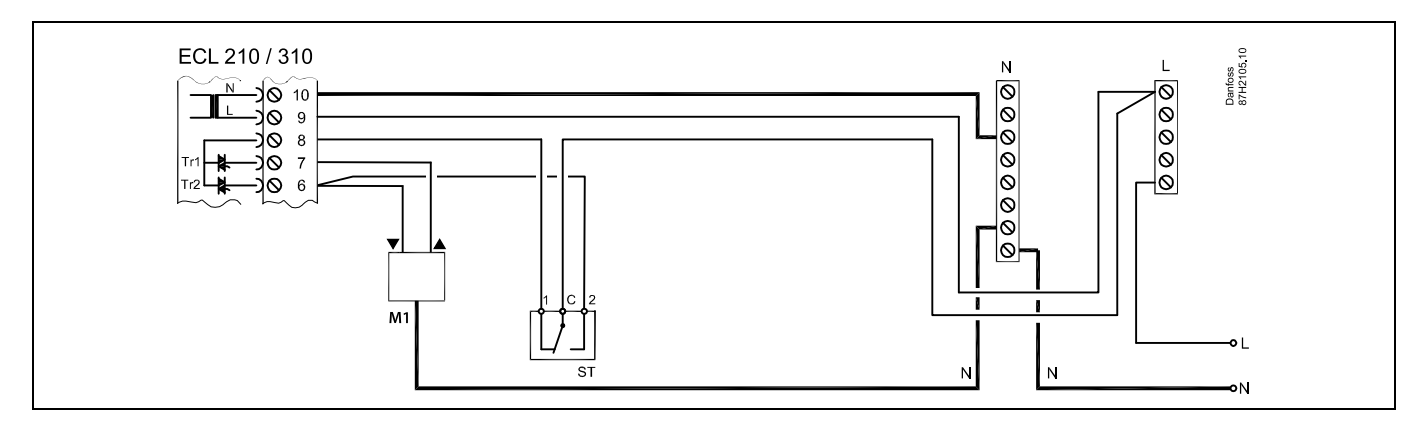

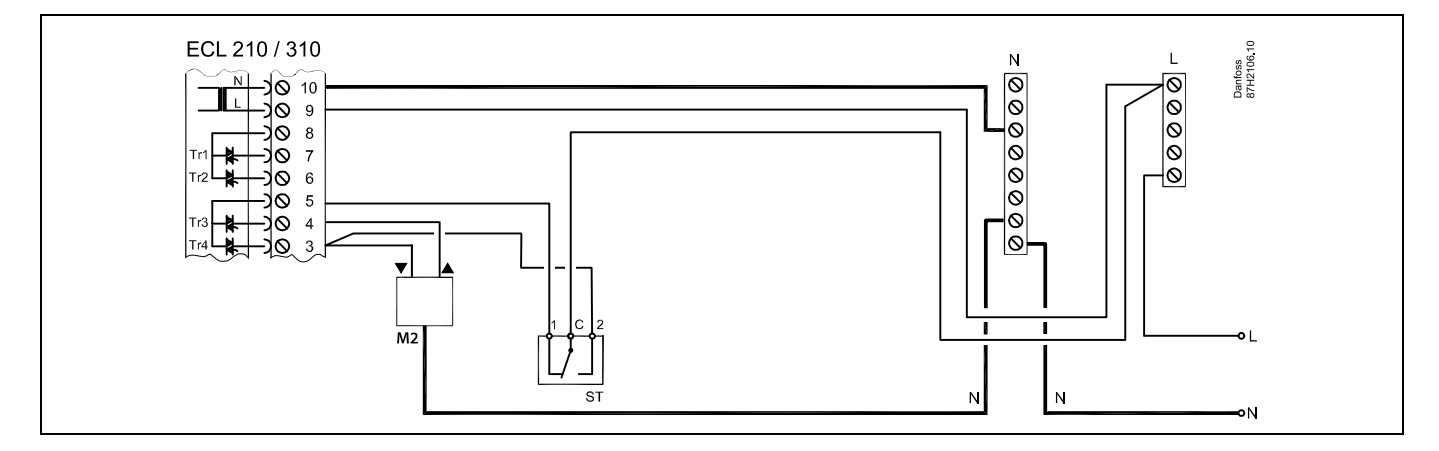

### S bezpečnostním termostatem, 1-krokové zavírání:

Regulační ventil se servopohonem s bezpečnostní funkcí

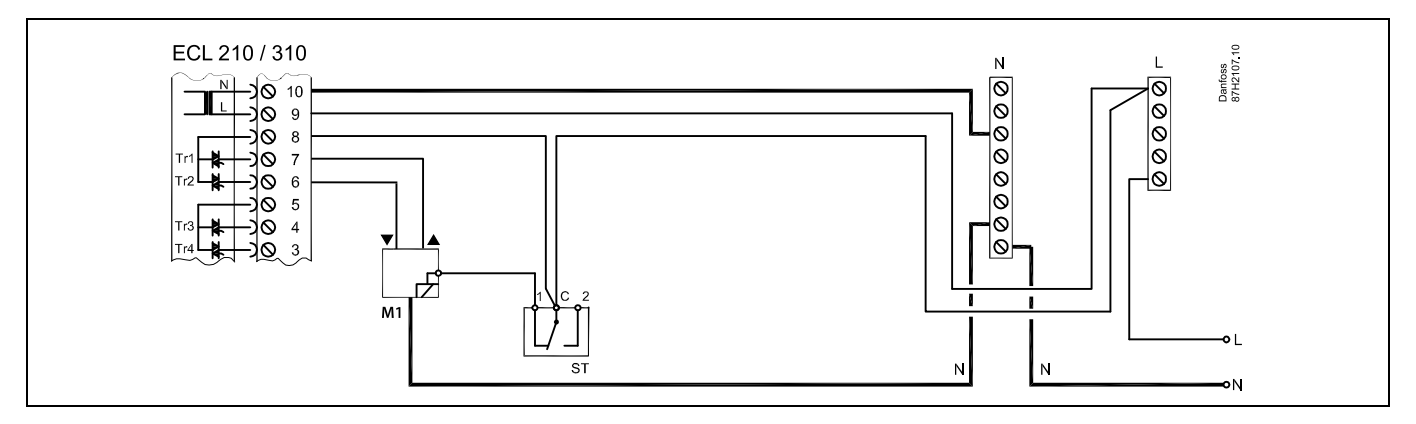

Danfoss

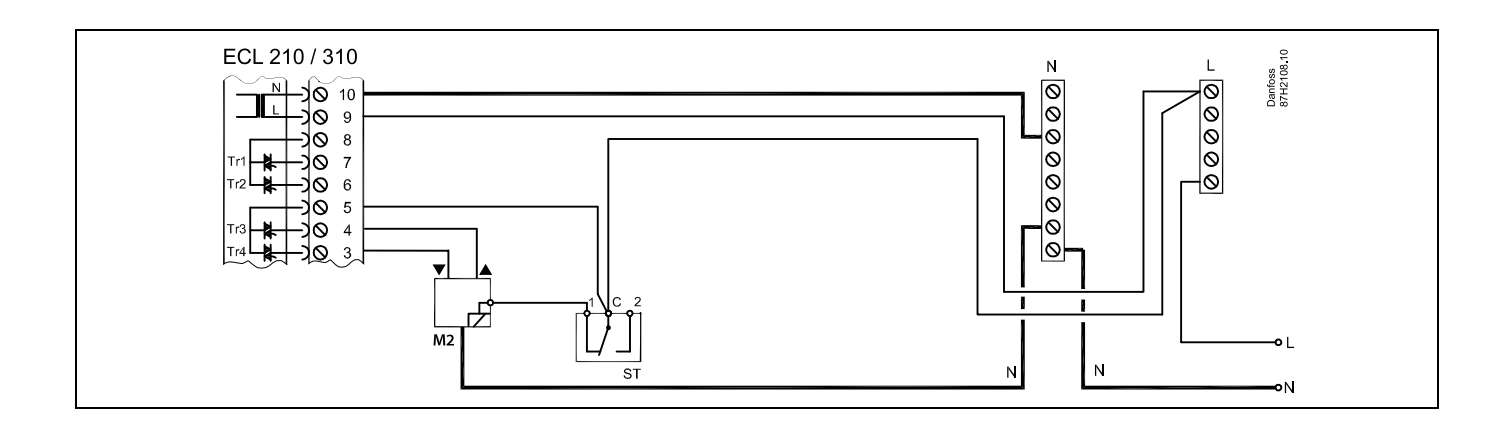

### S bezpečnostním termostatem, 2-krokové zavírání:

Regulační ventil se servopohonem s bezpečnostní funkcí

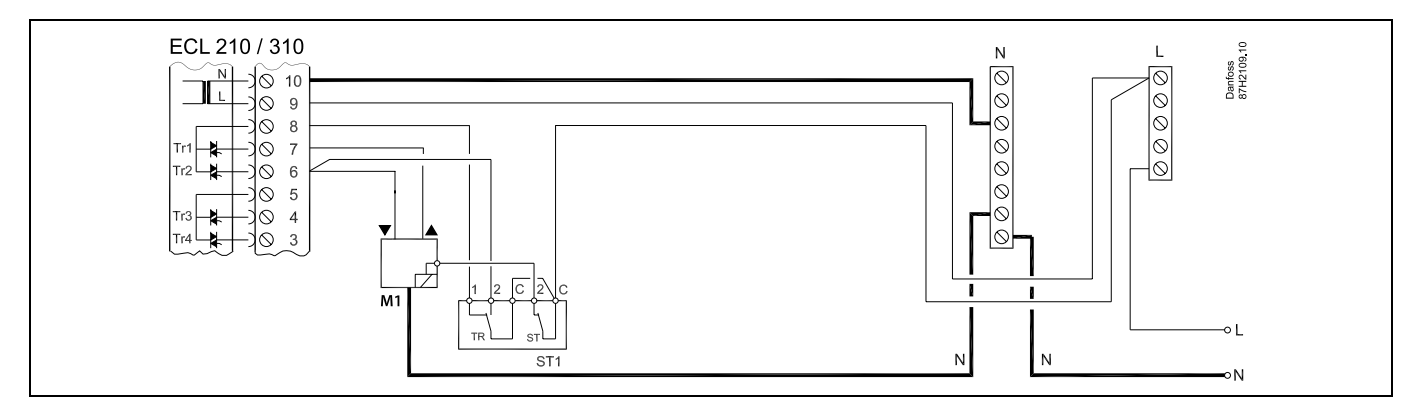

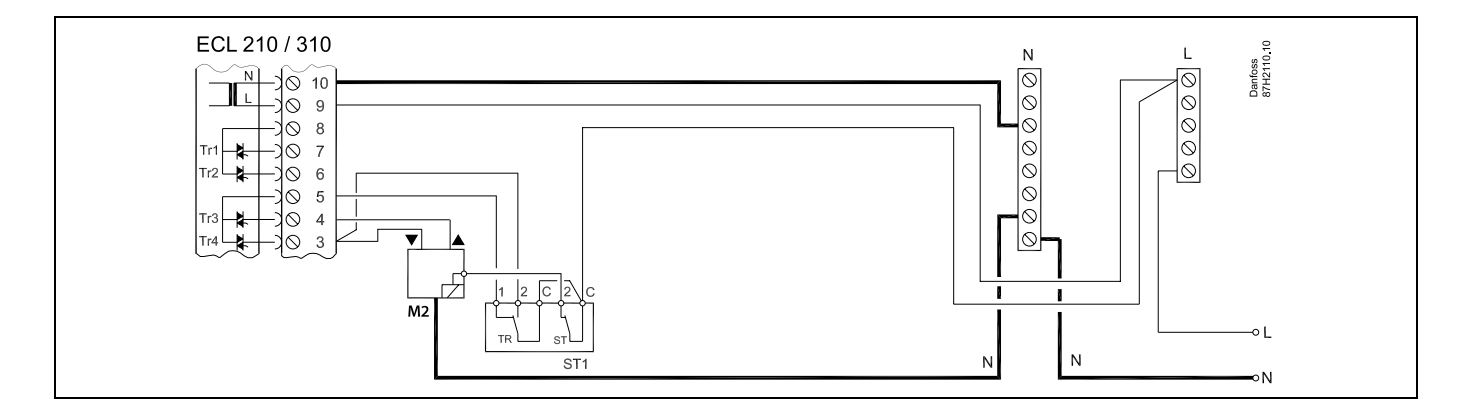

## ss)

Pokud vysoká teplota aktivuje ST, bezpečnostní okruh v regulačním ventilu se servopohonem ihned zavře ventil.

# SS -

Pokud vysoká teplota (teplota TR) aktivuje ST1, regulační ventil se servopohonem se postupně zavře. Při vyšší teplotě (teplota ST) bezpečnostní okruh v regulačním ventilu se servopohonem ihned zavře ventil.

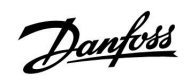

କ୍ଷ

Průřez vodiče: 0.5 - 1.5 mm<sup>2</sup> Nesprávné připojení může poškodit elektronické výstupy. Do každé svorky se šroubem lze zasunout max. 2 vodiče 1.5 mm<sup>2</sup>.

<u>Danfoss</u>

### 2.5.5 Elektrické připojení, 24 V AC, napájení, čerpadla, ventily se servopohonem atd.

### Aplikace A266.1 / A266.2 / A266.9

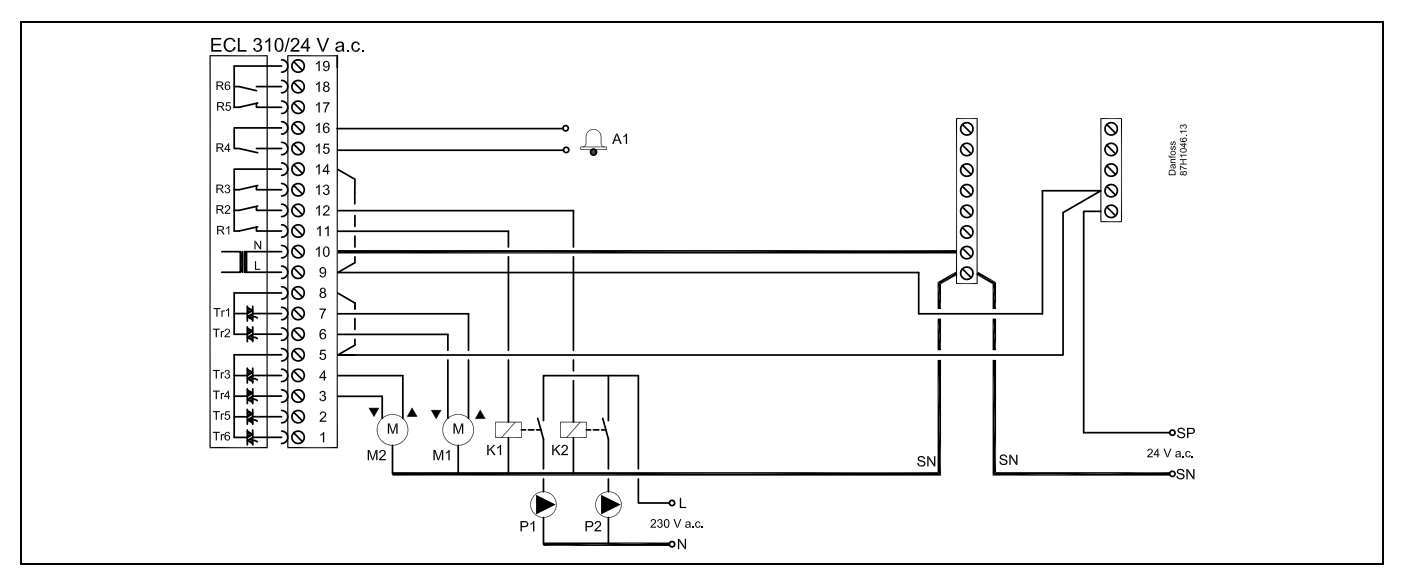

| Svorka |                                                                                                    | Popis                                                        | Max. zatížení      |
|--------|----------------------------------------------------------------------------------------------------|--------------------------------------------------------------|--------------------|
| 16     |                                                                                                    | Alarm                                                        |                    |
| 15     |                                                                                                    | Alam                                                         | 4 (2) A / 24 V AC* |
| 14     |                                                                                                    | Fáze oběhového čerpadla                                      |                    |
| 13     |                                                                                                    | Nepoužívat                                                   |                    |
| 12     | K2                                                                                                    | Relé pro napájení 230 V AC, oběhové čerpadlo, okruh 1        | 4 (2) A / 24 V AC* |
| 11     | K1                                                                                                    | Relé pro napájení 230 V AC, oběhové čerpadlo, okruh 2        | 4 (2) A / 24 V AC* |
| 10     |                                                                                                    | Napájecí napětí 24 V AC – nulové (N)                         |                    |
| 9      |                                                                                                    | Napájecí napětí 24 V AC – pod napětím (L)                    |                    |
| 8      | M1                                                                                                    | Fáze pro výstup regulačního ventilu se servopohonem, okruh 2 |                    |
| 7      | M1                                                                                                    | Servopohon – otevřen                                         | 1 A / 24 V AC      |
| 6      | M1                                                                                                    | Servopohon – zavřen                                          | 1 A / 24 V AC      |
| 5      | M2                                                                                                    | Fáze pro výstup regulačního ventilu se servopohonem, okruh 1 |                    |
| 4      | M2                                                                                                    | Servopohon – otevřen                                         | 1 A / 24 V AC      |
| 3      | M2                                                                                                    | Servopohon – zavřen                                          | 1 A / 24 V AC      |
| *      | Reléové kontakty: 4 A pro ohmické zatížení, 2 A pro indukční zatížení<br>Pomocná relé K1 a K2 mají napájení cívky 24 V AC. |                                                              |                    |

Propojky nastavené z výroby: 5-8, 9-14 , L-5 a L-9, N-10

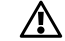

Nepřipojujte součásti s napájením 230 V AC přímo k řídicí jednotce s napájením 24 V AC. Použijte pomocná relé (K) k oddělení 230 V AC od 24 V AC.

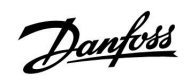

କ୍ଷ

Průřez vodiče: 0.5 - 1.5 mm<sup>2</sup> Nesprávné připojení může poškodit elektronické výstupy. Do každé svorky se šroubem lze zasunout max. 2 vodiče 1.5 mm<sup>2</sup>.

Danfoss

2.5.6 Elektrické připojení 24 V AC (pouze ECL 310), napájení, čerpadla, regulační ventily s termoelektrickým pohonem (Danfoss typu ABV)

#### Aplikace A266.1 / A266.2 / A266.9

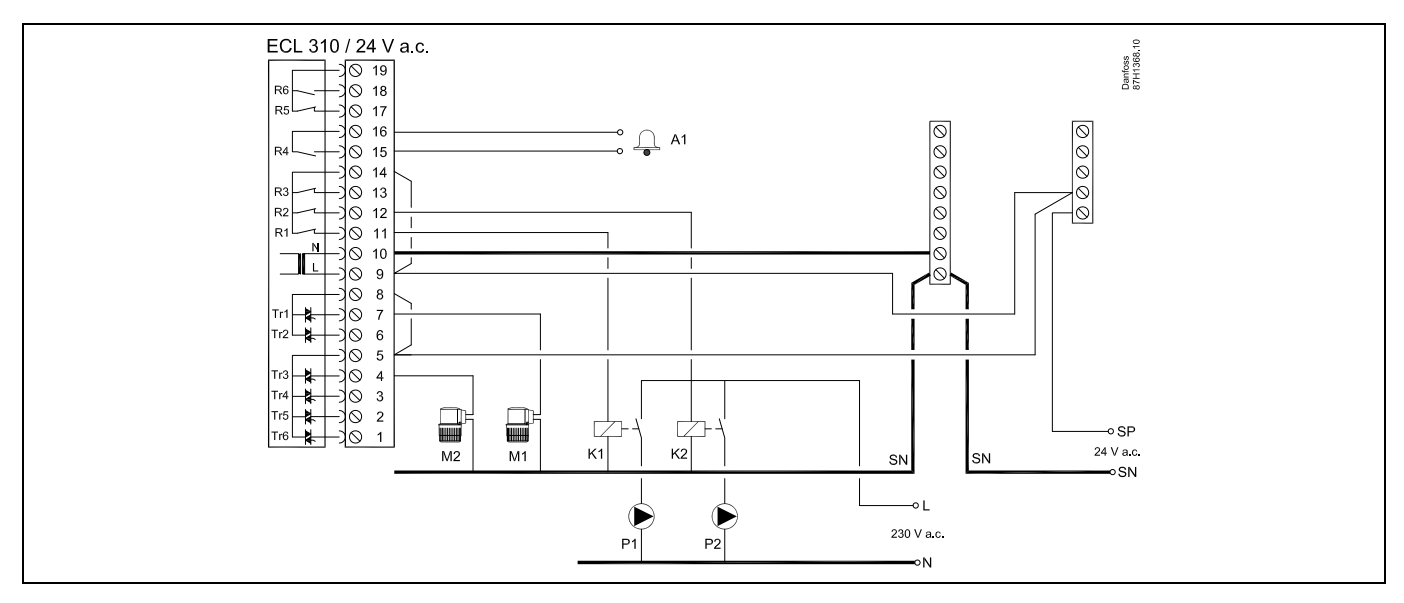

| Svorka |                                                                                                    | Popis                                                                  | Max. zatížení      |  |
|--------|----------------------------------------------------------------------------------------------------|------------------------------------------------------------------------|--------------------|--|
| 19     |                                                                                                    | Nepoužito, nebude připojeno                                            |                    |  |
| 18     |                                                                                                    | Nepoužito, nebude připojeno                                            | 4 (2) A / 24 V AC* |  |
| 17     |                                                                                                    | Nepoužito, nebude připojeno                                            | 4 (2) A / 24 V AC* |  |
| 16     |                                                                                                    | Fáze pro alarm                                                         |                    |  |
| 15     | A1                                                                                                    | Alarm                                                                  | 4 (2) A / 24 V AC* |  |
| 14     |                                                                                                    | Fáze pro oběhová čerpadla                                              |                    |  |
| 13     |                                                                                                    | Nepoužito, nebude připojeno                                            | 4 (2) A / 24 V AC* |  |
| 12     | P2                                                                                                    | Oběhové čerpadlo                                                       | 4 (2) A / 24 V AC* |  |
| 11     | P1                                                                                                    | Oběhové čerpadlo                                                       | 4 (2) A / 24 V AC* |  |
| 10     |                                                                                                    | Napájecí napětí 24 V AC (SN)                                           |                    |  |
| 9      |                                                                                                    | Napájecí napětí 24 V AC (SP)                                           |                    |  |
| 8      |                                                                                                    | Fáze pro termoelektrický pohon (Danfoss typu ABV), regulační ventil M1 |                    |  |
| 7      | M1                                                                                                    | Termoelektrický pohon, okruh TV (okruh 2)                              | 0.2 A / 24 V AC    |  |
| 6      |                                                                                                    | Nepoužito, nebude připojeno                                            |                    |  |
| 5      |                                                                                                    | Fáze pro termoelektrický pohon (Danfoss typu ABV), regulační ventil M2 |                    |  |
| 4      | M2                                                                                                    | Termoelektrický pohon, okruh vytápění (okruh 1)                        | 0.2 A / 24 V AC    |  |
| 3      |                                                                                                    | Nepoužito, nebude připojeno                                            |                    |  |
| 2      |                                                                                                    | Nepoužito, nebude připojeno                                            |                    |  |
| 1      |                                                                                                    | Nepoužito, nebude připojeno                                            |                    |  |
| *      | Reléové kontakty: 4 A pro ohmické zatížení, 2 A pro indukční zatížení<br>Pomocná relé K1 a K2 mají napájení cívky 24 V AC. |                                                                        |                    |  |

Propojky nastavené z výroby: 5-8, 9-14 , L-5 a L-9, N-10

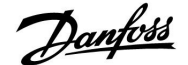

S

Průřez vodiče: 0.5 - 1.5 mm<sup>2</sup> Nesprávné připojení může poškodit elektronické výstupy. Do každé svorky se šroubem lze zasunout max. 2 vodiče 1.5 mm<sup>2</sup>.

#### 2.5.7 Elektrické připojení, teplotní čidla Pt 1000 a signály

#### A266.1:

| Svorka  | Čidlo/popis |                                             | Typ<br>(dopor.)                |  |
|---------|-------------|---------------------------------------------|--------------------------------|--|
| 29 a 30 | S1          | Čidlo venkovní teploty*                     | ESMT                           |  |
| 28 a 30 | S2          | Čidlo pokojové teploty**                    | ESM-10                         |  |
| 27 a 30 | S3          | Čidlo teploty vody***,<br>okruh 1, vytápění | ESM-11 / ESMB /<br>ESMC / ESMU |  |
| 26 a 30 | S4          | Čidlo teploty vody***, okruh<br>2, TV       | ESM-11 / ESMB /<br>ESMC / ESMU |  |
| 25 a 30 | S5          | Čidlo vratné teploty,<br>okruh 1, vytápění  | ESM-11 / ESMB /<br>ESMC / ESMU |  |
| 24 a 30 | S6          | Čidlo vratné teploty, okruh 2,<br>TV        | ESM-11 / ESMB /<br>ESMC / ESMU |  |
| 23 a 30 | S7          | Měřič průtoku/tepla, (pulsní<br>signál)     |                                |  |
| 22 a 30 |             | Nepoužito                                   |                                |  |

- Pokud čidlo venkovní teploty není připojeno nebo dojde ke zkratování kabelu, regulátor předpokládá, že venkovní teplota je 0 °C.
- \*\* Pouze pro připojení čidla pokojové teploty. Signál pokojové teploty může být dostupný rovněž ze vzdálené řídicí jednotky (ECA 30 / 31). Viz část "Elektrické zapojení, ECA 30 / 31".
- \*\*\* Čidlo teploty vody musí být vždy připojeno, abyste mohli využívat požadovanou funkci. Pokud čidlo není připojeno nebo dojde ke zkratování kabelu, regulační ventil se servopohonem se zavře (bezpečnostní funkce).

Propojka nastavená z výroby: 30 ke společné svorce.

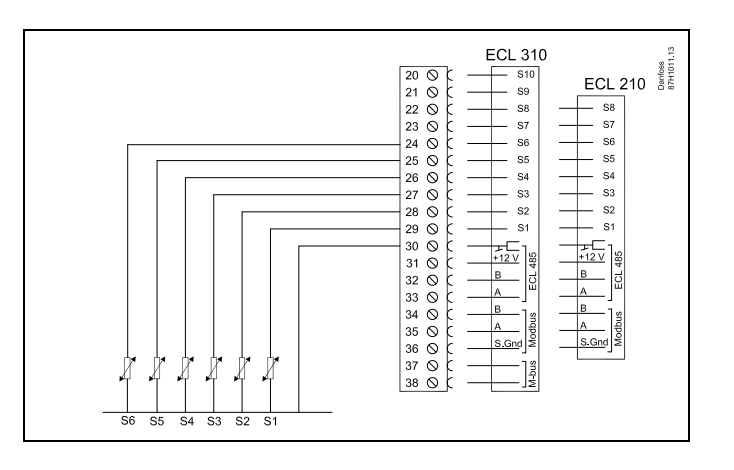

Danfoss

Připojení průtokoměru/teploměru s pulsním signálem

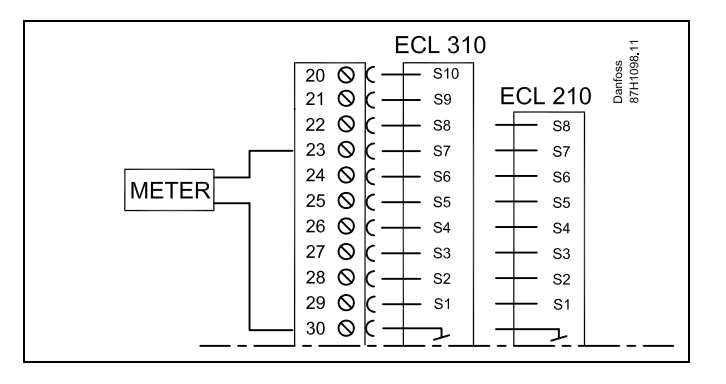

ss.

Průřez vodiče pro připojení čidla: Min. 0.4 mm<sup>2</sup>. Celková délka kabelu: max. 200 m (všechna čidla včetně interní komunikační sběrnice ECL 485). Kabely delší než 200 m mohou být příčinou rušení (EMC).

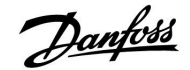

### A266.2:

| Svorka  | Čidlo | p/popis                                | Typ<br>(dopor.)                |  |
|---------|-------|----------------------------------------|--------------------------------|--|
| 29 a 30 | S1    | Čidlo venkovní teploty*                | ESMT                           |  |
| 28 a 30 | S2    | Čidlo pokojové teploty**               | ESM-10                         |  |
| 27 a 30 | S3    | Čidlo teploty vody***,<br>Vytápění     | ESM-11 / ESMB /<br>ESMC / ESMU |  |
| 26 a 30 | S4    | Čidlo teploty vody***, TV              | ESM-11 / ESMB /<br>ESMC / ESMU |  |
| 25 a 30 | S5    | Čidlo vratné teploty,<br>vytápění nebo | ESM-11 / ESMB /<br>ESMC / ESMU |  |
|         | (S5)  | Čidlo vratné teploty,<br>TV nebo       | ESM-11 / ESMB /<br>ESMC / ESMU |  |
|         | (S5)  | Společné čidlo vratné teploty          | ESM-11 / ESMB /<br>ESMC / ESMU |  |
| 24 a 30 | S6    | Čidlo přívodní teploty                 | ESM-11 / ESMB /<br>ESMC / ESMU |  |
| 23 a 30 | S7    | Průtokoměr/teploměr                    |                                |  |
| 22 a 30 | S8    | Průtokový spínač                       |                                |  |

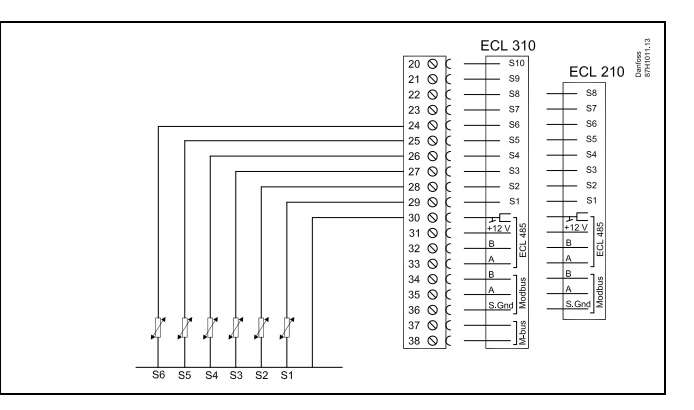

- Pokud čidlo venkovní teploty není připojeno nebo dojde ke zkratování kabelu, řídicí jednotka předpokládá, že venkovní teplota je 0 °C.
- \*\* Pouze pro připojení čidla pokojové teploty. Signál pokojové teploty může být dostupný rovněž ze vzdálené řídicí jednotky (ECA 30 / 31). Viz část "Elektrické zapojení, ECA 30 / 31".
- \*\*\* Čidlo teploty vody musí být vždy připojeno, abyste mohli využívat požadovanou funkci. Pokud čidlo není připojeno nebo dojde ke zkratování kabelu, regulační ventil se servopohonem se zavře (bezpečnostní funkce).

Propojka nastavená z výroby: 30 ke společné svorce.

Danfoss

### Připojení průtokoměru/teploměru s pulsním signálem

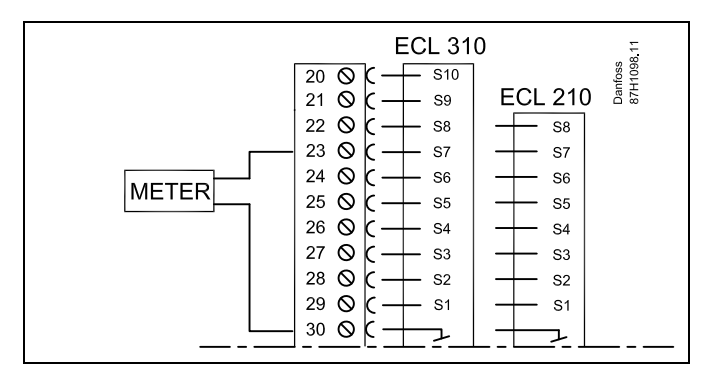

#### Připojení průtokového spínače

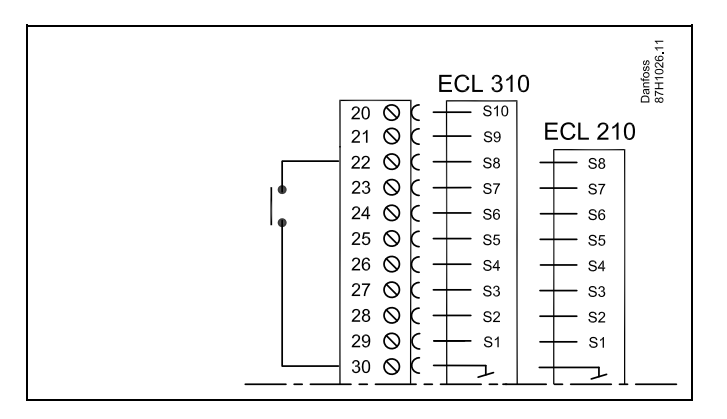

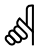

Průřez vodiče pro připojení čidla: Min. 0.4 mm<sup>2</sup>. Celková délka kabelu: max. 200 m (všechna čidla včetně interní komunikační sběrnice ECL 485). Kabely delší než 200 m mohou být příčinou rušení (EMC).

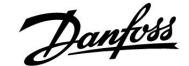

### A266.9:

| Svorka  | Čid | lo/popis                                              | Typ<br>(dopor.)                |
|---------|-----|-------------------------------------------------------|--------------------------------|
| 29 a 30 | S1  | Čidlo venkovní teploty*                               | ESMT                           |
| 28 a 30 | S2  | Čidlo vratné teploty, vytápění<br>(sekundární strana) | ESM-11 / ESMB /<br>ESMC / ESMU |
| 27 a 30 | S3  | Čidlo teploty vody**,<br>Vytápění                     | ESM-11 / ESMB /<br>ESMC / ESMU |
| 26 a 30 | S4  | Čidlo teploty vody**, TV                              | ESM-11 / ESMB /<br>ESMC / ESMU |
| 25 a 30 | S5  | Čidlo vratné teploty,<br>Vytápění                     | ESM-11 / ESMB /<br>ESMC / ESMU |
| 24 a 30 | S6  | Čidlo vratné teploty, TV                              | ESM-11 / ESMB /<br>ESMC / ESMU |
| 23 a 30 | S7  | Snímač tlaku 0–10 V nebo<br>4–20 mA                   |                                |
| 22 a 30 | S8  | Alarmový spínač                                       |                                |

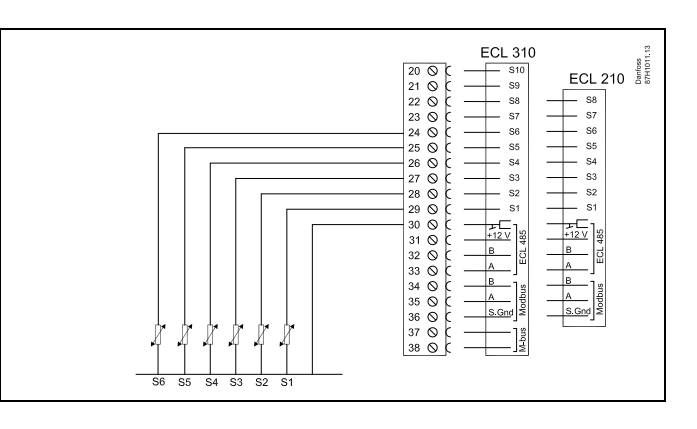

 Pokud čidlo venkovní teploty není připojeno nebo dojde ke zkratování kabelu, řídicí jednotka předpokládá, že venkovní teplota je 0 °C.

\*\* Čidlo teploty vody musí být vždy připojeno, abyste mohli využívat požadovanou funkci. Pokud čidlo není připojeno nebo dojde ke zkratování kabelu, regulační ventil se servopohonem se zavře (bezpečnostní funkce).

Propojka nastavená z výroby: 30 ke společné svorce.

#### Připojení alarmového spínače

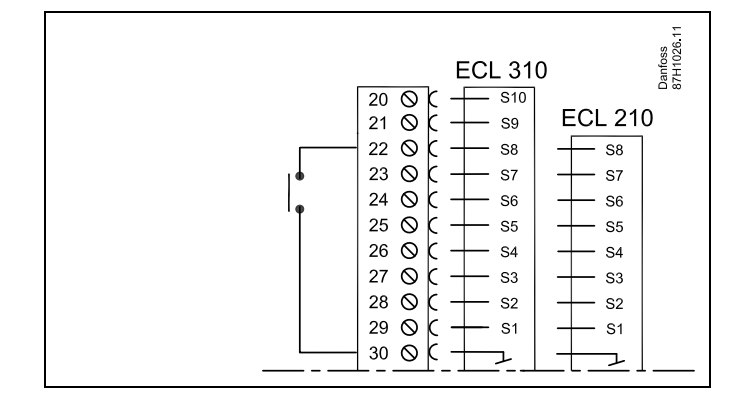

#### Připojení snímače tlaku s výstupem 0–10 V

V DC: Snímač tlaku je napájen napětím 12–24 V DC

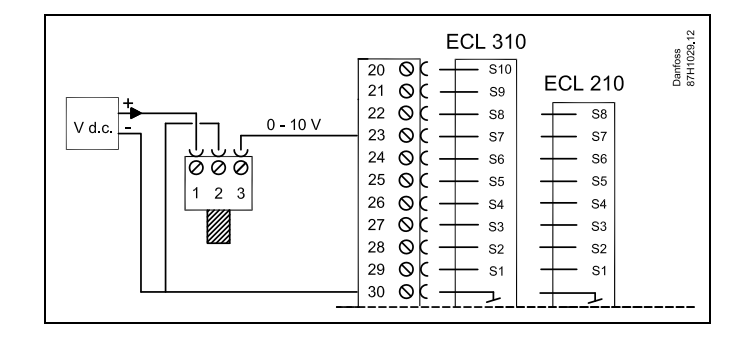

Danfoss

### Připojení snímače tlaku s výstupem 4–20 mA

V DC: Snímač tlaku je napájen napětím 12–24 V DC

Signál 4–20 mA je rezistorem 500 ohmů (0,5 W) převeden na signál 2–10 V.

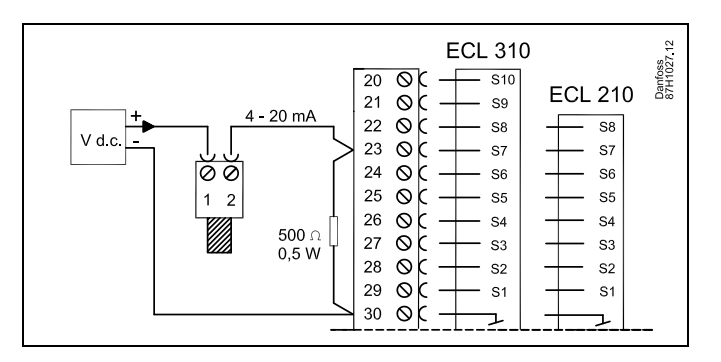

କ୍ଷ

Průřez vodiče pro připojení čidla: Min. 0.4 mm<sup>2</sup>. Celková délka kabelu: max. 200 m (všechna čidla včetně interní komunikační sběrnice ECL 485). Kabely delší než 200 m mohou být příčinou rušení (EMC).

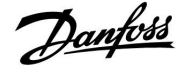

#### 2.5.8 Elektrické zapojení, ECA 30 / 31

| Svorka<br>ECL | Svorka ECA<br>30/31 | Popis                              | Typ<br>(dopor.)                    |
|---------------|---------------------|------------------------------------|------------------------------------|
| 30            | 4                   |                                    | Kabel 2 ×<br>kroucená<br>dvoulinka |
| 31            | 1                   | Kroucena dvoulinka                 |                                    |
| 32            | 2                   |                                    |                                    |
| 33            | 3                   | Kroucena dvoulinka                 |                                    |
|               | 4                   | Externí čidlo pokojové<br>teploty* | ESM-10                             |
|               | 5                   |                                    |                                    |

\* Po připojení externího čidla pokojové teploty se musí obnovit napájení jednotky ECA 30/31.

Komunikace s jednotkou ECA 30/31 se musí nastavit v regulátoru ECL Comfort v položce "Adresa ECA".

Jednotka ECA 30/31 se musí nastavit obdobně.

Po nastavení aplikace je jednotka ECA 30/31 připravena za 2–5 minut. Připravenost jednotky signalizuje indikátor na ECA 30/31.

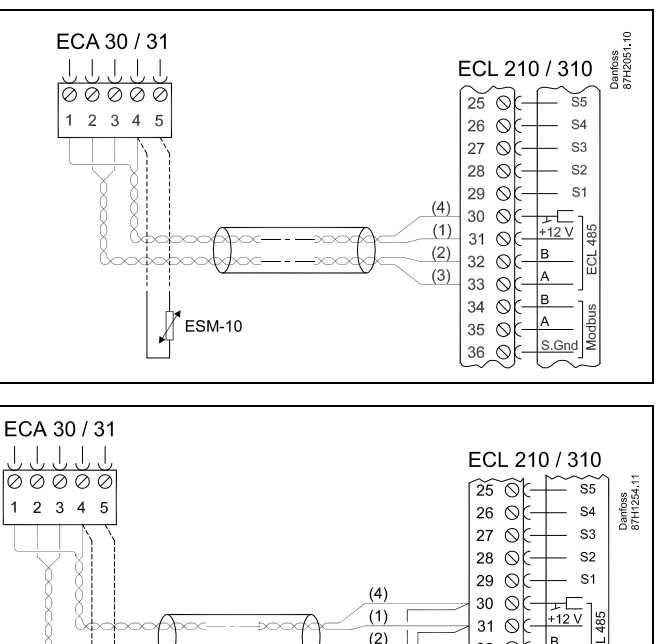

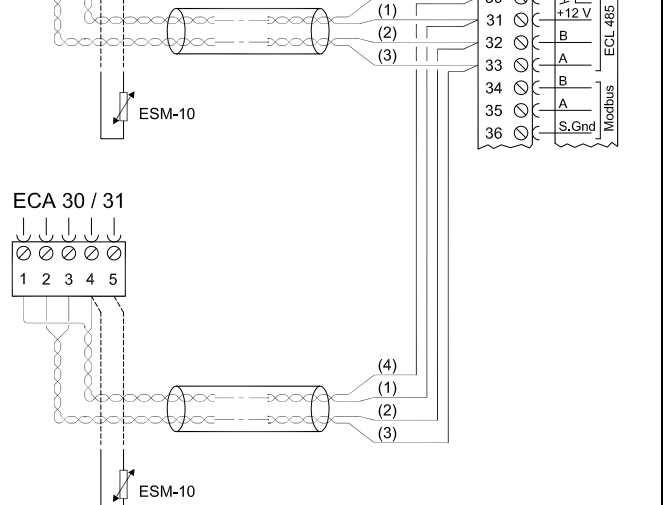

## କ୍ଷ

Pokud aktuální aplikace obsahuje dva okruhy vytápění, je možné připojit jednotku ECA 30/31 ke každému okruhu. Elektrická připojení jsou provedena paralelně.

## SS -

Nejvýše dvě jednotky ECA 30/31 lze připojit k řídicí jednotce ECL Comfort 310 nebo k řídicím jednotkám ECL Comfort 310 v systému typu hlavní-vedlejší.

କ୍ଷ

Postup nastavení pro jednotku ECA 30/31: Viz část "Různé".

Danfoss

## SS -

Informační zpráva ECA: Aplikace požad. novější ECA: Software vaší jednotky ECA není kompatibilní se softwarem vaší řídicí jednotky ECL Comfort. Kontaktujte prodejní zastoupení Danfoss.

## SS -

Některé aplikace neobsahují funkce týkající se aktuální pokojové teploty. Připojená jednotka ECA 30 / 31 bude fungovat pouze jako dálkové ovládání.

# Ś

Celková délka kabelu: max. 200 m (všechna čidla včetně interní komunikační sběrnice ECL 485). Kabely delší než 200 m mohou být příčinou rušení (EMC).

### 2.5.9 Elektrické připojení, hlavní/vedlejší soustavy

Řídicí jednotku lze používat jako hlavní (master) nebo vedlejší (slave) jednotku v hlavních/vedlejších systémech prostřednictvím interní komunikační sběrnice jednotky ECL 485 (2 x kroucená dvoulinka).

Komunikační sběrnice ECL 485 není kompatibilní se sběrnicí ECL v jednotkách ECL Comfort 110, 200, 300 a 301!

| Svorka                                               | Popis                                | Typ (dopor.)                       |  |  |
|------------------------------------------------------|--------------------------------------|------------------------------------|--|--|
| 30                                                   | Společná svorka                      |                                    |  |  |
| 31*                                                  | +12 V*, komunikační sběrnice ECL 485 | Kabel 2 ×<br>kroucená<br>dvoulinka |  |  |
| 32                                                   | A, komunikační sběrnice ECL 485      |                                    |  |  |
| 33                                                   | B, komunikační sběrnice ECL 485      |                                    |  |  |
| * Pouze pro ECA 30 / 31 a hlavní/vedlejší komunikaci |                                      |                                    |  |  |

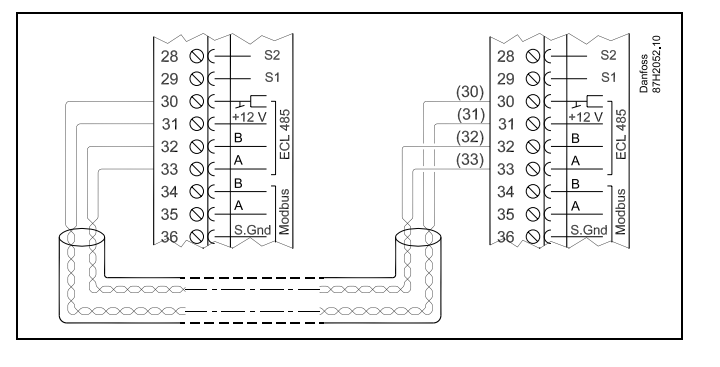

5

Celková délka kabelu: max. 200 m (všechna čidla včetně interní komunikační sběrnice ECL 485). Kabely delší než 200 m mohou být příčinou rušení (EMC).
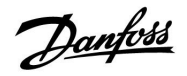

Danfoss 87H2061.10

- S1

ECL 310 29 ŏ¢

33 O(-В 34 ⊙¢-

35 ⊘(-

30 ⊘( 31 ⊘( +12 V 32 ÕĘ<u>B</u> A

A

#### Instalační návod ECL Comfort 210 / 310, aplikace A266

### 2.5.10 Elektrické připojení, komunikace

### Elektrické připojení, Modbus

ECL Comfort 210: Negalvanicky izolovaná připojení Modbus ECL Comfort 310: Galvanicky izolovaná připojení Modbus

|  | ECL 210 / 310<br>29 0 1 12 1<br>30 0 1 12 1<br>31 0 1 12 1<br>32 0 1 A B A G G 1<br>33 0 0 0 0 0 0 0 0 0 0 0 0 0 0 0 0 0 0 |
|--|----------------------------------------------------------------------------------------------------|
|--|----------------------------------------------------------------------------------------------------|

### Elektrické připojení, M-bus

(pouze ECL Comfort 310 a 310 B)

|  | Příklad | , přip | ojení | M-bus |
|--|---------|--------|-------|-------|
|--|---------|--------|-------|-------|

(pouze ECL Comfort 310 a 310 B)

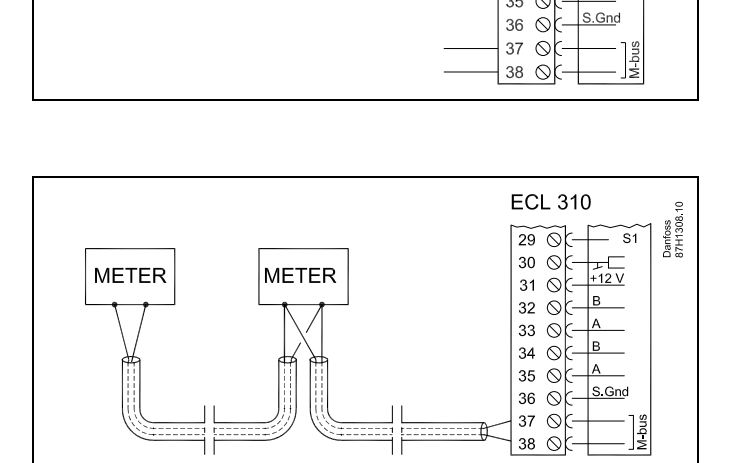

Danfoss

## 2.6 Vložení aplikačního klíče ECL

### 2.6.1 Vložení aplikačního klíče ECL

Aplikační klíč ECL obsahuje

- aplikaci a její podtypy,
- aktuálně dostupné jazyky,
- tovární nastavení: např. časové plány, požadované teploty, hodnoty omezení apod. Vždy je možné obnovit tovární nastavení,
- paměť pro uživatelská nastavení: speciální uživatelská/systémová nastavení.

Po zapnutí napájení řídicí jednotky může nastat několik různých situací:

- Řídicí jednotka je nově dodaná z výroby, aplikační klíč není vložen.
- Řídicí jednotka již spustila aplikaci. Aplikační klíč ECL je vložen, ale aplikaci je zapotřebí změnit.
- Kopie nastavení řídicí jednotky je zapotřebí pro konfiguraci jiné řídicí jednotky.

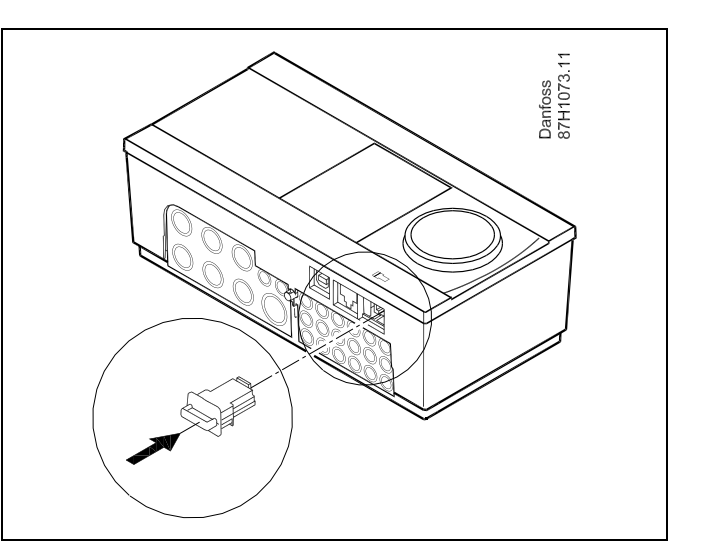

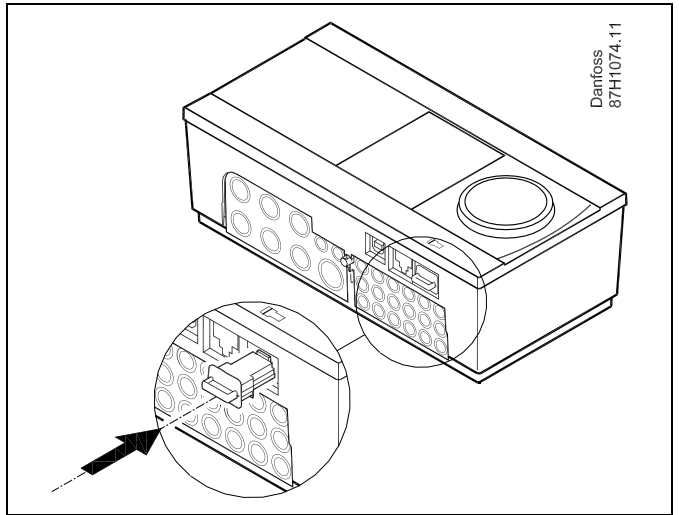

5

Mezi uživatelská nastavení mimo jiné patří požadovaná pokojová teplota, požadovaná teplota TV, časové plány, topná křivka, hodnoty omezení apod.

Mezi systémová nastavení mimo jiné patří nastavení komunikace, jas displeje apod.

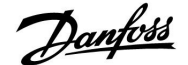

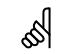

#### Automatická aktualizace softwaru řídicí jednotky:

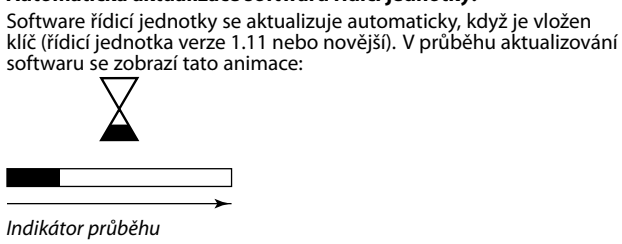

V průběhu aktualizace:

- Nevytahujte KLÍČ Pokud klíč vytáhnete před zobrazením symbolu přesýpacích hodin, budete muset začít nanovo.
- Neodpojujte napájení Pokud dojde k přerušení napájení před zobrazením symbolu přesýpacích hodin, řídicí jednotka nebude fungovat.

## ø

#### Klíč vložen/nevložen, popis:

ECL Comfort 210/310, verze řídicí jednotky nižší než 1.36:

- Vyjměte aplikační klíč; po dobu 20 minut lze měnit nastavení.
- Zapněte řídicí jednotku **bez** vloženého aplikačního klíče; po dobu 20 minut lze měnit nastavení.

ECL Comfort 210/310, verze řídicí jednotky 1.36 a vyšší:

- Vyjměte aplikační klíč; po dobu 20 minut lze měnit nastavení.
- Zapněte řídicí jednotku bez vloženého aplikačního klíče; nastavení nelze měnit.

Danfoss

### Aplikační klíč: Situace 1

V nově dodané řídicí jednotce není aplikační klíč vložen.

Animace vložení aplikačního klíče ECL je znázorněna. Vložte aplikační klíč ECL.

Je uveden název a verze aplikačního klíče (příklad: A266 Ver. 1.03).

Pokud aplikační klíč ECL není pro řídicí jednotku vhodný, symbol aplikačního klíče ECL se přeškrtne křížkem.

| Činnost: | Účel:                                                                                                    | Příklady:      |  |
|----------|----------------------------------------------------------------------------------------------------|----------------|--|
| ¢),      | Vyberte jazyk                                                                                                    |                |  |
| FR,      | Potvrďte                                                                                                    |                |  |
| Ô,       | Vyberte aplikaci                                                                                                    |                |  |
| (Prof    | Potvrďte stiskem "Ano"                                                                                                    |                |  |
| ¢)       | Nastavte "Čas a datum"<br>Otočením a stiskem nastavovacího<br>prvku vyberte a změňte nastavení<br>"Hodiny", "Minuty", "Měsíc" a "Rok". |                |  |
| (Prog    | Potvrďte stiskem "Ano"                                                                                                    |                |  |
| Ó        | Přejděte na "Aut. denní svit"                                                                                                    |                |  |
| (Fing    | Vyberte, zda má být "Aut. denní svit"<br>zapnuto nebo vypnuto                                                                          | ANO nebo<br>NE |  |

\* Automatický denní svit je přepínání mezi letním a zimním časem.

V závislosti na obsahu aplikačního klíče ECL proběhne postup A nebo B:

### A

#### Aplikační klíč ECL obsahuje tovární nastavení:

Řídicí jednotka načte/přenese data z aplikačního klíče ECL do řídicí jednotky ECL.

Aplikace se nainstaluje a řídicí jednotka se resetuje a znovu spustí.

### В

**Aplikační klíč ECL obsahuje změněná systémová nastavení**: Opakovaně stiskněte volič.

- NE: Do řídicí jednotky se zkopírují pouze tovární nastavení z aplikačního klíče ECL.
- ANO\*: Do řídicí jednotky se zkopírují speciální systémová nastavení (jiná než tovární nastavení).

#### Pokud klíč obsahuje uživatelská nastavení:

Opakovaně stiskněte nastavovací prvek.

- NE: Do řídicí jednotky se zkopírují pouze tovární nastavení z aplikačního klíče ECL.
- ANO\*: Do řídicí jednotky se zkopírují speciální uživatelská nastavení (jiná než tovární nastavení).

\* Pokud nelze vybrat ANO, aplikační klíč ECL neobsahuje žádná speciální nastavení.

Vyberte "Začít kopírovat" a potvrďte stiskem "Ano".

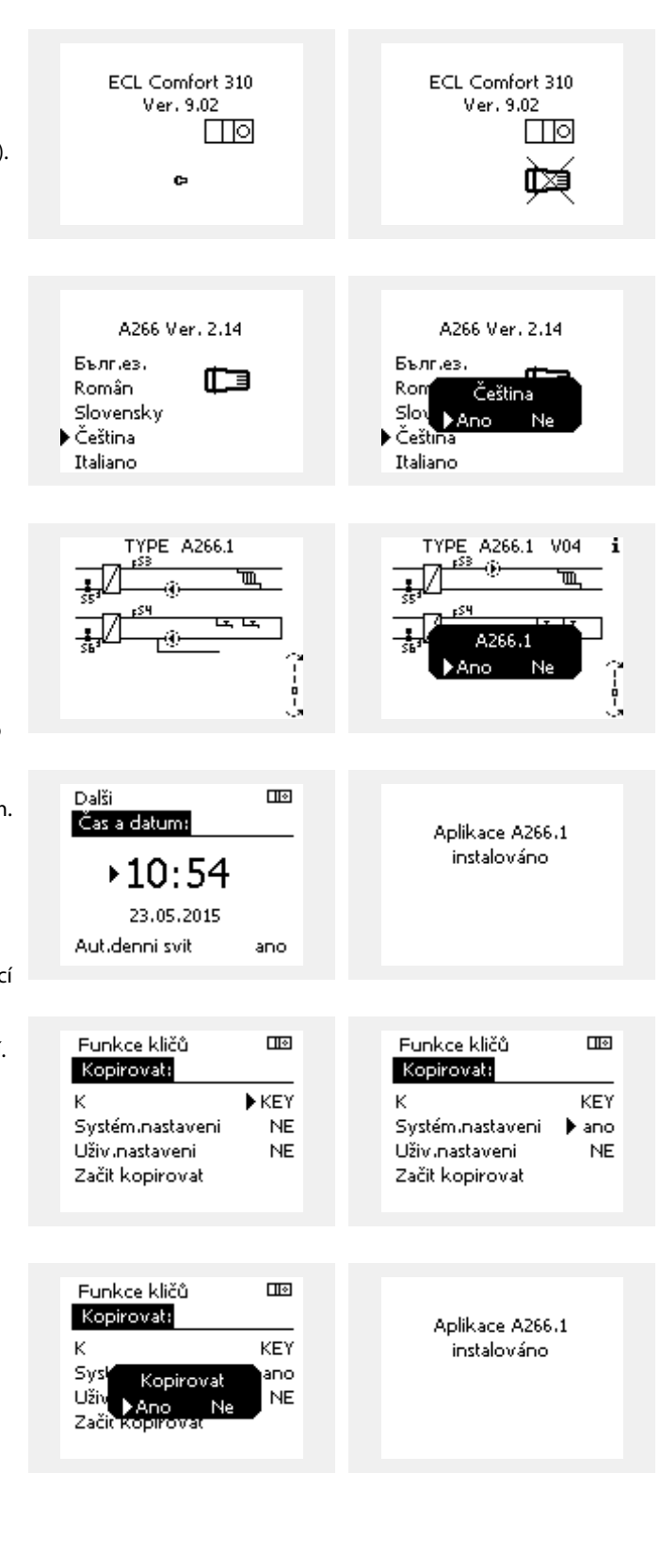

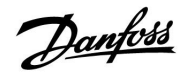

### Aplikační klíč: Situace 2

Řídicí jednotka již spustila aplikaci. Aplikační klíč ECL je vložen, ale aplikaci je zapotřebí změnit.

Chcete-li změnit aplikaci na aplikačním klíči ECL na jinou, stávající aplikaci v řídicí jednotce musíte vymazat (odstranit).

Nezapomeňte, že aplikační klíč musí být vložený.

| Činnost:                    | Účel:                                                 | Příklady: |
|-----------------------------|-------------------------------------------------------|-----------|
| <i>O</i>                    | Vyberte MENU v libovolném okruhu                      | MENU      |
| ſŀĸ                         | Potvrďte                                              |           |
| O,                          | Vyberte volič okruhu v pravém horním<br>rohu displeje |           |
| (FR)                        | Potvrďte                                              |           |
| $\mathcal{O}_{\mathcal{F}}$ | Vyberte "Obecná nastavení řídicí<br>jednotky".        | 0         |
| (Ing                        | Potvrďte                                              |           |
| <i>O</i>                    | Vyberte "Funkce klíčů"                                |           |
| (Firig                      | Potvrďte                                              |           |
| ¢),                         | Vyberte "Vymazat aplikaci"                            |           |
| ,<br>Ang                    | Potvrďte stiskem "Ano"                                |           |

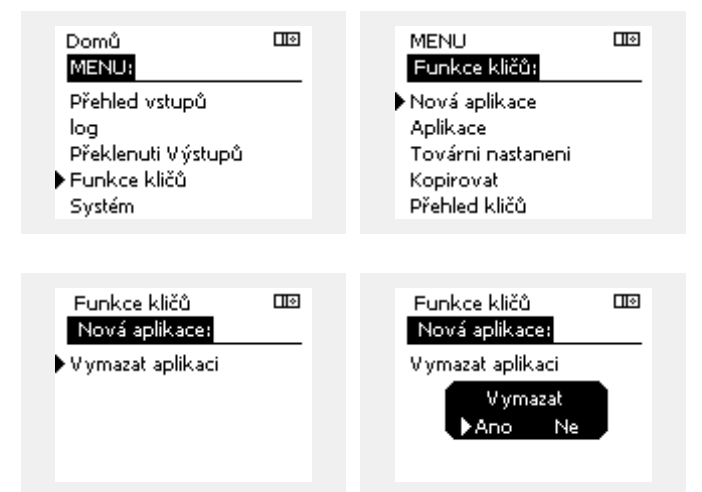

Řídicí jednotka se resetuje a je připravena ke konfiguraci.

Postupujte podle popisu v situaci 1.

<u>Danfoss</u>

Domů

#### Aplikační klíč: Situace 3 Kopie nastavení řídicí jednotky je zapotřebí pro konfiguraci jiné řídicí jednotky.

Tato funkce slouží

- k uložení (zálohování) speciální uživatelských a systémových • nastavení,
- když se musí jiná řídicí jednotka ECL Comfort stejného typu • (210 nebo 310) nakonfigurovat na stejnou aplikaci, avšak uživatelská/systémová nastavení se liší od továrních nastavení.

Kopírování nastavení na jinou řídicí jednotku ECL Comfort:

| ×.              |                                                                                                    |                                                                             |                                                       |           |  |
|-----------------|----------------------------------------------------------------------------------------------------|-----------------------------------------------------------------------------|-------------------------------------------------------|-----------|--|
| Činnost         | : Účel:                                                                                                    | Příklady:                                                                   | loa                                                   |           |  |
| Ô               | Vyberte MENU                                                                                                    | MENU                                                                        | Překlenuti Výstupů                                    |           |  |
| (First          | Potvrďte                                                                                                    |                                                                             | ▶ Funkce kličů                                        |           |  |
| O,              | Vyberte volič okruhu v pravém horním<br>rohu displeje                                                                                                    |                                                                             | Systém                                                |           |  |
| ſŀŀŖ            | Potvrďte                                                                                                    |                                                                             |                                                       |           |  |
| <i>O</i>        | Vyberte "Obecná nastavení řídicí<br>jednotky"                                                                                                    |                                                                             | MENU                                                  |           |  |
| ſŀĸ             | Potvrďte                                                                                                    |                                                                             | Funkce kličů:                                         |           |  |
| Ó               | Přejděte na "Funkce klíčů"                                                                                                    |                                                                             | Nová aplikace                                         |           |  |
| (Fig            | Potvrďte                                                                                                    |                                                                             | Aplikace<br>Továrni nastaneni                         |           |  |
| 6               | Vyberte "Kopírovat"                                                                                                    |                                                                             | ▶ Kopirovat                                           |           |  |
| (Fing           | Potvrďte                                                                                                    |                                                                             | Přehled kličů                                         |           |  |
| 6               | Vyberte "Kam"<br>Zobrazí se "ECL" nebo "KEY". Vyberte<br>"ECL" nebo "KEY"                                                                                                    | *<br>"ECL" nebo<br>KEV"                                                     | Funkce kličů<br>Kosivovstv                            |           |  |
| (Prog           | Opakovaným stiskem nastavovacího<br>prvku vyberte směr kopírování                                                                                                    | "ICE I                                                                      |                                                       | ►CL       |  |
| O,              | Vyberte "Systém. nastavení" nebo<br>"Uživ. nastavení"                                                                                                    | "NE" nebo                                                                   | System,nastaveni<br>Uživ,nastaveni<br>Roživ koniumust | ano<br>NE |  |
| (Proj           | Opakovaným stiskem voliče vyberte<br>v "Ano" nebo "Ne" v nabídce<br>"Kopírovat". Stiskem potvrďte.                                                                                                    | "ЛЮ                                                                         | Zacit Kopirovat                                       |           |  |
| 6               | Vyberte "Začít kopírovat"                                                                                                    |                                                                             | - 1 1 h X X                                           |           |  |
| (Proj           | Aplikační klíč nebo řídicí jednotka se<br>aktualizuje pomocí speciálních nebo<br>uživatelských nastavení.                                                                                                    |                                                                             | Kopirovat:                                            |           |  |
| *               | ,                                                                                                    |                                                                             | к                                                     | ECL       |  |
| "ECL":          | Data se zkopírují z aplikačního klíče do říd                                                                                                    | icí jednotky                                                                | Sys <sup>ir</sup> Kopirovat<br>Uživ                   | ano<br>NF |  |
| "KEY":          | ECL.<br>Data se zkopírují z řídicí jednotky ECL do a<br>klíče.                                                                                                    | iplikačního                                                                 | Začit kopirovat                                       |           |  |
| **              |                                                                                                    |                                                                             |                                                       |           |  |
| "NE":<br>"ANO": | Nastavení z řídicí jednotky ECL se nezkop<br>aplikačního klíče a ani do řídicí jednotky E<br>Speciální nastavení (odlišné od továrního<br>zkopíruje do aplikačního klíče nebo do říc<br>ECL Comfort Pokud nelze zvolit ANO nes | íruje do<br>CL Comfort.<br>nastavení) se<br>licí jednotky<br>existují žádná |                                                       |           |  |
|                 | speciální nastavení ke kopírování.                                                                                                    |                                                                             |                                                       |           |  |

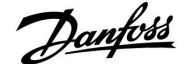

#### 2.6.2 Aplikační klíč ECL, kopírování dat

#### Obecné zásady

Když je řídicí jednotka připojena a v provozu, můžete kontrolovat a upravovat všechna nebo některá základní nastavení. Nová nastavení lze ukládat na klíč.

## Jak aktualizovat aplikační klíč ECL po změně nastavení?

Všechna nová nastavení lze uložit na aplikační klíč ECL.

## Jak uložit tovární nastavení z aplikačního klíče do řídicí jednotky?

Přečtěte si odstavec týkající se aplikačního klíče, situace 1: Řídicí jednotka je nově dodaná z výroby, aplikační klíč není vložen.

#### Jak uložit osobní nastavení z řídicí jednotky na klíč?

Přečtěte si odstavec týkající se aplikačního klíče, situace 3: Kopie nastavení řídicí jednotky je zapotřebí pro konfiguraci jiné řídicí jednotky.

Hlavním pravidlem je, že aplikační klíč ECL by měl vždy zůstat v řídicí jednotce. Když je klíč vytažený, nelze měnit nastavení. <u>a</u>

Tovární nastavení lze vždy obnovit.

କ୍ଷ

Poznamenejte si nová nastavení do tabulky "Přehled nastavení".

କ୍ଷ

V průběhu kopírování nevytahujte aplikační klíč ECL. Data na aplikačním klíči ECL by se mohla poškodit!

କ୍ଷ

Je možné zkopírovat nastavení z jedné řídicí jednotky ECL Comfort na jinou řídicí jednotku, pokud se jedná o jednotky stejné řady (210 nebo 310).

## କ୍ଷ

#### Klíč vložen/nevložen, popis:

ECL Comfort 210/310, verze řídicí jednotky nižší než 1.36:

- Vyjměte aplikační klíč; po dobu 20 minut lze měnit nastavení.
- Zapněte řídicí jednotku bez vloženého aplikačního klíče; po dobu 20 minut lze měnit nastavení.

ECL Comfort 210/310, verze řídicí jednotky 1.36 a vyšší:

- Vyjměte aplikační klíč; po dobu 20 minut lze měnit nastavení.
- Zapněte řídicí jednotku bez vloženého aplikačního klíče; nastavení nelze měnit.

Danfoss

### 2.7 Kontrolní seznam

| Γ |  |
|---|--|
| Ľ |  |
| Ľ |  |
| Ľ |  |
| Ľ |  |
| Ľ |  |
| Ľ |  |
|   |  |
| Ľ |  |
| Ľ |  |
| Ľ |  |
| Ľ |  |

### Je řídicí jednotka ECL Comfort připravena k použití?

Zkontrolujte, zda je ke svorkám 9 (pod napětím) a 10 (nulová) připojeno správné napájení.

Zkontrolujte, zda jsou požadované řídicí komponenty (servopohn, čerpadlo atd.) připojeny ke správným svorkám.

Zkontrolujte, zda jsou všechna čidla/signály připojené ke správným svorkám (viz Elektrické připojení).

Namontujte řídicí jednotku a zapněte napájení.

Je vložen aplikační klíč ECL (viz Vložení aplikačního klíče).

Je vybrán správný jazyk (viz "Jazyk" v nabídce "Obecná nastavení řídicí jednotky").

Je správně nastaven čas a datum (viz "Čas a datum" v nabídce "Obecná nastavení řídicí jednotky").

Je vybrána správná aplikace (viz "Identifikace typu systému").

Zkontrolujte, zda byla provedena všechna nastavení řídicí jednotky (viz "Přehled nastavení") nebo zda tovární nastavení vyhovují vašim potřebám.

Vyberte ruční řízení (viz "Ruční řízení"). Zkontrolujte, zda se ventily otevírají a zavírají a zda fungují požadované řídicí komponenty (čerpadlo atd.), když jsou řízeny ručně.

Zkontrolujte, zda se teploty/signály zobrazované na displeji shodují s aktuálními údaji připojených komponentů.

Po dokončení kontroly ručního řízení vyberte režim řídicí jednotky (časový plán, komfortní, úsporný nebo protimrazová ochrana).

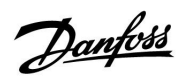

## 2.8 Navigace, Aplikační klíč ECL A266

## Navigace, A266.1, okruh 1 a 2

| Domů      |                    |       | Okruh 1, vytápění |       | Okruh 2, TV     |  |
|-----------|--------------------|-------|-------------------|-------|-----------------|--|
|           |                    | ID č. | Funkce            | ID č. | Funkce          |  |
| MENU      |                    |       |                   |       |                 |  |
| Čas.plán  |                    |       | Volitelný         |       | Volitelný       |  |
| Nastavení | Teplota vody       |       | Topná křivka      |       |                 |  |
|           |                    | 11178 | Teplota max.      | 12178 | Teplota max.    |  |
|           |                    | 11177 | Teplota min.      | 12177 | Teplota min.    |  |
|           | Pokojový limit     | 11015 | Čas adaptace      |       |                 |  |
|           |                    | 11182 | Vliv - max.       |       |                 |  |
|           |                    | 11183 | Vliv - min.       |       |                 |  |
|           | Limit vratu        |       |                   | 12030 | Limit           |  |
|           |                    | 11031 | Vysoká T nad X1   |       |                 |  |
|           |                    | 11032 | Nízký limit Y1    |       |                 |  |
|           |                    | 11033 | Nízká T nad X2    |       |                 |  |
|           |                    | 11034 | Vysoký limit Y2   |       |                 |  |
|           |                    | 11035 | Vliv - max.       | 12035 | Vliv - max.     |  |
|           |                    | 11036 | Vliv - min.       | 12036 | Vliv - min.     |  |
|           |                    | 11037 | Čas adaptace      | 12037 | Čas adaptace    |  |
|           |                    | 11085 | Priorita          | 12085 | Priorita        |  |
|           |                    | 11029 | DHW, ret. T limit |       |                 |  |
|           | Průtok/výkon limit |       | Aktuální          |       | Aktuální        |  |
|           |                    |       | Limit             | 12111 | Limit           |  |
|           |                    | 11119 | Vysoká T nad X1   |       |                 |  |
|           |                    | 11117 | Nízký limit Y1    |       |                 |  |
|           |                    | 11118 | Nízká T nad X2    |       |                 |  |
|           |                    | 11116 | Vysoký limit Y2   |       |                 |  |
|           |                    | 11112 | Čas adaptace      | 12112 | Čas adaptace    |  |
|           |                    | 11113 | Filtr. konstant   | 12113 | Filtr. konstant |  |
|           |                    | 11109 | Typ vstupu        | 12109 | Typ vstupu      |  |
|           |                    | 11115 | Jednotky          | 12115 | Jednotky        |  |
|           |                    | 11114 | Puls              | 12114 | Puls            |  |
|           | Optimalizace       | 11011 | Auto uložení      |       |                 |  |
|           |                    | 11012 | Zvýšení           |       |                 |  |
|           |                    | 11013 | Rampa             |       |                 |  |
|           |                    | 11014 | Optimizér         |       |                 |  |
|           |                    | 11026 | Před stop         |       |                 |  |
|           |                    | 11020 | Založeno na       |       |                 |  |
|           |                    | 11021 | Totální stop      |       |                 |  |
|           |                    | 11179 | Ořezání           |       |                 |  |
|           |                    | 11043 | Paralelní operace |       |                 |  |

<u>Danfoss</u>

## Navigace, A266.1, okruh 1 a 2, pokračování

| Domů      |                      |       | Okruh 1, vytápění  |       | Okruh 2, TV        |
|-----------|----------------------|-------|--------------------|-------|--------------------|
| MENU      |                      | ID č. | Funkce             | ID č. | Funkce             |
| Nastavení | Param. regulátoru    |       |                    | 12173 | Auto nastavení     |
|           |                      | 11174 | Chod motoru        | 12174 | Chod motoru        |
|           |                      | 11184 | Хр                 | 12184 | Хр                 |
|           |                      | 11185 | Tn                 | 12185 | Tn                 |
|           |                      | 11186 | M chod             | 12186 | M chod             |
|           |                      | 11187 | Nz                 | 12187 | Nz                 |
|           |                      | 11189 | Min. chod motoru   | 12189 | Min. chod motoru   |
|           |                      | 11024 | Pohon              | 12024 | Pohon              |
|           | Aplikace             | 11010 | Adresa ECA         |       |                    |
|           |                      | 11017 | Požad. posun       |       |                    |
|           |                      | 11050 | P požadavek        |       |                    |
|           |                      | 11500 | Odeslat požad. T   | 12500 | Odeslat požad. T   |
|           |                      | 11022 | P procvičení       | 12022 | P procvičení       |
|           |                      | 11023 | M procvičení       | 12023 | M procvičení       |
|           |                      | 11052 | TV priorita        |       |                    |
|           |                      | 11077 | P zámrz. teplota   | 12077 | P zámrz. teplota   |
|           |                      | 11078 | P vytápěcí teplota | 12078 | P vytápěcí teplota |
|           |                      | 11040 | P doběh            | 12040 | P doběh            |
|           |                      | 11093 | Protimrazová T     | 12093 | Protimrazová T     |
|           |                      | 11141 | Externí vstup      | 12141 | Externí vstup      |
|           |                      | 11142 | Externí mód        | 12142 | Externí mód        |
|           | Heat cut-out         | 11393 | Sum. start, day    |       |                    |
|           |                      | 11392 | Sum. start, month  |       |                    |
|           |                      | 11179 | Ořezání            |       |                    |
|           |                      | 11395 | Summer, filter     |       |                    |
|           |                      | 11397 | Winter start, day  |       |                    |
|           |                      | 11396 | Win. start, month  |       |                    |
|           |                      | 11398 | Winter, cut-out    |       |                    |
|           |                      | 11399 | Winter, filter     |       |                    |
|           | Anitibakteriální     |       |                    |       | Den                |
|           |                      |       |                    |       | Počáteční čas      |
|           |                      |       |                    |       | Trvání             |
|           |                      |       |                    |       | Desired T          |
| Dovolená  |                      |       | Volitelný          |       | Volitelný          |
| Alarm     | Monitorování teploty | 11147 | Horní diference    | 12147 | Horní diference    |
|           |                      | 11148 | Dolní diference    | 12148 | Dolní diference    |
|           |                      | 11149 | Odklad             | 12149 | Odklad             |
|           |                      | 11150 | Nejnižší teplota   | 12150 | Nejnižší teplota   |
|           | Přehled alarmů       |       | Volitelný          |       | Volitelný          |

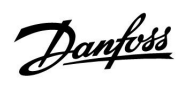

Navigace, A266.1, okruh 1 a 2, pokračování

| Domů          |                    |       | Okruh 1, vytápění  | ní Okruh 2, TV |                    |
|---------------|--------------------|-------|--------------------|----------------|--------------------|
| MENU          |                    | ID č. | Funkce             | ID č.          | Funkce             |
| Přehled vlivů | Požad. T top. vody |       | Omezení vratu      |                | Omezení vratu      |
|               |                    |       | Pokojový limit     |                |                    |
|               |                    |       | Paralelní priorita |                |                    |
|               |                    |       | Průtok/výkon limit |                | Průtok/výkon limit |
|               |                    |       | Dovolená           |                | Dovolená           |
|               |                    |       | Externí překlenutí |                | Externí překlenutí |
|               |                    |       | ECA překlenutí     |                | Antibakteriální    |
|               |                    |       | Zvýšení            |                |                    |
|               |                    |       | Zvyšování          |                |                    |
|               |                    |       | Slave, požadavek   |                |                    |
|               |                    |       | Omezení teploty    |                |                    |
|               |                    |       | TV priorita        |                |                    |
|               |                    |       | SCADA chyba        |                | SCADA chyba        |

<u>Danfoss</u>

## Navigace, A266.1, obecná nastavení řídicí jednotky

| Domů               |                   |       | Obecná nastavení řídicí jednotky |
|--------------------|-------------------|-------|----------------------------------|
| MENU               |                   | ID č. | Funkce                           |
| Datum a čas        |                   |       | Volitelný                        |
| Dovolená           |                   |       | Volitelný                        |
| Přehled vstupů     |                   |       | Venk. T                          |
|                    |                   |       | Přesnost venk. T                 |
|                    |                   |       | Pokojová T                       |
|                    |                   |       | Náběh T                          |
|                    |                   |       | TV T                             |
|                    |                   |       | Vrat T                           |
|                    |                   |       | TV vrat T                        |
| Log (čidla)        | Venk. T           |       | Log dnes                         |
|                    | Pokoj T & požad.  |       | Log včera                        |
|                    | Průtok & požad.   |       | Log 2 dny                        |
|                    | TV T & požad.     |       | Log 4 dny                        |
|                    | Vrat T & limit    |       |                                  |
|                    | Vrat top & limit  |       |                                  |
| Překlenutí výstupů |                   |       | M1                               |
|                    |                   |       | P1                               |
|                    |                   |       | M2                               |
|                    |                   |       | P2                               |
|                    |                   |       | A1                               |
| Funkce klíčů       | Nová aplikace     |       | Vymazat aplikaci                 |
|                    | Aplikace          |       |                                  |
|                    | Tovární nastavení |       | Systém. nastavení                |
|                    |                   |       | Uživ. nastavení                  |
|                    |                   |       | Změnit na tovární nastavení      |
|                    | Kopírovat         |       | Do                               |
|                    |                   |       | Systém. nastavení                |
|                    |                   |       | Uživ. nastavení                  |
|                    |                   |       | Začít kopírovat                  |
|                    | Přehled klíčů     |       |                                  |

<u>Danfoss</u>

| Domů   |                                         |       | Obecná nastavení řídicí jednotky                                                               |
|--------|-----------------------------------------|-------|------------------------------------------------------------------------------------------------|
| MENU   |                                         | ID č. | Funkce                                                                                         |
| Systém | ECL version                             |       | Kódové č.                                                                                      |
|        |                                         |       | Hardware                                                                                       |
|        |                                         |       | Software                                                                                       |
|        |                                         |       | Sériové číslo                                                                                  |
|        |                                         |       | Datum výroby                                                                                   |
|        | Prodloužení                             |       |                                                                                                |
|        | Ethernet (pouze ECL Comfort 310)        |       | Address type                                                                                   |
|        | Portal config (pouze ECL Comfort 310)   |       | Aktivovat server                                                                               |
|        |                                         |       | Servisní status                                                                                |
|        |                                         |       | Portal info                                                                                    |
|        | M-bus config (pouze ECL Comfort 310)    | 5998  | Příkaz                                                                                         |
|        |                                         | 6000  | M-bus adresa                                                                                   |
|        | Měřiče tepla<br>(pouze ECL Comfort 310) |       | Měřič tepla 15                                                                                 |
|        | Přehl.čist.vstupů                       |       | S1 - S8 (ECL Comfort 210)<br>S1 - S10 (ECL Comfort 310)<br>S1 - S18 (ECL Comfort 310 s ECA 32) |
|        | Alarm                                   | 32:   | T sensor defect                                                                                |
|        | Displej                                 | 60058 | Podsvícení                                                                                     |
|        |                                         | 60059 | Kontrast                                                                                       |
|        | Komunikace                              | 38    | Modbus. adresa                                                                                 |
|        |                                         | 2048  | ECL 485 adresa                                                                                 |
|        | Jazyk                                   | 2050  | Jazyk                                                                                          |

Navigace, A266.1, obecná nastavení řídicí jednotky, pokračování

<u>Danfoss</u>

## Navigace, A266.2, okruh 1 a 2

| Domů      |                    |       | Okruh 1, vytápění |       | Okruh 2, TV     |
|-----------|--------------------|-------|-------------------|-------|-----------------|
|           |                    | ID č. | Funkce            | ID č. | Funkce          |
| MENU      |                    |       |                   |       |                 |
| Čas.plán  |                    |       | Volitelný         |       | Volitelný       |
| Nastavení | Teplota vody       |       | Topná křivka      |       |                 |
|           |                    | 11178 | Teplota max.      | 12178 | Teplota max.    |
|           |                    | 11177 | Teplota min.      | 12177 | Teplota min.    |
|           | Pokojový limit     | 11015 | Čas adaptace      |       |                 |
|           |                    | 11182 | Vliv - max.       |       |                 |
|           |                    | 11183 | Vliv - min.       |       |                 |
|           | Limit vratu        |       |                   | 12030 | Limit           |
|           |                    | 11031 | Vysoká T nad X1   |       |                 |
|           |                    | 11032 | Nízký limit Y1    |       |                 |
|           |                    | 11033 | Nízká T nad X2    |       |                 |
|           |                    | 11034 | Vysoký limit Y2   |       |                 |
|           |                    | 11035 | Vliv - max.       | 12035 | Vliv - max.     |
|           |                    | 11036 | Vliv - min.       | 12036 | Vliv - min.     |
|           |                    | 11037 | Čas adaptace      | 12037 | Čas adaptace    |
|           |                    | 11085 | Priorita          | 12085 | Priorita        |
|           |                    | 11029 | DHW, ret. T limit |       |                 |
|           | Průtok/výkon limit |       | Aktuální          |       | Aktuální        |
|           |                    |       | Limit             | 12111 | Limit           |
|           |                    | 11119 | Vysoká T nad X1   |       |                 |
|           |                    | 11117 | Nízký limit Y1    |       |                 |
|           |                    | 11118 | Nízká T nad X2    |       |                 |
|           |                    | 11116 | Vysoký limit Y2   |       |                 |
|           |                    | 11112 | Čas adaptace      | 12112 | Čas adaptace    |
|           |                    | 11113 | Filtr. konstant   | 12113 | Filtr. konstant |
|           |                    | 11109 | Typ vstupu        | 12109 | Typ vstupu      |
|           |                    | 11115 | Jednotky          | 12115 | Jednotky        |
|           |                    | 11114 | Puls              | 12114 | Puls            |
|           | Optimalizace       | 11011 | Auto uložení      |       |                 |
|           |                    | 11012 | Zvýšení           |       |                 |
|           |                    | 11013 | Rampa             |       |                 |
|           |                    | 11014 | Optimizér         |       |                 |
|           |                    | 11026 | Před stop         |       |                 |
|           |                    | 11020 | Založeno na       |       |                 |
|           |                    | 11021 | Totální stop      |       |                 |
|           |                    | 11179 | Ořezání           |       |                 |
|           |                    | 11043 | Paralelní operace |       |                 |

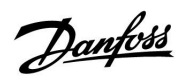

## Navigace, A266.2, okruh 1 a 2, pokračování

| Domů      |                   |       | Okruh 1, vytápění  |       | Okruh 2, TV        |  |  |
|-----------|-------------------|-------|--------------------|-------|--------------------|--|--|
| MENU      |                   | ID č. | Funkce             | ID č. | Funkce             |  |  |
| Nastavení | Param. regulátoru |       |                    | 12173 | Auto nastavení     |  |  |
|           |                   | 11174 | Chod motoru        | 12174 | Chod motoru        |  |  |
|           |                   | 11184 | Хр                 |       | Aktuální Xp        |  |  |
|           |                   | 11185 | Tn                 | 12185 | Tn                 |  |  |
|           |                   | 11186 | M chod             | 12186 | M chod             |  |  |
|           |                   | 11187 | Nz                 | 12187 | Nz                 |  |  |
|           |                   |       |                    | 12097 | Náběh. T (nečin.)  |  |  |
|           |                   |       |                    | 12096 | Tn (nečinnost)     |  |  |
|           |                   |       |                    | 12094 | Otevírací čas      |  |  |
|           |                   |       |                    | 12095 | Uzavírací čas      |  |  |
|           |                   | 11189 | Min. chod motoru   | 12189 | Min. chod motoru   |  |  |
|           |                   | 11024 | Pohon              | 12024 | Pohon              |  |  |
|           | Aplikace          | 11010 | Adresa ECA         |       |                    |  |  |
|           |                   | 11017 | Požad. posun       |       |                    |  |  |
|           |                   | 11050 | P požadavek        |       |                    |  |  |
|           |                   | 11500 | Odeslat požad. T   | 12500 | Odeslat požad. T   |  |  |
|           |                   | 11022 | P procvičení       | 12022 | P procvičení       |  |  |
|           |                   | 11023 | M procvičení       | 12023 | M procvičení       |  |  |
|           |                   | 11052 | TV priorita        |       |                    |  |  |
|           |                   | 11077 | P zámrz. teplota   | 12077 | P zámrz. teplota   |  |  |
|           |                   | 11078 | P vytápěcí teplota | 12078 | P vytápěcí teplota |  |  |
|           |                   | 11040 | P doběh            | 12040 | P doběh            |  |  |
|           |                   | 11093 | Protimrazová T     | 12093 | Protimrazová T     |  |  |
|           |                   | 11141 | Externí vstup      | 12141 | Externí vstup      |  |  |
|           |                   | 11142 | Externí mód        | 12142 | Externí mód        |  |  |
|           | Heat cut-out      | 11393 | Sum. start, day    |       |                    |  |  |
|           |                   | 11392 | Sum. start, month  |       |                    |  |  |
|           |                   | 11179 | Ořezání            |       |                    |  |  |
|           |                   | 11395 | Summer, filter     |       |                    |  |  |
|           |                   | 11397 | Winter start, day  |       |                    |  |  |
|           |                   | 11396 | Win. start, month  |       |                    |  |  |
|           |                   | 11398 | Winter, cut-out    |       |                    |  |  |
|           |                   | 11399 | Winter, filter     |       |                    |  |  |
|           | Anitibakteriální  |       |                    |       | Den                |  |  |
|           |                   |       |                    |       | Počáteční čas      |  |  |
|           |                   |       |                    |       | Trvání             |  |  |
|           |                   |       |                    |       | Desired T          |  |  |
| Dovolená  |                   |       | Volitelný          |       | Volitelný          |  |  |

<u>Danfoss</u>

## Navigace, A266.2, okruh 1 a 2, pokračování

| Domů          |                      |       | Okruh 1, vytápění  |       | Okruh 2, TV        |  |
|---------------|----------------------|-------|--------------------|-------|--------------------|--|
| MENU          |                      | ID č. | Funkce             | ID č. | Funkce             |  |
| Alarm         | Monitorování teploty | 11147 | Horní diference    | 12147 | Horní diference    |  |
|               |                      | 11148 | Dolní diference    | 12148 | Dolní diference    |  |
|               |                      | 11149 | Odklad             | 12149 | Odklad             |  |
|               |                      | 11150 | Nejnižší teplota   | 12150 | Nejnižší teplota   |  |
|               | Maximální teplota    | 11079 | Max.T průtoku      |       |                    |  |
|               |                      | 11080 | Odklad             |       |                    |  |
|               | Přehled alarmů       |       | Volitelný          |       | Volitelný          |  |
| Přehled vlivů | Požad. T top. vody   |       | Omezení vratu      |       | Omezení vratu      |  |
|               |                      |       | Pokojový limit     |       |                    |  |
|               |                      |       | Paralelní priorita |       |                    |  |
|               |                      |       | Průtok/výkon limit |       | Průtok/výkon limit |  |
|               |                      |       | Dovolená           |       | Dovolená           |  |
|               |                      |       | Externí překlenutí |       | Externí překlenutí |  |
|               |                      |       | ECA překlenutí     |       | Antibakteriální    |  |
|               |                      |       | Zvýšení            |       |                    |  |
|               |                      |       | Zvyšování          |       |                    |  |
|               |                      |       | Slave, požadavek   |       |                    |  |
|               |                      |       | Omezení teploty    |       |                    |  |
|               |                      |       | TV priorita        |       |                    |  |
|               |                      |       | SCADA chyba        |       | SCADA chyba        |  |

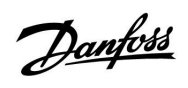

| Domů            |                   |       | Obecná nastavení řídicí jednotky |  |  |
|-----------------|-------------------|-------|----------------------------------|--|--|
| MENU            |                   | ID č. | Funkce                           |  |  |
| Datum a čas     |                   |       | Volitelný                        |  |  |
| Dovolená        | Dovolená          |       | Volitelný                        |  |  |
| Přehled vstupů  | I                 |       | Venk. T                          |  |  |
|                 |                   |       | Přesnost venk. T                 |  |  |
|                 |                   |       | Pokojová T                       |  |  |
|                 |                   |       | Náběh T                          |  |  |
|                 |                   |       | TV T                             |  |  |
|                 |                   |       | Vratná T                         |  |  |
|                 |                   |       | Náběh T                          |  |  |
|                 |                   |       | Průtokový spínač                 |  |  |
| Log (čidla)     | Venk. T           |       | Log dnes                         |  |  |
|                 | Pokoj T & požad.  |       | Log včera                        |  |  |
|                 | Průtok & požad.   |       | Log 2 dny                        |  |  |
|                 | TV T & požad.     |       | Log 4 dny                        |  |  |
|                 | Vrat T & limit    |       |                                  |  |  |
|                 | Vrat top & limit  |       |                                  |  |  |
|                 | Náběh T           |       |                                  |  |  |
| Překlenutí výst | upů               |       | M1                               |  |  |
|                 |                   |       | P1                               |  |  |
|                 |                   |       | M2                               |  |  |
|                 |                   |       | P2                               |  |  |
|                 |                   |       | A1                               |  |  |
| Funkce klíčů    | Nová aplikace     |       | Vymazat aplikaci                 |  |  |
|                 | Aplikace          |       |                                  |  |  |
|                 | Tovární nastavení |       | Systém. nastavení                |  |  |
|                 |                   |       | Uživ. nastavení                  |  |  |
|                 |                   |       | Změnit na tovární nastavení      |  |  |
|                 | Kopírovat         |       | Do                               |  |  |
|                 |                   |       | Systém. nastavení                |  |  |
|                 |                   |       | Uživ. nastavení                  |  |  |
|                 |                   |       | Začít kopírovat                  |  |  |
|                 | Přehled klíčů     |       |                                  |  |  |

Navigace, A266.2, obecná nastavení řídicí jednotky

<u>Danfoss</u>

| Navigace, A266.2, obecná nastavení řídicí | jednotky, pokračování |
|-------------------------------------------|-----------------------|
|-------------------------------------------|-----------------------|

| Domů   |                                         |       | Obecná nastavení řídicí jednotky                                                               |
|--------|-----------------------------------------|-------|------------------------------------------------------------------------------------------------|
| MENU   |                                         | ID č. | Funkce                                                                                         |
| Systém | ECL version                             |       | Kódové č.                                                                                      |
|        |                                         |       | Hardware                                                                                       |
|        |                                         |       | Software                                                                                       |
|        |                                         |       | Sériové číslo                                                                                  |
|        |                                         |       | Datum výroby                                                                                   |
|        | Prodloužení                             |       |                                                                                                |
|        | Ethernet (pouze ECL Comfort 310)        |       | Address type                                                                                   |
|        | Portal config (pouze ECL Comfort 310)   |       | Aktivovat server                                                                               |
|        |                                         |       | Servisní status                                                                                |
|        |                                         |       | Portal info                                                                                    |
|        | M-bus config (pouze ECL Comfort 310)    | 5998  | Příkaz                                                                                         |
|        |                                         | 6000  | M-bus adresa                                                                                   |
|        | Měřiče tepla<br>(pouze ECL Comfort 310) |       | Měřič tepla 15                                                                                 |
|        | Přehl.čist.vstupů                       |       | S1 - S8 (ECL Comfort 210)<br>S1 - S10 (ECL Comfort 310)<br>S1 - S18 (ECL Comfort 310 s ECA 32) |
|        | Alarm                                   | 32:   | T sensor defect                                                                                |
|        | Displej                                 | 60058 | Podsvícení                                                                                     |
|        |                                         | 60059 | Kontrast                                                                                       |
|        | Komunikace                              | 38    | Modbus. adresa                                                                                 |
|        |                                         | 2048  | ECL 485 adresa                                                                                 |
|        | Jazyk                                   | 2050  | Jazyk                                                                                          |

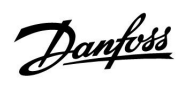

### Navigace, A266.9, okruh 1 a 2

| Domů      |                    |       | Okruh 1, vytápění | Okruh 2, TV |                 |
|-----------|--------------------|-------|-------------------|-------------|-----------------|
|           |                    | ID č. | Funkce            | ID č.       | Funkce          |
| MENU      |                    |       |                   |             |                 |
| Čas.plán  |                    |       | Volitelný         |             | Volitelný       |
| Nastavení | Teplota vody       |       | Topná křivka      |             |                 |
|           |                    | 11178 | Teplota max.      | 12178       | Teplota max.    |
|           |                    | 11177 | Teplota min.      | 12177       | Teplota min.    |
|           | Limit vratu        |       |                   | 12030       | Limit           |
|           |                    | 11031 | Vysoká T nad X1   |             |                 |
|           |                    | 11032 | Nízký limit Y1    |             |                 |
|           |                    | 11033 | Nízká T nad X2    |             |                 |
|           |                    | 11034 | Vysoký limit Y2   |             |                 |
|           |                    | 11035 | Vliv - max.       | 12035       | Vliv - max.     |
|           |                    | 11036 | Vliv - min.       | 12036       | Vliv - min.     |
|           |                    | 11037 | Čas adaptace      | 12037       | Čas adaptace    |
|           |                    | 11085 | Priorita          |             |                 |
|           |                    | 11029 | DHW, ret. T limit |             |                 |
|           | Průtok/výkon limit |       | Aktuální          |             | Aktuální        |
|           |                    |       | Limit             | 12111       | Limit           |
|           |                    | 11119 | Vysoká T nad X1   |             |                 |
|           |                    | 11117 | Nízký limit Y1    |             |                 |
|           |                    | 11118 | Nízká T nad X2    |             |                 |
|           |                    | 11116 | Vysoký limit Y2   |             |                 |
|           |                    | 11112 | Čas adaptace      | 12112       | Čas adaptace    |
|           |                    | 11113 | Filtr. konstant   | 12113       | Filtr. konstant |
|           |                    | 11109 | Typ vstupu        | 12109       | Typ vstupu      |
|           |                    | 11115 | Jednotky          | 12115       | Jednotky        |
|           | Optimalizace       | 11011 | Auto uložení      |             |                 |
|           |                    | 11012 | Zvýšení           |             |                 |
|           |                    | 11013 | Rampa             |             |                 |
|           |                    | 11014 | Optimizér         |             |                 |
|           |                    | 11026 | Před stop         |             |                 |
|           |                    | 11021 | Totální stop      |             |                 |
|           |                    | 11179 | Ořezání           |             |                 |

<u>Danfoss</u>

## Navigace, A266.9, okruh 1 a 2, pokračování

| Domů      |                   | Okruh 1, vytápění |                    |       | Okruh 2, TV        |
|-----------|-------------------|-------------------|--------------------|-------|--------------------|
| MENU      |                   | ID č.             | Funkce             | ID č. | Funkce             |
| Nastavení | Param. regulátoru |                   |                    | 12173 | Auto nastavení     |
|           |                   | 11174             | Chod motoru        | 12174 | Chod motoru        |
|           |                   | 11184             | Хр                 | 12184 | Хр                 |
|           |                   | 11185             | Tn                 | 12185 | Tn                 |
|           |                   | 11186             | M chod             | 12186 | M chod             |
|           |                   | 11187             | Nz                 | 12187 | Nz                 |
|           |                   | 11189             | Min. chod motoru   | 12189 | Min. chod motoru   |
|           |                   | 11024             | Pohon              | 12024 | Pohon              |
|           | Aplikace          | 11017             | Požad. posun       |       |                    |
|           |                   | 11050             | P požadavek        |       |                    |
|           |                   | 11500             | Odeslat požad. T   | 12500 | Odeslat požad. T   |
|           |                   | 11022             | P procvičení       | 12022 | P procvičení       |
|           |                   | 11023             | M procvičení       | 12023 | M procvičení       |
|           |                   | 11052             | TV priorita        |       |                    |
|           |                   | 11077             | P zámrz. teplota   | 12077 | P zámrz. teplota   |
|           |                   | 11078             | P vytápěcí teplota | 12078 | P vytápěcí teplota |
|           |                   | 11040             | P doběh            | 12040 | P doběh            |
|           |                   | 11093             | Protimrazová T     | 12093 | Protimrazová T     |
|           |                   | 11141             | Externí vstup      | 12141 | Externí vstup      |
|           |                   | 11142             | Externí mód        | 12142 | Externí mód        |
|           | Heat cut-out      | 11393             | Sum. start, day    |       |                    |
|           |                   | 11392             | Sum. start, month  |       |                    |
|           |                   | 11179             | Ořezání            |       |                    |
|           |                   | 11395             | Summer, filter     |       |                    |
|           |                   | 11397             | Winter start, day  |       |                    |
|           |                   | 11396             | Win. start, month  |       |                    |
|           |                   | 11398             | Winter, cut-out    |       |                    |
|           |                   | 11399             | Winter, filter     |       |                    |
| Alarm     | Tlak              | 11614             | Vysoký alarm       |       |                    |
|           |                   | 11615             | Nízký alarm        |       |                    |
|           |                   | 11617             | Odložení alarmu    |       |                    |
|           |                   | 11607             | Nízké X            |       |                    |
|           |                   | 11608             | Vysoké X           |       |                    |
|           |                   | 11609             | Nízké Y            |       |                    |
|           |                   | 11610             | Vysoké Y           |       |                    |
|           | Digitální         | 11636             | Hodnota alarmu     |       |                    |
|           |                   | 11637             | Odložení alarmu    |       |                    |
|           | Maximální teplota | 11079             | Max.T průtoku      |       |                    |
|           |                   | 11080             | Odklad             |       |                    |
|           | Přehled alarmů    |                   | Volitelný          |       |                    |

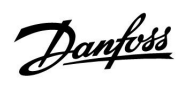

Navigace, A266.9, okruh 1 a 2, pokračování

| Domů          |                    |       | Okruh 1, vytápění  |       | Okruh 2, TV        |
|---------------|--------------------|-------|--------------------|-------|--------------------|
| MENU          |                    | ID č. | Funkce             | ID č. | Funkce             |
| Přehled vlivů | Požad. T top. vody |       | Omezení vratu      |       | Omezení vratu      |
|               |                    |       | Průtok/výkon limit |       | Průtok/výkon limit |
|               |                    |       | Externí překlenutí |       | Externí překlenutí |
|               |                    |       | Zvýšení            |       |                    |
|               |                    |       | Zvyšování          |       |                    |
|               |                    |       | Slave, požadavek   |       |                    |
|               |                    |       | Omezení teploty    |       |                    |
|               |                    |       | TV priorita        |       |                    |
|               |                    |       | SCADA chyba        |       | SCADA chyba        |

<u>Danfoss</u>

Navigace, A266.9, obecná nastavení řídicí jednotky

| Domů               |                   |       | Obecná nastavení řídicí jednotky |
|--------------------|-------------------|-------|----------------------------------|
| MENU               |                   | ID č. | Funkce                           |
| Datum a čas        |                   |       | Volitelný                        |
| Přehled vstupů     |                   |       | Venk. T                          |
|                    |                   |       | Přesnost venk. T                 |
|                    |                   |       | Vrat T                           |
|                    |                   |       | Náběh T                          |
|                    |                   |       | TV T                             |
|                    |                   |       | Prim. vrat T                     |
|                    |                   |       | TV vrat T                        |
|                    |                   |       | Tlak                             |
|                    |                   |       | Digitální                        |
| Log (čidla)        | Průtok & požad.   |       | Log dnes                         |
|                    | Topný vrat        |       | Log včera                        |
|                    | TV T & požad.     |       | Log 2 dny                        |
|                    | TV vrat           |       | Log 4 dny                        |
|                    | Venk. T           |       |                                  |
|                    | Tlak topení       |       |                                  |
| Překlenutí výstupů |                   |       | M1                               |
|                    |                   |       | P1                               |
|                    |                   |       | M2                               |
|                    |                   |       | P2                               |
|                    |                   |       | A1                               |
| Funkce klíčů       | Nová aplikace     |       | Vymazat aplikaci                 |
|                    | Aplikace          |       |                                  |
|                    | Tovární nastavení |       | Systém. nastavení                |
|                    |                   |       | Uživ. nastavení                  |
|                    |                   |       | Změnit na tovární nastavení      |
|                    | Kopírovat         |       | Do                               |
|                    |                   |       | Systém. nastavení                |
|                    |                   |       | Uživ. nastavení                  |
|                    |                   |       | Začít kopírovat                  |
|                    | Přehled klíčů     |       |                                  |

<u>Danfoss</u>

| Domů   |                                         |       | Obecná nastavení řídicí jednotky                                                               |
|--------|-----------------------------------------|-------|------------------------------------------------------------------------------------------------|
| MENU   |                                         | ID č. | Funkce                                                                                         |
| Systém | ECL version                             |       | Kódové č.                                                                                      |
|        |                                         |       | Hardware                                                                                       |
|        |                                         |       | Software                                                                                       |
|        |                                         |       | Sériové číslo                                                                                  |
|        |                                         |       | Datum výroby                                                                                   |
|        | Prodloužení                             |       |                                                                                                |
|        | Ethernet (pouze ECL Comfort 310)        |       | Address type                                                                                   |
|        | Portal config (pouze ECL Comfort 310)   |       | Aktivovat server                                                                               |
|        |                                         |       | Servisní status                                                                                |
|        |                                         |       | Portal info                                                                                    |
|        | M-bus config (pouze ECL Comfort 310)    | 5998  | Příkaz                                                                                         |
|        |                                         | 6000  | M-bus adresa                                                                                   |
|        | Měřiče tepla<br>(pouze ECL Comfort 310) |       | Měřič tepla 15                                                                                 |
|        | Přehl.čist.vstupů                       |       | S1 - S8 (ECL Comfort 210)<br>S1 - S10 (ECL Comfort 310)<br>S1 - S18 (ECL Comfort 310 s ECA 32) |
|        | Alarm                                   | 32:   | T sensor defect                                                                                |
|        | Displej                                 | 60058 | Podsvícení                                                                                     |
|        |                                         | 60059 | Kontrast                                                                                       |
|        | Komunikace                              | 38    | Modbus. adresa                                                                                 |
|        |                                         | 2048  | ECL 485 adresa                                                                                 |
|        | Jazyk                                   | 2050  | Jazyk                                                                                          |

Navigace, A266.9, obecná nastavení řídicí jednotky, pokračování

Danfoss

## 3.0 Každodenní použití

## 3.1 Popis ovládání

V nabídkách řídicí jednotky se pohybujete otáčením nastavovacího prvku doleva nebo doprava do požadované polohy (Ô).

Nastavovací prvek má vestavěný akcelerátor. Čím rychleji otáčíte nastavovacím prvkem, tím rychleji se dostanete na limitní hodnoty rozsahu nastavení.

Indikátor polohy na displeji () vždy signalizuje, kde se právě nacházíte.

Stiskem nastavovací prvek potvrzujete své volby ( $\Re$ ).

Příklady zobrazení jsou ze soustavy se dvěma okruhy: Jeden topný okruh (m) a jeden okruh teplé vody (TV) (--). Zde uvedené příklady nemusejí být shodné s vaší soustavou.

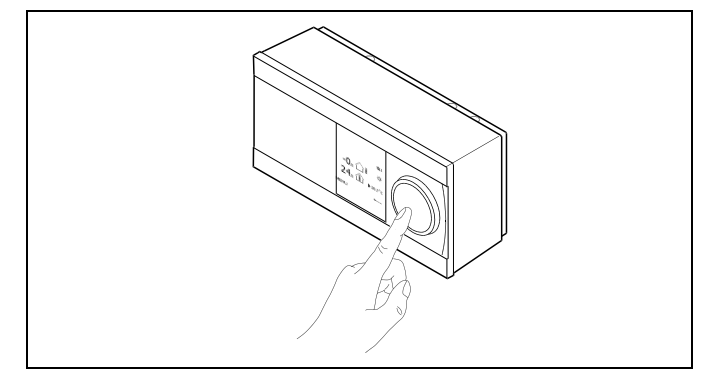

Topný okruh (🏛):

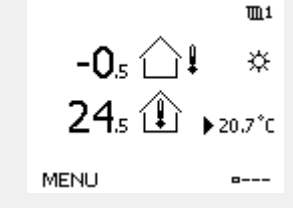

Okruh TV (---); 50,3 → ↓ ↔ 50,3 → ↓ ↔ 50°C MENU

Některá obecná nastavení, která platí pro celou řídicí jednotku, se nacházejí ve specifické části řídicí jednotky.

Otevření obecných nastavení řídicí jednotky:

| Činnost:                    | Účel:                                                              | Příklady |
|-----------------------------|--------------------------------------------------------------------|----------|
| \$<br>O                     | Vyberte MENU v libovolném okruhu                                   | MENU     |
| (Prog                       | Potvrďte                                                           |          |
| $\mathcal{O}_{\mathcal{F}}$ | Vyberte nastavovacím prvkem okruh v<br>pravém horním rohu displeje |          |
| (Firig                      | Potvrďte                                                           |          |
| $\mathcal{O}_{\mathcal{F}}$ | Vyberte "Obecná nastavení řídicí<br>jednotky".                     | 0        |
| (Prof                       | Potvrďte                                                           |          |

Volič okruhu

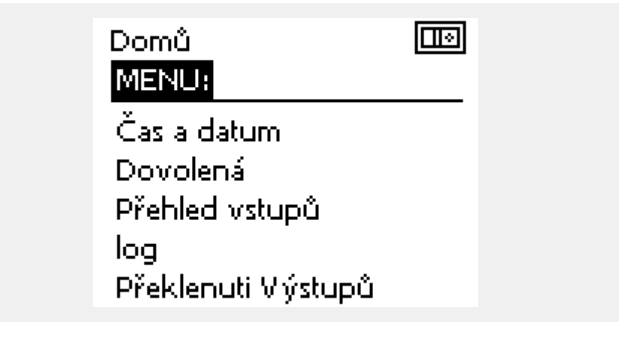

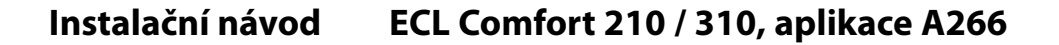

### 3.2 Popis zobrazení řídicí jednotky

Tato část obecně popisuje funkce řídicích jednotek řady ECL Comfort 210/310. Vyobrazené displeje jsou ilustrační a nemusí platit pro vaši aplikaci. Mohou se lišit od displejů znázorněných ve vaší aplikaci.

#### Výběr oblíbeného zobrazení

Vaše oblíbené zobrazení je zobrazení, které si zvolíte jako výchozí. Oblíbené zobrazení poskytuje rychlý přehled teplot nebo jednotek, které chcete monitorovat.

Pokud zůstane volič neaktivní po dobu 20 minut, na displeji řídicí jednotky se objeví nastavené oblíbené přehledové zobrazení.

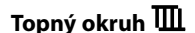

Přehledové zobrazení 1 poskytuje tyto informace: aktuální venkovní teplota, režim řídicí jednotky, aktuální pokojová teplota, požadovaná pokojová teplota.

Přehledové zobrazení 2 poskytuje tyto informace: aktuální venkovní teplota, vývoj venkovní teploty, režim řídicí jednotky, max. a min. venkovní teploty od půlnoci a požadovaná pokojová teplota.

Přehledové zobrazení 3 poskytuje tyto informace: datum, aktuální venkovní teplota, režim řídicí jednotky, čas, požadovaná pokojová teplota a komfortní časový plán pro aktuální den.

Přehledové zobrazení 4 poskytuje tyto informace: stav řízených součástí, aktuální teplota vody, (požadovaná teplota vody), režim řídicí jednotky, vratná teplota (hodnota omezení).

Na základě vybraného zobrazení ukazuje přehledové zobrazení tyto informace o topném okruhu:

- aktuální venkovní teplota (-0.5)
- režim řídicí jednotky (絲)
- aktuální pokojová teplota (24.5)
- požadovaná pokojová teplota (20.7 °C)
- vývoj venkovní teploty (𝒴 → ↘)
- min. a max. venkovní teploty od půlnoci (\$)
- datum (23.02.2010)
- čas (7:43)
- komfortní plán aktuálního dne (0 12 24)
- stav řízených komponentů (M2, P2)
- aktuální teplota vody (49 °C), (požadovaná teplota vody (31))
- vratná teplota (24 °C) (omezení teploty (50))

 Přehledové zobrazení 1:
 Přehledové zobrazení 2:

 -0,5
 1

 -0,5
 1

 24,5
 >20,7°C

 MENU
 --- 

Přepnutí mezi zobrazeními: Otáčejte nastavovacím prvkem, dokud nedosáhnete požadované zobrazení (\_\_\_\_) v pravém dolním rohu displeje. Otočením a stiskem nastavovacího prvku vyberte oblíbené

přehledové zobrazení. Znovu stiskněte nastavovací prvek.

Přehledové zobrazení 3:

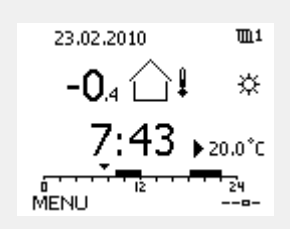

Přehledové zobrazení 4:

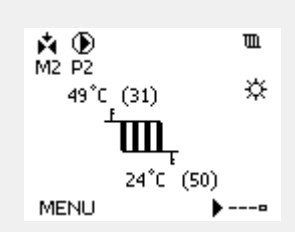

Danfoss

କ୍ଷ

Nastavení požadované pokojové teploty je důležité i tehdy, když není připojeno pokojové teplotní čidlo nebo vzdálená řídicí jednotka.

and and a second second

<u>Jantoss</u>

କ୍ଷ

Pokud je hodnota teploty zobrazena jako

- "--" příslušné čidlo není připojeno.
- "---" připojení čidla je zkratováno.

### Okruh TV 🕂

Přehledové zobrazení 1 poskytuje tyto informace: aktuální teplota TV, režim řídicí jednotky, požadovaná teplota TV a komfortní časový plán pro aktuální den.

Přehledové zobrazení 2 poskytuje tyto informace: stav řízených součástí, aktuální teplota TV, (požadovaná teplota TV), režim řídicí jednotky, vratná teplota (hodnota omezení).

Na základě vybraného zobrazení ukazuje přehledové zobrazení tyto informace o okruhu TV:

- aktuální teplota TV (50.3)
- režim řídicí jednotky (举)
- požadovaná teplota TV (50 °C)
- komfortní plán aktuálního dne (0 12 24)
- stav řízených součástí (M1, P1)
- aktuální teplota TV (50 °C), (požadovaná teplota TV (50))
- vratná teplota (- °C) (omezení teploty (30))

### Nastavení požadované teploty

Na základě vybraného okruhu a režimu lze zadat všechna denní nastavení přímo na přehledových zobrazeních (viz rovněž příslušné symboly na další straně).

#### Nastavení požadované pokojové teploty

Požadovanou pokojovou teplotu lze snadno nastavit v přehledových zobrazeních topného okruhu.

| Činnost: | Účel:                                    | Příklady: |
|----------|------------------------------------------|-----------|
| ¢O,      | Požadovaná pokojová teplota              | 20.5      |
| (Fing    | Potvrďte                                 |           |
| ¢),      | Upravte požadovanou pokojovou<br>teplotu | 21.0      |
| (Prog.   | Potvrďte                                 |           |

Toto přehledové zobrazení informuje o venkovní teplotě, aktuální pokojové teplotě a o požadované pokojové teplotě.

Příklad zobrazení znázorňuje komfortní režim. Pokud chcete změnit požadovanou pokojovou teplotu pro úsporný režim, pomocí voliče režimu vyberte úsporný režim.

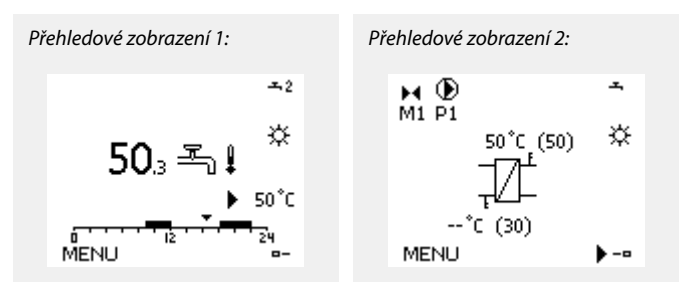

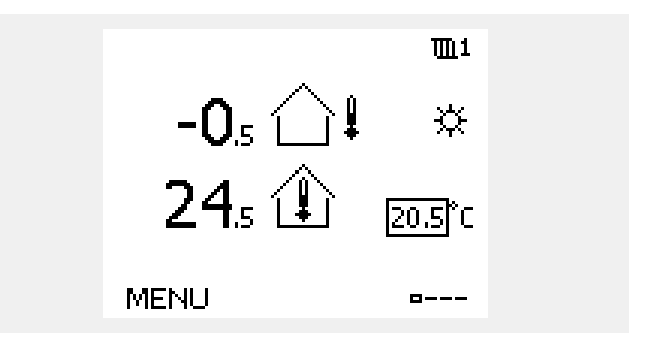

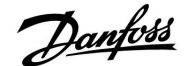

## କ୍ଷ

Nastavení požadované pokojové teploty je důležité i tehdy, když není připojeno pokojové teplotní čidlo nebo vzdálená řídicí jednotka.

### Nastavení požadované teploty TV

Požadovanou teplotu TV lze snadno nastavit v přehledovém zobrazení okruhu TV.

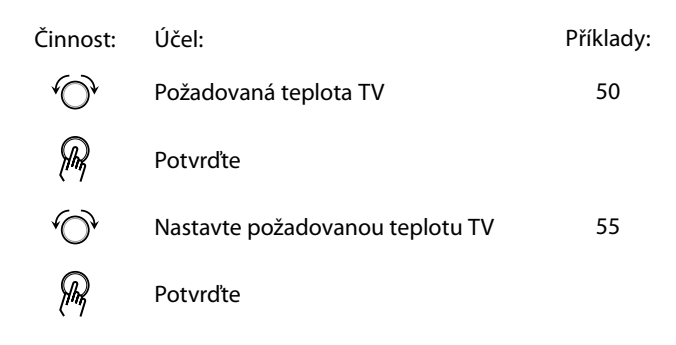

Kromě informací o požadované a aktuální teplotě TV bude zobrazen i denní plán.

Příklad zobrazení znázorňuje, že řídicí jednotka je v režimu časového plánu a v komfortním režimu.

### Nastavení požadované pokojové teploty, ECA 30 / ECA 31

Požadovanou pokojovou teplotu lze nastavit stejně jako v řídicí jednotce. Nicméně na displeji mohou být zobrazeny i jiné symboly (viz část "Význam symbolů").

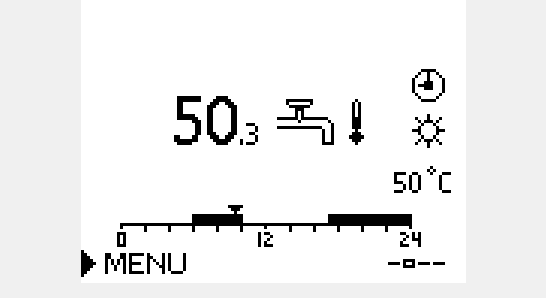

5

<u>Danfoss</u>

## 3.3 Obecné zobrazení: Význam symbolů

| Symbol     | Popis                                         |                | Symbol                           | Popis                                                                    |
|------------|-----------------------------------------------|----------------|----------------------------------|--------------------------------------------------------------------------|
|            | Venkovní teplota                              |                | Д́.                              | Alarm                                                                    |
|            | Vnitřní relativní vlhkost                     |                | ٩                                | Monitorování připojení teplotních čidel                                  |
|            | Pokojová teolota                              | Teplota        | <b></b>                          | Volič zobrazení                                                          |
|            |                                               |                | $\sim$                           | Max. a min. hodnota                                                      |
| <b>Ĩ</b> ↓ | Teplota TV                                    |                | $\nearrow$                       | Vývoj venkovní teploty                                                   |
|            | Indikátor polohy                              |                | <b>∞</b>                         | Čidlo rychlosti větru                                                    |
|            | Plánovaný režim                               |                |                                  | Čidlo nepřipojeno nebo nepoužito                                         |
| 娄          | Komfortní režim                               |                |                                  | Připojení čidla zkratováno                                               |
|            | Úsporný režim                                 |                | <u>、</u><br>7-23                 | Pevný komfortní den (dovolená)                                           |
| ₩          | Režim protimrazové<br>ochrany                 |                | <b>.</b>                         | Aktivní vliv                                                             |
| Sm         | Ruční režim                                   | Režim          | •<br>+                           | Vytápění aktivní                                                         |
| С<br>U     | Pohotovostní režim                            |                | •                                | Chlazení aktivní                                                         |
| ***        | Režim chlazení                                |                |                                  |                                                                          |
| I          | Překlenutí aktivních                          |                | Další symboly                    | y, ECA 30/31:                                                            |
| •          | vystupu                                       |                | Symbol                           | Popis                                                                    |
| 1          | Optimalizovaný čas<br>spuštění nebo zastavení |                |                                  | Jednotka dálkového řízení ECA                                            |
| m          | Vytápění                                      |                | 15                               | Připojovací adresa (hlavní: 15, vedlejší: 1 - 9)                         |
| ×          | Chlazení                                      | Okrub          | 松                                | Volný den                                                                |
| 포          | TV                                            | Okrun          |                                  | Dovolená                                                                 |
|            | Obecná nastavení řídicí<br>jednotky           |                |                                  |                                                                          |
|            | Čerpadlo ZAPNUTO                              |                | Ŕ                                | Relaxace (prodloužené komfortní období)                                  |
| $\square$  | Čerpadlo VYPNUTO                              |                | <b>*</b>                         | Vycházka (prodloužené úsporné období)                                    |
|            | Pohon otevírá                                 | Řízená součást |                                  |                                                                          |
| ▶          | Pohon zavírá                                  |                | and a                            |                                                                          |
| 42         | Pohon, analogový řídicí<br>signál             |                | V jednotce EC<br>aplikací v řídi | CA 30/31 jsou zobrazeny pouze symboly, které souvisejí s<br>cí jednotce. |

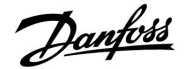

### 3.4 Monitorování teplot a součástí soustavy

### Okruh vytápění 🎹

Přehledové zobrazení okruhu vytápění poskytuje rychlý přehled aktuálních a požadovaných teplot a ukazuje i aktuální stav součástí soustavy.

#### Příklad zobrazení:

| 49 ℃  | Teplota vody            |
|-------|-------------------------|
| (31)  | Požadovaná teplota vody |
| 24 °C | Vratná teplota          |
| (50)  | Omezení vratné teploty  |

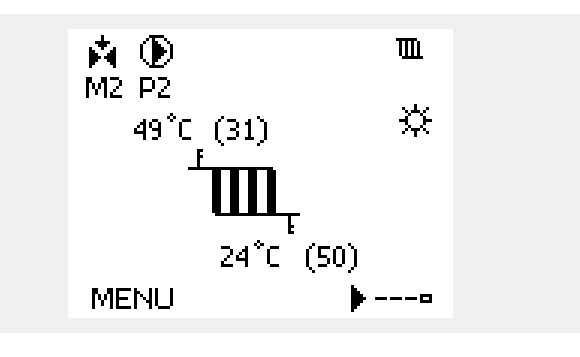

Příklad zobrazení s tepelným výměníkem:

### Okruh TV 🕂

Přehledové zobrazení okruhu TV poskytuje rychlý přehled aktuálních a požadovaných teplot a ukazuje i aktuální stav součástí soustavy.

Příklad zobrazení (tepelný výměník):

| 50 °C | Teplota vody                      |
|-------|-----------------------------------|
| (50)  | Požadovaná teplota vody           |
|       | Vratná teplota: čidlo nepřipojeno |
| (30)  | Omezení vratné teploty            |

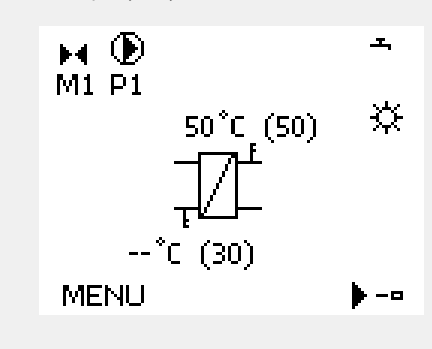

### Přehled vstupů 🔟 🔿

Další možností, jak získat rychlý přehled naměřených teplot, je položka "Přehled vstupů", kterou najdete v obecných nastaveních řídicí jednotky (otevření této nabídky je popsáno v části "Úvod k obecným nastavením řídicí jednotky").

Toto zobrazení (viz příklad) zobrazuje aktuálně naměřené teploty a slouží pouze ke čtení.

| MENU            |        |
|-----------------|--------|
| Přehled vstupů: |        |
| ▶Venk.T         | -0.6°C |
| Přesnost venk.T | -0.6°C |
| Pokojová T      | 24.3°C |
| Náběh T         | 49.4°C |
| ту т            | 50.1°C |

Instalační návod ECL Comfort 210 / 310, aplikace A266

Danfoss

### 3.5 Přehled vlivů

Tato část obecně popisuje funkce řídicích jednotek řady ECL Comfort 210/310. Vyobrazené displeje jsou ilustrační a nemusí platit pro vaši aplikaci. Mohou se lišit od displejů znázorněných ve vaší aplikaci.

Nabídka uvádí přehled vlivů na požadovanou teplotu vody. Pro jednotlivé aplikace platí různé parametry. To může být užitečné při servisním zásahu pro vysvětlení neočekávaných podmínek nebo teplot.

Pokud je požadovaná teplota vody ovlivňována (korigována) jedním nebo více parametry, je to označeno malou čarou s šipkou dolů, šipkou nahoru nebo dvojitou šipkou.

Šipka dolů: Příslušný parametr snižuje požadovanou teplotu vody.

Šipka nahoru: Příslušný parametr zvyšuje požadovanou teplotu vody.

Dvojitá šipka: Příslušný parametr způsobuje potlačení (např. Dovolená).

Rovná čára: Není aktivní žádný vliv.

V uvedeném příkladu šipka v symbolu směřuje dolů pro "Pokojový limit". To znamená, že aktuální pokojová teplota je vyšší než požadovaná pokojová teplota, výsledkem čehož je snížení požadované teploty vody.

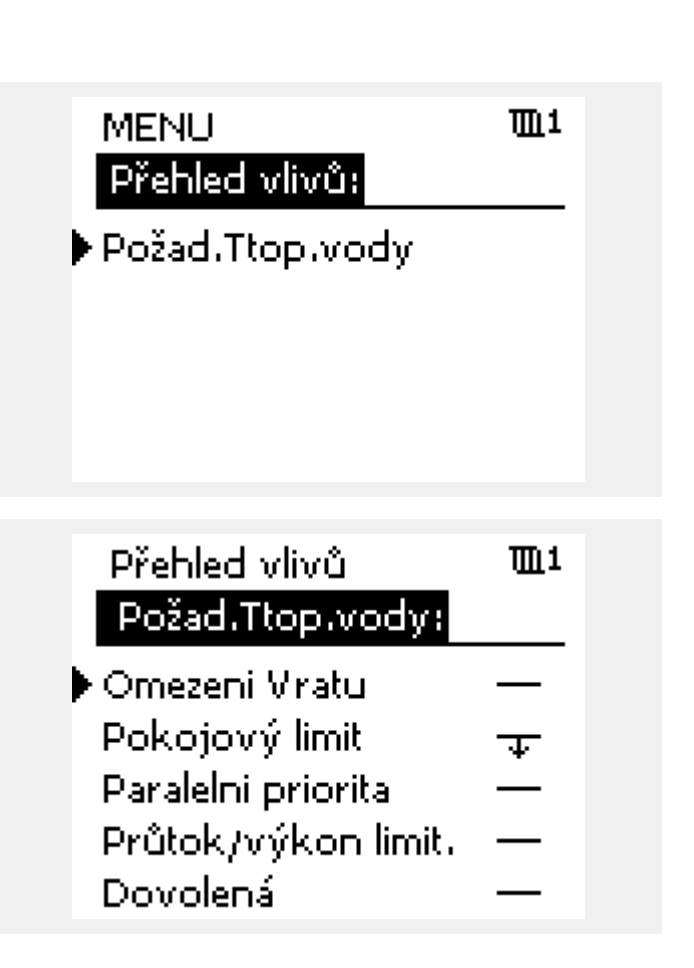

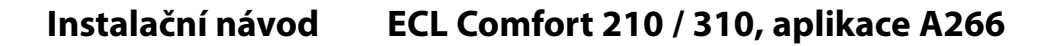

# Danfoss

### 3.6 Ruční řízení

Instalované součásti lze řídit ručně.

Ruční řízení lze vybrat pouze na oblíbených zobrazeních, kde jsou zobrazeny symboly řízených součástí (ventil, čerpadlo apod.).

| Činnost: | Účel:                                       | Příklady:    |
|----------|---------------------------------------------|--------------|
| <i>O</i> | Vyberte režim voliče                        | J            |
| fhy.     | Potvrďte                                    |              |
| 6        | Vyberte ruční režim                         | Ser          |
| fhz.     | Potvrďte                                    |              |
| 6        | Vyberte čerpadlo                            | $\bigcirc$   |
| fhq.     | Potvrďte                                    |              |
| <i>O</i> | Zapněte čerpadlo                            | $\mathbf{b}$ |
| 6        | Vypněte čerpadlo.                           | $\bigcirc$   |
| flm;     | Potvrďte režim čerpadla                     |              |
| Ó        | Vyberte regulační ventil se<br>servopohonem | M            |
| (Prof    | Potvrďte                                    |              |
| <i>O</i> | Otevřete ventil                             | <b>Å</b>     |
| 6        | Zastavte otevírání ventilu                  | M            |
| 6        | Zavřete ventil                              | $\mathbf{k}$ |
| 0,       | Zastavte zavírání ventilu                   | M            |
| (Prof    | Potvrďte režim ventilu                      |              |

Ruční řízení ukončíte přepnutím režimu nastavovacího prvku do požadovaného režimu. Stiskněte nastavovací prvek

Ruční řízení se zpravidla používá při uvádění instalace do provozu. Řízené součásti (ventil, čerpadlo apod.) lze ovládat tak, aby fungovaly správným způsobem.

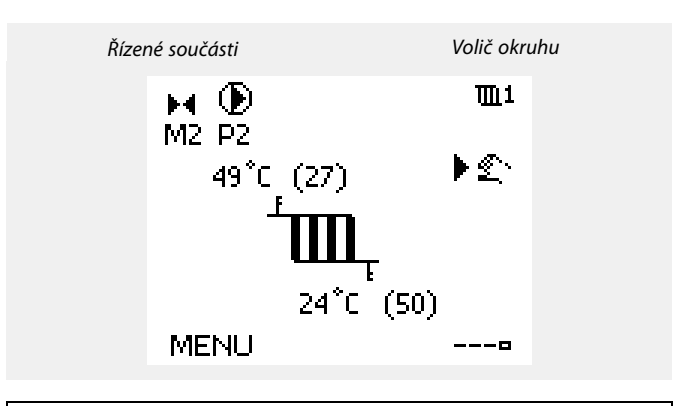

## as l

V průběhu ručního ovládání:

- Všechny řídicí funkce jsou deaktivovány
- Potlačení výstupů není možné
- Protimrazová ochrana není aktivní

## ø

Když vyberete ruční řízení pro jeden okruh, automaticky se vybere pro všechny okruhy!

Instalační návod ECL Comfort 210 / 310, aplikace A266

Danfoss

### 3.7 Čas. plán

### 3.7.1 Nastavte časový plán

Tato část obecně popisuje časový plán řídicích jednotek řady ECL Comfort 210/310. Vyobrazené displeje jsou ilustrační a nemusí platit pro vaši aplikaci. Mohou se lišit od displejů znázorněných ve vaší aplikaci. V některých aplikacích může existovat více než jeden časový plán. Další časové plány najdete v části "Obecná nastavení řídicí jednotky".

Plán se skládá ze 7 dnů (týdnu):

- P = Pondělí
- Ú <sup>=</sup> Úterý
- S = Středa
- Č <sup>=</sup> Čtvrtek
- P = Pátek
- S = Sobota
- N = Neděle

Plán bude každý den zobrazovat časy spuštění a zastavení komfortních období (okruh vytápění/TV).

#### Změna časového plánu:

| Činnost:     | Účel:                                              | Příklady: |
|--------------|----------------------------------------------------|-----------|
| <i>O</i>     | Vyberte MENU v libovolném<br>přehledovém zobrazení | MENU      |
| (FR          | Potvrďte                                           |           |
| FR,          | Potvrďte výběr "Čas. plán"                         |           |
| ¢)           | Vyberte den změny                                  |           |
| FR -         | Potvrďte*                                          | T         |
| 6            | Přejděte na Start1                                 |           |
| FR,          | Potvrďte                                           |           |
| ¢)           | Nastavte čas                                       |           |
| (Firiq       | Potvrďte                                           |           |
| 6            | Přejděte na Stop1, Start2 atd.                     |           |
| Õ,           | Vraťte se do MENU                                  | MENU      |
| R            | Potvrďte                                           |           |
| <sup>O</sup> | Vyberte "Ano" nebo "Ne" v nabídce<br>"Ulož"        |           |
| (Film)       | Potvrďte                                           |           |

| Cas.p  | läΓ | 18 |    |   |   |   |               |    |
|--------|-----|----|----|---|---|---|---------------|----|
| Den:   | Ρ   | U  | S  | Þ | С | Ρ | S             | Ν  |
| Start1 |     |    |    |   |   | C | 19:1          | 00 |
| Stop1  |     |    |    |   |   | 1 | 2:0           | 00 |
| Start2 |     |    |    |   |   | 1 | .8:1          | 00 |
| 6      |     |    | 12 |   | - |   | ۲ <u>-</u> 24 |    |
|        |     |    |    |   |   |   |               |    |

MENU

<u>m</u>1

| MENU        |    | 1111  |
|-------------|----|-------|
| Čas.plá     | n: |       |
| Den:        | ΡU | SCPSN |
| 🕨 Start 1 👘 |    | 05:00 |
| Stop1       |    | 10:00 |
| Start2      |    | 19:30 |
| <u> </u>    | ΙŻ | 24    |

| MENU     |        |       | <b>m</b> 1   |
|----------|--------|-------|--------------|
| Čas.pla  | án:    |       |              |
| Den:     | PU 9   | 5 🖸 P | S N          |
| Stan     | Ulo    | ž     | <b>5</b> :00 |
| Stop     | Ano    | Ne    | 00:00        |
| StartZ   |        | _     | 19:30        |
| <u> </u> | ' iż ' |       | 24           |

Ś

Každý okruh má svůj vlastní plán. Chcete-li změnit jiný okruh, přejděte do nabídky "Domů" a otáčením nastavovacího prvku vyberte požadovaný okruh.

କ୍ଷ

Časy spuštění a zastavení lze nastavit v půlhodinových (30 min) intervalech.

\* Lze označit několik dnů

Vybrané časy spuštění a zastavení budou platit pro všechny zvolené dny (v tomto příkladu pro čtvrtek a sobotu).

Můžete nastavit maximálně 3 komfortní období v jednom dnu. Komfortní období odstraníte nastavením časů spuštění a zastavení na stejnou hodnotu.

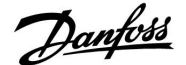

### 4.0 Přehled nastavení

Nastavení ID Tovární nastavní v okruhu (okruhách) 2 Topná křivka 73 1.0 Teplota max. (omezení teploty vody, max.) 90 °C 11178 74 Teplota min. (omezení teploty vody, min.) 11177 74 10 °C Čas adaptace 11015 75 OFF Vliv - max. (omezení pokojové teploty, max.) 11182 76 -4.0 Vliv - min. (omezení pokojové teploty, min.) 11183 76 0.0 Vysoká T nad X1 (omezení vratné teploty, vysoký limit, osa X) 11031 77 15 °C Nízký limit Y1 (omezení vratné teploty, nízký limit, osa Y) 11032 77 40 °C Nízká T nad X2 (omezení vratné teploty, nízký limit, osa X) 11033 78 -15 °C Vysoký limit Y2 (omezení vratné teploty, vysoký limit, osa Y) 11034 78 60 °C Vliv - max. (omezení vratné teploty – max. vliv) 11035 0.0 78 Vliv - min. (omezení vratné teploty – min. vliv) 11036 78 0.0 Čas adaptace 11037 79 25 s Priorita (priorita pro omezení vratné teploty) 11085 OFF 79 DHW, ret. T limit 11029 79 OFF Aktuální (aktuální průtok nebo výkon) 11110 80 Vysoká T nad X1 (omezení průtoku/výkonu, vysoký limit, osa X) 11119 81 15 °C 999.9 Nízký limit Y1 (omezení průtoku/výkonu, nízký limit, osa Y) 11117 81 l/h -15 °C Nízká T nad X2 (omezení průtoku/výkonu, nízký limit, osa X) 11118 81 999.9 Vysoký limit Y2 (omezení průtoku/výkonu, vysoký limit, osa Y) 11116 81 l/h Čas adaptace 11112 OFF 82 Filtr. konstant 11113 82 10 Typ vstupu 11109 82 OFF 11115 Jednotky 83 ml, l/h Puls, ECL klíč A2xx 11114 83 10 Auto uložení (úsporná teplota závisí na venkovní teplotě) 11011 84 -15 °C Zvýšení 11012 OFF 84 Rampa (postupné zvyšování) 11013 85 OFF Optimizér (časová konstanta optimalizace) 11014 85 OFF Před stop (optimalizovaný čas ukončení) 11026 ON 86 Založeno na (optimalizace založena na pokojové/venkovní 11020 VENK 86 teplotě) Totální stop 11021 86 OFF Ořezání 11179 87 20 °C Ořezání (limit pro omezení teploty) — A266.9 11179 87 18 °C Paralelní operace 11043 88 OFF Chod motoru (ochrana pohonu) 11174 OFF 89 Xp (proporcionální pásmo) 80 K 11184 <u>89</u> Xp (proporcionální pásmo) – A266.9 11184 90 85 K Tn (časová konstanta integrace) 30 s 11185 90 Tn (časová konstanta integrace) – A266.9 11185 25 s 90 M chod (doba chodu regulačního ventilu se servopohonem) 11186 90 50 s

Doporučujeme poznamenat si všechny změny nastavení do prázdných sloupců.

<u>Danfoss</u>

| Nastavení                                                 | ID    | Str.       |             | Tovární n | astavní v | okruhu ( | okruhách) | ) |  |
|-----------------------------------------------------------|-------|------------|-------------|-----------|-----------|----------|-----------|---|--|
|                                                           |       |            | 1           | 2         |           | 3        |           |   |  |
| M chod (doba chodu regulačního ventilu se servopohonem) – | 11186 | <u>91</u>  | 120 s       |           |           |          |           |   |  |
| Nz (neutrální zóna)                                       | 11187 | 91         | 3 K         |           |           |          |           |   |  |
| Nz (neutrální zóna) – A266.9                              | 11187 | 91         | 2 K         |           |           |          |           |   |  |
| Pohon                                                     | 11024 | <u>91</u>  | STROJ       |           |           |          |           |   |  |
| Min.chod motoru (min. doba aktivace převodovky)           | 11189 | 92         | 10          |           |           |          |           |   |  |
| Adresa ECA (výběr jednotky dálkového ovládání)            | 11010 | <u>94</u>  | OFF         |           |           |          |           |   |  |
| Požad. posun                                              | 11017 | <u>94</u>  | OFF         |           |           |          |           |   |  |
| P požadavek                                               | 11050 | <u>94</u>  | OFF         |           |           |          |           |   |  |
| Odeslat požad. T                                          | 11500 | <u>95</u>  | ON          |           |           |          |           |   |  |
| P procvičení (krátkodobé spuštění čerpadla)               | 11022 | <u>95</u>  | ON          |           |           |          |           |   |  |
| M procvičení (krátkodobé spuštění ventilu)                | 11023 | <u>95</u>  | OFF         |           |           |          |           |   |  |
| P doběh                                                   | 11040 | <u>96</u>  | 3 m         |           |           |          |           |   |  |
| TV priorita (zavřený ventil / normální provoz)            | 11052 | <u>96</u>  | OFF         |           |           |          |           |   |  |
| P zámrz. teplota                                          | 11077 | <u>96</u>  | 2 °C        |           |           |          |           |   |  |
| P vytápěcí teplota (požadavek vytápění)                   | 11078 | <u>97</u>  | 20 °C       |           |           |          |           |   |  |
| Protimrazová T (teplota protimrazové ochrany)             | 11093 | <u>97</u>  | 10 ℃        |           |           |          |           |   |  |
| Externí vstup (externí potlačení)                         | 11141 | <u>98</u>  | OFF         |           |           |          |           |   |  |
| Externí mód (režim externího potlačení)                   | 11142 | <u>99</u>  | ÚS-<br>PORA |           |           |          |           |   |  |
| Rozšířené nastavení omezení teploty                       | 11395 | <u>101</u> |             |           |           |          |           |   |  |
| Rozšířené nastavení zimního omezení                       | 11399 | <u>101</u> |             |           |           |          |           |   |  |
| Horní diference                                           | 11147 | <u>103</u> | OFF         |           |           |          |           |   |  |
| Dolní diference                                           | 11148 | <u>104</u> | OFF         |           |           |          |           |   |  |
| Odklad                                                    | 11149 | <u>104</u> | 10 m        |           |           |          |           |   |  |
| Nejnižší teplota                                          | 11150 | <u>104</u> | 30 ℃        |           |           |          |           |   |  |
| Vysoký alarm – A266.9                                     | 11614 | <u>104</u> | 2.3         |           |           |          |           |   |  |
| Nízký alarm – A266.9                                      | 11615 | <u>104</u> | 0.8         |           |           |          |           |   |  |
| Odložení alarmu – A266.9                                  | 11617 | <u>105</u> | 30 s        |           |           |          |           |   |  |
| Nízké X – A266.9                                          | 11607 | <u>105</u> | 1.0         |           |           |          |           |   |  |
| Vysoké X – A266.9                                         | 11608 | <u>105</u> | 5.0         |           |           |          |           |   |  |
| Nízké Y – A266.9                                          | 11609 | <u>105</u> | 0.0         |           |           |          |           |   |  |
| Vysoké Y – A266.9                                         | 11610 | <u>105</u> | 6.0         |           |           |          |           |   |  |
| Hodnota alarmu – A266.9                                   | 11636 | <u>106</u> | 1           |           |           |          |           |   |  |
| Odložení alarmu – A266.9                                  | 11637 | <u>106</u> | 30 s        |           |           |          |           |   |  |
| Max.T průtoku - A266.2 / A266.9                           | 11079 | <u>106</u> | 90 °C       |           |           |          |           |   |  |
| Odklad – A266.2                                           | 11180 | <u>106</u> | 5 s         |           |           |          |           |   |  |
| Odklad – A266.9                                           | 11180 | <u>106</u> | 60 s        |           |           |          |           |   |  |
| Teplota max. (omezení teploty vody, max.)                 | 12178 | <u>108</u> |             | 90 °C     |           |          |           |   |  |
| Teplota max. (limit teploty vody, max.) – A266.9          | 12178 | <u>108</u> |             | 65 °C     |           |          |           |   |  |
| Teplota min. (omezení teploty vody, min.)                 | 12177 | <u>108</u> |             | 10 °C     |           |          |           |   |  |
| Teplota min. (limit teploty vody, min.) – A266.9          | 12177 | <u>109</u> |             | 45 °C     |           |          |           |   |  |
| Limit (omezení vratné teploty)                            | 12030 | <u>110</u> |             | 30 °C     |           |          |           |   |  |
| Vliv - max. (omezení vratné teploty – max. vliv)          | 12035 | <u>110</u> |             | 0.0       |           |          |           |   |  |
| Vliv - min. (omezení vratné teploty – min. vliv)          | 12036 | <u>111</u> |             | 0.0       |           |          |           |   |  |
| Čas adaptace                                              | 12037 | 111        |             | 25 s      |           |          |           |   |  |

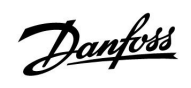

| Nastavení                                                           | ID                                 | Str.       | Tovární nastavní v okruhu (okruhách) |             |   |   |  | ) |  |
|---------------------------------------------------------------------|------------------------------------|------------|--------------------------------------|-------------|---|---|--|---|--|
|                                                                     |                                    |            | 1                                    | 2           |   | 3 |  |   |  |
| Priorita (priorita pro omezení vratné teploty)                      | 12085                              | <u>111</u> |                                      | OFF         |   |   |  |   |  |
| Aktuální (aktuální průtok nebo výkon)                               | 12110                              | <u>112</u> |                                      |             |   |   |  |   |  |
| Čas adaptace                                                        | 12112                              | <u>112</u> |                                      | OFF         |   |   |  |   |  |
| Filtr. konstant                                                     | 12113                              | <u>113</u> |                                      | 10          |   |   |  |   |  |
| Typ vstupu                                                          | 12109                              | <u>113</u> |                                      | OFF         |   |   |  |   |  |
| Jednotky                                                            | 12115                              | <u>113</u> |                                      | ml, l/ł     | 1 |   |  |   |  |
| Puls                                                                | 12114                              | <u>114</u> |                                      | 10          |   |   |  |   |  |
| Auto nastavení                                                      | 12173                              | <u>115</u> |                                      | OFF         |   |   |  |   |  |
| Chod motoru (ochrana pohonu)                                        | 12174                              | <u>115</u> |                                      | OFF         |   |   |  |   |  |
| Xp (proporcionální pásmo)                                           | 12184                              | <u>116</u> |                                      | 40 K        |   |   |  |   |  |
| Aktuální Xp — A266.2                                                |                                    | <u>116</u> |                                      |             |   |   |  |   |  |
| Xp (proporcionální pásmo) – A266.9                                  | 12184                              | <u>116</u> |                                      | 90 K        |   |   |  |   |  |
| Tn (časová konstanta integrace)                                     | 12185                              | <u>116</u> |                                      | 20 s        |   |   |  |   |  |
| Tn (časová konstanta integrace) – A266.9                            | 12185                              | <u>117</u> |                                      | 13 s        |   |   |  |   |  |
| M chod (doba chodu regulačního ventilu se servopohonem)             | 12186                              | <u>117</u> |                                      | 20 s        |   |   |  |   |  |
| M chod (doba chodu regulačního ventilu se servopohonem) –<br>A266.9 | 12186                              | <u>117</u> |                                      | 15 s        |   |   |  |   |  |
| Nz (neutrální zóna)                                                 | 12187                              | <u>117</u> |                                      | 3 K         |   |   |  |   |  |
| Náběh. T (nečinnost) – A266.2                                       | 12097                              | <u>119</u> |                                      | OFF         |   |   |  |   |  |
| Tn (nečinnost) – A266.2                                             | 12096                              | <u>119</u> |                                      | 120 s       |   |   |  |   |  |
| Otevírací čas – A266.2                                              | 12094                              | <u>119</u> |                                      | 4.0 s       |   |   |  |   |  |
| Uzavírací čas – A266.2                                              | 12095                              | <u>119</u> |                                      | 2.0 s       |   |   |  |   |  |
| Min.chod motoru (min. doba aktivace převodovky)                     | 12189                              | <u>120</u> |                                      | 3           |   |   |  |   |  |
| Pohon                                                               | 12024                              | <u>120</u> | STROJ                                |             |   |   |  |   |  |
| Min.chod motoru (min. doba aktivace převodovky) – A266.9            | 12189                              | <u>120</u> |                                      | 10          |   |   |  |   |  |
| Odeslat požad. T                                                    | 12500                              | <u>121</u> |                                      | ON          |   |   |  |   |  |
| P procvičení (krátkodobé spuštění čerpadla)                         | 12022                              | <u>121</u> |                                      | OFF         |   |   |  |   |  |
| P procvičení (procvičení čerpadla) – A266.9                         | 12022                              | <u>121</u> |                                      | ON          |   |   |  |   |  |
| M procvičení (krátkodobé spuštění ventilu)                          | 12023                              | <u>122</u> |                                      | OFF         |   |   |  |   |  |
| P zámrz. teplota                                                    | 12077                              | <u>122</u> |                                      | 2 °C        |   |   |  |   |  |
| P vytápěcí teplota (požadavek vytápění)                             | 12078                              | <u>122</u> |                                      | 20 °C       |   |   |  |   |  |
| P doběh                                                             | 12040                              | <u>122</u> |                                      | 3 m         |   |   |  |   |  |
| Protimrazová teplota (teplota protimrazové ochrany).                | 12093                              | <u>123</u> |                                      | 10 °C       |   |   |  |   |  |
| Externí vstup (externí potlačení)                                   | 12141                              | <u>123</u> |                                      | OFF         |   |   |  |   |  |
| Externí mód (režim externího potlačení)                             | 12142                              | <u>123</u> |                                      | ÚS-<br>PORA |   |   |  |   |  |
| Horní diference                                                     | 12147                              | 124        |                                      | OFF         |   |   |  |   |  |
| Dolní diference                                                     | 12148                              | <u>124</u> |                                      | OFF         |   |   |  |   |  |
| Odklad                                                              | 12149                              | 125        |                                      | 10 m        |   |   |  |   |  |
| Nejnižší teplota                                                    | 12150                              | 125        |                                      | 30 °C       |   |   |  |   |  |
| Den                                                                 |                                    | 127        |                                      |             |   |   |  |   |  |
| Počáteční čas                                                       |                                    | <u>128</u> |                                      | 0:00        |   |   |  |   |  |
| Trvání                                                              |                                    | <u>128</u> |                                      | 120 m       |   |   |  |   |  |
| Desired T                                                           |                                    | <u>128</u> |                                      | OFF         |   |   |  |   |  |
| Stav                                                                | Ode-<br>čet<br>hod-<br><u>n</u> ot | <u>138</u> |                                      |             |   |   |  | - |  |

<u>Danfoss</u>

| Nastavení                            | ID                         | Str.       | Tovární nastavní v okruhu (okruhách) |  |   |  |   |               |  |
|--------------------------------------|----------------------------|------------|--------------------------------------|--|---|--|---|---------------|--|
|                                      |                            |            | 1                                    |  | 2 |  | 3 |               |  |
| Příkaz                               | 5998                       | <u>139</u> |                                      |  |   |  |   | NONE          |  |
| Baud (bitů za sekundu)               | 5997                       | <u>139</u> |                                      |  |   |  |   | 300           |  |
| Měřič tepla 1 (2, 3, 4, 5)           | 6000                       | <u>139</u> |                                      |  |   |  |   | 255           |  |
| Měřič tepla 1 (2, 3, 4, 5)           | 6002                       | <u>140</u> |                                      |  |   |  |   | 60 s          |  |
| Měřič tepla 1 (2, 3, 4, 5)           | 6001                       | <u>140</u> |                                      |  |   |  |   | 0             |  |
| Měřič tepla 1 (2, 3, 4, 5)           | Ode-<br>čet<br>hod-<br>not | <u>140</u> |                                      |  |   |  |   | -             |  |
| Měřič tepla 1 (2, 3, 4, 5)           | Ode-<br>čet<br>hod-<br>not | <u>140</u> |                                      |  |   |  |   | 0             |  |
| Podsvícení (jas displeje)            | 60058                      | <u>141</u> |                                      |  |   |  |   | 5             |  |
| Kontrast (kontrast displeje)         | 60059                      | <u>141</u> |                                      |  |   |  |   | 3             |  |
| Modbus. adresa                       | 38                         | <u>141</u> |                                      |  |   |  |   | 1             |  |
| ECL 485 adresa (master/slave adresa) | 2048                       | <u>142</u> |                                      |  |   |  |   | 15            |  |
| Jazyk                                | 2050                       | <u>142</u> |                                      |  |   |  |   | An-<br>glicky |  |
| Pokoj.T chyba                        |                            | <u>145</u> |                                      |  |   |  |   | 0.0 K         |  |
| RH chyba (pouze ECA 31)              |                            | <u>145</u> |                                      |  |   |  |   | 0.0 %         |  |
| Podsvícení (jas displeje)            |                            | <u>145</u> |                                      |  |   |  |   | 5             |  |
| Kontrast (kontrast displeje)         |                            | <u>146</u> |                                      |  |   |  |   | 3             |  |
| Use as remote                        |                            | <u>146</u> |                                      |  |   |  |   | *)            |  |
| Slave adresa (vedlejší adresa)       |                            | <u>146</u> |                                      |  |   |  |   | А             |  |
| Přip. Adresa (připojovací adresa)    |                            | <u>147</u> |                                      |  |   |  |   | 15            |  |
| Překlenout adr. (překlenout adresu)  |                            | <u>147</u> |                                      |  |   |  |   | OFF           |  |
| Překlenout okruh                     |                            | <u>148</u> |                                      |  |   |  |   | OFF           |  |
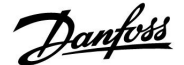

### 5.0 Nastavení, okruh 1

#### 5.1 Teplota vody

Řídicí jednotka ECL Comfort určuje a reguluje teplotu vody na základě venkovní teploty. Tento vztah se nazývá topná křivka.

Topná křivka se nastavuje pomocí 6 souřadnicových bodů. Požadovaná teplota vody se nastavuje u 6 předdefinovaných hodnot venkovní teploty.

Zobrazená hodnota topné křivky představuje průměrnou hodnotu (sklon) vycházející z aktuálních nastavení.

| Venkovní<br>teplota | Požadovaná teplota vody |       | Vaše<br>nastavení |  |
|---------------------|-------------------------|-------|-------------------|--|
|                     | Α                       | В     | С                 |  |
| -30 °C              | 45 °C                   | 75 ℃  | 95 °C             |  |
| -15 °C              | 40 °C                   | 60 °C | 90 °C             |  |
| -5 °C               | 35 °C                   | 50 °C | 80 °C             |  |
| 0 °C                | 32 °C                   | 45 °C | 70 °C             |  |
| 5 °C                | 30 ℃                    | 40 °C | 60 °C             |  |
| 15 °C               | 25 °C                   | 28 °C | 35 ℃              |  |

A: Příklad pro podlahové vytápění

#### B: Tovární nastavení

C: Příklad pro vytápění radiátory (požadavek vysoké teploty)

| Topná křivka |                  |               |
|--------------|------------------|---------------|
| Okruh        | Rozsah nastavení | Předn. z výr. |
| 1            | 0.1 4.0          | 1.0           |

Topnou křivku lze změnit dvěma způsoby:

- Změní se hodnota sklonu (viz příklady topných křivek na další straně)
- 2. Změní se souřadnice topné křivky

#### Změna hodnoty sklonu:

Stiskněte nastavovací prvek a zadejte/změňte hodnotu sklonu topné křivky (příklad: 1.0).

Když měníte sklon topné křivky pomocí hodnoty sklonu, společným bodem pro všechny topné křivky bude požadovaná teplota vody = 24.6 °C při venkovní teplotě = 20 °C.

#### Změna souřadnic:

Stiskněte nastavovací prvek a zadejte/změňte souřadnice topné křivky (příklad: -30,75).

Topná křivka představuje požadovanou teplotu vody při různých venkovních teplotách a při požadované pokojové teplotě 20 °C.

Pokud změníte požadovanou pokojovou teplotu, změní se i požadovaná teplota vody:

(Požadovaná pokojová T - 20)  $\times$  HC  $\times$  2.5 kde, HC" představuje sklon topné křivky a , 2.5" je konstanta.

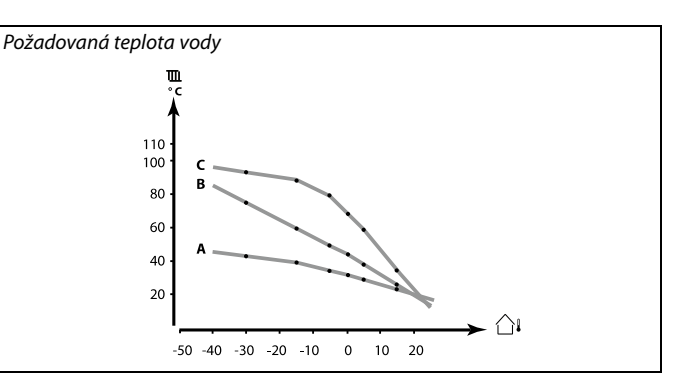

| Nastaveni     | <b>m</b> 1 |
|---------------|------------|
| Teplota vody: |            |
| Topná křivka  | 1.0        |
| Teplota max.  | 90°C       |
| Teplota min.  | 10°C       |
|               |            |

Změny sklonu

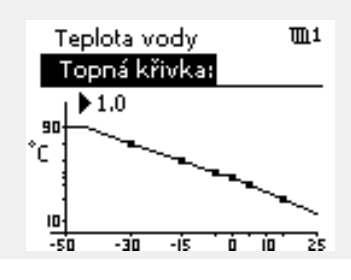

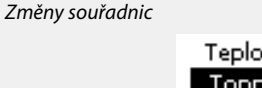

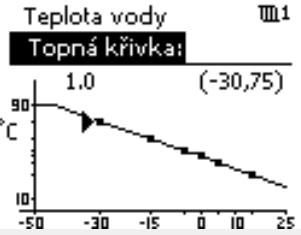

କ୍ଷ

Vypočítanou teplotu vody mohou ovlivnit funkce "Zvýšení" a "Rampa" apod.

#### Příklad:

| 1.0                        |
|----------------------------|
| 50 °C                      |
| 22 °C                      |
| 5                          |
|                            |
| rigována z 50 °C na 55 °C. |
|                            |

Danfoss

# Výběr sklonu topné křivky

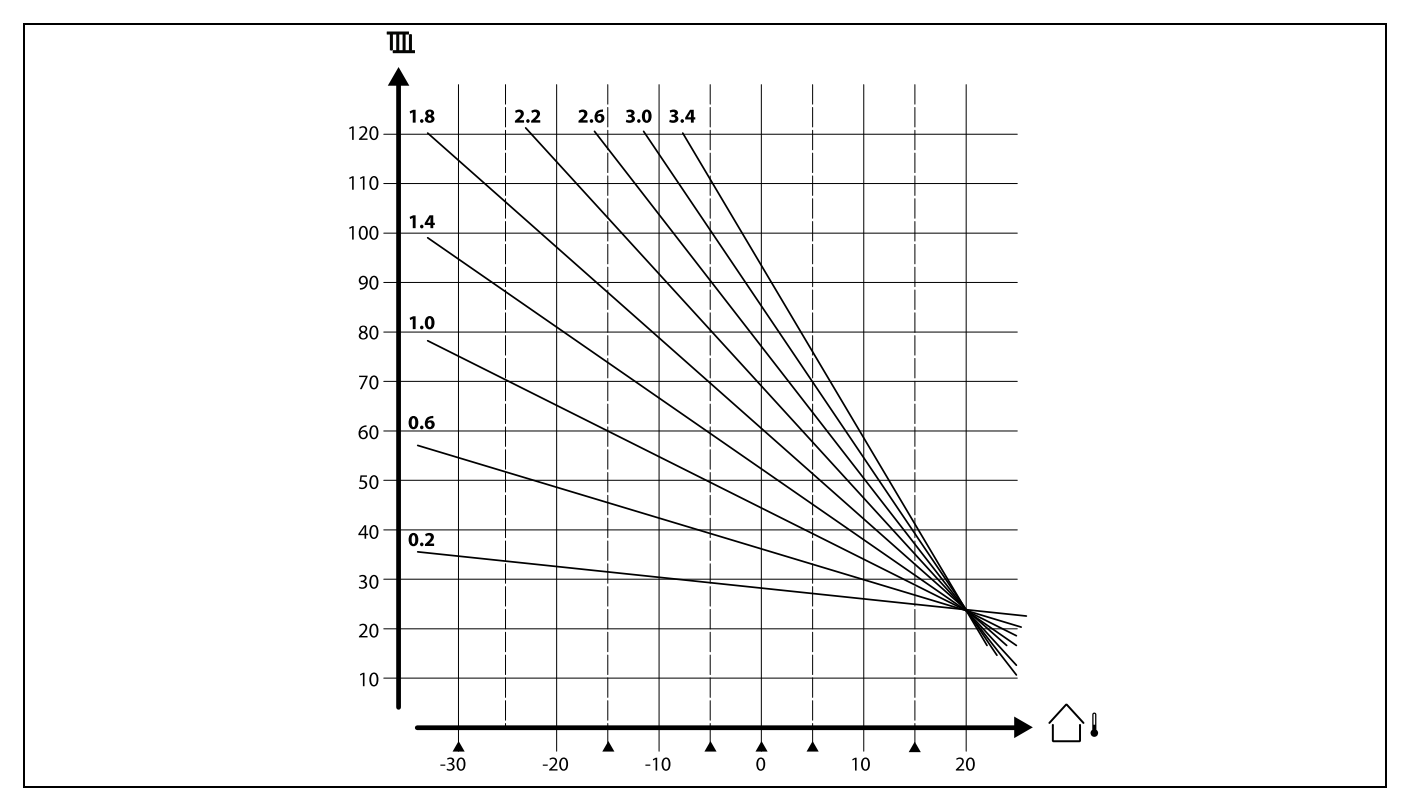

Topné křivky představují požadovanou teplotu vody při různých venkovních teplotách a při požadované pokojové teplotě 20 °C.

Malé šipky (▲) označují 6 různých hodnot venkovní teploty, při kterých můžete změnit topnou křivku.

#### MENU > Nastavení > Teplota vody

| Teplota max. (omezení teploty vody, max.) |                  | 11178                |
|-------------------------------------------|------------------|----------------------|
| Okruh                                     | Rozsah nastavení | Tovární<br>nastavení |
| 1                                         | 10 150 ℃         | 90 °C                |

Nastavte maximální teplotu vody pro soustavu. Požadovaná teplota vody nebude vyšší než toto nastavení. V případě potřeby upravte přednastavení z výroby.

#### MENU > Nastavení > Teplota vody

| Teplota min. (omezení teploty vody, min.) |                  | 11177                |
|-------------------------------------------|------------------|----------------------|
| Okruh                                     | Rozsah nastavení | Tovární<br>nastavení |
| 1                                         | 10 150 ℃         | 10 °C                |

Nastavte minimální teplotu vody pro soustavu. Požadovaná teplota vody nebude nižší než toto nastavení. V případě potřeby upravte přednastavení z výroby.

# 55

Nastavení pro "Teplota max." má vyšší prioritu než "Teplota min.".

# "Teplota m

"Teplota min." se potlačí, pokud je "Totální stop" aktivní v úsporném režimu nebo pokud je aktivní "Ořezání". "Teplota min." může být potlačena vlivem omezení vratné teploty (viz "Priorita").

ss)

Nastavení pro "Teplota max." má vyšší prioritu než "Teplota min.".

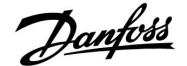

### 5.2 Omezení pokojové teploty (Pokojový limit)

Tato kapitola je důležitá pouze tehdy, když máte nainstalované čidlo pokojové teploty nebo vzdálenou řídicí jednotku.

Řídicí jednotka upravuje požadovanou teplotu vody tak, aby kompenzovala rozdíl mezi požadovanou a aktuální pokojovou teplotou.

Pokud je pokojová teplota vyšší než požadovaná hodnota, požadovanou teplotu vody lze snížit.

Položka "Vliv -max." (vliv, max. pokojová teplota) určuje, o jakou hodnotu by se měla požadovaná teplota vody snížit.

Použijte tento typ vlivu, abyste zamezili příliš vysoké pokojové teplotě. Řídicí jednotka umožní "nezávislé" tepelné zisky, např. solární záření nebo teplo z krbu apod.

Pokud je pokojová teplota nižší než požadovaná hodnota, požadovanou teplotu vody lze zvýšit.

Položka "Vliv -min." (vliv, min. pokojová teplota) určuje, o jakou hodnotu by se měla požadovaná teplota vody zvýšit.

Použijte tento typ vlivu, abyste zamezili příliš nízké pokojové teplotě. To může být způsobeno např. větrným počasím.

Typické nastavení bude -4.0 pro "Vliv -max." a 4.0 pro "Vliv -min.".

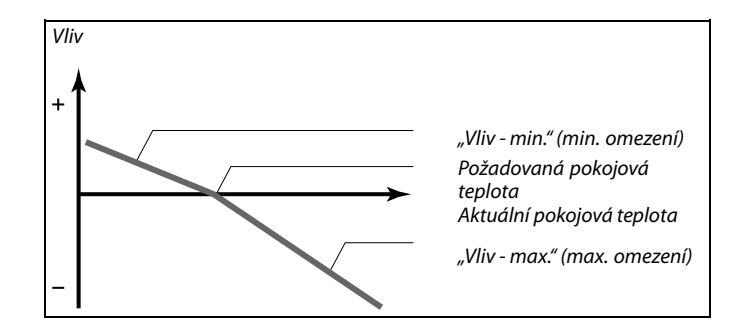

Položka "Vliv - max." a "Vliv - min." určuje, jak moc by měla pokojová teplota ovlivňovat požadovanou teplotu vody.

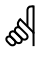

Pokud je faktor "Vliv" příliš vysoký a/nebo "Čas adaptace" příliš nízký, hrozí riziko nestabilní regulace.

#### Příklad 1:

Aktuální pokojová teplota je o 2 stupně vyšší. Položka "Vliv - max." je nastavena na -4.0. Položka "Vliv - min." je nastavena na 0.0. Sklon je 1.8 (viz "Topná křivka" v části "Teplota vody"). Výsledek: Požadovaná teplota vody se změní o (2 x -4.0 x 1.8) –14.4 stupňů.

#### Příklad 2:

Aktuální pokojová teplota je o 3 stupně nižší. Položka "Vliv - max." je nastavena na -4.0. Položka "Vliv - min." je nastavena na 2.0. Sklon je 1.8 (viz "Topná křivka" v části "Teplota vody"). Výsledek: Požadovaná teplota vody se změní o (3 x 2.0 x 1.8) 10.8 stupňů.

#### MENU > Nastavení > Pokojový limit

| Čas adaptace                                                                                     |                  | 11015                |
|--------------------------------------------------------------------------------------------------|------------------|----------------------|
| Okruh                                                                                            | Rozsah nastavení | Tovární<br>nastavení |
| 1                                                                                                | OFF / 1 50 s     | OFF                  |
| Řídí, jak rychle se aktuální pokojová teplota přizpůsobí požadované pokojové teplotě (řízení I). |                  |                      |

OFF: Funkce řízení není ovlivněna časem adaptace.

- 1: Přizpůsobení požadované pokojové teplotě je rychlé.
- 50: Přizpůsobení požadované pokojové teplotě je pomalé.

# କ୍ଷ

Funkce přizpůsobení může opravit požadovanou teplotu vody o max. 8 K x hodnota topné křivky.

Danfoss

# MENU > Nastavení > Pokojový limit

| Vliv - max. (omezení pokojové teploty, max.)                                                                                                    |                  | 11182                |
|----------------------------------------------------------------------------------------------------|------------------|----------------------|
| Okruh                                                                                                    | Rozsah nastavení | Tovární<br>nastavení |
| 1                                                                                                    | -9.9 0.0         | -4.0                 |
| Stanovuje, jak moc bude ovlivněna (snížena) požadovaná teplota přívodu<br>vody, když je aktuální pokojová teplota vyšší než požadovaná pokojová<br>teplota (řízení P). |                  |                      |

-9.9: Pokojová teplota má velký vliv.

**0.0:** Pokojová teplota nemá žádný vliv.

# MENU > Nastavení > Pokojový limit

| Vliv - min. (omezení pokojové teploty, min.) 1118                                                                                                    |                  |                      |
|----------------------------------------------------------------------------------------------------|------------------|----------------------|
| Okruh                                                                                                    | Rozsah nastavení | Tovární<br>nastavení |
| 1                                                                                                    | 0.0 9.9          | 0.0                  |
| Stanovuje, jak moc bude ovlivněna (zvýšena) požadovaná teplota přívodu<br>vody, když je aktuální pokojová teplota nižší než požadovaná pokojová<br>teplota (řízení P). |                  |                      |

**0.0:** Pokojová teplota nemá žádný vliv.

9.9: Pokojová teplota má velký vliv.

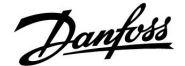

### 5.3 Limit vratu

Omezení vratné teploty závisí na venkovní teplotě. Obvykle platí, že v soustavách centralizovaného zásobování teplem je přijatelná vyšší vratná teplota při snížení venkovní teploty. Vztah mezi limity vratné teploty a venkovní teplotou se nastavuje pomocí dvou souřadnic.

Souřadnice venkovní teploty jsou nastaveny v položce "Vysoká T nad X1" a "Nízká T nad X2". Souřadnice vratné teploty jsou nastaveny v položce "Nízký limit Y1" a "Vysoký limit Y2".

Pokud vratná teplota klesne pod vypočítaný limit nebo jej překročí, řídicí jednotka automaticky změní požadovanou teplotu vody tak, aby byla získána přijatelná vratná teplota.

Toto omezení je založeno na regulaci PI, kde P (faktor "Vliv") rychle reaguje na odchylky a I ("Čas adaptace") reaguje pomalu a v průběhu času odstraní malé korekce mezi požadovanými a aktuálními hodnotami. Toho se dosáhne změnou požadované teploty vody.

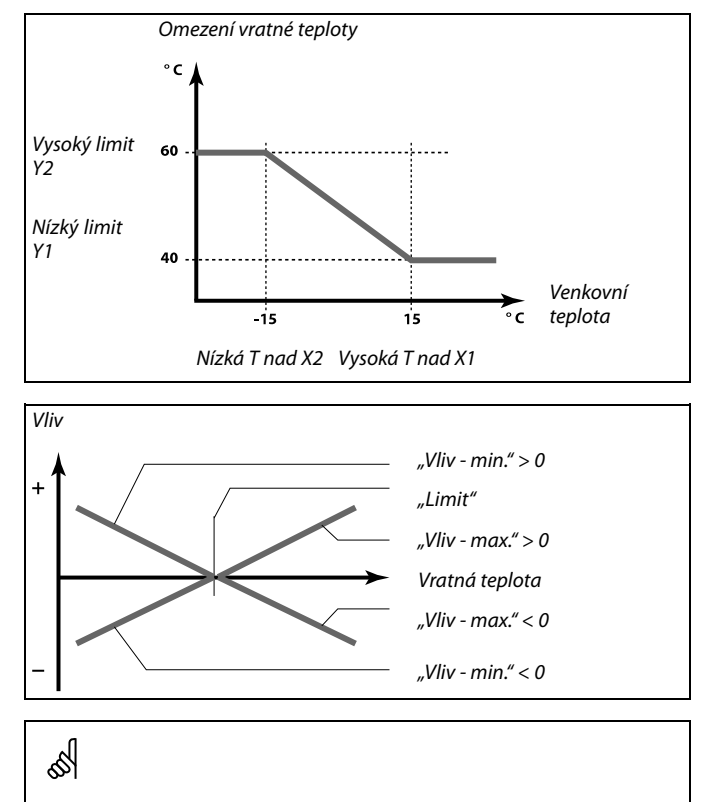

Pokud je faktor "Vliv" příliš vysoký a/nebo "Čas adaptace" příliš nízký, hrozí riziko nestabilní regulace.

#### MENU > Nastavení > Limit vratu

| Vysoká T nad X1 (omezení vratné teploty, vysoký limit, 1103<br>osa X) |                                           |                      |
|-----------------------------------------------------------------------|-------------------------------------------|----------------------|
| Okruh                                                                 | Rozsah nastavení                          | Tovární<br>nastavení |
| 1                                                                     | -60 20 °C                                 | 15 °C                |
| Nastavení venko                                                       | ovní tenlotv pro omezení nízké vratné ten | lotv                 |

Odpovídající souřadnice Y je nastavena v položce "Nízký limit Y1".

### MENU > Nastavení > Limit vratu

| Nízký limit Y1 | osa Y) 11032     |                      |
|----------------|------------------|----------------------|
| Okruh          | Rozsah nastavení | Tovární<br>nastavení |
|                |                  |                      |
| 1              | 10 150 °C        | 40 °C                |

Odpovídající souřadnice X je nastavena v položce "Vysoká T nad X1".

<u>Janfoss</u>

#### MENU > Nastavení > Limit vratu

| Nízká T nad X2 (omezení vratné teploty, nízký limit, osa X)   |                  |                      |
|---------------------------------------------------------------|------------------|----------------------|
| Okruh                                                         | Rozsah nastavení | Tovární<br>nastavení |
| 1                                                             | -60 20 °C        | -15 °C               |
| Nastavení venkovní teploty pro omezení vysoké vratné teploty. |                  |                      |

Odpovídající souřadnice Y je nastavena v položce "Vysoký limit Y2".

#### MENU > Nastavení > Limit vratu

| Vysoký limit Y2 (omezení vratné teploty, vysoký limit,<br>osa Y)                                       |                  | nit, 11034           |
|----------------------------------------------------------------------------------------------------|------------------|----------------------|
| Okruh                                                                                                  | Rozsah nastavení | Tovární<br>nastavení |
| 1                                                                                                    | 10 150 °C        | 60 °C                |
| Nastavení omezení vratné teploty týkající se venkovní teploty nastavené<br>v položce "Nízká T nad X2". |                  |                      |

Odpovídající souřadnice X je nastavena v položce "Nízká T nad X2".

#### MENU > Nastavení > Limit vratu

| Vliv - max. (om | 11035            |                      |
|-----------------|------------------|----------------------|
| Okruh           | Rozsah nastavení | Tovární<br>nastavení |
| 1               | -9.9 9.9         | 0.0                  |

Stanovuje, jak moc bude ovlivněna požadovaná teplota vody, když je vratná teplota vyšší než vypočítaný limit.

#### Vliv vyšší než 0:

Požadovaná teplota vody se zvýší, když vratná teplota překročí vypočítaný limit.

#### Vliv nižší než 0:

Požadovaná teplota vody se sníží, když vratná teplota překročí vypočítaný limit.

#### MENU > Nastavení > Limit vratu

| Vliv - min. (omezení vratné teploty – min. vliv) 110                      |                  |                      |
|---------------------------------------------------------------------------|------------------|----------------------|
| Okruh                                                                     | Rozsah nastavení | Tovární<br>nastavení |
| 1                                                                         | -9.9 9.9         | 0.0                  |
| Stanovuje, jak moc bude ovlivněna požadovaná teplota vodv. když je vratná |                  |                      |

stanovuje, jak moc bude ovlivnena požadovana teplota vody, když je vrat teplota nižší než vypočítaný limit.

#### Vliv vyšší než 0:

Požadovaná teplota vody se zvýší, když vratná teplota klesne pod vypočítaný limit.

#### Vliv nižší než 0:

Požadovaná teplota vody se sníží, když vratná teplota klesne pod vypočítaný limit.

### **Příklad** Limit vratu je aktivní při teplotách nad 50 °C. Vliv je nastaven na -2.0.

Skutečná vratná teplota je o 2 stupně vyšší. Výsledek: Požadovaná teplota vody se změní o -2.0 x 2 = -4.0 stupně.

# କ୍ଷ

Toto nastavení je obvykle nižší než 0 v soustavách centralizovaného zásobování teplem, aby se zamezilo příliš vysoké vratné teplotě. Toto nastavení je zpravidla 0 u boilerových soustav, protože vyšší vratná teplota je zde přípustná (viz rovněž "Vliv - min.").

# Příklad

Limit vratu je aktivní při teplotách pod 50 °C. Vliv je nastaven na -3.0. Skutečná vratná teplota je o 2 stupně nižší. Výsledek: Požadovaná teplota vody se změní o -3.0 x 2 = -6.0 stupňů.

କ୍ଷ

Toto nastavení je zpravidla 0 v soustavách centralizovaného zásobování teplem, protože nižší vratná teplota je zde přípustná. Toto nastavení je zpravidla vyšší než 0 u boilerových soustav, aby se zamezilo příliš nízké vratné teplotě (viz rovněž "Vliv - max.").

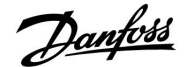

### MENU > Nastavení > Limit vratu

| Čas adaptace                                                                                    |                  | 11037                |
|-------------------------------------------------------------------------------------------------|------------------|----------------------|
| Okruh                                                                                           | Rozsah nastavení | Tovární<br>nastavení |
| 1                                                                                               | OFF / 1 50 s     | 25 s                 |
| Řídí, jak rychle se vratná teplota přizpůsobí požadovanému limitu vratné<br>teploty (řízení I). |                  |                      |

OFF: Funkce řízení není ovlivněna časem adaptace.

1: Požadovaná teplota je přizpůsobena rychle.

50: Požadovaná teplota je přizpůsobena pomalu.

### MENU > Nastavení > Limit vratu

| Priorita (priori                                                                                | 11085            |                      |
|-------------------------------------------------------------------------------------------------|------------------|----------------------|
| Okruh                                                                                           | Rozsah nastavení | Tovární<br>nastavení |
| 1                                                                                               | OFF / ON         | OFF                  |
| Nastavení, zda omezení vratné teploty potlačí nastavenou minimální teplotu vody "Teplota min.". |                  |                      |

OFF: Limit minimální teploty vody není potlačen.

ON: Limit minimální teploty vody je potlačen. କ୍ଷ

Funkce přizpůsobení může opravit požadovanou teplotu vody o max. 8 K.

\$

Viz také "Paralelní operace" (ID 11043).

କ୍ଷ

Když je aktivní závislá paralelní operace:

- Požadovaná teplota vody pro okruh vytápění bude minimálně omezena, když bude "Priorita pro vratnou teplotu" (ID 1x085) nastavena na OFF.
- Požadovaná teplota vody pro okruh vytápění nebude minimálně omezena, když bude "Priorita pro vratnou teplotu" (ID 1x085) nastavena na ON.

#### MENU > Nastavení > Limit vratu

| DHW, ret. T limit 11029                                                                                                    |                                                                                  | 11029                            | ECL 210 / 310 ECL 210 / 310                                                                                                    |
|----------------------------------------------------------------------------------------------------|----------------------------------------------------------------------------------|----------------------------------|----------------------------------------------------------------------------------------------------|
| Okruh Rozsah nastavení Tovární nastavení                                                                                                    |                                                                                  | Tovární<br>nastavení             | ECL 485 bus                                                                                                    |
| 1                                                                                                    | OFF / 10 – 110 °C                                                                | OFF                              |                                                                                                    |
| Když je při ohřev<br>hlavním okruhu<br>Poznámky:                                                                                                    | vu/nabíjení nádrže TV aktivní adresovany<br>Ize nastavit omezení vratné teploty. | vedlejší okruh, v                | ECL 210 / 310                                                                                                    |
| <ul> <li>Hlavní okruh musí být nastaven tak, aby reagoval na požadovanou<br/>teplotu vodu ve vedlejším okruhu (okruzích). Viz "Požad. posun" (ID<br/>11017).</li> </ul>     |                                                                                  |                                  | # 1 # = hlavní, příklad A266, adresa 15<br># 2 # = vedlejší, příklad A237, adresa 9<br># 3 # = vedlejší, příklad A367, adresa 6                                                                                                    |
| <ul> <li>Vedlejší okruh (okruhy) musí být nastaven tak, aby odesílal svou<br/>požadovanou teplotu vodu do hlavního okruhu. Viz "Odeslat požad.T"<br/>(ID 1x500).</li> </ul> |                                                                                  | desílal svou<br>Odeslat požad.T" | al and a second second se |

OFF: Žádný vliv z vedlejších okruhů. Omezení vratné teploty závisí na nastaveních v nabídce "Limit vratu".

Hodnota omezení vratné teploty, když je vedlejší okruh 10 -

110 °C: v režimu ohřevu/nabíjení nádrže TV.

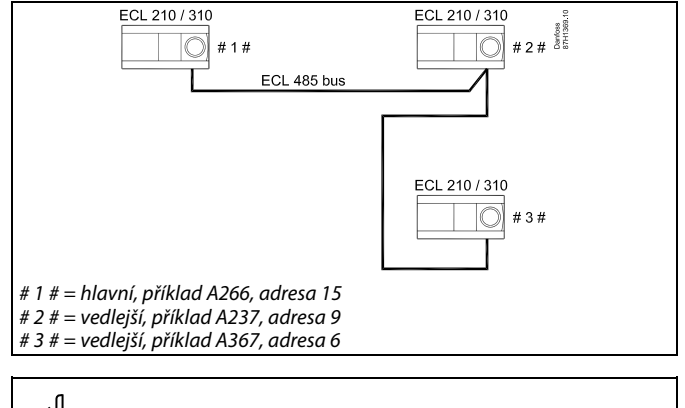

Mezi příklady aplikací s ohřevem/nabíjením nádrže TV patří:

A217, A237, A247, A367, A377

Danfoss

### 5.4 Limit průtoku/výkonu

K řídicí jednotce ECL lze připojit průtokoměr nebo teploměr pro potřeby omezení průtoku nebo spotřebovávaného výkonu. Signál z průtokoměru nebo teploměru je pulsní signál.

Když v řídicí jednotce ECL Comfort 310 běží aplikace, signál průtoku/výkonu lze získat z měřiče průtoku/tepla prostřednictvím připojení M-bus.

Omezení průtoku/výkonu může vycházet z venkovní teploty. Obvykle platí, že v soustavách centralizovaného zásobování teplem je přijatelný vyšší průtok nebo výkon při nižších venkovních teplotách.

Vztah mezi limity průtoku nebo výkonu a venkovní teplotou je určen dvěma souřadnicemi.

Souřadnice venkovní teploty jsou nastaveny v položce "Vysoká T nad X1" a "Nízká T nad X2".

Souřadnice průtoku nebo výkonu jsou nastaveny v položce "Nízký limit Y1" a "Vysoký limit Y2". Na základě těchto nastavení řídicí jednotka vypočítá hodnotu omezení.

Jestliže průtok/výkon překročí vypočítaný limit, řídicí jednotka postupně sníží požadovanou teplotu vody tak, aby bylo dosaženo přijatelných hodnot maximálního průtoku nebo spotřeby energie.

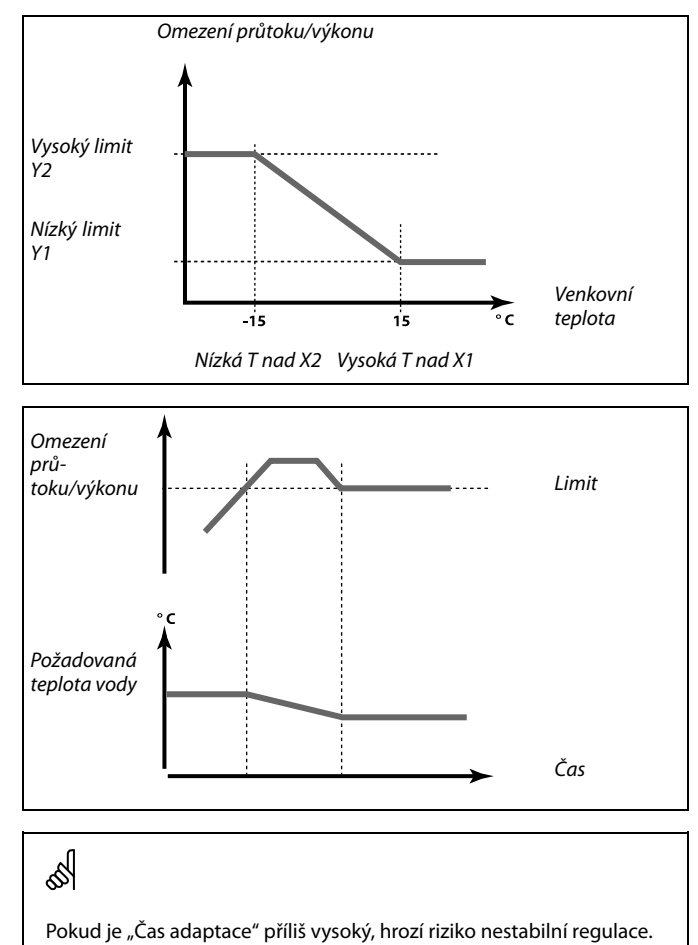

#### MENU > Nastavení > Průtok/ výkon limit

| Aktuální (aktu                                                                      | ální průtok nebo výkon) | 11110                |
|-------------------------------------------------------------------------------------|-------------------------|----------------------|
| Okruh                                                                               | Rozsah nastavení        | Tovární<br>nastavení |
| 1                                                                                   | Pouze odečet hodnot     |                      |
| Hodnotou je aktuální průtok nebo výkon na základě signálu z měřiče průtoku/energie. |                         |                      |

#### MENU > Nastavení > Průtok/ výkon limit

| Limit (limitní h                        | odnota)             | 11111                |
|-----------------------------------------|---------------------|----------------------|
| Okruh                                   | Rozsah nastavení    | Tovární<br>nastavení |
| 1                                       | Pouze odečet hodnot |                      |
| Hodnotou je vypočítaná hodnota omezení. |                     |                      |

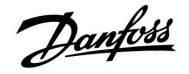

### MENU > Nastavení > Průtok/ výkon limit

| Vysoká T nad X1 (omezení průtoku/výkonu, vysoký limit,<br>osa X) |                                         | ý limit, 11119       |
|------------------------------------------------------------------|-----------------------------------------|----------------------|
| Okruh                                                            | Rozsah nastavení                        | Tovární<br>nastavení |
| 1                                                                | -60 20 °C                               | 15 °C                |
| Nastavení hodn                                                   | oty venkovní teploty pro omezení nízkéh | o průtoku/výkonu.    |

Odpovídající souřadnice Y je nastavena v položce "Nízký limit Y1".

### MENU > Nastavení > Průtok/ výkon limit

| Nízký limit Y1<br>Y)                                                                                    | it, osa 11117    |                      |  |
|----------------------------------------------------------------------------------------------------|------------------|----------------------|--|
| Okruh                                                                                                   | Rozsah nastavení | Tovární<br>nastavení |  |
| 1                                                                                                    | 0.0 999.9 l/h    | 999.9 l/h            |  |
| Nastavení omezení průtoku/výkonu týkající se venkovní teploty nastavené v<br>položce "Vysoká T nad X1". |                  |                      |  |

Odpovídající souřadnice X je nastavena v položce "Vysoká T nad X1".

### MENU > Nastavení > Průtok/ výkon limit

| Nízká T nad X2 (omezení průtoku/výkonu, nízký limit, 1111)<br>osa X)    |                  |                      |
|-------------------------------------------------------------------------|------------------|----------------------|
| Okruh                                                                   | Rozsah nastavení | Tovární<br>nastavení |
| 1                                                                       | -60 20 °C        | -15 °C               |
| Nastavení hodnoty venkovní teploty pro omezení vysokého průtoku/výkonu. |                  |                      |

Odpovídající souřadnice Y je nastavena v položce "Vysoký limit Y2".

### MENU > Nastavení > Průtok/ výkon limit

| Vysoký limit Yž<br>osa Y)                                                                           | limit, 11116     |                      |
|----------------------------------------------------------------------------------------------------|------------------|----------------------|
| Okruh                                                                                               | Rozsah nastavení | Tovární<br>nastavení |
| 1                                                                                                   | 0.0 999.9 l/h    | 999.9 l/h            |
| Nastavení omezení průtoku/výkonu týkající se venkovní teploty nastavené v položce "Nízká T nad X2". |                  |                      |

Odpovídající souřadnice X je nastavena v položce "Nízká T nad X2".

ъŚ

Funkce omezení umí potlačit nastavení "Teplota min." požadované teploty vody.

Danfoss

# MENU > Nastavení > Průtok/ výkon limit

| Čas adaptac                                       | e                                                | 11112                |
|---------------------------------------------------|--------------------------------------------------|----------------------|
| Okru                                              | h Rozsah nastavení                               | Tovární<br>nastavení |
|                                                   | 1 OFF / 1 50 s                                   | OFF                  |
| Řídí, jak rychl                                   | e se omezení průtoku/výkonu přizpůsobí po        | žadované limitě.     |
| OFF:                                              | Funkce řízení není ovlivněna polož<br>adaptace". | žkou "Čas            |
| Nízká<br>hodnota:                                 | Požadovaná teplota je přizpůsobe                 | na pomalu.           |
| Vysoká Požadovaná teplota je přizpůsobena rychle. |                                                  | na rychle.           |

# MENU > Nastavení > Průtok/ výkon limit

| Filtr. konstant                                                                   |                  | 11113                |
|-----------------------------------------------------------------------------------|------------------|----------------------|
| Okruh                                                                             | Rozsah nastavení | Tovární<br>nastavení |
| 1                                                                                 | 1 50             | 10                   |
| Aktuální filtr zeslabí průtok / vstupní data výkonu podle nastaveného<br>faktoru. |                  |                      |

1: Malé zeslabení (nízká filtrační konstanta)

50: Velké zeslabení (vysoká filtrační konstanta)

# MENU > Nastavení > Průtok/ výkon limit

| Typ vstupu     |                    | 11109                |
|----------------|--------------------|----------------------|
| Okruh          | Rozsah nastavení   | Tovární<br>nastavení |
| 1              | OFF / IM1          | OFF                  |
| Volba pulzního | typu ze vstupu S7. |                      |

# OFF: Žádný vstup.

IM1: Puls.

|  | କ୍ଷ                                                                      |  |
|--|--------------------------------------------------------------------------|--|
|  | Pokud je "Čas adaptace" příliš vysoký, hrozí riziko nestabilní regulace. |  |

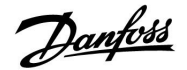

#### MENU > Nastavení > Průtok/ výkon limit

| Jednotky         |                    | 11115                |
|------------------|--------------------|----------------------|
| Okruh            | Rozsah nastavení   | Tovární<br>nastavení |
| 1                | Viz seznam         | ml, l/h              |
| Výběr jednotek i | naměřených hodnot. |                      |

Jednotky vlevo: pulsní hodnota. Jednotky vpravo: aktuální a limitní hodnoty.

Hodnota z měřiče průtoku je vyjádřena v ml nebo l. Hodnota z měřiče tepla je vyjádřena v Wh, kWh, MWh nebo GWh.

Hodnoty aktuálního průtoku a omezení průtoku jsou vyjádřeny v l/h nebo m $^{3}$ /h.

Hodnoty aktuálního výkonu a omezení výkonu jsou vyjádřeny v kW, MW nebo GW.

# SS -

| Seznam rozsahu nastavení jednotek:<br>ml, l/h |  |
|-----------------------------------------------|--|
| l, l/h                                        |  |
| ml, m³/h                                      |  |
| l, m³/h                                       |  |
| Wh, kW                                        |  |
| kWh, kW                                       |  |
| kWh, MW                                       |  |
| MWh, MW                                       |  |
| MWh, GW                                       |  |
| GWh, GW                                       |  |

#### Příklad 1:

| Jednotky<br>(11115):                    | l, m³/h                                                   |
|-----------------------------------------|-----------------------------------------------------------|
| Puls (11114):                           | 10                                                        |
| Každý puls vyjadřu<br>metrech (m³) za h | uje 10 litrů a průtok je vyjádřen v krychlových<br>odinu. |
|                                         |                                                           |

# Příklad 2:

| Jednotky<br>(11115):                | kWh, kW (= kilowatthodina, kilowat)        |
|-------------------------------------|--------------------------------------------|
| Puls (11114):                       | 1                                          |
| Každý puls předst<br>v kilowattech. | avuje 1 kilowatthodinu a výkon je vyjádřen |

#### MENU > Nastavení > Průtok/ výkon limit

| Puls, ECL klíč A2xx  |                             | 11114                |
|----------------------|-----------------------------|----------------------|
| Okruh                | Rozsah nastavení            | Tovární<br>nastavení |
| 1                    | OFF / 1 9999                | 10                   |
| Nastavení hodnoty pu | lsů z měřiče průtoku/tepla. |                      |

### OFF: Žádný vstup.

1 ... 9999: Pulsní hodnota.

#### Příklad:

Jeden puls může představovat počet litrů (z měřiče průtoku) nebo počet kWh (z měřiče tepla).

<u>Janfoss</u>

### 5.5 Optimalizace

OFF:

#### MENU > Nastavení > Optimalizace

| Auto uložení (úsporná teplota závisí na venkovní teplotě) 11011                                                                                                    |                  |                      |
|----------------------------------------------------------------------------------------------------|------------------|----------------------|
| Okruh                                                                                                    | Rozsah nastavení | Tovární<br>nastavení |
| 1                                                                                                    | OFF / -29 10 ℃   | -15 °C               |
| Pod nastavenou hodnotou pro venkovní teplotu, nastavení úsporné<br>teploty nemá žádný vliv. Nad nastavenou hodnotou pro venkovní teplotu,<br>úsporná teplota souvisí se skutečnou venkovní teplotou. Funkce je důležitá v<br>systémech centralizovaného zásobování teplem, aby nedocházelo k velké |                  |                      |

změně požadované teploty průtoku po úsporném období.

-29 ... 10: Úsporná teplota závisí na venkovní teplotě. Pokud je venkovní teplota vyšší než 10 °C, snížení je 100 %. Čím nižší venkovní teplota, tím nižší snížení teploty. Pokud je venkovní teplota nižší než nastavený limit, ke snížení teploty nedojde.

Úsporná teplota nezávisí na venkovní teplotě.

Komfortní a úsporné teploty se nastavují v přehledových zobrazeních. Rozdíl mezi komfortní a úspornou teplotou je považován za 100 %. V závislosti na venkovní teplotě může být procentuální hodnota nižší, což závisí na hodnotě nastavené pro funkci "Auto uložení".

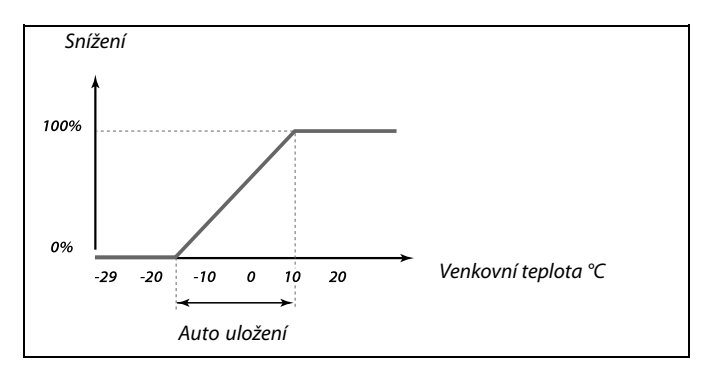

### Příklad:

| Venkovní teplota:                                                | –5 °C                  |
|------------------------------------------------------------------|------------------------|
| Požadovaná pokojová teplota v<br>komfortním režimu:              | 22 °C                  |
| Požadovaná pokojová teplota v úsporném režimu:                   | n 16 ℃                 |
| Nastavení v režimu "Auto uložení":                               | −15 °C                 |
| Obrázek výše znázorňuje, že procentuáln<br>teplotě –5 °C je 40%. | í snížení při venkovní |

Rozdíl mezi komfortní a úspornou teplotou je (22-16) = 6 stupňů.

40 % z 6 stupňů = 2.4 stupně

Teplota v režimu "Auto uložení" se opraví na (22-2.4) = 19.6 °C.

#### MENU > Nastavení > Optimalizace

| Zvýšení                                                                                       |                  | 11012                |
|-----------------------------------------------------------------------------------------------|------------------|----------------------|
| Okruh                                                                                         | Rozsah nastavení | Tovární<br>nastavení |
| 1                                                                                             | OFF / 1 99%      | OFF                  |
| Zkracuje dobu vytápění zvýšením požadované teploty vody podle nastavené procentuální hodnoty. |                  |                      |

#### **OFF:** Funkce zvýšení není aktivní.

**1-99%:** Požadovaná teplota vody se dočasně zvýší podle nastavené procentuální hodnoty.

Aby se zkrátila doba vytápění po období úsporné teploty, požadovanou teplotu vody lze dočasně zvýšit (max. 1 hodina). Při optimalizování je funkce zvýšení aktivní v období optimalizace (Optimizér).

Pokud je připojeno pokojové teplotní čidlo nebo ECA 30/31, funkce zvýšení se vypne, jakmile bude dosaženo pokojové teploty.

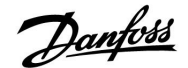

#### MENU > Nastavení > Optimalizace

| Rampa (postuj                                                                                                    | pné zvyšování)   | 11013                |
|----------------------------------------------------------------------------------------------------|------------------|----------------------|
| Okruh                                                                                                    | Rozsah nastavení | Tovární<br>nastavení |
| 1                                                                                                    | OFF / 1 99 m     | OFF                  |
| Doba (v minutách), po kterou se požadovaná teplota vody postupně<br>zvyšuje, aby nenastala výkonová špička v přívodu tepla. |                  |                      |

**OFF:** Funkce zvyšování není aktivní.

1-99 m: Požadovaná teplota vody se postupně zvyšuje po nastavený počet minut.

Aby v přívodní síti nenastávaly výkonové špičky, teplotu vody lze nastavit na postupné zvyšování po uplynutí období s úspornou teplotou. Při tomto nastavení se ventil otevírá postupně.

#### MENU > Nastavení > Optimalizace

| Optimizér (časová konstanta optimalizace) 110                                                                                        |                                                                                                    | 11014                                                                             |
|----------------------------------------------------------------------------------------------------|----------------------------------------------------------------------------------------------------|-----------------------------------------------------------------------------------|
| Okruh                                                                                                    | Rozsah nastavení                                                                                                    | Tovární<br>nastavení                                                              |
| 1                                                                                                    | OFF / 10 59                                                                                                    | OFF                                                                               |
| Optimalizuje ča:<br>bylo dosaženo n<br>Čím nižší je venk<br>venkovní teplota<br>Optimalizovaná<br>vypnutá. Vypoči<br>konstanty optim | s spuštění a zastavení pro období komfo<br>ejlepšího komfortu při nejnižší spotřebě o<br>ovní teplota, tím dříve se zapne vytápěn<br>1, tím později se vypne vytápění.<br>doba vypnutí vytápění může být autom<br>tané časy zapnutí a vypnutí vychází z no<br>valizace. | tní teploty, aby<br>energie.<br>í. Čím nižší je<br>atická nebo<br>istavení časové |

Nastavení časové konstanty optimalizace

Hodnota se skládá ze dvou číslic. Dvě číslice mají následující význam (číslice 1 = tabulka I, číslice 2 = tabulka II).

- **OFF:** Žádná optimalizace. Vytápění se zapne a vypne v dobu uvedenou v časovém plánu.
- 10 .... 59: Viz tabulky I a II.

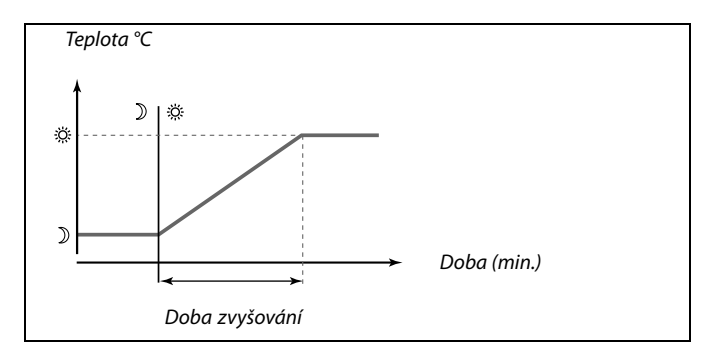

Tabulka I:

| Levá číslice | Akumulace tepla budovy | Typ<br>soustavy         |
|--------------|------------------------|-------------------------|
| 1-           | lehká                  | Radiátorová             |
| 2-           | střední                | soustava                |
| 3-           | vysoká                 |                         |
| 4-           | střední                | Soustavy                |
| 5-           | vysoká                 | podľahoveho<br>vytápění |

Tabulka II:

| Pravá číslice | Dimenzovaná teplota | Kapacita |
|---------------|---------------------|----------|
| -0            | -50 °C              | velká    |
| -1            | -45 ℃               | •        |
| •             | •                   | •        |
| -5            | -25 ℃               | normální |
| •             | •                   | •        |
| -9            | -5 ℃                | malá     |

#### Dimenzovaná teplota:

Nejnižší venkovní teplota (zpravidla stanovená projektantem podle navržené topné soustavy), při které topná soustava dokáže udržet projektovanou pokojovou teplotu.

#### Příklad

Systém je radiátorového typu a akumulace tepla budovy je střední. Levá číslice je 2.

Dimenzovaná teplota je -25 °C a kapacita je normální. Pravá číslice je 5.

Výsledek: Nastavení se změní na 25.

Danfoss

#### MENU > Nastavení > Optimalizace

| Před stop (optimalizovaný čas ukončení)    |                  | 11026                |
|--------------------------------------------|------------------|----------------------|
| Okruh                                      | Rozsah nastavení | Tovární<br>nastavení |
| 1                                          | OFF / ON         | ON                   |
| Deaktivace optimalizovaného času ukončení. |                  |                      |
| ,                                          |                  |                      |

**OFF:** Funkce optimalizovaného času ukončení není aktivní.

**ON:** Funkce optimalizovaného času ukončení je aktivní.

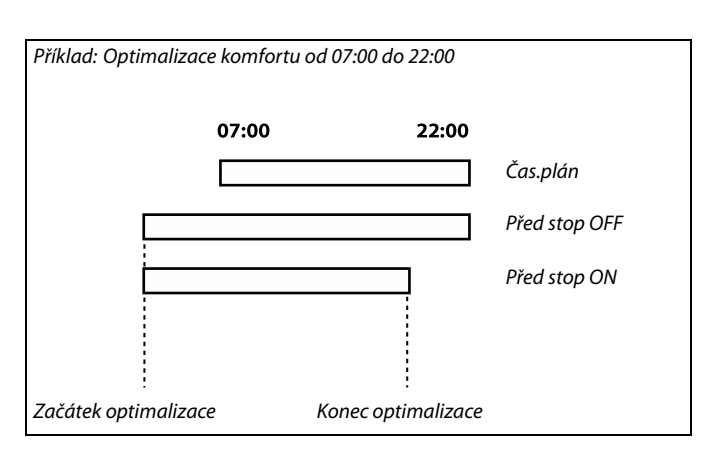

### MENU > Nastavení > Optimalizace

| Založeno na (o<br>jové/venkovní                                                                 | optimalizace založena na poko-<br>teplotě) | 11020                |
|-------------------------------------------------------------------------------------------------|--------------------------------------------|----------------------|
| Okruh                                                                                           | Rozsah nastavení                           | Tovární<br>nastavení |
| 1                                                                                               | VENK/POKOJ                                 | VENK                 |
| Optimalizované časy zapnutí a vypnutí mohou vycházet buď z pokojové,<br>anebo venkovní teploty. |                                            |                      |

VENK: Optimalizace založena na venkovní teplotě. Použijte toto nastavení, pokud se neměří pokojová teplota.
 POKOJ: Optimalizace založena na pokojové teplotě, je-li měřena.

#### MENU > Nastavení > Optimalizace

| Totální stop                                                         |                  | 11021                |
|----------------------------------------------------------------------|------------------|----------------------|
| Okruh                                                                | Rozsah nastavení | Tovární<br>nastavení |
| 1                                                                    | OFF / ON         | OFF                  |
| Rozhodněte se, zda chcete totální stop během období úsporné teploty. |                  |                      |

- OFF: Žádný totální stop. Požadovaná teplota vody se sníží dle:
   požadované pokojové teploty v úsporném režimu
   auto uložení
- **ON:** Požadovaná teplota vody se sníží na hodnotu nastavenou v položce "Mraz. o.= protimrazová ochrana". Oběhové čerpadlo se zastaví, ale protimrazová ochrana je stále aktivní, viz "P zámrz. teplota".

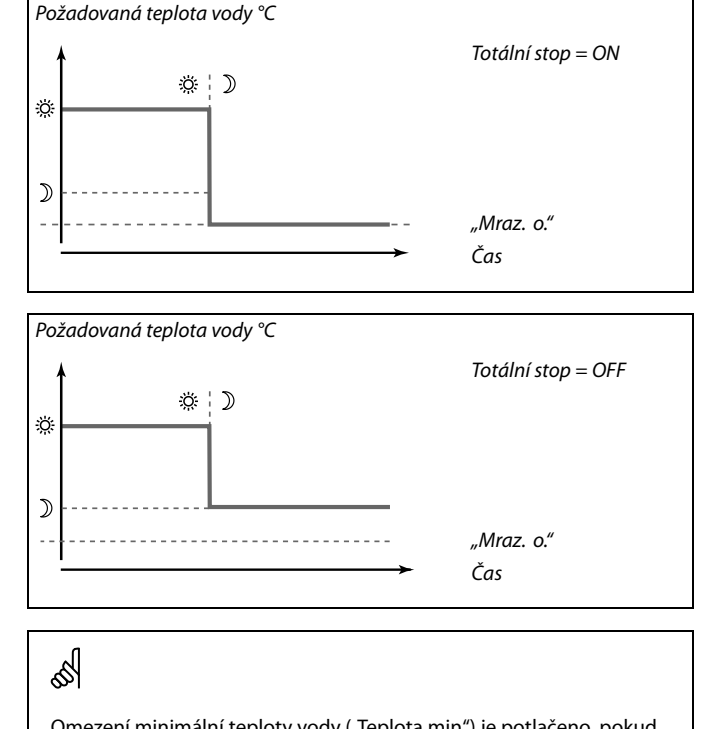

Omezení minimální teploty vody ("Teplota min") je potlačeno, pokud je položka "Totální stop" nastavena na ON.

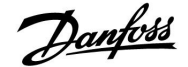

#### MENU > Nastavení > Optimalizace

| Ořezání |                  | 11179                |
|---------|------------------|----------------------|
| Okruh   | Rozsah nastavení | Tovární<br>nastavení |
| 1       | OFF / 1 50 °C    | 20 °C                |

Vytápění lze VYPNOUT, pokud venkovní teplota překročí nastavenou hodnotu. Ventil se zavře a po doběhu se cirkulační čerpadlo vytápění zastaví. "Teplota min." bude potlačena.

Soustava vytápění se znovu ZAPNE, jakmile venkovní teplota a akumulovaná (filtrovaná) venkovní teplota klesne pod nastavený limit.

Tato funkce zajišťuje úsporu energie.

Nastavte hodnotu venkovní teploty, při které se má soustava vytápění VYPNOUT.

Viz rovněž "Heat cut-out" (MENU > Nastavení > Heat cut-out).

#### MENU > Nastavení > Optimalizace

| Ořezání (limit | pro omezení teploty) — A266.9 | 11179                |
|----------------|-------------------------------|----------------------|
| Okruh          | Rozsah nastavení              | Tovární<br>nastavení |
| 1              | OFF / 1 50 °C                 | 18 °C                |

Vytápění lze VYPNOUT, pokud venkovní teplota překročí nastavenou hodnotu. Ventil se zavře a po doběhu se cirkulační čerpadlo vytápění zastaví. "Teplota min." bude potlačena.

Soustava vytápění se znovu ZAPNE, jakmile venkovní teplota a akumulovaná (filtrovaná) venkovní teplota klesne pod nastavený limit.

Tato funkce zajišťuje úsporu energie.

Nastavte hodnotu venkovní teploty, při které se má soustava vytápění VYPNOUT.

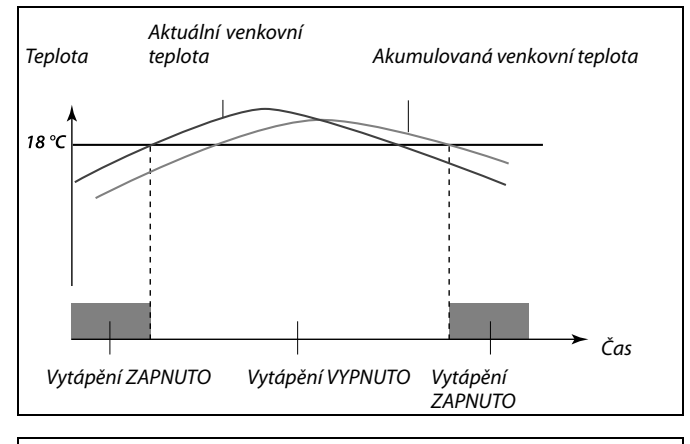

क्षी

Omezení teploty je aktivní pouze tehdy, když je řídicí jednotka v režimu plánovaného provozu. Pokud je hodnota omezení nastavena na OFF (VYPNUTO), nedojde k žádnému omezení teploty.

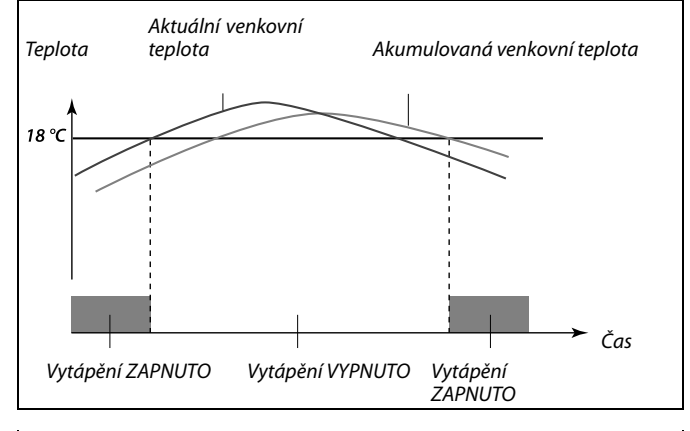

କ୍ଷ

Omezení teploty je aktivní pouze tehdy, když je řídicí jednotka v režimu plánovaného provozu. Pokud je hodnota omezení nastavena na OFF (VYPNUTO), nedojde k žádnému omezení teploty.

Danfoss

#### MENU > Nastavení > Optimalizace

| Paralelní opera                                                                                                    | ace              | 11043                |
|----------------------------------------------------------------------------------------------------|------------------|----------------------|
| Okruh                                                                                                    | Rozsah nastavení | Tovární<br>nastavení |
| 1                                                                                                    | OFF / 1 99 K     | OFF                  |
| Nastavení, zda má topný okruh pracovat v závislosti na okruhu TV. Tato<br>funkce může být užitečná v soustavách s omezeným výkonem nebo<br>průtokem. |                  |                      |

- **OFF:** Nezávislá paralelní operace, tj. okruhy TV a vytápění pracují nezávisle na sobě. Nezáleží na tom, zda požadovanou teplotu TV lze dosáhnout, anebo ne.
- 1 ... 99 K: Závislá paralelní operace, tj. požadovaná teplota vytápění závisí na požadované teplotě TV. Nastavte, o kolik může teplota TV klesnout před tím, než je zapotřebí snížit požadovanou teplotu vytápění.

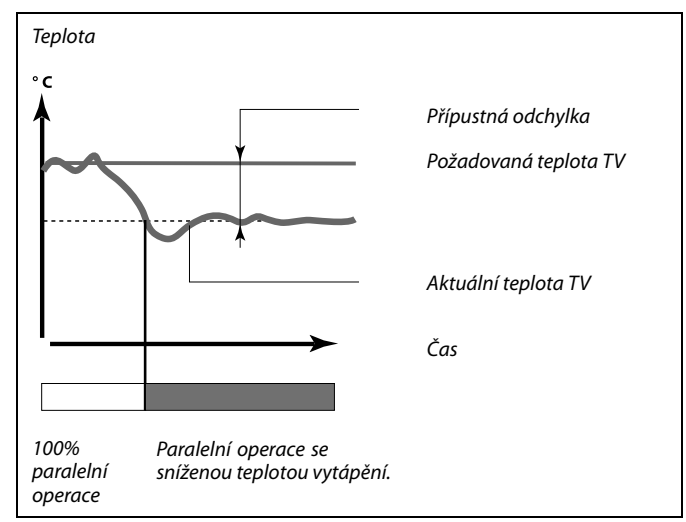

Ś

Pokud se aktuální teplota TV liší více, než je nastavená hodnota přípustné odchylky, převodový motor M2 v topném okruhu začne postupně zavírat do takové míry, aby se teplota TV stabilizovala na nejnižší přípustné úrovni.

# କ୍ଷ

Pokud je paralelní operace aktivní (příliš nízká teplota TV, a díky tomu snížená teplota okruhu vytápění), teplotní požadavek vedlejšího systému nezmění požadovanou teplotu vody v okruhu vytápění.

# ъб

Když je aktivní závislá paralelní operace:

- Požadovaná teplota vody pro okruh vytápění bude minimálně omezena, když bude "Priorita pro vratnou teplotu" (ID 1x085) nastavena na OFF.
- Požadovaná teplota vody pro okruh vytápění nebude minimálně omezena, když bude "Priorita pro vratnou teplotu" (ID 1x085) nastavena na ON.

# Danfoss

### 5.6 Řídicí parametry

Aplikace řídí regulační ventil se servopohonem pomocí 3polohové regulace.

Regulační ventil se servopohonem se postupně otevírá, když je teplota vody v bodu S3 nižší než požadovaná teplota vody, a naopak.

Příkazy "Otevřít" a "Zavřít" přicházejí z elektronických výstupů řídicí jednotky ECL Comfort a řídí polohu regulačního ventilu se servopohonem.

Příkazy jsou vyjádřeny jako "šipka nahoru" (otevřít) a "šipka dolů" (zavřít) a zobrazeny (na displeji vpravo) u symbolu ventilu. Když je teplota v bodu S3 nižší než požadovaná teplota, řídicí jednotka ECL Comfort vysílá krátké příkazy otevření, aby se ventil otevřel o něco víc než před chvílí. Tímto způsobem se teplota v bodu S3 vyrovnává s požadovanou teplotou.

A naopak, když je teplota v bodu S3 vyšší než požadovaná teplota, řídicí jednotka ECL Comfort vysílá krátké příkazy zavření, aby se ventil zavřel o něco víc než před chvílí.

Takto se znovu teplota v bodu S3 vyrovnává s požadovanou teplotou. Pokud teplota vody odpovídá požadované teplotě, nebude vysílán žádný příkaz k otevření nebo zavření.

#### MENU > Nastavení > Param.regulátoru

| Chod motoru (ochrana pohonu) 1117                                                                                                    |                  | 11174                |
|----------------------------------------------------------------------------------------------------|------------------|----------------------|
| Okruh                                                                                                    | Rozsah nastavení | Tovární<br>nastavení |
| 1                                                                                                    | OFF / 10 59 m    | OFF                  |
| Chrání řídicí jednotku před nestabilní regulací teploty (a z toho pramenících<br>oscilací pohonu). To se může objevit při velmi nízkém zatížení. Ochrana<br>pohonu prodlužuje životnost všech zúčastněných součástí. |                  |                      |

**OFF:** Ochrana pohonu není aktivována.

**10 ... 59:** Ochrana pohonu se aktivuje až po uplynutí nastaveného zpoždění (v minutách).

#### MENU > Nastavení > Param.regulátoru

| Xp (proporcio | nální pásmo)     | 11184                |
|---------------|------------------|----------------------|
| Okruh         | Rozsah nastavení | Tovární<br>nastavení |
| 1             | 5 250 K          | 80 K                 |

Nastavte proporcionální pásmo. Vyšší hodnota bude znamenat stabilní, ale pomalou regulaci teploty vody.

5

Doporučeno pro topné soustavy s proměnlivým zatížením.

<u>Janfoss</u>

#### MENU > Nastavení > Param.regulátoru

| Xp (proporcionální pásmo) – A266.9 111 |                  | 11184                |
|----------------------------------------|------------------|----------------------|
| Okruh                                  | Rozsah nastavení | Tovární<br>nastavení |
| 1                                      | 5 250 K          | 85 K                 |

Nastavte proporcionální pásmo. Vyšší hodnota bude znamenat stabilní, ale pomalou regulaci teploty vody.

#### MENU > Nastavení > Param.regulátoru

| Tn (časová kon | stanta integrace) | 11185                |
|----------------|-------------------|----------------------|
| Okruh          | Rozsah nastavení  | Tovární<br>nastavení |
| 1              | 1 999 s           | 30 s                 |

Nastavením vysoké časové konstanty integrace (v sekundách) získáte pomalou, ale stabilní reakci na odchylky.

Nastavením nízké časové konstanty integrace získáte rychlou, ale méně stabilní reakci řídicí jednotky na odchylky.

#### MENU > Nastavení > Param.regulátoru

| Tn (časová konstanta integrace) – A266.9 |                  | 11185                |
|------------------------------------------|------------------|----------------------|
| Okruh                                    | Rozsah nastavení | Tovární<br>nastavení |
| 1                                        | 1 999 s          | 25 s                 |

Nastavením vysoké časové konstanty integrace (v sekundách) získáte pomalou, ale stabilní reakci na odchylky.

Nastavením nízké časové konstanty integrace získáte rychlou, ale méně stabilní reakci řídicí jednotky na odchylky.

#### MENU > Nastavení > Param.regulátoru

| M chod (doba chodu regulačního ventilu se 111<br>servopohonem) |                  | 11186                |
|----------------------------------------------------------------|------------------|----------------------|
| Okruh                                                          | Rozsah nastavení | Tovární<br>nastavení |
| 1                                                              | 5 250 s          | 50 s                 |

"M chod" označuje, jak dlouho (v sekundách) trvá, než se řízená součást posune ze zcela zavřené do zcela otevřené polohy. "M chod" nastavte podle příkladů, nebo změřte dobu chodu pomocí stopek.

#### Jak vypočítat dobu chodu regulačního ventilu se servopohonem Doba chodu regulačního ventilu se servopohonem se vypočítá pomocí těchto metod:

#### Ventily

| Doba chodu = | Zdvih ventilu (mm) x rychlost servopohonu (s/mm) |
|--------------|--------------------------------------------------|
| Příklad:     | 5.0 mm x 15 s/mm = 75 s                          |
|              |                                                  |

# Otáčivé ventily

Doba chodu = Stupeň otočení x rychlost servopohonu (s/st.)

*Příklad:* 90 st. x 2 s/st. = 180 s

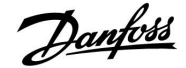

#### MENU > Nastavení > Param.regulátoru

| M chod (doba chodu regulačního ventilu se<br>servopohonem) – A266.9 |                  | 11186                |
|---------------------------------------------------------------------|------------------|----------------------|
| Okruh                                                               | Rozsah nastavení | Tovární<br>nastavení |
| 1                                                                   | 5 250 s          | 120 s                |

"M chod" označuje, jak dlouho (v sekundách) trvá, než se řízená součást posune ze zcela zavřené do zcela otevřené polohy. "M chod" nastavte podle příkladů, nebo změřte dobu chodu pomocí stopek.

#### MENU > Nastavení > Param.regulátoru

| Nz (neutrální z | óna)             | 11187                |
|-----------------|------------------|----------------------|
| Okruh           | Rozsah nastavení | Tovární<br>nastavení |
| 1               | 1 9 K            | 3 K                  |

Nastavte přijatelnou odchylku teploty vody.

Nastavte neutrální zónu na vysokou hodnotu, pokud je pro vás přijatelné velké kolísání teploty vody. Pokud je aktuální teplota vody v rozmezí neutrální zóny, řídicí jednotka neaktivuje regulační ventil se servopohonem.

#### MENU > Nastavení > Param.regulátoru

| Nz (neutrální z | óna) – A266.9    | 11187                |
|-----------------|------------------|----------------------|
| Okruh           | Rozsah nastavení | Tovární<br>nastavení |
| 1               | 1 9 K            | 2 K                  |

Nastavte přijatelnou odchylku teploty vody.

Nastavte neutrální zónu na vysokou hodnotu, pokud je pro vás přijatelné velké kolísání teploty vody. Pokud je aktuální teplota vody v rozmezí neutrální zóny, řídicí jednotka neaktivuje regulační ventil se servopohonem.

#### MENU > Nastavení > Param.regulátoru

| Pohon |                  | 11024                |
|-------|------------------|----------------------|
| Okruh | Rozsah nastavení | Tovární<br>nastavení |
| 1     | ABV / STROJ      | STROJ                |

Výběr typu pohonu ventilu.

**ABV:** Danfoss typu ABV (termoelektrický pohon).

STROJ: Pohon převodovým motorem.

# Jak vypočítat dobu chodu regulačního ventilu se servopohonem Doba chodu regulačního ventilu se servopohonem se vypočítá pomocí těchto metod: Ventily

Doba chodu = Zdvih ventilu (mm) x rychlost servopohonu (s/mm)

Příklad: 5.0 mm x 15 s/mm = 75 s

#### Otáčivé ventily

Doba chodu = Stupeň otočení x rychlost servopohonu (s/st.)

Příklad: 90 st. x 2 s/st. = 180 s

କ୍ଷ

Neutrální zóna je symetrická kolem požadované teploty vody, tj. polovina hodnoty je nad touto teplotou a polovina hodnoty je pod ní.

ast.

Neutrální zóna je symetrická kolem požadované teploty vody, tj. polovina hodnoty je nad touto teplotou a polovina hodnoty je pod ní.

# SS -

Při výběru "ABV" parametry řízení:

- Ochrana motoru (ID 11174)
- Xp (ID 11184)
- Tn (ID 11185)
- M chod (ID 11186)
- Nz (ID 11187)
- Min.chod motoru (ID 11189)

nejsou posuzovány.

Danfoss

# MENU > Nastavení > Param.regulátoru

| Min.chod motoru (min. doba aktivace převodovky) 1        |                  | 11189                |
|----------------------------------------------------------|------------------|----------------------|
| Okruh                                                    | Rozsah nastavení | Tovární<br>nastavení |
| 1                                                        | 2 50             | 10                   |
| Minimální pulsní interval 20 ms pro aktivaci převodovky. |                  |                      |

| Příklad nastavení | Hodnota x 20 ms |
|-------------------|-----------------|
| 2                 | 40 ms           |
| 10                | 200 ms          |
| 50                | 1000 ms         |
|                   | •               |

Hodnota nastavení by měla být co nejvyšší, aby se prodloužila životnost servopohonu (převodovky).

ss.

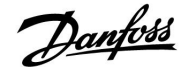

Čas

#### Pokud chcete nastavit přesnou regulaci Pl, můžete použít tento způsob:

- Nastavte "Tn" (časová konstanta integrace) na max. hodnotu (999 s).
- Snižte hodnotu pro "Xp" (proporcionální pásmo), dokud soustava nezačne kolísat (tj. být nestabilní) s konstantní amplitudou (možná bude zapotřebí přinutit systém nastavením velmi nízké hodnoty).
- Najděte kritický časový interval na záznamníku teplot nebo použijte stopky.

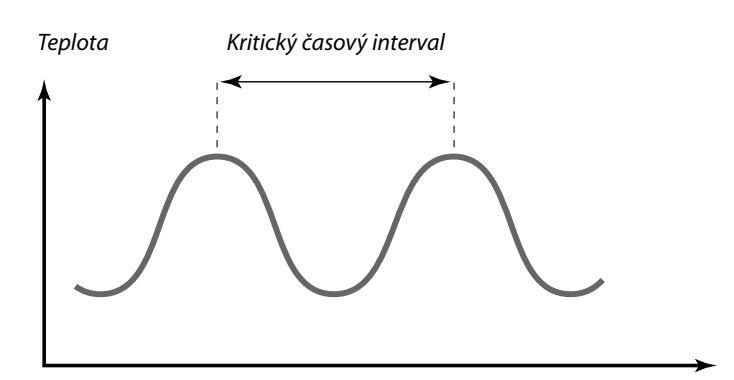

Kritický časový interval představuje charakteristiku systému a pomocí tohoto kritického intervalu můžete vyhodnotit nastavení.

"Tn" = 0.85 x kritický časový interval

"Xp" = 2.2 x hodnota proporcionálního pásma v kritickém časovém intervalu

Pokud se vám regulace zdá být příliš pomalá, můžete snížit hodnotu proporcionálního pásma o 10 %. Při nastavování parametrů ověřte dostatečnou spotřebu.

Danfoss

# 5.7 Použití

# MENU > Nastavení > Aplikace

| Adresa ECA (výběr jednotky dálkového ovládání)         |                  | 11010                |
|--------------------------------------------------------|------------------|----------------------|
| Okruh                                                  | Rozsah nastavení | Tovární<br>nastavení |
| 1                                                      | OFF / A / B      | OFF                  |
| Rozhoduje o komunikaci s jednotkou dálkového ovládání. |                  |                      |

**OFF:** Žádná jednotka dálkového ovládání. Pouze pokojové teplotní čidlo, je-li k dispozici.

A: Jednotka dálkového ovládání ECA 30/31 s adresou A.

B: Jednotka dálkového ovládání ECA 30/31 s adresou B.

Jednotka dálkového ovládání nemá žádný vliv na řízení TUV.

5

Ś

Jednotka dálkového ovládání musí být nastavena dle (A nebo B).

### MENU > Nastavení > Aplikace

| Požad. posun                                                                                                    |                  | 11017                |
|----------------------------------------------------------------------------------------------------|------------------|----------------------|
| Okruh                                                                                                    | Rozsah nastavení | Tovární<br>nastavení |
| 1                                                                                                    | OFF / 1 20 K     | OFF                  |
| Požadovaná teplota vody v topném okruhu 1 může být ovlivněna<br>požadavkem na požadovanou teplotu vody z jiné řídicí jednotky (vedlejší)<br>nebo z jiného okruhu. |                  |                      |

**OFF:** Požadovaná teplota vody v okruhu 1 není ovlivněna požadavkem z žádné jiné řídicí jednotky (vedlejší nebo okruh 2).

 Požadovaná teplota vody je zvýšena o hodnotu nastavenou v "Požad. posun", pokud je požadavek vedlejší řídicí jednotky / okruhu 2 vyšší.

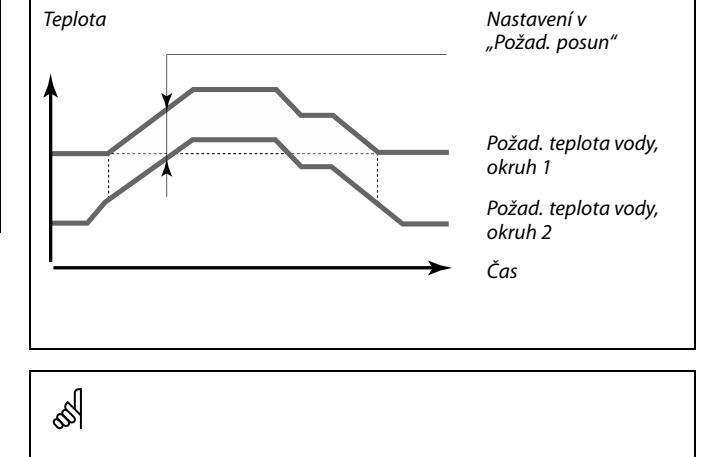

Funkce "Požad. posun" může kompenzovat tepelné ztráty mezi hlavními a vedlejšími řídicími systémy.

SS -

Když nastavujete hodnotu "Požad. posun", omezení vratné teploty bude reagovat podle nejvyšší hodnoty omezení (vytápění/TV).

### MENU > Nastavení > Aplikace

| P požadavek                                              |                  | 11050                |
|----------------------------------------------------------|------------------|----------------------|
| Okruh                                                    | Rozsah nastavení | Tovární<br>nastavení |
| 1                                                        | OFF / ON         | OFF                  |
| Nastavení podmínek pro oběhové čerpadlo v topném okruhu. |                  |                      |

- **OFF:** Oběhové čerpadlo je zapnuto, když je požadovaná teplota vody v topném okruhu vyšší než hodnota nastavená v "P vytápěcí teplota".
- **ON:** Oběhové čerpadlo je zapnuto, když je požadovaná teplota vody z vedlejší řídicí jednotky vyšší než hodnota nastavená v "P vytápěcí teplota".

# 5

Oběhové čerpadlo je vždy řízeno na základě podmínek protimrazové ochrany.

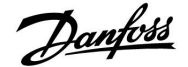

#### MENU > Nastavení > Aplikace

| Odeslat požad                                                                                                    | . т                                                                                                    | 11500                                 |
|----------------------------------------------------------------------------------------------------|----------------------------------------------------------------------------------------------------|---------------------------------------|
| Okruh                                                                                                    | Rozsah nastavení                                                                                                 | Tovární<br>nastavení                  |
|                                                                                                    | OFF / ON                                                                                                    | ON                                    |
| <b>Pomocný okruh ve stejné řídicí jednotce ECL:</b><br>Informace o požadované teplotě vody lze odeslat do okruhu 1. |                                                                                                    |                                       |
| <b>Řídicí jednotka</b><br>hlavním/vedlej<br>Informace o pož<br>přes sběrnici ECl                                    | r ECL se chová jako vedlejší řídicí jedn<br>iším systému:<br>radované teplotě vody lze odeslat do hlav<br>L 485. | o <b>tka v</b><br>vní řídicí jednotky |

**OFF:** Informace o požadované teplotě vody se neodesílají do okruhu 1 / hlavního okruhu / hlavní řídicí jednotky.

**ON:** Informace o požadované teplotě vody se odesílají do okruhu 1 / hlavního okruhu / hlavní řídicí jednotky.

#### MENU > Nastavení > Aplikace

| P procvičení (krátkodobé spuštění čerpadla) 11022                                          |                  |                      |
|--------------------------------------------------------------------------------------------|------------------|----------------------|
| Okruh                                                                                      | Rozsah nastavení | Tovární<br>nastavení |
| 1                                                                                          | OFF / ON         | ON                   |
| V období bez požadavků vytápění spustí chod čerpadla, aby se předešlo<br>jeho zablokování. |                  |                      |

**OFF:** Procvičení čerpadla není aktivní.

**ON:** Čerpadlo se ZAPNE na 1 minutu každý třetí den v poledne (12:14 hod).

#### MENU > Nastavení > Aplikace

| M procvičení (krátkodobé spuštění ventilu) 11023                                          |                  | 11023                |
|-------------------------------------------------------------------------------------------|------------------|----------------------|
| Okruh                                                                                     | Rozsah nastavení | Tovární<br>nastavení |
| 1                                                                                         | OFF / ON         | OFF                  |
| V období bez požadavků vytápění spustí chod ventilu, aby se předešlo jeho<br>zablokování. |                  |                      |

**OFF:** Procvičení ventilu není aktivní.

**ON:** Ventil se otevře na 7 minut a zavře na 7 minut každý třetí den v poledne (12:00 hod).

# କ୍ଷ

Vedlejší okruhy jsou okruhy v ostatních řídicích jednotkách ECL. Pomocné okruhy jsou okruhy vedle hlavního okruhu nebo okruhu 1 v řídicí jednotce ECL.

# କ୍ଷ

V hlavní řídicí jednotce musí být nastavena hodnota "Požad. posun", aby jednotka mohla reagovat na požadovanou teplotu vody z vedlejší řídicí jednotky.

କ୍ଷ

Když řídicí jednotka pracuje ve vedlejším režimu, její adresa musí být 1, 2, 3 ... 9, aby mohla odesílat požadovanou teplotu do hlavní řídicí jednotky (viz část "Různé", "Několik řídicích jednotek v jednom systému").

Danfoss

#### MENU > Nastavení > Aplikace

| P doběh                                                                                                    |                  | 11040                |
|----------------------------------------------------------------------------------------------------|------------------|----------------------|
| Okruh                                                                                                    | Rozsah nastavení | Tovární<br>nastavení |
| 1                                                                                                    | 0 99 m           | 3 m                  |
| Oběhové čerpadlo v topném okruhu může zůstat zapnuté několik minut (m)<br>po zastavení vytápění (požadovaná teplota vody klesne pod nastavenou<br>hodnotu v "P vytápěcí teplota" (ID č. 11078)).<br>Tato funkce může využít zůstatkové teplo, např. v tepelném výměníku. |                  |                      |

- 0: Oběhové čerpadlo se zastaví ihned po zastavení vytápění.
- **1 ... 99:** Oběhové čerpadlo zůstane po zastavení vytápění zapnuto po nastavenou dobu.

#### MENU > Nastavení > Aplikace

| TV priorita (zavřený ventil / normální provoz) 11052                                                                                    |                  |                      |
|----------------------------------------------------------------------------------------------------|------------------|----------------------|
| Okruh                                                                                                    | Rozsah nastavení | Tovární<br>nastavení |
| 1                                                                                                    | OFF / ON         | OFF                  |
| Topný okruh může být zavřený, když řídicí jednotka pracuje ve vedlejším<br>režimu a když je ohřev/nabíjení TV aktivní v hlavním režimu. |                  |                      |

- **OFF:** Řízení teploty vody zůstává nezměněno v průběhu aktivního ohřevu TV / nabíjení TV v hlavní (master) řídicí jednotce.
- ON: Ventil v topném okruhu je zavřený\* v průběhu aktivního ohřevu TV / nabíjení TV v hlavní (master) řídicí jednotce. \* Požadovaná teplota vody je nastavena na hodnotu nastavenou v položce "Mraz. o. T"

#### MENU > Nastavení > Aplikace

| P zámrz. teplo                                                                                                    | ta               | 11077                |
|----------------------------------------------------------------------------------------------------|------------------|----------------------|
| Okruh                                                                                                    | Rozsah nastavení | Tovární<br>nastavení |
| 1                                                                                                    | OFF / −10 20 ℃   | 2 °C                 |
| Pokud je venkovní teplota nižší než teplota nastavená v položce "P zámrz.<br>teplota", řídicí jednotka automaticky zapne oběhové čerpadlo na ochranu<br>soustavy. |                  |                      |

- OFF: Žádná protimrazová ochrana.
- -10 ... 20: Oběhové čerpadlo se zapne, jakmile venkovní teplota klesne pod nastavenou hodnotu.

55

Toto nastavení je třeba vzít v úvahu, pokud je tato řídicí jednotka vedlejší (slave).

# $\Lambda$

Za normálních podmínek systém není chráněn před zamrznutím, pokud je nastavení nižší než 0 °C nebo OFF. Pro soustavy využívající vodu se doporučuje nastavit 2 °C.

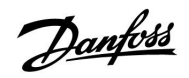

### MENU > Nastavení > Aplikace

| P vytápěcí teplota (požadavek vytápění) 110                                                                                                    |                  | 11078                |
|----------------------------------------------------------------------------------------------------|------------------|----------------------|
| Okruh                                                                                                    | Rozsah nastavení | Tovární<br>nastavení |
| 1                                                                                                    | 5 40 °C          | 20 °C                |
| Pokud je požadovaná teplota vody vyšší než teplota nastavená v položce "P<br>vytápěcí teplota", řídicí jednotka automaticky zapne oběhové čerpadlo. |                  |                      |

**5 ... 40:** Oběhové čerpadlo se zapne, jakmile požadovaná teplota vody překročí nastavenou hodnotu.

### MENU > Nastavení > Aplikace

| Protimrazová T (teplota protimrazové ochrany) 110                                                                             |                  | 11093                |
|----------------------------------------------------------------------------------------------------|------------------|----------------------|
| Okruh                                                                                                    | Rozsah nastavení | Tovární<br>nastavení |
| 1                                                                                                    | 5 40 ℃           | 10 ℃                 |
| Nastavení požadované teploty vody, např. při omezení teploty, totálním zastavení apod., pro ochranu soustavy před zamrznutím. |                  |                      |

5 ... 40: Požadovaná teplota protimrazové ochrany.

କ୍ଷ

Ventil je zcela zavřený, dokud se čerpadlo nezapne.

ss)

Teplota protimrazové ochrany bude udržována, když bude v chodu oběhové čerpadlo. Viz "P zámrz. teplota" (ID 11077).

Danfoss

# MENU > Nastavení > Aplikace

| Externí vstup (externí potlačení) 1114                                                                                               |                  | 11141                |
|----------------------------------------------------------------------------------------------------|------------------|----------------------|
| Okruh                                                                                                    | Rozsah nastavení | Tovární<br>nastavení |
| 1                                                                                                    | OFF / S1 S8      | OFF                  |
| Výběr vstupu pro "Externí vstup" (externí potlačení). Spínačem lze řídicí<br>jednotku přepnout do komfortního nebo úsporného režimu. |                  |                      |

**OFF:** Pro externí potlačení nebyly vybrány žádné vstupy.

**S1 ... S8:** Vstup vybraný pro externí potlačení.

Pokud je jako vstup potlačení vybráno S1...S6, spínač potlačení musí mít pozlacené kontakty.

Pokud je jako vstup potlačení vybráno S7 nebo S8, spínač potlačení může mít standardní kontakty.

Na nákresu je zobrazen příklad zapojení spínače potlačení ke vstupu S8.

Funkčnost zobrazují dva nákresy (potlačení na komfortní režim a potlačení na úsporný režim).

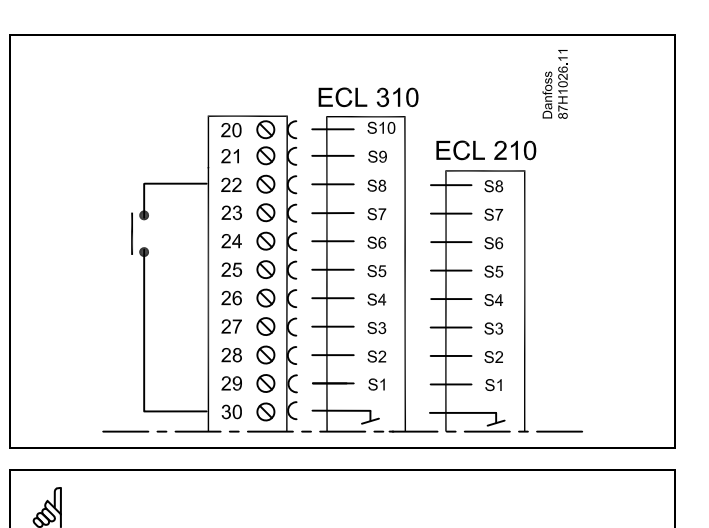

Pro potlačení vyberte pouze nepoužitý vstup. Pokud k potlačení použijete již používaný vstup, funkce tohoto vstupu bude rovněž potlačena.

55

Viz rovněž kapitola "Externí mód".

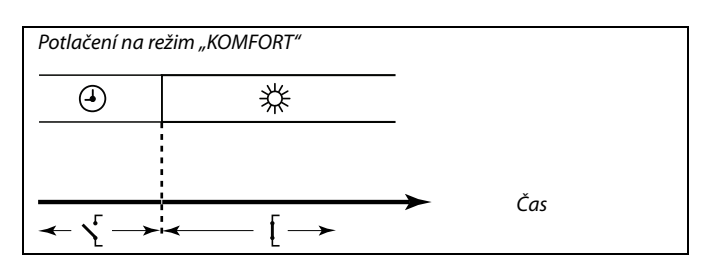

Potlačení na režim "USPORNY

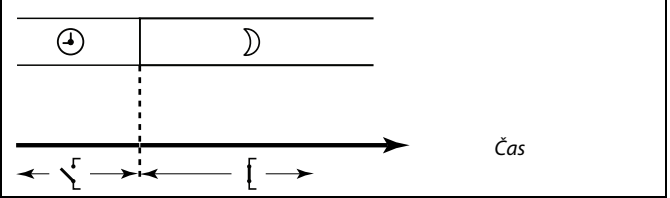

Ś

Výsledek potlačení na úsporný režim závisí na nastavení v položce "Totální stop". Totální stop = OFF: Vytápění omezeno Totální stop = ON: Vytápění zastaveno

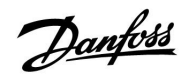

### MENU > Nastavení > Aplikace

| Externí mód (režim externího potlačení) |                  | 11142                |
|-----------------------------------------|------------------|----------------------|
| Okruh                                   | Rozsah nastavení | Tovární<br>nastavení |
| 1                                       | KOMFORT/ÚSPORA   | ÚSPORA               |
| Výběr režimu externího potlačení.       |                  |                      |

Režim potlačení lze aktivovat pro úsporný nebo komfortní režim. Pro použití potlačení musí být řídicí jednotka v režimu časového plánu.

- ÚSPORA: Řídicí jednotka je v úsporném režimu, když je spínač potlačení zavřený.
- **KOMFORT:** Řídicí jednotka je v komfortním režimu, když je spínač potlačení zavřený.

sel

Viz rovněž kapitola "Externí vstup".

ECL Comfort 210 / 310, aplikace A266

### 5.8 Omezení teploty

Instalační návod

#### MENU > Nastavení > Heat cut-out

Nastavení "Ořezání" v nabídce "Optimalizace" u příslušného okruhu vytápění určuje omezení teploty, když venkovní teplota překročí nastavenou hodnotu.

Filtrační konstanta pro výpočet akumulované venkovní teploty je interně nastavena na hodnotu 250. Tato filtrační konstanta představuje průměrnou budovu s pevnými vnějšími a vnitřními stěnami (z cihel).

Pro zajištění pohodlí i při klesající venkovní teplotě, lze použít možnost diferencovaných teplot omezení, na základě nastaveného ořezání. Dále lze nastavit samostatné filtrační konstanty.

Továrně nastavené hodnoty pro začátek letního období a pro začátek zimního období jsou nastaveny na stejné datum: 20. května (datum = 20, měsíc = 5). Z toho vyplývá:

- "Diferencované teploty omezení" jsou neaktivní.
- Samostatné hodnoty "filtrační konstanty" jsou neaktivní.

Chcete-li aktivovat diferencovanou

- teplotu omezení na základě filtračních konstant letního/zimního období,
- data

začátků období musí být rozdílná.

Danfoss

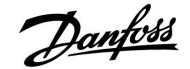

#### 5.8.1 Diferencované omezení teploty

Pro nastavení parametrů diferencovaného omezení teploty okruhu vytápění pro "Léto" a "Zima" přejděte k části "Heat cut-out". (MENU > Nastavení > Heat cut-out)

Tato funkce je aktivní, když jsou v nabídce "Heat cut-out" data pro "Léto" a "Zima" odlišná.

| Rozšířené nastavení omezení teploty |       |                  |                      |  |
|-------------------------------------|-------|------------------|----------------------|--|
| Parametr                            | ID    | Rozsah nastavení | Tovární<br>nastavení |  |
| Letní den                           | 11393 | 1 31             | 20                   |  |
| Letní měsíc                         | 11392 | 1 12             | 5                    |  |
| Ořezání                             | 11179 | OFF / 1 50°C     | 20°C                 |  |
| Summer, filter                      | 11395 | OFF / 1 300      | 250                  |  |
|                                     |       | •                |                      |  |

| Rozšířené nastavení zimního omezení |       |                  |                      |
|-------------------------------------|-------|------------------|----------------------|
| Parametr                            | ID    | Rozsah nastavení | Tovární<br>nastavení |
| Zimní den                           | 11397 | 1 31             | 20                   |
| Zimní měsíc                         | 11396 | 1 12             | 5                    |
| Winter, cut-out                     | 11398 | OFF / 1 50°C     | 20°C                 |
| Winter, filter                      | 11399 | OFF / 1 300      | 250                  |
|                                     | •     | •                |                      |

Výše uvedená nastavení dat pro funkci omezení lze upravit pouze v okruhu vytápění 1 a jsou platná i pro ostatní okruhy vytápění v řídicí jednotce, jsou-li přítomny.

Teploty omezení stejně jako filtrační konstanta se nastavují jednotlivě pro každý okruh vytápění.

| Nastaveni<br>Heat cut-out: | <b>m</b> 1 |
|----------------------------|------------|
| ▶Sumi start, day           | 20         |
| Sum. start, month          | 5          |
| Ořezáni                    | 20°C       |
| Summer, filter             | 250        |
| Winter start, day          | 20         |

| Nastaveni           | <b>m</b> 1 |  |
|---------------------|------------|--|
| Heat cut-out:       |            |  |
| ▶ Winter start, day | 20         |  |
| Win. start, month   | 5          |  |
| Winter, cut-out     | 20°C       |  |
| Winter, filter      | 250        |  |

æ

Omezení teploty je aktivní pouze tehdy, když je řídicí jednotka v režimu plánovaného provozu. Pokud je hodnota omezení nastavena na OFF (VYPNUTO), nedojde k žádnému omezení teploty.

<u>Danfoss</u>

# 5.8.2 Letní/zimní filtrační konstanta

Filtrační konstanta 250 platí pro průměrné budovy. Filtrační konstanta 1 úzce závisí na aktuální venkovní teplotě a znamená velmi nízké filtrování (velmi "lehká" budova).

Filtrační konstanta 300 se zase volí pro velké filtrování (velmi "těžká" budova).

Pro okruhy vytápění, které vyžadují omezení teploty na základě stejné venkovní teploty po celý rok a zároveň různé filtrování, se musí v nabídce "Heat cut-out" nastavit různá data, aby bylo možno vybrat filtrační konstantu odlišnou od továrního nastavení. Tyto odlišné hodnoty se musí nastavit v nabídce "Léto", respektive "Zima".

| Nastaveni<br>Heat cut-out: | <b>TL</b> 1 |
|----------------------------|-------------|
| Sum. start, day            | 20          |
| Sum. start, month          | 5           |
| Ořezáni                    | 20°C        |
| ▶ Summer, filter           | 100         |
| Winter start, day          | 21          |
| Nastaveni<br>Heat cut-out: | Щ1          |
| Winter start, day          | 21          |
| Win. start, month          | 5           |
| Winter, cut-out            | 20°C        |
| Winter, filter             | 250         |

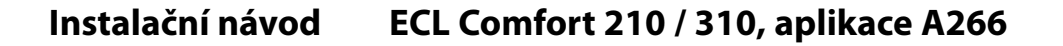

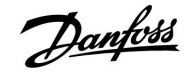

### 5.9 Alarm

Funkce alarmu aktivuje A1 (relé 4).

Relé alarmu může aktivovat kontrolku, sirénu, vstup do zařízení vysílajícího alarm apod.

Relé alarmu je aktivní:

• pokud je přítomný důvod alarmu (automatické resetování)

nebo

• i když důvod alarmu znovu pomine (ruční resetování)

#### Alarm, možnosti:

| Název:                                       | Popis:                                                       | Reset:      |
|----------------------------------------------|--------------------------------------------------------------|-------------|
| Teplotní<br>monitor<br>(A266.1 /<br>A266.2)  | Aktuální teplota vody se liší od<br>požadované teploty vody. | Automatický |
| Maximální<br>teplota<br>(A266.2 /<br>A266.9) | Teplota v bodu S3 je vyšší než<br>přijatelná hodnota.        | Automatický |
| S7 tlak<br>(A266.9)                          | Příliš nízký nebo příliš vysoký tlak.                        | Automatický |
| Digitální (S8)<br>(A266.9)                   | Externí alarm                                                | Automatický |
| Vstup<br>teplotního<br>čidla                 | Náhodná porucha nebo zkrat<br>připojeného čidla teploty.     | Ruční       |

#### MENU > Alarm > Teplotní monitor

| Horní diferenc                                                                                                    | e                | 11147                |
|----------------------------------------------------------------------------------------------------|------------------|----------------------|
| Okruh                                                                                                    | Rozsah nastavení | Tovární<br>nastavení |
| 1                                                                                                    | OFF / 1 30 K     | OFF                  |
| Alarm se aktivuje, pokud aktuální teplota vody překročí nastavenou<br>diferenci (přijatelný teplotní rozdíl nad požadovanou teplotou vody). Viz<br>rovněž kapitola "Odklad". |                  |                      |

**OFF:** Funkce alarmu není aktivní.

**1 ... 30 K:** Funkce alarmu se aktivuje, pokud aktuální teplota překročí přijatelnou diferenci.

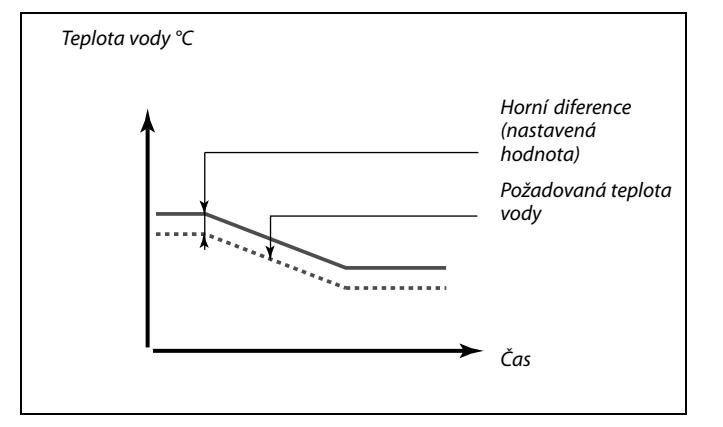

Danfoss

### MENU > Alarm > Teplotní monitor

| Dolní diference                                                                                                    | 9                | 11148                |
|----------------------------------------------------------------------------------------------------|------------------|----------------------|
| Okruh                                                                                                    | Rozsah nastavení | Tovární<br>nastavení |
| 1                                                                                                    | OFF / 1 30 K     | OFF                  |
| Alarm se aktivuje, pokud aktuální teplota vody klesne pod nastavenou<br>diferenci (přijatelný teplotní rozdíl pod požadovanou teplotou vody). Viz<br>rovněž kapitola "Odklad". |                  |                      |

**OFF:** Funkce alarmu není aktivní.

**1 ... 30 K:** Funkce alarmu se aktivuje, pokud aktuální teplota klesne pod přijatelnou diferenci.

### MENU > Alarm > Teplotní monitor

| Odklad          |                                          | 11149                |
|-----------------|------------------------------------------|----------------------|
| Okruh           | Rozsah nastavení                         | Tovární<br>nastavení |
| 1               | 1 99 m                                   | 10 m                 |
| Pokud je alarmo | vý stav způsobený horní nebo dolní difer | rencí aktivní déle   |

1 ... 99 m: Funkce alarmu se aktivuje, pokud alarmový stav bude trvat i po uplynutí odkladu.

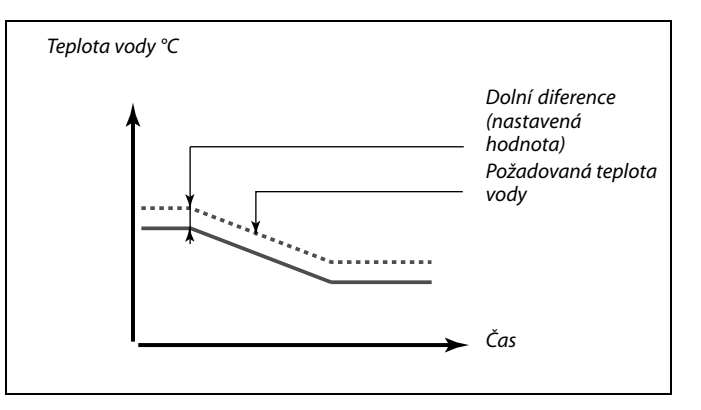

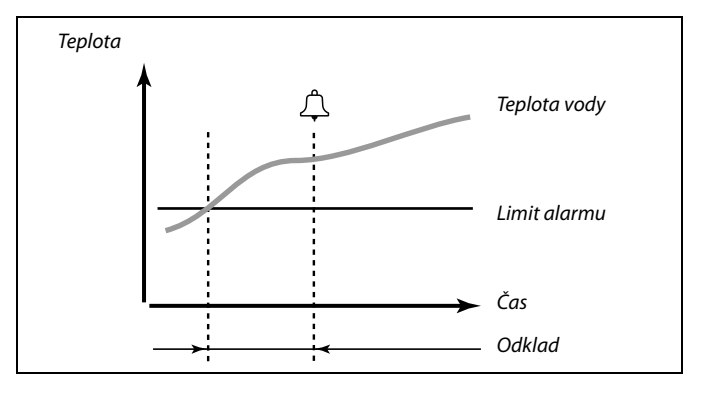

#### MENU > Alarm > Teplotní monitor

| Nejnižší teplot                                                                                       | a                | 11150                |
|----------------------------------------------------------------------------------------------------|------------------|----------------------|
| Okruh                                                                                                 | Rozsah nastavení | Tovární<br>nastavení |
| 1                                                                                                    | 10 50 ℃          | 30 °C                |
| Funkce alarmu se neaktivuje, pokud je požadovaná teplota vody/potrubí<br>nižší než nastavená hodnota. |                  |                      |

#### MENU > Alarm > Tlak

| Vysoký alarm -                                                                                                    | - A266.9         | 11614                |
|----------------------------------------------------------------------------------------------------|------------------|----------------------|
| Okruh                                                                                                    | Rozsah nastavení | Tovární<br>nastavení |
| 1                                                                                                    | 0.0 6.0          | 2.3                  |
| Alarm tlaku se aktivuje, když naměřený signál (viz kapitoly Nízké X, Vysoké<br>X, Nízké Y a Vysoké Y) překročí nastavený limit. |                  |                      |

### MENU > Alarm > Tlak

| Nízký alarm – J                                                                                                    | A266.9           | 11615                |
|----------------------------------------------------------------------------------------------------|------------------|----------------------|
| Okruh                                                                                                    | Rozsah nastavení | Tovární<br>nastavení |
| 1                                                                                                    | 0.0 6.0          | 0.8                  |
| Alarm tlaku se aktivuje, když naměřený signál (viz kapitoly Nízké X, Vysoké<br>X, Nízké Y a Vysoké Y) klesne pod nastavený limit. |                  |                      |

655 1

Jakmile příčina alarmu zmizí, zmizí i indikace a výstup alarmu.

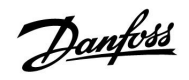

### MENU > Alarm > Tlak

| Odložení alarn                                                                                                    | nu – A266.9      | 11617                |
|----------------------------------------------------------------------------------------------------|------------------|----------------------|
| Okruh                                                                                                    | Rozsah nastavení | Tovární<br>nastavení |
| 1                                                                                                    | 0 240 s          | 30 s                 |
| Alarm tlaku se aktivuje, pokud byl naměřený signál vyšší nebo nižší než<br>nastavený limit po delší dobu (v sekundách), než je nastavená hodnota. |                  |                      |

### MENU > Alarm > Tlak

| Nízké X – A266.9 11607                                                                                     |                                                                                                    |                                                            |
|----------------------------------------------------------------------------------------------------|----------------------------------------------------------------------------------------------------|------------------------------------------------------------|
| Okruh                                                                                                    | Rozsah nastavení                                                                                                    | Tovární<br>nastavení                                       |
| 1                                                                                                    | 0.0 10.0                                                                                                    | 1.0                                                        |
| Tlak se měří pomocí vysílače tlaku. Vysílač odesílá naměřený tlak v podobě<br>signálu 0–10 V nebo 4–20 mA. |                                                                                                    |                                                            |
| Napěťový signál<br>rezistorem převe<br>napětí na vstupi<br>jednotka. Toto a                                | l může být směrován přímo do vstupu S7.<br>eden na napětí a potom odeslán do vstup<br>u S7 se musí převést na hodnotu tlaku, cu<br>u další 3 nastavení představují škálování. | Proudový signál je<br>ou S7. Naměřené<br>ož zajistí řídicí |

"Nízké X" definuje hodnotu napětí pro nejnižší hodnotu tlaku ("Nízké Y").

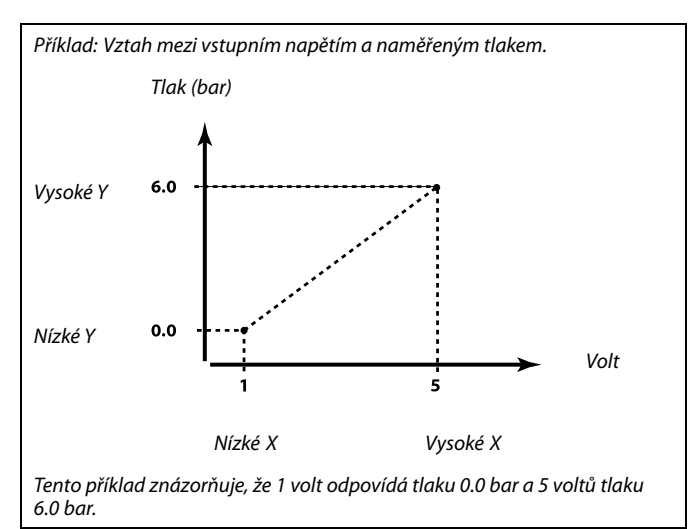

#### MENU > Alarm > Tlak

| Vysoké X – A2                                                                                                    | 56.9             | 11608                |
|----------------------------------------------------------------------------------------------------|------------------|----------------------|
| Okruh                                                                                                    | Rozsah nastavení | Tovární<br>nastavení |
| 1                                                                                                    | 0.0 10.0         | 5.0                  |
| Naměřené napětí na vstupu S7 se musí převést na hodnotu tlaku. Vysoké X<br>definuje hodnotu napětí pro nejvyšší hodnotu tlaku ("Vysoké Y"). |                  |                      |

#### MENU > Alarm > Tlak

| Nízké Y – A266                                                                                                    | 5.9              | 11609                |
|----------------------------------------------------------------------------------------------------|------------------|----------------------|
| Okruh                                                                                                    | Rozsah nastavení | Tovární<br>nastavení |
| 1                                                                                                    | 0.0 10.0         | 0.0                  |
| Naměřené napětí na vstupu S7 se musí převést na hodnotu tlaku. Nízké Y<br>definuje hodnotu tlaku pro nejnižší hodnotu napětí ("Nízké X"). |                  |                      |

# MENU > Alarm > Tlak

| Vysoké Y – A2                                                                                                    | 56.9             | 11610                |
|----------------------------------------------------------------------------------------------------|------------------|----------------------|
| Okruh                                                                                                    | Rozsah nastavení | Tovární<br>nastavení |
| 1                                                                                                    | 0.0 10.0         | 6.0                  |
| Naměřené napětí na vstupu S7 se musí převést na hodnotu tlaku. Vysoké Y<br>definuje hodnotu tlaku pro nejvyšší hodnotu napětí ("Vysoké X"). |                  |                      |

Danfoss

# MENU > Alarm > Digitální

| Hodnota alarm                                         | nu – A266.9      | 11636                |
|-------------------------------------------------------|------------------|----------------------|
| Okruh                                                 | Rozsah nastavení | Tovární<br>nastavení |
| 1                                                     | 0 / 1            | 1                    |
| Alarm vychází z digitálního vstupu odesílaného do S8. |                  |                      |

**0:** Funkce alarmu je aktivní, když se spínač alarmu zavře.

1: Funkce alarmu je aktivní, když se spínač alarmu otevře.

# MENU > Alarm > Digitální

| Odložení alarn                                                                                                    | nu – A266.9      | 11637                |
|----------------------------------------------------------------------------------------------------|------------------|----------------------|
| Okruh                                                                                                    | Rozsah nastavení | Tovární<br>nastavení |
| 1                                                                                                    | 0 240 s          | 30 s                 |
| Alarm se aktivuje, pokud byl spínač zavřený nebo otevřený po delší dobu (v<br>sekundách), než je nastavená hodnota. |                  |                      |

# MENU > Alarm > Max. T

| Max.T průtoku - A266.2 / A266.9               |                  | 11079                |
|-----------------------------------------------|------------------|----------------------|
| Okruh                                         | Rozsah nastavení | Tovární<br>nastavení |
| 1                                             | 10 110 ℃         | 90 °C                |
| Když teplota vody překročí nastavenou hodnotu |                  |                      |
| aktivuje se alarm                             |                  |                      |
| oběhové čerpadlo se vypne                     |                  |                      |

### MENU > Alarm > Max. T

| Odklad – A266                                                                                                    | .2               | 11180                |
|----------------------------------------------------------------------------------------------------|------------------|----------------------|
| Okruh                                                                                                    | Rozsah nastavení | Tovární<br>nastavení |
| 1                                                                                                    | 5 250 s          | 5 s                  |
| Alarm se aktivuje, pokud teplota vody překročí limit nastavený v položce<br>"Teplota max." po delší dobu (v sekundách), než je nastavená hodnota. |                  |                      |

#### MENU > Alarm > Max. T

| Odklad – A266                                                                                                    | .9               | 11180                |
|----------------------------------------------------------------------------------------------------|------------------|----------------------|
| Okruh                                                                                                    | Rozsah nastavení | Tovární<br>nastavení |
| 1                                                                                                    | 5 250 s          | 60 s                 |
| Alarm se aktivuje, pokud teplota vody překročí limit nastavený v položce<br>"Teplota max." po delší dobu (v sekundách), než je nastavená hodnota. |                  |                      |

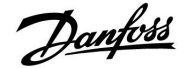

#### 5.10 Přehled alarmů

### MENU > Alarm > Přehled alarmů

Tato nabídka zobrazuje typy alarmů, například "2: Teplotní monitor".

Alarm se aktivuje, když se objeví symbol alarmu napravo od typu alarmu.

# କ୍ଷ

#### Resetování alarmu, obecně:

MENU > Alarm > Přehled alarmů: Najděte symbol alarmu v příslušném řádku.

(Příklad: "2: Teplotní monitor") Najeďte kurzorem do tohoto řádku. Stiskněte volič.

# କ୍ଷ

#### Přehled alarmů:

Zdroje alarmů jsou uvedeny v této přehledové nabídce.

Několik příkladů: "2: Teplotní monitor" "5: Čerpadlo 1" "10: Digitální S12"

Pokud jde o tyto příklady, čísla 2, 5 a 10 se používají při alarmové komunikaci se systémem BMS/SCADA. Pokud jde o tyto příklady, "Teplotní monitor", "Čerpadlo 1" a "Digitální S12" jsou místa alarmů. Čísla alarmů a místa alarmů se mohou lišit v závislosti na příslušné aplikaci.

Danfoss

# 6.0 Nastavení, okruh 2

# 6.1 Teplota vody

Řídicí jednotka ECL Comfort 210/310 řídí teplotu TV na základě požadované teploty vody, např. pod vlivem vratné teploty.

Požadovaná teplota TV se nastavuje v přehledovém zobrazení.

- 50.3: Aktuální teplota TV
- 50: Požadovaná teplota TV

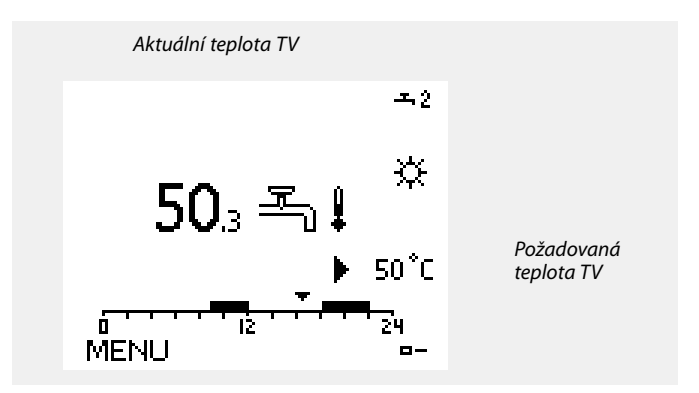

### MENU > Nastavení > Teplota vody

| Teplota max. (omezení teploty vody, max.) |                  | 12178                |
|-------------------------------------------|------------------|----------------------|
| Okruh                                     | Rozsah nastavení | Tovární<br>nastavení |
| 2                                         | 10 150 ℃         | 90 °C                |

Vyberte maximální přípustnou teplotu vody pro soustavu. V případě potřeby upravte přednastavení z výroby.

#### MENU > Nastavení > Teplota vody

| Teplota max. (limit teploty vody, max.) – A266.9 |                  | 12178                |
|--------------------------------------------------|------------------|----------------------|
| Okruh                                            | Rozsah nastavení | Tovární<br>nastavení |
| 2                                                | 10 150 °C        | 65 °C                |

Vyberte maximální přípustnou teplotu vody pro soustavu. V případě potřeby upravte přednastavení z výroby.

#### MENU > Nastavení > Teplota vody

| Teplota min. (omezení teploty vody, min.)         1217 |                  | 12177                |
|--------------------------------------------------------|------------------|----------------------|
| Okruh                                                  | Rozsah nastavení | Tovární<br>nastavení |
| 2                                                      | 10 150 ℃         | 10 °C                |

Vyberte minimální přípustnou teplotu vody pro soustavu. V případě potřeby upravte přednastavení z výroby.

| and the second second sec |
|----------------------------------------------------------------------------------------------------|
| Nastavení pro "Teplota max." má vyšší prioritu než "Teplota min.".                                                                                                    |

| 55 S                                                               |  |
|--------------------------------------------------------------------|--|
| Nastavení pro "Teplota max." má vyšší prioritu než "Teplota min.". |  |

| କ୍ଷ |
|-----|
|     |

Nastavení pro "Teplota max." má vyšší prioritu než "Teplota min.".
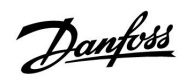

# MENU > Nastavení > Teplota vody

| Teplota min. (l | imit teploty vody, min.) – A266.9 | 12177                |
|-----------------|-----------------------------------|----------------------|
| Okruh           | Rozsah nastavení                  | Tovární<br>nastavení |
| 2               | 10 150 ℃                          | 45 °C                |

Vyberte minimální přípustnou teplotu vody pro soustavu. V případě potřeby upravte přednastavení z výroby. 55

Nastavení pro "Teplota max." má vyšší prioritu než "Teplota min.".

<u>Janfoss</u>

# 6.2 Limit vratu

Omezení vratné teploty závisí na hodnotě konstantní teploty.

Pokud vratná teplota klesne pod nastavený limit nebo jej překročí, řídicí jednotka automaticky změní požadovanou teplotu vody tak, aby byla získána přijatelná vratná teplota.

Toto omezení je založeno na regulaci PI, kde P (faktor "Vliv") rychle reaguje na odchylky a I ("Čas adaptace") reaguje pomalu a v průběhu času odstraní malé korekce mezi požadovanými a aktuálními hodnotami. Toho se dosáhne změnou požadované teploty vody.

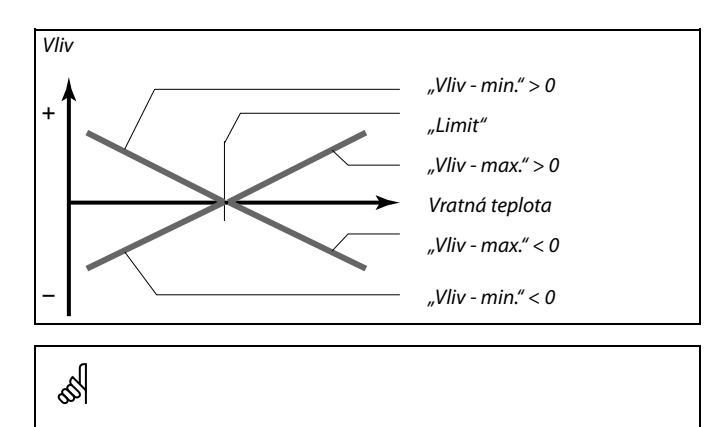

Pokud je faktor "Vliv" příliš vysoký a/nebo "Čas adaptace" příliš nízký, hrozí riziko nestabilní regulace.

# MENU > Nastavení > Limit vratu

| Limit (omezen                                | í vratné teploty) | 12030                |
|----------------------------------------------|-------------------|----------------------|
| Okruh                                        | Rozsah nastavení  | Tovární<br>nastavení |
| 2                                            | 10 150 ℃          | 30 °C                |
| Nastavte přijatelnou teplotu vratu soustavy. |                   |                      |

Pokud vratná teplota klesne pod nastavenou hodnotu nebo ji překročí, řídicí jednotka automaticky změní požadovanou teplotu vody tak, aby byla získána přijatelná vratná teplota. Vliv je nastaven na "Vliv - max." a "Vliv - min.".

### MENU > Nastavení > Limit vratu

| Vliv - max. (omezení vratné teploty – max. vliv) 1203                                                         |                  | 12035                |
|----------------------------------------------------------------------------------------------------|------------------|----------------------|
| Okruh                                                                                                    | Rozsah nastavení | Tovární<br>nastavení |
| 2                                                                                                    | -9.9 9.9         | 0.0                  |
| Stanovuje, jak moc bude ovlivněna požadovaná teplota vody, když je vratná teplota vyšší než vypočítaný limit. |                  |                      |

### Vliv vyšší než 0:

Požadovaná teplota vody se zvýší, když vratná teplota překročí vypočítaný limit.

Vliv nižší než 0:

Požadovaná teplota vody se sníží, když vratná teplota překročí vypočítaný limit.

Příklad

Limit vratu je aktivní při teplotách nad 50 °C. Vliv je nastaven na -2.0. Skutečná vratná teplota je o 2 stupně vyšší. Výsledek: Požadovaná teplota vody se změní o -2.0 x 2 = -4.0 stupně.

5

Toto nastavení je obvykle nižší než 0 v soustavách centralizovaného zásobování teplem, aby se zamezilo příliš vysoké vratné teplotě. Toto nastavení je zpravidla 0 u boilerových soustav, protože vyšší vratná teplota je zde přípustná (viz rovněž "Vliv - min.").

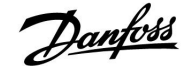

### MENU > Nastavení > Limit vratu

| Vliv - min. (omezení vratné teploty – min. vliv)                                                                 |                  | 12036                |
|----------------------------------------------------------------------------------------------------|------------------|----------------------|
| Okruh                                                                                                    | Rozsah nastavení | Tovární<br>nastavení |
| 2                                                                                                    | -9.9 9.9         | 0.0                  |
| Stanovuje, jak moc bude ovlivněna požadovaná teplota vody, když je vratná<br>teplota nižší než vypočítaný limit. |                  |                      |

#### Vliv vyšší než 0:

Požadovaná teplota vody se zvýší, když vratná teplota klesne pod vypočítaný limit.

#### Vliv nižší než 0:

Požadovaná teplota vody se sníží, když vratná teplota klesne pod vypočítaný limit.

### MENU > Nastavení > Limit vratu

| Čas adaptace                                                                                 |                  | 12037                |
|----------------------------------------------------------------------------------------------|------------------|----------------------|
| Okruh                                                                                        | Rozsah nastavení | Tovární<br>nastavení |
| 2                                                                                            | OFF / 1 50 s     | 25 s                 |
| Řídí, jak rychle se vratná teplota přizpůsobí požadovanému limitu vratné teploty (řízení I). |                  |                      |

### **OFF:** Funkce řízení není ovlivněna časem adaptace.

- 1: Požadovaná teplota je přizpůsobena rychle.
- 50: Požadovaná teplota je přizpůsobena pomalu.

### MENU > Nastavení > Limit vratu

| Priorita (priorita pro omezení vratné teploty)                                                  |                  | 12085                |
|-------------------------------------------------------------------------------------------------|------------------|----------------------|
| Okruh                                                                                           | Rozsah nastavení | Tovární<br>nastavení |
| 2                                                                                               | OFF / ON         | OFF                  |
| Nastavení, zda omezení vratné teploty potlačí nastavenou minimální teplotu vody "Teplota min.". |                  |                      |

**OFF:** Limit minimální teploty vody není potlačen.

**ON:** Limit minimální teploty vody je potlačen.

# Příklad

Limit vratu je aktivní při teplotách pod 50 °C. Vliv je nastaven na -3.0. Skutečná vratná teplota je o 2 stupně nižší. Výsledek: Požadovaná teplota vody se změní o -3.0 x 2 = -6.0 stupňů.

# କ୍ଷ

Toto nastavení je zpravidla 0 v soustavách centralizovaného zásobování teplem, protože nižší vratná teplota je zde přípustná. Toto nastavení je zpravidla vyšší než 0 u boilerových soustav, aby se zamezilo příliš nízké vratné teplotě (viz rovněž "Vliv - max.").

5

Funkce přizpůsobení může opravit požadovanou teplotu vody o max. 8 K.

Danfoss

# 6.3 Limit průtoku/výkonu

K řídicí jednotce ECL lze připojit průtokoměr nebo teploměr pro potřeby omezení průtoku nebo spotřebovávaného výkonu. Signál z průtokoměru nebo teploměru je pulsní signál.

Když v řídicí jednotce ECL Comfort 310 běží aplikace, signál průtoku/výkonu lze získat z měřiče průtoku/tepla prostřednictvím připojení M-bus.

Jestliže průtok/výkon překročí vypočítaný limit, řídicí jednotka postupně sníží požadovanou teplotu vody tak, aby bylo dosaženo přijatelných hodnot maximálního průtoku nebo spotřeby energie.

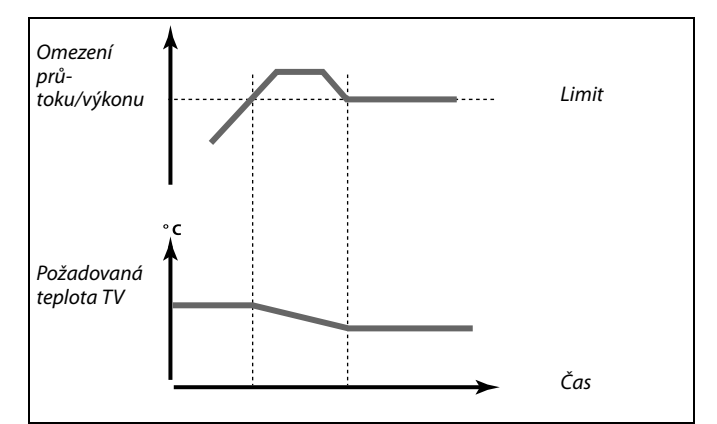

### MENU > Nastavení > Průtok/ výkon limit

| Aktuální (aktuální průtok nebo výkon)                                                  |                     | 12110                |
|----------------------------------------------------------------------------------------|---------------------|----------------------|
| Okruh                                                                                  | Rozsah nastavení    | Tovární<br>nastavení |
| 2                                                                                      | Pouze odečet hodnot |                      |
| Hodnotou je aktuální průtok nebo výkon na základě signálu z měřiče<br>průtoku/energie. |                     |                      |

### MENU > Nastavení > Průtok/ výkon limit

| Limit (limitní h | odnota)          | 12111                |
|------------------|------------------|----------------------|
| Okruh            | Rozsah nastavení | Tovární<br>nastavení |
| 2                | 0.0 999.9 l/h    | 999.9 l/h            |
| Nastavte hodno   | tu limity.       |                      |

### MENU > Nastavení > Průtok/ výkon limit

| Čas adaptace                                                             |                  | 12112                |
|--------------------------------------------------------------------------|------------------|----------------------|
| Okruh                                                                    | Rozsah nastavení | Tovární<br>nastavení |
| 2                                                                        | OFF / 1 50 s     | OFF                  |
| Řídí, jak rychle se omezení průtoku/výkonu přizpůsobí požadované limitě. |                  |                      |

OFF:Funkce řízení není ovlivněna časem adaptace.NízkáPožadovaná teplota je přizpůsobena pomalu.

Nizka pozadovana teplota je prizpusobena pomalu.
hodnota:
Vysoká Požadovaná teplota je přizpůsobena rychle.
hodnota:

की

Pokud je "Čas adaptace" příliš nízký, hrozí riziko nestabilní regulace.

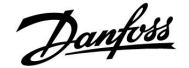

### MENU > Nastavení > Průtok/ výkon limit

| Filtr. konstant                                                                   |                  | 12113                |
|-----------------------------------------------------------------------------------|------------------|----------------------|
| Okruh                                                                             | Rozsah nastavení | Tovární<br>nastavení |
| 2                                                                                 | 1 50             | 10                   |
| Aktuální filtr zeslabí průtok / vstupní data výkonu podle nastaveného<br>faktoru. |                  |                      |

1: Bez filtrování

2: Rychlé (nízká filtrační konstanta)

50: Pomalé (vysoká filtrační konstanta)

### MENU > Nastavení > Průtok/ výkon limit

| Typ vstupu       |                    | 12109                |
|------------------|--------------------|----------------------|
| Okruh            | Rozsah nastavení   | Tovární<br>nastavení |
| 2                | OFF / IM1          | OFF                  |
| Volba pulzního i | typu ze vstupu S7. |                      |

OFF: Žádný vstup.

IM1: Puls.

#### MENU > Nastavení > Průtok/ výkon limit

| Jednotky                          |                  | 12115                |
|-----------------------------------|------------------|----------------------|
| Okruh                             | Rozsah nastavení | Tovární<br>nastavení |
| 2                                 | Viz seznam       | ml, l/h              |
| Výběr jednotek naměřených hodnot. |                  |                      |

Jednotky vlevo: pulsní hodnota. Jednotky vpravo: aktuální a limitní hodnoty.

Hodnota z měřiče průtoku je vyjádřena v ml nebo l. Hodnota z měřiče tepla je vyjádřena v Wh, kWh, MWh nebo GWh.

Hodnoty aktuálního průtoku a omezení průtoku jsou vyjádřeny v l/h nebo m³/h.

Hodnoty aktuálního výkonu a omezení výkonu jsou vyjádřeny v kW, MW nebo GW.

# क्षी

Seznam rozsahu nastavení jednotek: ml, l/h l, l/h ml, m<sup>3</sup>/h l, m<sup>3</sup>/h Wh, kW kWh, kW kWh, kW kWh, MW MWh, MW MWh, GW GWh, GW

# Příklad 1:

Jednotky (12115): I, m<sup>3</sup>/h

Puls (12114): 10

Každý puls vyjadřuje 10 litrů a průtok je vyjádřen v krychlových metrech ( $m^3$ ) za hodinu.

kWh, kW (= kilowatthodina, kilowat)

# Příklad 2:

Jednotky (12115):

Puls (12114): 1

Každý puls představuje 1 kilowatthodinu a výkon je vyjádřen v kilowattech.

Danfoss

# MENU > Nastavení > Průtok/ výkon limit

| Puls                                            |                  | 12114                |
|-------------------------------------------------|------------------|----------------------|
| Okruh                                           | Rozsah nastavení | Tovární<br>nastavení |
| 2                                               | OFF / 1 9999     | 10                   |
| Nastavení hodnoty pulsů z měřiče průtoku/tepla. |                  |                      |

OFF: Žádný vstup.

1 ... 9999: Pulsní hodnota.

# Příklad:

Jeden puls může představovat počet litrů (z měřiče průtoku) nebo počet kWh (z měřiče tepla).

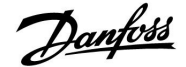

### 6.4 Řídicí parametry

### MENU > Nastavení > Param.regulátoru

| Auto nastaven                                                                                                    | í                | 12173                |
|----------------------------------------------------------------------------------------------------|------------------|----------------------|
| Okruh                                                                                                    | Rozsah nastavení | Tovární<br>nastavení |
| 2                                                                                                    | OFF / ON         | OFF                  |
| Automaticky určuje parametry řízení pro regulaci TV. "Xp", "Tn" a "M chod"<br>není potřeba nastavovat, když používáte automatické nastavení. "Nz" se<br>musí nastavit. |                  |                      |

OFF: Automatické nastavení není aktivováno.

**ON:** Automatické nastavení je aktivováno.

Funkce automatického nastavení automaticky určuje parametry řízení pro regulaci TV. Proto nemusíte nastavovat "Xp", "Tn" a "M chod", protože tyto položky jsou při zapnuté funkci automatického nastavení automaticky nastaveny.

Automatické nastavení se zpravidla používá ve spojení s instalací řídicí jednotky, avšak funkci lze aktivovat podle potřeby, např. při dodatečné kontrole parametrů řízení.

Před spuštěním automatického nastavení byste měli nastavit průtok odběru na patřičnou hodnotu (viz tabulka).

Pokud je to možné, v průběhu procesu automatického nastavování by se neměla odebírat žádná další TV. Pokud by se kapacita odběru příliš odlišovala, automatické nastavení a řídicí jednotka se vrátí na výchozí nastavení.

Automatické nastavení se aktivuje přepnutím funkce do polohy ON. Po dokončení automatického nastavení se funkce automaticky přepne na OFF (výchozí nastavení). To bude signalizováno na displeji.

Proces automatického nastavení trvá až 25 minut.

#### MENU > Nastavení > Param.regulátoru

| Chod motoru (ochrana pohonu) 1217                                                                                                    |                  | 12174                |
|----------------------------------------------------------------------------------------------------|------------------|----------------------|
| Okruh                                                                                                    | Rozsah nastavení | Tovární<br>nastavení |
| 2                                                                                                    | OFF / 10 59 m    | OFF                  |
| Chrání řídicí jednotku před nestabilní regulací teploty (a z toho pramenících<br>oscilací pohonu). To se může objevit při velmi nízkém zatížení. Ochrana<br>pohonu prodlužuje životnost všech zúčastněných součástí. |                  |                      |

**OFF:** Ochrana pohonu není aktivována.

**10 ... 59:** Ochrana pohonu se aktivuje až po uplynutí nastaveného zpoždění (v minutách).

| Počet bytů | Přenos tepla<br>(kW) | Konstantní odběr TV (l/min) |                                                                |
|------------|----------------------|-----------------------------|----------------------------------------------------------------|
| 1-2        | 30-49                | 3                           | (nebo 1 kohoutek otevřený<br>na 25 %)                          |
| 3-9        | 50-79                | 6                           | (nebo 1 kohoutek otevřený<br>na 50%)                           |
| 10-49      | 80-149               | 12                          | (nebo 1 kohoutek otevřený<br>na 100%)                          |
| 50-129     | 150-249              | 18                          | (nebo 1 kohoutek otevřený<br>na 100 % + 1 kohoutek na 50<br>%) |
| 130-210    | 250-350              | 24                          | (nebo 2 kohoutky otevřené<br>na 100 %)                         |

 $\triangle$ 

Aby se zohlednily odlišnosti v letním/zimním období, hodiny jednotky ECL musí mít nastaveno správné datum, aby mohlo úspěšně proběhnout automatické nastavení.

Funkce ochrany motoru ("Chod motoru") musí být během automatického nastavování vypnuta. V průběhu automatického nastavování musí být oběhové čerpadlo vodovodní vody vypnuto. To je zajištěno automaticky, pokud je čerpadlo řízeno řídicí jednotkou ECL.

Automatické nastavení lze použít pouze u ventilů podporujících tuto funkci, což jsou ventily Danfoss typu VB 2 a VM 2 s rozdělovací charakteristikou a logaritmické ventily VF a VFS.

କ୍ଷ

Doporučeno pro soustavy TV s proměnlivým zatížením.

Danfoss

### MENU > Nastavení > Param.regulátoru

| Xp (proporcior | nální pásmo)     | 12184                |
|----------------|------------------|----------------------|
| Okruh          | Rozsah nastavení | Tovární<br>nastavení |
| 2              | 5 250 K          | 40 K                 |

Nastavte proporcionální pásmo. Vyšší hodnota bude znamenat stabilní, ale pomalou regulaci teploty vody.

### MENU > Nastavení > Param.regulátoru

| Aktuální Xp — A266.2                                                                                                    |                      |                |                      |
|----------------------------------------------------------------------------------------------------|----------------------|----------------|----------------------|
| Okruh                                                                                                    | Roz                  | zsah nastavení | Tovární<br>nastavení |
| 2                                                                                                    | Pouze oo             | dečet hodnot   |                      |
| "Aktuální Xp" je odečet aktuální hodnoty Xp (proporcionální pásmo) na<br>základě přívodní teploty. Xp je určeno nastaveními, která souvisí s přívodní<br>teplotou. Zpravidla platí, že čím vyšší přívodní teplota, tím vyšší musí být<br>Xp, aby bylo dosaženo stabilní regulace teploty. |                      |                |                      |
| Rozsah nastavení Xp: 5 250 K                                                                                                    |                      |                |                      |
| Pevné nastave                                                                                                    | ní přívodní teploty: | 65 °C a 90 °C  | 2                    |
| Tovární nastav                                                                                                    | ení:                 | (65,40) a (90  | ,120)                |

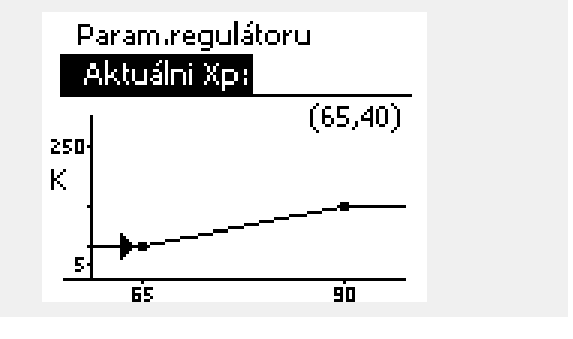

To znamená, že Xp je 40 K při přívodní teplotě 65 °C a 120 K při 90 °C.

Nastavte požadované hodnoty Xp a dvě pevné přívodní teploty.

Pokud se přívodní teplota neměří (čidlo přívodní teploty není připojeno), nastavte hodnotu Xp jako při nastavení 65 °C.

### MENU > Nastavení > Param.regulátoru

| Xp (proporcionální pásmo) – A266.9 121 |                  | 12184                |
|----------------------------------------|------------------|----------------------|
| Okruh                                  | Rozsah nastavení | Tovární<br>nastavení |
| 2                                      | 5 250 K          | 90 K                 |

Nastavte proporcionální pásmo. Vyšší hodnota bude znamenat stabilní, ale pomalou regulaci teploty vody.

### MENU > Nastavení > Param.regulátoru

| Tn (časová konstanta integrace) |                  | 12185                |
|---------------------------------|------------------|----------------------|
| Okruh                           | Rozsah nastavení | Tovární<br>nastavení |
| 2                               | 1 999 s          | 20 s                 |

Nastavením vysoké časové konstanty integrace získáte pomalou, ale stabilní reakci na odchylky.

Nastavením nízké časové konstanty integrace (v sekundách) získáte rychlou, ale méně stabilní reakci řídicí jednotky na odchylky.

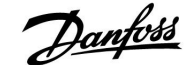

#### MENU > Nastavení > Param.regulátoru

| Tn (časová konstanta integrace) – A266.9 |                  | 12185                |
|------------------------------------------|------------------|----------------------|
| Okruh                                    | Rozsah nastavení | Tovární<br>nastavení |
| 2                                        | 1 999 s          | 13 s                 |

Nastavením vysoké časové konstanty integrace získáte pomalou, ale stabilní reakci na odchylky.

Nastavením nízké časové konstanty integrace (v sekundách) získáte rychlou, ale méně stabilní reakci řídicí jednotky na odchylky.

#### MENU > Nastavení > Param.regulátoru

| M chod (doba chodu regulačního ventilu se 1218<br>servopohonem) |                  | 12186                |
|-----------------------------------------------------------------|------------------|----------------------|
| Okruh                                                           | Rozsah nastavení | Tovární<br>nastavení |
| 2                                                               | 5 250 s          | 20 s                 |

"M chod" označuje, jak dlouho (v sekundách) trvá, než se řízená součást posune ze zcela zavřené do zcela otevřené polohy. "M chod" nastavte podle příkladů, nebo změřte dobu chodu pomocí stopek.

#### MENU > Nastavení > Param.regulátoru

| M chod (doba chodu regulačního ventilu se 1218<br>servopohonem) – A266.9 |                  | 12186                |
|--------------------------------------------------------------------------|------------------|----------------------|
| Okruh                                                                    | Rozsah nastavení | Tovární<br>nastavení |
| 2                                                                        | 5 250 s          | 15 s                 |

"M chod" označuje, jak dlouho (v sekundách) trvá, než se řízená součást posune ze zcela zavřené do zcela otevřené polohy. "M chod" nastavte podle příkladů, nebo změřte dobu chodu pomocí stopek.

#### MENU > Nastavení > Param.regulátoru

| Nz (neutrální zóna) |                  | 12187                |
|---------------------|------------------|----------------------|
| Okruh               | Rozsah nastavení | Tovární<br>nastavení |
| 2                   | 1 9 K            | 3 K                  |

Nastavte přijatelnou odchylku teploty vody.

Nastavte neutrální zónu na vysokou hodnotu, pokud je pro vás přijatelné velké kolísání teploty vody. Pokud je aktuální teplota vody v rozmezí neutrální zóny, řídicí jednotka neaktivuje regulační ventil se servopohonem.

#### Jak vypočítat dobu chodu regulačního ventilu se servopohonem Doba chodu regulačního ventilu se servopohonem se vypočítá pomocí těchto metod:

Ventily

Doba chodu = Zdvih ventilu (mm) x rychlost servopohonu (s/mm)

Příklad: 5.0 mm x 15 s/mm = 75 s

#### Otáčivé ventily

Doba chodu = Stupeň otočení x rychlost servopohonu (s/st.)

Příklad: 90 st. x 2 s/st. = 180 s

| Jak vypočítat dobu chodu regulačního ventilu se servopohonem |
|--------------------------------------------------------------|
| Doba chodu regulačního ventilu se servopohonem se vypočítá   |
| pomocí těchto metod:                                         |

### Ventily

Doba chodu = Zdvih ventilu (mm) x rychlost servopohonu (s/mm)

Příklad: 5.0 mm x 15 s/mm = 75 s

#### Otáčivé ventily

Doba chodu = Stupeň otočení x rychlost servopohonu (s/st.)

Příklad: 90 st. x 2 s/st. = 180 s

# SS -

Neutrální zóna je symetrická kolem požadované teploty vody, tj. polovina hodnoty je nad touto teplotou a polovina hodnoty je pod ní.

Dantoss

### Pokud chcete nastavit přesnou regulaci Pl, můžete použít tento způsob:

• Nastavte "Tn" (časová konstanta integrace) na max. hodnotu (999 s).

- Snižte hodnotu pro "Xp" (proporcionální pásmo), dokud soustava nezačne kolísat (tj. být nestabilní) s konstantní amplitudou (možná bude zapotřebí přinutit systém nastavením velmi nízké hodnoty).
- Najděte kritický časový interval na záznamníku teplot nebo použijte stopky.

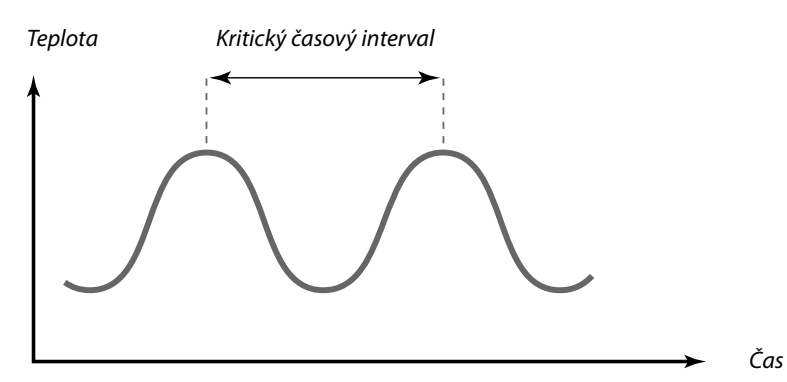

Kritický časový interval představuje charakteristiku systému a pomocí tohoto kritického intervalu můžete vyhodnotit nastavení.

"Tn" = 0.85 x kritický časový interval

"Xp" = 2.2 x hodnota proporcionálního pásma v kritickém časovém intervalu

Pokud se vám regulace zdá být příliš pomalá, můžete snížit hodnotu proporcionálního pásma o 10 %. Při nastavování parametrů ověřte dostatečnou spotřebu.

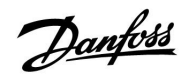

# MENU > Nastavení > Param.regulátoru

| Náběh. T (nečinnost) – A266.2 12097                                                                                                    |          |                      |
|----------------------------------------------------------------------------------------------------|----------|----------------------|
| Okruh Rozsah nastavení                                                                                                    |          | Tovární<br>nastavení |
| 2                                                                                                    | OFF / ON | OFF                  |
| "Náběh. T (nečinnost)" je přívodní teplota, když neprobíhá žádný odběr TV.<br>Pokud není detekován odběr (průtokový spínač je deaktivován), teplota se<br>udržuje na nižší úrovni (úsporná teplota). Vyberte, které teplotní čidlo bude<br>udržovat úspornou teplotu. |          |                      |

**OFF:** Úsporná teplota je udržována u čidla teploty TV (S4).

**ON:** Úsporná teplota je udržována u čidla přívodní teploty (S6).

### MENU > Nastavení > Param.regulátoru

| Tn (nečinnost) – A266.2 12096                                                                                                    |                  |                      |
|----------------------------------------------------------------------------------------------------|------------------|----------------------|
| Okruh                                                                                                    | Rozsah nastavení | Tovární<br>nastavení |
| 2                                                                                                    | 1 999 s          | 120 s                |
| Pokud není detekován odběr (průtokový spínač je deaktivován), teplota se<br>udržuje na nízké úrovni (úsporná teplota). Integrační dobu "Tn (nečinnost)"<br>lze nastavit tak, abyste získali pomalou, ale stabilní regulaci. |                  |                      |

# MENU > Nastavení > Param.regulátoru

| Otevírací čas – A266.2 12094                                                                                                    |                        |       |  |
|----------------------------------------------------------------------------------------------------|------------------------|-------|--|
| Okruh                                                                                                    | Okruh Rozsah nastavení |       |  |
| 2 OFF / 0.1 25.0 s                                                                                                    |                        | 4.0 s |  |
| "Otevírací čas" je vynucená doba (v sekundách), jak dlouho trvá otevření<br>regulačního ventilu se servopohonem, když je detekován odběr (průtokový<br>spínač je aktivován). Tato funkce vyrovnává zpoždění, než čidlo teploty<br>vody změří změnu teploty. |                        |       |  |

#### MENU > Nastavení > Param.regulátoru

| Uzavírací čas – A266.2                                                                                                    |                  | 12095                |
|----------------------------------------------------------------------------------------------------|------------------|----------------------|
| Okruh                                                                                                    | Rozsah nastavení | Tovární<br>nastavení |
| 2                                                                                                    | OFF / 0.1 25.0 s | 2.0 s                |
| "Uzavírací čas" je vynucená doba (v sekundách), jak dlouho trvá uzavřer<br>regulačního ventilu se servopohonem, když je zastaven odběr (průtokov |                  |                      |

regulačního ventilu se servopohonem, když je zastaven odběr (průtokový spínač je deaktivován). Tato funkce vyrovnává zpoždění, než čidlo teploty vody změří změnu teploty. କ୍ଷ

Pokud není připojeno teplotní čidlo S6, přívodní teplota při nečinnosti bude udržována u S4.

Danfoss

### MENU > Nastavení > Param.regulátoru

| Min.chod motoru (min. doba aktivace převodovky)          |                  | 12189                |
|----------------------------------------------------------|------------------|----------------------|
| Okruh                                                    | Rozsah nastavení | Tovární<br>nastavení |
| 2                                                        | 2 50             | 3                    |
| Minimální pulsní interval 20 ms pro aktivaci převodovky. |                  |                      |

| Příklad nastavení | Hodnota x 20 ms |
|-------------------|-----------------|
| 2                 | 40 ms           |
| 10                | 200 ms          |
| 50                | 1000 ms         |
| 50                | 1000 ms         |

# ss.

Hodnota nastavení by měla být co nejvyšší, aby se prodloužila životnost servopohonu (převodovky).

### MENU > Nastavení > Param.regulátoru

| Pohon |                  | 12024                |
|-------|------------------|----------------------|
| Okruh | Rozsah nastavení | Tovární<br>nastavení |
| 1     | ABV / STROJ      | STROJ                |

Výběr typu pohonu ventilu.

ABV: Danfoss typu ABV (termoelektrický pohon).

STROJ: Pohon převodovým motorem.

| 5   |
|-----|
| 001 |

Při výběru "ABV" parametry řízení:

- Ochrana motoru (ID 11174) .
- Xp (ID 11184) •
- Tn (ID 11185) •
- M chod (ID 11186) •
- Nz (ID 11187) •
- Min.chod motoru (ID 11189)

nejsou posuzovány.

# MENU > Nastavení > Param.regulátoru

| Min.chod motoru (min. doba aktivace převodovky) –<br>A266.9 |                  |                      |
|-------------------------------------------------------------|------------------|----------------------|
| Okruh                                                       | Rozsah nastavení | Tovární<br>nastavení |
| 2                                                           | 2 50             | 10                   |
| Minimální pulsní interval 20 ms pro aktivaci převodovky.    |                  |                      |

| Příklad nastavení | Hodnota x 20 ms |
|-------------------|-----------------|
| 2                 | 40 ms           |
| 10                | 200 ms          |
| 50                | 1000 ms         |

Ś

Hodnota nastavení by měla být co nejvyšší, aby se prodloužila životnost servopohonu (převodovky).

| କ୍ଷ  |       |  |
|------|-------|--|
| - ×· | <br>~ |  |

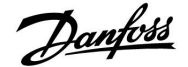

### 6.5 Použití

### MENU > Nastavení > Aplikace

| Odeslat požad. 1  | Odeslat požad. T 1250                    |                      |
|-------------------|------------------------------------------|----------------------|
| Okruh             | Rozsah nastavení                         | Tovární<br>nastavení |
| 2                 | OFF / ON                                 | ON                   |
| Ďídicí indratka E | CL se chová jako vedlejší řídicí jednotk |                      |

- **OFF:** Informace o požadované teplotě vody se neodesílají do okruhu 1 / hlavního okruhu / hlavní řídicí jednotky.
- **ON:** Informace o požadované teplotě vody se odesílají do okruhu 1 / hlavního okruhu / hlavní řídicí jednotky.

### MENU > Nastavení > Aplikace

| P procvičení (k | rátkodobé spuštění čerpadla) | 12022                |
|-----------------|------------------------------|----------------------|
| Okruh           | Rozsah nastavení             | Tovární<br>nastavení |
|                 |                              |                      |
| 2               | OFF / ON                     | OFF                  |

**OFF:** Procvičení čerpadla není aktivní.

**ON:** Čerpadlo se ZAPNE na 1 minutu každý třetí den v poledne (12:14 hod).

#### MENU > Nastavení > Aplikace

| P procvičení (p                                                                            | procvičení čerpadla) – A266.9 | 12022                |
|--------------------------------------------------------------------------------------------|-------------------------------|----------------------|
| Okruh                                                                                      | Rozsah nastavení              | Tovární<br>nastavení |
| 2                                                                                          | OFF / ON                      | ON                   |
| V období bez požadavků vytápění spustí chod čerpadla, aby se předešlo<br>jeho zablokování. |                               |                      |

**OFF:** Procvičení čerpadla není aktivní.

**ON:** Čerpadlo se ZAPNE na 1 minutu každý třetí den v poledne (12:14 hod).

# 65

Vedlejší okruhy jsou okruhy v ostatních řídicích jednotkách ECL. Pomocné okruhy jsou okruhy vedle hlavního okruhu nebo okruhu 1 v řídicí jednotce ECL.

# କ୍ଷ

V hlavní řídicí jednotce musí být nastavena hodnota "Požad. posun", aby jednotka mohla reagovat na požadovanou teplotu vody z vedlejší řídicí jednotky.

କ୍ଷ

Když řídicí jednotka pracuje ve vedlejším režimu, její adresa musí být 1, 2, 3 ... 9, aby mohla odesílat požadovanou teplotu do hlavní řídicí jednotky (viz část "Různé", "Několik řídicích jednotek v jednom systému").

Danfoss

### MENU > Nastavení > Aplikace

| M procvičení (l                                                                           | krátkodobé spuštění ventilu) | 12023                |
|-------------------------------------------------------------------------------------------|------------------------------|----------------------|
| Okruh                                                                                     | Rozsah nastavení             | Tovární<br>nastavení |
| 2                                                                                         | OFF / ON                     | OFF                  |
| V období bez požadavků vytápění spustí chod ventilu, aby se předešlo jeho<br>zablokování. |                              |                      |

OFF: Procvičení ventilu není aktivní.

**ON:** Ventil se otevře na 7 minut a zavře na 7 minut každý třetí den v poledne (12:00 hod).

### MENU > Nastavení > Aplikace

| P zámrz. teplo  | ta                                         | 12077                |
|-----------------|--------------------------------------------|----------------------|
| Okruh           | Rozsah nastavení                           | Tovární<br>nastavení |
| 2               | OFF / -10 20 °C                            | 2 °C                 |
| Pokud je venkov | ní teplota nižší než teplota nastavená v p | ooložce "P zámrz.    |

# **OFF:** Žádná protimrazová ochrana.

-10 ... 20: Oběhové čerpadlo se zapne, jakmile venkovní teplota klesne pod nastavenou hodnotu.

### MENU > Nastavení > Aplikace

| P vytápěcí tep                                                                                                    | lota (požadavek vytápění) | 12078                |
|----------------------------------------------------------------------------------------------------|---------------------------|----------------------|
| Okruh                                                                                                    | Rozsah nastavení          | Tovární<br>nastavení |
| 2                                                                                                    | 5 40 ℃                    | 20 °C                |
| Pokud je požadovaná teplota vody vyšší než teplota nastavená v položce "P<br>vytápěcí teplota", řídicí jednotka automaticky zapne oběhové čerpadlo. |                           |                      |

**5 ... 40:** Oběhové čerpadlo se zapne, jakmile požadovaná teplota vody překročí nastavenou hodnotu.

#### MENU > Nastavení > Aplikace

| P doběh                                                                                                    |                  | 12040                |
|----------------------------------------------------------------------------------------------------|------------------|----------------------|
| Okruh                                                                                                    | Rozsah nastavení | Tovární<br>nastavení |
| 2                                                                                                    | 0 99 m           | 3 m                  |
| Oběhové čerpadlo v okruhu TV může zůstat zapnuté několik minut (m) po<br>zastavení ohřevu TV (požadovaná teplota vody klesne pod nastavenou<br>hodnotu v "P vytápěcí teplota" (ID č. 12078)).<br>Tato funkce může využít zůstatkové teplo, např. v tepelném výměníku. |                  |                      |

- 0: Oběhové čerpadlo se zastaví ihned po zastavení vytápění.
- **1 ... 99:** Oběhové čerpadlo zůstane po zastavení vytápění zapnuto po nastavenou dobu.

# $\Lambda$

Za normálních podmínek systém není chráněn před zamrznutím, pokud je nastavení nižší než 0 °C nebo OFF. Pro soustavy využívající vodu se doporučuje nastavit 2 °C.

# as l

Ventil je zcela zavřený, dokud se čerpadlo nezapne.

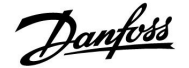

### MENU > Nastavení > Aplikace

| Protimrazová t                                                            | eplota (teplota protimrazové ochrar | ıy). 12093           |
|---------------------------------------------------------------------------|-------------------------------------|----------------------|
| Okruh                                                                     | Rozsah nastavení                    | Tovární<br>nastavení |
| 2                                                                         | 5 40 °C                             | 10 ℃                 |
| Nastavte požadovanou teplotu vody na ochranu soustavy TV proti zamrznutí. |                                     |                      |

5 ... 40: Požadovaná teplota protimrazové ochrany.

#### MENU > Nastavení > Aplikace

| Externí vstup (                                                                                                    | externí potlačení) | 12141                |
|----------------------------------------------------------------------------------------------------|--------------------|----------------------|
| Okruh                                                                                                    | Rozsah nastavení   | Tovární<br>nastavení |
| 2                                                                                                    | OFF / S1 S8        | OFF                  |
| Výběr vstupu pro "Externí vstup" (externí potlačení). Spínačem lze řídicí<br>jednotku přepnout do komfortního nebo úsporného režimu. |                    |                      |

**OFF:** Pro externí potlačení nebyly vybrány žádné vstupy.

**S1 ... S8:** Vstup vybraný pro externí potlačení.

Pokud je jako vstup potlačení vybráno S1...S6, spínač potlačení musí mít pozlacené kontakty.

Pokud je jako vstup potlačení vybráno S7 nebo S8, spínač potlačení může mít standardní kontakty.

Na nákresu je zobrazen příklad zapojení spínače potlačení ke vstupu S8.

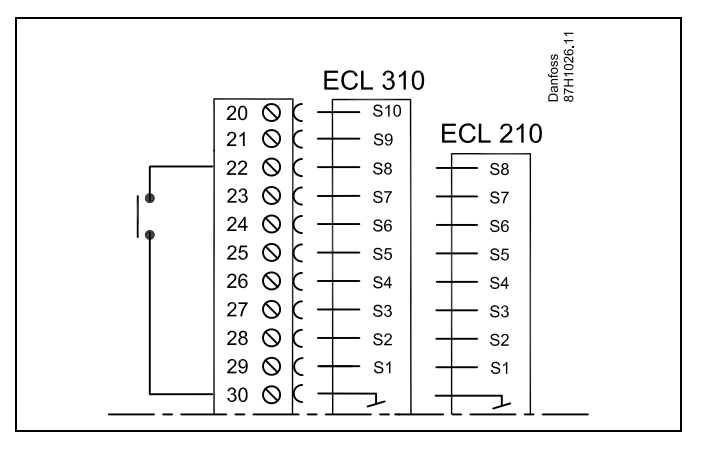

କ୍ଷ

Pro potlačení vyberte pouze nepoužitý vstup. Pokud k potlačení použijete již používaný vstup, funkce tohoto vstupu bude rovněž potlačena.

ø

Viz rovněž kapitola "Externí mód".

#### MENU > Nastavení > Aplikace

| Externí mód (re  | ežim externího potlačení) | 12142                |
|------------------|---------------------------|----------------------|
| Okruh            | Rozsah nastavení          | Tovární<br>nastavení |
| 2                | KOMFORT/ÚSPORA            | ÚSPORA               |
| Výběr režimu ext | erního potlačení.         |                      |

Režim potlačení lze aktivovat pro úsporný nebo komfortní režim. Pro použití potlačení musí být řídicí jednotka v režimu časového plánu.

- ÚSPORA: Řídicí jednotka je v úsporném režimu, když je spínač potlačení zavřený.
- **KOMFORT:** Řídicí jednotka je v komfortním režimu, když je spínač potlačení zavřený.

# SS -

Viz rovněž kapitola "Externí vstup".

Danfoss

# 6.6 Alarm

Funkce alarmu aktivuje A1 (relé 4).

Relé alarmu může aktivovat kontrolku, sirénu, vstup do zařízení vysílajícího alarm apod.

Relé alarmu je aktivní:

 pokud je přítomný důvod alarmu (automatické resetování) nebo

nebo

• i když důvod alarmu znovu pomine (ruční resetování)

### Alarm, možnosti:

| Název:                                      | Popis:                                                    | Reset:      |
|---------------------------------------------|-----------------------------------------------------------|-------------|
| Teplotní<br>monitor<br>(A266.1 /<br>A266.2) | Aktuální teplota vody se liší od požadované teploty vody. | Automatický |
| Vstup<br>teplotního<br>čidla                | Náhodná porucha nebo zkrat<br>připojeného čidla teploty.  | Ruční       |

#### MENU > Alarm > Teplotní monitor

| Horní diferenc                                                                                                    | e                | 12147                |
|----------------------------------------------------------------------------------------------------|------------------|----------------------|
| Okruh                                                                                                    | Rozsah nastavení | Tovární<br>nastavení |
| 2                                                                                                    | OFF / 1 30 K     | OFF                  |
| Alarm se aktivuje, pokud aktuální teplota vody překročí nastavenou<br>diferenci (přijatelný teplotní rozdíl nad požadovanou teplotou vody). Viz<br>rovněž kapitola "Odklad". |                  |                      |

#### **OFF:** Funkce alarmu není aktivní.

**1 ... 30 K:** Funkce alarmu se aktivuje, pokud aktuální teplota překročí přijatelnou diferenci.

# MENU > Alarm > Teplotní monitor

| Dolní diference                                                                                                    | 2                | 12148                |  |
|----------------------------------------------------------------------------------------------------|------------------|----------------------|--|
| Okruh                                                                                                    | Rozsah nastavení | Tovární<br>nastavení |  |
| 2                                                                                                    | OFF / 1 30 K     | OFF                  |  |
| Alarm se aktivuje, pokud aktuální teplota vody klesne pod nastavenou<br>diferenci (přijatelný teplotní rozdíl pod požadovanou teplotou vody). Viz<br>rovněž kapitola "Odklad". |                  |                      |  |

# **OFF:** Funkce alarmu není aktivní.

**1 ... 30 K:** Funkce alarmu se aktivuje, pokud aktuální teplota klesne pod přijatelnou diferenci.

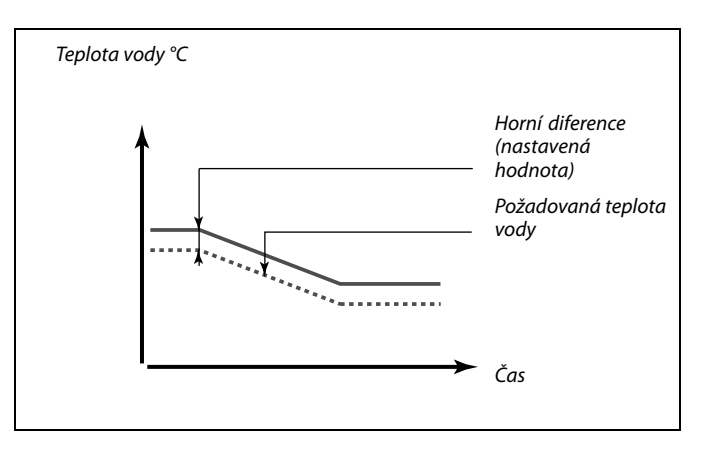

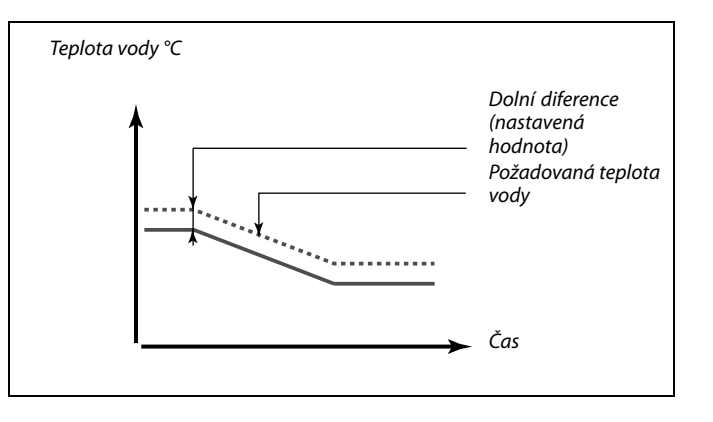

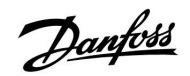

# MENU > Alarm > Teplotní monitor

| Odklad |                  | 12149                |
|--------|------------------|----------------------|
| Okruh  | Rozsah nastavení | Tovární<br>nastavení |
| 2      | 1 99 m           | 10 m                 |
| -      | 1                | 10 11                |

**1 ... 99 m:** Funkce alarmu se aktivuje, pokud alarmový stav bude trvat i po uplynutí odkladu.

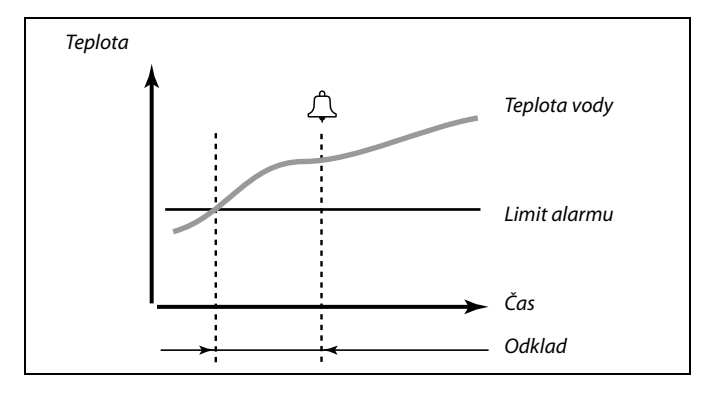

# MENU > Alarm > Teplotní monitor

| Nejnižší teplot | a                | 12150                |
|-----------------|------------------|----------------------|
| Okruh           | Rozsah nastavení | Tovární<br>nastavení |
| 2               | 10 50 °C         | 30 °C                |

Funkce alarmu se neaktivuje, pokud je požadovaná teplota vody nižší než nastavená hodnota.

| ~ ~                                     |
|-----------------------------------------|
| ~~~~~~~~~~~~~~~~~~~~~~~~~~~~~~~~~~~~~~~ |
| 00                                      |

Jakmile příčina alarmu zmizí, zmizí i indikace a výstup alarmu.

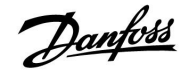

# 6.7 Přehled alarmů

# MENU > Alarm > Přehled alarmů

Tato nabídka zobrazuje typy alarmů, například "2: Teplotní monitor".

Alarm se aktivuje, když se objeví symbol alarmu napravo od typu alarmu.

# ss/

#### Resetování alarmu, obecně:

MENU > Alarm > Přehled alarmů: Najděte symbol alarmu v příslušném řádku.

(Příklad: "2: Teplotní monitor") Najeďte kurzorem do tohoto řádku. Stiskněte volič.

# SS -

# Přehled alarmů:

Zdroje alarmů jsou uvedeny v této přehledové nabídce.

Několik příkladů: "2: Teplotní monitor" "5: Čerpadlo 1" "10: Digitální S12"

Pokud jde o tyto příklady, čísla 2, 5 a 10 se používají při alarmové komunikaci se systémem BMS/SCADA. Pokud jde o tyto příklady, "Teplotní monitor", "Čerpadlo 1" a "Digitální S12" jsou místa alarmů. Čísla alarmů a místa alarmů se mohou lišit v závislosti na příslušné aplikaci.

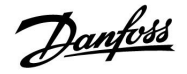

# 6.8 Antibakteriální funkce

Ve vybrané dny v týdnu lze teplotu TV zvýšit, aby se neutralizovaly bakterie v soustavě TV. Požadovaná teplota TV "Desired T" (obvykle 80 °C) se nastaví pro zvolený den(dny) a dobu trvání.

Antibakteriální funkce není aktivní v režimu protimrazové ochrany.

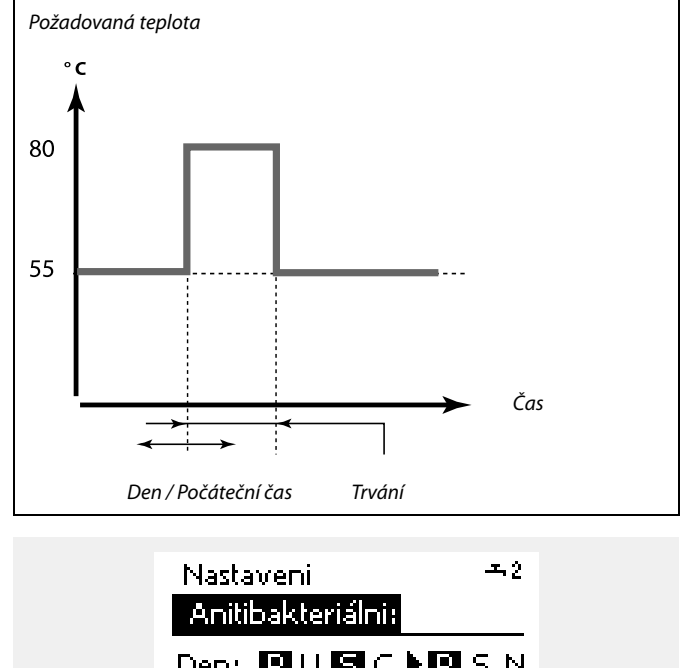

| Den: 🖪 U 🖸 C  | 🕨 🖪 S N |
|---------------|---------|
| Počátečni čas | 00:00   |
| Trváni        | 120 m   |
| Požadovaná T  | OFF     |

# ss)

Během probíhající antibakteriální funkce není omezení vratné teploty aktivní.

# MENU > Nastavení > Anitibakteriální

| Den                                                                                  |                  |                      |  |
|--------------------------------------------------------------------------------------|------------------|----------------------|--|
| Okruh                                                                                | Rozsah nastavení | Tovární<br>nastavení |  |
| 2                                                                                    | Dny v týdnu      |                      |  |
| Vyberte (označte) den (dny) v týdnu, kdy musí být antibakteriální funkce<br>aktivní. |                  |                      |  |

P = Pondělí

- S = Středa
- Č = Čtvrtek
- P = Pátek
- S = Sobota
- N = Neděle

Ú = Úterý

Danfoss

# MENU > Nastavení > Anitibakteriální

| Počáteční čas                                      |                  |                      |  |  |
|----------------------------------------------------|------------------|----------------------|--|--|
| Okruh                                              | Rozsah nastavení | Tovární<br>nastavení |  |  |
| 2                                                  | 00:00 23:30      | 0:00                 |  |  |
| Nastavte počáteční čas pro antibakteriální funkci. |                  |                      |  |  |

# MENU > Nastavení > Anitibakteriální

| Trvání                                                        |                  |                      |  |
|---------------------------------------------------------------|------------------|----------------------|--|
| Okruh                                                         | Rozsah nastavení | Tovární<br>nastavení |  |
| 2                                                             | 10 600 m         | 120 m                |  |
| Nastavte dobu trvání (v minutách) pro antibakteriální funkci. |                  |                      |  |

# MENU > Nastavení > Anitibakteriální

| Desired T                                                   |                  |                      |  |  |
|-------------------------------------------------------------|------------------|----------------------|--|--|
| Okruh                                                       | Rozsah nastavení | Tovární<br>nastavení |  |  |
| 2                                                           | OFF / 10 110 °C  | OFF                  |  |  |
| Nastavte požadovanou teplotu TV pro antibakteriální funkci. |                  |                      |  |  |

### **OFF:** Antibakteriální funkce není aktivní.

**10 ... 110:** Požadovaná teplota TV během intervalu antibakteriální funkce.

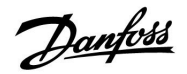

Volič okruhu

Domů

# 7.0 Obecná nastavení řídicí jednotky

# 7.1 Úvod k obecným nastavením řídicí jednotky

Některá obecná nastavení, která platí pro celou řídicí jednotku, se nacházejí ve specifické části řídicí jednotky.

Otevření obecných nastavení řídicí jednotky:

| Činnost: | Účel:<br>Vyberte MENU v libovolném okruhu<br>Potvrďte              | Příklady:<br>MENU | MENU:<br>Čas a datum<br>Dovolená<br>Přehled vstupů |  |
|----------|--------------------------------------------------------------------|-------------------|----------------------------------------------------|--|
| O,       | Vyberte nastavovacím prvkem okruh v<br>pravém horním rohu displeje |                   | log<br>Překlenuti Výstupů                          |  |
| ſŀŀ      | Potvrďte                                                           |                   |                                                    |  |
| O,       | Vyberte "Obecná nastavení řídicí<br>jednotky".                     | 0                 |                                                    |  |
| [Proj    | Potvrďte                                                           |                   |                                                    |  |

<u>Danfvis</u>

# 7.2 Datum a čas

Správný čas a datum je zapotřebí nastavit pouze při prvním použití řídicí jednotky ECL Comfort nebo po odpojení napájení delším než 72 hodin.

Řídicí jednotka má hodiny ve formátu 24 hodin.

# Aut. denní svit (automatický přechod na letní/zimní čas)

- **ANO:** Vestavěné hodiny řídicí jednotky se automaticky posunou o hodinu vpřed/zpět v souladu s přechodem na letní/zimní čas ve Střední Evropě.
- NE: Letní/zimní čas musíte změnit ručně posunem hodin vpřed/zpět.

| Čas a datum:   |     |  |
|----------------|-----|--|
| +12:14         |     |  |
| 23.05.2015     |     |  |
| Autidenni svit | ano |  |

SS -

Pokud jsou řídicí jednotky připojeny jako vedlejší v systému hlavních/vedlejších (master/slave) jednotek (pomocí komunikační sběrnice ECL 485), získají čas a datum od hlavní jednotky.

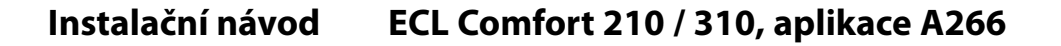

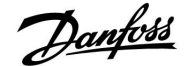

### 7.3 Dovolená

Tato část obecně popisuje funkce řídicích jednotek řady ECL Comfort 210/310. Vyobrazené displeje jsou ilustrační a nemusí platit pro vaši aplikaci. Mohou se lišit od displejů znázorněných ve vaší aplikaci.

Systém nabízí program Dovolená pro každý okruh a program Dovolená pro obecná nastavení řídicí jednotky.

Každý program Dovolená obsahuje jeden nebo více časových plánů. U každého časového plánu lze nastavit den začátku a den ukončení. Nastavené období začíná v 00:00 dne začátku a končí v 00:00 dne ukončení.

Na výběr jsou režimy Komfort, Úsporný, Protimrazová ochrana nebo Komfort 7-23 (před 7 a po 23 hod je režim naplánovaný).

Postup nastavení časového plánu pro dovolenou:

| Činnost:       | Účel:                                                    | Příklady:    |
|----------------|----------------------------------------------------------|--------------|
| ¢),            | Vyberte MENU                                             | MENU         |
| fh,            | Potvrďte                                                 |              |
| 0 <sup>3</sup> | Vyberte volič okruhu v pravém horním<br>rohu displeje    |              |
| FR,            | Potvrďte                                                 |              |
| <sup>O</sup>   | Vyberte okruh nebo "Obecná nastavení<br>řídicí jednotky" | m            |
|                | vytapeni                                                 | ш<br>-       |
|                | IV                                                       |              |
|                | Obecha hastaveni hdici jednotky                          |              |
| (they          | Potvrďte                                                 |              |
| 6              | Přejděte na "Dovolená"                                   |              |
| (First         | Potvrďte                                                 |              |
| Ó              | Vyberte časový plán                                      |              |
| (Filip)        | Potvrďte                                                 |              |
| R              | Potvrďte výběr voliče režimu                             |              |
| j.             | Vyberte režim                                            |              |
|                | ·Komfort                                                 | 茶            |
|                | · Komfort 7–23                                           | 7-23         |
|                | · Úsporný                                                | $\mathbb{D}$ |
|                | <ul> <li>Protimrazová ochrana</li> </ul>                 | $\bigotimes$ |
| R              | Potvrďte                                                 |              |
| 6              | Zadejte nejprve čas spuštění a potom<br>čas ukončení     |              |
| (fbr)          | Potvrďte                                                 |              |
| O,             | Přejděte na "Menu"                                       |              |
| (Fing          | Potvrďte                                                 |              |

#### Vyberte "Ano" nebo "Ne" v nabídce "Ulož". V případě potřeby vyberte další plán

# Ś

Program Dovolená v nabídce obecného nastavení řídicí jednotky platí pro všechny okruhy. Program Dovolená lze nastavit i jednotlivě pro okruhy vytápění nebo TV.

# ø

Den ukončení musí být alespoň o jeden den pozdější než den začátku.

| Domů<br>MENU:                                                           |  |
|-------------------------------------------------------------------------|--|
| Čas a datum<br>▶Dovolená<br>Přehled vstupů<br>log<br>Překlenuti Výstupů |  |
|                                                                         |  |

| ۲ |
|---|
| ۲ |
| ۲ |
| ۲ |
|   |

| Dovolená<br>Čas.plán 1: |       |
|-------------------------|-------|
| Mód                     | ▶ 223 |
| Start                   |       |
| 24.12.2014              |       |
| Konec                   |       |
| 2.01.2015               |       |
|                         |       |

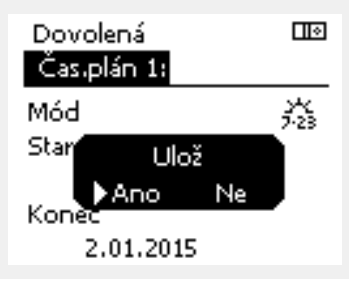

Shi

Danfoss

## Dovolená, specifický okruh / řídicí jednotka obecně

Když nastavujete jeden program Dovolená v určitém okruhu a jiný program Dovolená v obecných nastaveních řídicí jednotky, bude platit určitá priorita:

- 1. Komfort
- Komfort 7 23 2.
- 3. Úspora
- 4. Protimrazová ochrana

#### Příklad 1:

Okruh 1: Dovolená nastaveno na "USPORNY"

Řídicí jednotka obecně: Dovolená nastaveno na "KOMFORT"

Výsledek: Dokud je v obecných nastaveních řídicí jednotky aktivní nastavení "KOMFORT", okruh 1 bude nastaven na "KOMFORT".

#### Příklad 2:

Okruh 1: Dovolená nastaveno na "KOMFORT"

Řídicí jednotka obecně: Dovolená nastaveno na "USPORNY"

Výsledek: Dokud je v okruhu 1 aktivní nastavení "KOMFORT", okruh bude nastaven na "KOMFORT".

#### Příklad 3:

Okruh 1: Dovolená nastaveno na "Protimrazová ochrana"

Řídicí jednotka obecně: Dovolená nastaveno na "USPORNY"

Výsledek: Dokud je v obecných nastaveních řídicí jednotky aktivní nastavení "USPORNY", okruh 1 bude nastaven na "USPORNY".

Jednotka ECA 30/31 nemůže dočasně přepsat časový plán Dovolená řídicí jednotky.

Pokud je ale řídicí jednotka v naplánovaném režimu, pomocí jednotky ECA 30 / 31 můžete využívat tyto možnosti:

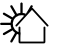

Volný den

Dovolená

Relaxace (prodloužené komfortní období)

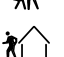

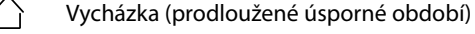

Ś

Tip pro úsporu energie: Používejte režim "Vycházka" (prodloužené úsporné období) pro potřeby větrání (např. větrání místností čerstvým vzduchem z otevřených oken).

\$

Postup připojení a nastavení pro jednotku ECA 30/31: Viz část "Různé".

S

- Rychlý průvodce "ECA 30/31 pro překlenutí režimu":
- 1. Přejděte do ECA MENU
- 2. Posuňte kurzor na symbol "Hodiny"
- 3. Vyberte symbol "Hodiny"
- 4. Vyberte jednu ze 4 funkcí překlenutí
- 5. Pod symbolem překlenutí: Nastavte hodiny nebo datum

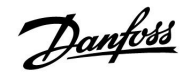

# 7.4 Přehled vstupů

Tato část obecně popisuje funkce řídicích jednotek řady ECL Comfort 210/310. Vyobrazené displeje jsou ilustrační a nemusí platit pro vaši aplikaci. Mohou se lišit od displejů znázorněných ve vaší aplikaci.

Přehled vstupů se nachází v obecných nastaveních řídicí jednotky.

Tento přehled vždy zobrazuje aktuální teploty v soustavě (pouze ke čtení).

| MENU<br>Přehled vstupů: |         |
|-------------------------|---------|
| ▶ Venk,T                | -0.6 °C |
| Přesnost venk,T         | -0.6 °C |
| Pokojová T              | 24.3 °C |
| Náběh T                 | 49.4 °C |
| TV T                    | 50.1 °C |

# ss)

"Přesnost venk.T" znamená "akumulovaná venkovní teplota" a jedná se o hodnotu vypočítanou v řídicí jednotce ECL Comfort.

Danfoss

# 7.5 Protokol

Tato část obecně popisuje funkce řídicích jednotek řady ECL Comfort 210/310. Vyobrazené displeje jsou ilustrační a nemusí platit pro vaši aplikaci. Mohou se lišit od displejů znázorněných ve vaší aplikaci.

Funkce protokolování (historie teplot) umožňuje monitorovat protokoly za dnešní den, včerejší den, poslední 2 dny nebo poslední 4 dny, co se týká připojených čidel.

Každé příslušné čidlo má displej protokolu, kde se zobrazuje naměřená teplota.

Funkce protokolování je k dispozici pouze v obecném nastavení řídicí jednotky.

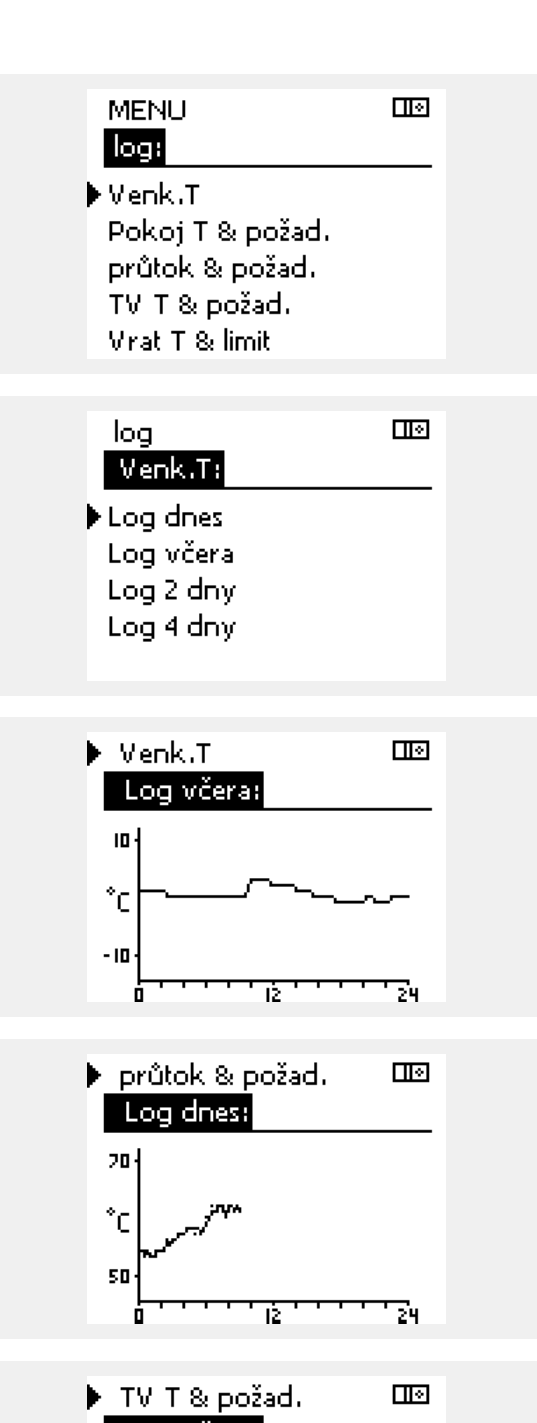

# Příklad 1:

1 denní protokol včerejšího dne znázorňuje vývoj venkovní teploty za posledních 24 hodin.

#### Příklad 2:

Protokol dnešního dne pro aktuální teplotu vody vytápění a požadovanou teplotu.

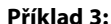

Protokol včerejšího dne pro teplotu TV a požadovanou teplotu.

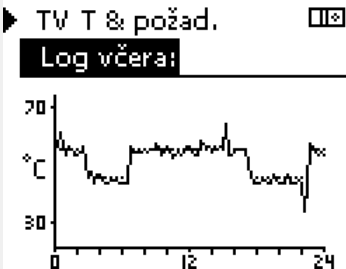

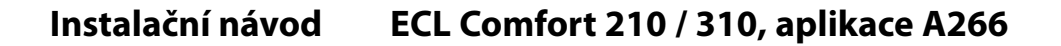

# Danfoss

# 7.6 Překlenutí výstupů

Tato část obecně popisuje funkce řídicích jednotek řady ECL Comfort 210/310. Vyobrazené displeje jsou ilustrační a nemusí platit pro vaši aplikaci. Mohou se lišit od displejů znázorněných ve vaší aplikaci.

Překlenutí výstupů slouží k deaktivaci jedné nebo více řízených součástí. To může být mimo jiné užitečné při servisním zásahu.

| Činnost:                    | Účel:                                                                                                    | Příklady:  |
|-----------------------------|----------------------------------------------------------------------------------------------------|------------|
| ¢),                         | Vyberte MENU v libovolném<br>přehledovém zobrazení                                                                            | MENU       |
| (Fing                       | Potvrďte                                                                                                    |            |
| O,                          | Vyberte volič okruhu v pravém horním<br>rohu displeje                                                                         |            |
| (Ing                        | Potvrďte                                                                                                    |            |
| $\mathcal{O}_{\mathcal{F}}$ | Vyberte obecná nastavení řídicí<br>jednotky                                                                                   |            |
| (Prof                       | Potvrďte                                                                                                    |            |
| 6                           | Vyberte "Překlenutí výstupů"                                                                                                  |            |
| ſŀĸ                         | Potvrďte                                                                                                    |            |
| 6                           | Vyberte řízenou součást                                                                                                    | M1, P1 atc |
| (First                      | Potvrďte                                                                                                    |            |
| ¢),                         | Nastavte stav řízené součásti:<br>Regulační ventil se servopohonem:<br>AUTO, STOP, ZAVŘÍT, OTEVŘÍT<br>Čerpadlo: AUTO, OFF, ON |            |
| (Ing                        | Potvrďte změnu stavu                                                                                                    |            |
|                             |                                                                                                    |            |

Nezapomeňte stav zase změnit, až potlačení nebude potřebné.

| Řízen | e součásti | Volič okruhu |
|-------|------------|--------------|
|       | MENU       |              |
|       | Překlenut  | i Výstupů:   |
| 1     | ►M1        | AUTO         |
|       | P1         | AUTO         |
|       | M2         | OTEVŘÍT      |
|       | P2         | AUTO         |
|       | A1         | AUTO         |
|       |            |              |

କ୍ଷ

"Ruční řízení" má vyšší prioritu než "Překlenutí výstupů".

କ୍ଷ

Pokud vybraná řídicí součást (výstup) není v režimu AUTO, řídicí jednotka ECL Comfort tuto součást (čerpadlo nebo regulační ventil se servopohonem apod.) neřídí. Protimrazová ochrana není aktivní.

# क्ष

Když je překlenutí výstupů řízené součásti aktivní, zobrazí se symbol "! " napravo od indikátoru režimu na displeji koncového uživatele.

Danfoss

# 7.7 Funkce klíčů

| Nová aplikace     | <b>Vymazat aplikaci:</b><br>Odebere stávající aplikaci. Ihned<br>po vložení klíče ECL lze vybrat jinou<br>aplikaci.                                                                  | Don<br>ME          |
|-------------------|----------------------------------------------------------------------------------------------------|--------------------|
| Aplikace          | Poskytuje přehled o aktuální aplikaci<br>v řídicí jednotce ECL. Opakovaným<br>stiskem voliče opustíte přehled.                                                                       | log<br>Pře<br>▶Fur |
| Tovární nastavení | <b>Systém. nastavení:</b><br>Mezi systémová nastavení mimo jiné<br>patří nastavení komunikace, jas displeje<br>apod.                                                                 | Sys                |
|                   | <b>Uživ. nastavení:</b><br>Mezi uživatelská nastavení mimo jiné<br>patří požadovaná pokojová teplota,<br>požadovaná teplota TV, časové plány,<br>topná křivka, hodnoty omezení apod. |                    |
|                   | <b>Jít k výrobci:</b><br>Obnoví hodnoty na tovární nastavení.                                                                                                    |                    |
| Kopírovat         | <b>Do:</b><br>Směr kopírování                                                                                                    |                    |
|                   | Systém. nastavení                                                                                                    |                    |
|                   | Uživ. nastavení                                                                                                    |                    |
|                   | Začít kopírovat                                                                                                    |                    |
| Přehled klíčů     | Poskytuje přehled o vloženém klíči ECL.<br>(Příklad: A266 Ver. 2.30).<br>Otočte voličem pro zobrazení podtypů.<br>Opakovaným stiskem voliče opustíte<br>přehled.                     |                    |

Podrobnější popis, jak používat jednotlivé funkce klíčů, najdete i v části "Vložení aplikačního klíče ECL".

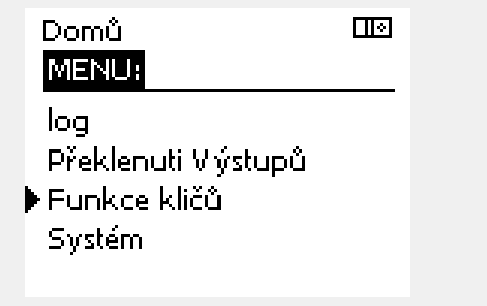

# 5

### Klíč vložen/nevložen, popis:

ECL Comfort 210/310, verze řídicí jednotky nižší než 1.36:

- Vyjměte aplikační klíč; po dobu 20 minut lze měnit nastavení.
- Zapněte řídicí jednotku bez vloženého aplikačního klíče; po dobu 20 minut lze měnit nastavení.

ECL Comfort 210/310, verze řídicí jednotky 1.36 a vyšší:

- Vyjměte aplikační klíč; po dobu 20 minut lze měnit nastavení.
- Zapněte řídicí jednotku bez vloženého aplikačního klíče; nastavení nelze měnit.

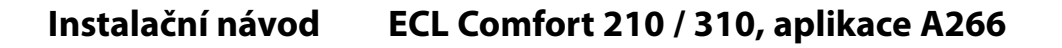

# Danfoss

# 7.8 Systém

### 7.8.1 Verze ECL

Ve verzi ECL budete moct vždy najít přehled údajů týkajících se vaší elektronické řídicí jednotky.

Připravte si tyto údaje, pokud budete kontaktovat prodejce Danfoss, co se týká této řídicí jednotky.

Informace o vašem aplikačním klíči ECL najdete pod položkou Funkce klíčů a Přehled klíčů.

| Obj. číslo:    | Prodejní a objednací číslo řídicí<br>jednotky Danfoss |
|----------------|-------------------------------------------------------|
| Hardware:      | Verze hardwaru řídicí jednotky                        |
| Software:      | Verze softwaru řídicí jednotky                        |
| Sériové číslo: | Jedinečné číslo konkrétní řídicí<br>jednotky          |
| Týden výroby:  | Č. týdne a rok (WW.YYYY)                              |

| Příklad, | ECL | verze |  |
|----------|-----|-------|--|
|----------|-----|-------|--|

| _  |
|----|
| 40 |
| В  |
| 43 |
| 88 |
| 35 |
|    |

# 7.8.2 Prodloužení

Pouze regulátor ECL Comfort 310: Nabídka "Prodloužení" poskytuje informace o doplňkových modulech, jsou-li k dispozici. Příkladem může být modul ECA 32.

#### 7.8.3 Ethernet

Jednotka ECL Comfort 310 má komunikační rozhraní Modbus/TCP, které umožňuje připojit regulátor ECL k síti Ethernet. Tímto způsobem lze vytvořit vzdálený přístup k regulátoru ECL 310 na základě standardních komunikačních infrastruktur.

V nabídce "Ethernet" lze nastavit požadované IP adresy.

### 7.8.4 Portal config

Regulátor ECL Comfort 310 má komunikační rozhraní Modbus/TCP, které umožňuje připojit regulátor k internetu.

Zde se nastavují parametry týkající se internetu.

Danfoss

### 7.8.5 Měřič tepla a M-bus, obecné informace

Když použijete aplikační klíč v jednotce ECL Comfort 310/310B, můžete připojit až 5 měřičů tepla k připojením sběrnice M-bus.

Připojení měřiče tepla může:

- omezovat průtok
- omezovat výkon
- přenášet data z měřiče tepla do ECL Portal přes rozhraní Ethernet, anebo do systému SCADA přes sběrnici Modbus.

Okruh vytápění, okruh nabíjení TV a některé okruhy chlazení lze nastavit tak, aby reagovaly na data z měřiče tepla. Viz Okruh > MENU > Nastavení > Průtok/Výkon.

Jednotka ECL Comfort 310 se chová jako M-bus hlavní a musí být nastavena na komunikaci s připojenými měřiči tepla. Viz MENU > Řídicí jednotka obecně > Systém > M-bus config.

### Technické informace:

- Data M-bus používají standard EN-1434.
- Danfoss doporučuje používat měřiče tepla se střídavým elektrickým napájením (AC), aby nedošlo k vybití baterie.

### MENU > Řídicí jednotka obecně > Systém > M-bus config

| Stav                                 |                  | Odečet hodnot     |
|--------------------------------------|------------------|-------------------|
| Okruh                                | Rozsah nastavení | Tovární nastavení |
| -                                    | -                | -                 |
| Informace o aktuální aktivitě M-bus. |                  |                   |

**IDLE:** Normální stav

**INIT:** Příkaz pro inicializaci byl aktivován

**SCAN:** Příkaz pro skenování byl aktivován

GATEW: Příkaz GATEW (brána) byl aktivován

Po dokončení příkazů se řídicí jednotka ECL Comfort 310 vrátí do stavu IDLE. Brána se používá pro odečet měřiče tepla přes ECL Portal.

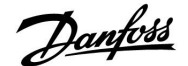

# MENU > Řídicí jednotka obecně > Systém > M-bus config

| Příkaz |                            | 5998              |
|--------|----------------------------|-------------------|
| Okruh  | Rozsah nastavení           | Tovární nastavení |
| -      | NONE / INIT / SCAN / GATEW | NONE              |
| ~      |                            |                   |

Řídicí jednotka ECL Comfort 310 je M-bus hlavní. Pro ověření připojených měřičů tepla lze aktivovat různé příkazy.

- NONE: Neaktivován žádný příkaz
- **INIT:** Aktivována inicializace
- SCAN: Aktivováno skenování pro vyhledání připojených měřičů tepla. Řídicí jednotka ECL Comfort 310 detekuje M-bus adresy až 5 připojených měřičů tepla a automaticky je umístí do části "Měřiče tepla". Ověřená adresa se vloží za "Měřič tepla 1 (2, 3, 4, 5)"
- **GATEW:** Řídicí jednotka ECL Comfort 310 funguje jako brána mezi měřiči tepla a ECL Portal. Slouží pouze pro servisní potřeby.

#### MENU > Řídicí jednotka obecně > Systém > M-bus config

| Baud (bitů za s                                                                | sekundu)                | 5997              |
|--------------------------------------------------------------------------------|-------------------------|-------------------|
| Okruh                                                                          | Rozsah nastavení        | Tovární nastavení |
| -                                                                              | 300 / 600 / 1200 / 2400 | 300               |
| Rychlost komunikace mezi jednotkou ECL Comfort 310 a připojenými měřiči tepla. |                         |                   |

#### MENU > Řídicí jednotka obecně > Systém > M-bus config

| Měřič tepla 1 (2, 3, 4, 5)<br>M-bus adresa 6000     |                  | 6000              |
|-----------------------------------------------------|------------------|-------------------|
| Okruh                                               | Rozsah nastavení | Tovární nastavení |
| -                                                   | 0 - 255          | 255               |
| Sestava ověřené adresy měřiče tepla 1 (2, 3, 4, 5). |                  |                   |

-----

- **0:** Normálně se nepoužívá.
- **1 250:** Platné M-bus adresy
- **251 254:** Speciální funkce. Použijte pouze M-bus adresu 254, když je připojen jeden měřič tepla.
- 255: Nepoužito

5

Skenování může trvat až 12 minut. Po nalezení všech měřičů tepla lze příkaz změnit na INIT nebo NONE.

ss)

Obvykle se používá rychlost 300 nebo 2400 baudů. Když je jednotka ECL Comfort 310 připojena k ECL Portal, doporučuje se použít přenosovou rychlost 2400, pokud ji měřiče tepla podporují.

Janfoss

# MENU > Řídicí jednotka obecně > Systém > M-bus config

| Měřič tepla 1 (<br>Doba skenová | 2, 3, 4, 5)<br>ní                         | 6002              |
|---------------------------------|-------------------------------------------|-------------------|
| Okruh                           | Rozsah nastavení                          | Tovární nastavení |
| -                               | 1 - 3600 s                                | 60 s              |
| Nastavení doby                  | skenování pro získání dat z připojených j | něřičů tenla.     |

### MENU > Řídicí jednotka obecně > Systém > M-bus config

| Měřič tepla 1 (<br>Typ                                  | 2, 3, 4, 5)      | 6001              |
|---------------------------------------------------------|------------------|-------------------|
| Okruh                                                   | Rozsah nastavení | Tovární nastavení |
| -                                                       | 0 - 4            | 0                 |
| Nastavení požadovaného typu souboru dat z měřičů tepla. |                  |                   |

0: Malý soubor dat, malé jednotky

- 1: Malý soubor dat, velké jednotky
- 2: Velký soubor dat, malé jednotky
- 3: Velký soubor dat, velké jednotky
- 4: Pouze data o objemu a energii (příklad: HydroPort Pulse)

# MENU > Řídicí jednotka obecně > Systém > M-bus config

| Měřič tepla 1 (<br>ID                   | 2, 3, 4, 5)      | Odečet hodnot     |
|-----------------------------------------|------------------|-------------------|
| Okruh                                   | Rozsah nastavení | Tovární nastavení |
| -                                       | -                | -                 |
| Informace o sériovém čísle měřiče tepla |                  |                   |

### MENU > Řídicí jednotka obecně > Systém > Měřiče tepla

| Měřič tepla 1 (                                                                                                    | 2, 3, 4, 5)      | Odečet hodnot     |
|----------------------------------------------------------------------------------------------------|------------------|-------------------|
| Okruh                                                                                                    | Rozsah nastavení | Tovární nastavení |
| -                                                                                                    | 0 - 4            | 0                 |
| Informace z aktuálního měřiče tepla, např. ID, teploty, průtok/objem,<br>výkon/energie.<br>Zobrazené informace závisejí na nastaveních provedených v nabídce "M-bus<br>config". |                  |                   |

sel

Pokud je měřič tepla napájen baterií, doba skenování by se měla nastavit na vysokou hodnotu, aby se baterie příliš rychle nevybila. A naopak, pokud je v jednotce ECL Comfort 310 použita funkce omezení průtoku/výkonu, doba skenování by se měla nastavit na nízkou hodnotu, aby se omezení mohla rychle realizovat.

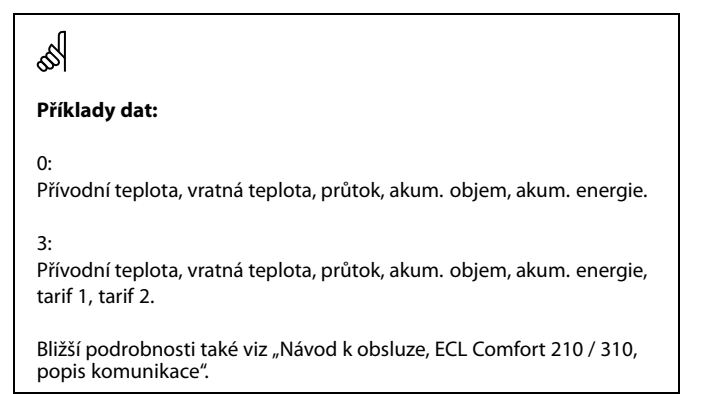

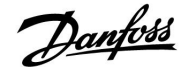

#### 7.8.6 Přehl.čist.vstupů

Zobrazuje naměřené teploty, stavy vstupů a napětí.

Pro aktivované teplotní vstupy lze vybrat detekci poruch.

Monitorování čidel:

Vyberte čidlo, které měří teplotu, například S5. Po stisknutí voliče se ve vybraném řádku zobrazí lupa <sup>Q</sup>. Teplota čidla S5 je nyní monitorována.

Indikace alarmu:

Dojde-li k rozpojení připojení k teplotnímu čidlu, zkratu nebo poruše samotného čidla, aktivuje se funkce alarmu.

V okně "Přehl. čist. vstupů" se zobrazí symbol alarmu  $\mathring{\Box}$  u vadného teplotního čidla.

Resetování alarmu:

Vyberte čidlo (číslo S), u kterého chcete vymazat alarm. Stiskněte volič. Symbol lupy R a alarmu  $\hat{\Box}$  zmizí.

Dalším stiskem voliče se funkce monitorování znovu aktivuje.

### 7.8.7 Displej

| Podsvícení (jas displeje) |                  | 60058                |
|---------------------------|------------------|----------------------|
| Okruh                     | Rozsah nastavení | Tovární<br>nastavení |
|                           | 0 10             | 5                    |
| Nastavoní jacu v          | licolaia         |                      |

Nastavení jasu displeje.

0: Slabé podsvícení.

**10:** Silné podsvícení.

| Kontrast (kontrast displeje) |                  | 60059                |
|------------------------------|------------------|----------------------|
| Okruh                        | Rozsah nastavení | Tovární<br>nastavení |
|                              | 0 10             | 3                    |
|                              |                  |                      |

Nastavení kontrastu displeje.

0: Nízký kontrast.

10: Vysoký kontrast.

### 7.8.8 Komunikace

| Modbus. adre                                                           | sa               | 38            |
|------------------------------------------------------------------------|------------------|---------------|
| Okruh                                                                  | Rozsah nastavení | Předn. z výr. |
|                                                                        | 1 247            | 1             |
| Nastavte adresu Modbus, pokud je řídicí jednotka součástí sítě Modbus. |                  |               |

1 ... 247: Přiřaďte adresu Modbus v rámci uvedeného rozsahu nastavení.

Vstupy teplotních čidel mají měřicí rozsah od -60 do 150 °C.

Dojde-li k poruše teplotního čidla nebo jeho připojení, je indikována hodnota " - - ".

Dojde-li ke zkratu teplotního čidla nebo jeho připojení, je indikována hodnota " - - - ".

<u>Janfoss</u>

| ECL 485 adresa (master/slave adresa) 2048                                                                                                    |                  | 2048                 |
|----------------------------------------------------------------------------------------------------|------------------|----------------------|
| Okruh                                                                                                    | Rozsah nastavení | Tovární<br>nastavení |
|                                                                                                    | 0 15             | 15                   |
| Toto nastavení je relevantní, pokud ve stejném systému ECL Comfort pracuje<br>více řídicích jednotek (připojených přes komunikační sběrnici ECL 485)<br>a/nebo jsou připojeny jednotky dálkového ovládání (ECA 30/31). |                  |                      |

- 0: Řídicí jednotka pracuje jako vedlejší (slave). Vedlejší řídicí jednotka dostává informace o venkovní teplotě (S1), systémovém čase a signálu požadavku TV do hlavní řídicí jednotky.
- 1 ... 9: Řídicí jednotka pracuje jako vedlejší (slave). Vedlejší řídicí jednotka dostává informace o venkovní teplotě (S1), systémovém čase a signálu požadavku TV do hlavní řídicí jednotky. Vedlejší řídicí jednotka odesílá informace o požadované teplotě vody do hlavní řídicí jednotky.
- **10 ... 14:** Vyhrazeno.
- 15: Komunikační sběrnice ECL 485 je aktivní. Řídicí jednotka je hlavní (master). Hlavní řídicí jednotka odesílá informace o venkovní teplotě (S1) a systémovém čase. Jednotky dálkového ovládání (ECA 30/31) jsou napájeny.

Řídicí jednotky ECL Comfort lze připojit přes komunikační sběrnici ECL 485 a vytvořit tak větší systém (ke komunikační sběrnici ECL 485 lze připojit maximálně 16 zařízení).

Každá vedlejší řídicí jednotka musí být nakonfigurována pomocí své vlastní adresy (1 ... 9).

Adresu 0 však může mít více vedlejších řídicích jednotek, pokud budou pouze přijímat údaje o venkovní teplotě a systémovém čase (posluchači).

### 7.8.9 Jazyk

| Jazyk            |                         | 2050          |
|------------------|-------------------------|---------------|
| Okruh            | Rozsah nastavení        | Předn. z výr. |
|                  | Anglicky / Místní jazyk | Anglicky      |
| Vyberte svůj jaz | yk.                     |               |

SS -

Neměla by se překročit celková délka kabelu max. 200 m (všechna zařízení včetně interní komunikační sběrnice ECL 485). Kabely delší než 200 m mohou být příčinou rušení (EMC).

# 55

Místní jazyk se vybírá v průběhu instalace. Pokud chcete jazyk změnit na jiný, aplikaci musíte přeinstalovat. Avšak vždy můžete přepínat mezi zvoleným místním jazykem a angličtinou.

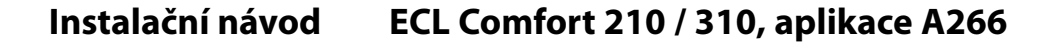

## 8.0 Různé

#### 8.1 Postupy nastavení jednotky ECA 30/31

ECA 30 (kódové č. 087H3200) je jednotka dálkového ovládání s vestavěným čidlem pokojové teploty.

ECA 31 (kódové č. 087H3201) je jednotka dálkového ovládání s vestavěným čidlem pokojové teploty a čidlem vlhkosti (relativní vlhkosti).

K oběma typům lze připojit externí čidlo pokojové teploty, které nahradí integrované čidlo. Externí čidlo pokojové teploty jednotka ECA 30/31 rozpozná při spuštění.

Připojení: Viz část "Elektrická připojení".

Max. dvě jednotky ECA 30/31 lze připojit k jedné řídicí jednotce ECL nebo k systému (hlavní-vedlejší) složeného z několika jednotek ECL připojených ke stejné sběrnici ECL 485. V systému hlavní-vedlejší funguje pouze jedna z jednotek ECL jako hlavní. Jednotku ECA 30/31 lze, mimo jiné, nastavit na:

- vzdálené monitorování a nastavování řídicí jednotky ECL
- měření pokojové teploty a vlhkosti (ECA 31)
- dočasné prodloužení intervalu komfortního/úsporného režimu

Po nahrání aplikace do řídicí jednotky ECL Comfort jednotka dálkového ovládání ECA 30/31 po cca jedné minutě zobrazí výzvu "Kopírovat aplikaci".

Potvrďte příkaz pro nahrání aplikace do jednotky ECA 30/31.

#### Struktura nabídek

Struktura nabídek jednotky ECA 30/31 je typu "ECA MENU" a ECL menu, zkopírovaných z řídicí jednotky ECL Comfort.

ECA MENU obsahuje:

- ECA Settings
- ECA Systém
- ECA výrobce

ECA Settings: Nastavení korekce naměřené pokojové teploty.

Nastavení korekce relativní vlhkosti (pouze ECA 31).

ECA Systém: Displej, komunikace, nastavení potlačení a informace o verzi.

ECA výrobce: Vymazání všech aplikací v jednotce ECA 30/31, obnovení na tovární nastavení, resetování adresy ECL a update firmwaru. 

 Součást displeje ECA 30/31 v režimu ECL:

 MENU
 - □ - - - 

 Součást displeje ECA 30/31 v režimu ECA:

 ECA MENU
 □ - - - 

# କ୍ଷ

Pokud je zobrazeno pouze "ECA MENU", může to značit, že jednotka ECA 30/31 nemá správnou komunikační adresu. Viz ECA MENU > ECA Systém > ECA komunikace: ECL adresa. Ve většině případů nastavení adresy ECL musí být "15".

କ୍ଷ

Pokud jde o ECA Settings: Když ECA 30/31 není používána jako jednotka dálkového řízení, nabídky nastavení korekce nejsou k dispozici.

Dantoss

Danfoss

Nabídky ECL jsou stejné jako u řídicí jednotky ECL.

Většinu nastavení prováděných u řídicí jednotky ECL lze provádět i pomocí jednotky ECA 30/31.

5

Veškerá nastavení si můžete prohlížet, i když aplikační klíč není vložen v řídicí jednotce ECL. Pro změnu nastavení ale aplikační klíč musí být vložený.

Přehled klíčů (MENU > Obecná nastavení řídicí jednotky > Funkce klíčů) nezobrazuje aplikace klíče.

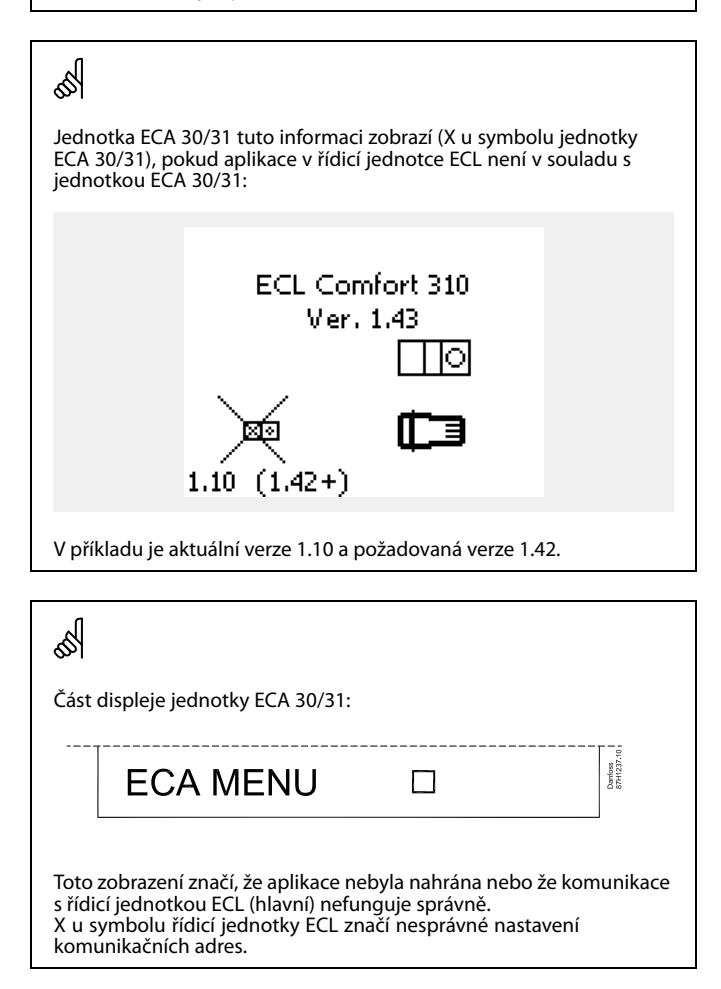
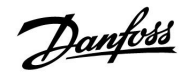

Když je jednotka ECA 30/31 v režimu ECA MENU, je zobrazeno datum a naměřená pokojová teplota.

# ECA MENU > ECA Settings > ECA Senzor

| Pokoj.T chyba                                                                                                    |       |
|----------------------------------------------------------------------------------------------------|-------|
| Rozsah nastavení Tovární nastave                                                                                                    |       |
| –10.0 10.0 K                                                                                                    | 0.0 K |
| Naměřenou pokojovou teplotu lze opravit pomocí stupňů<br>K (kelvin). Opravenou hodnotu použije okruh vytápění<br>v řídicí jednotce ECL. |       |

#### Mínu-

| sová  | Indikovaná pokojová teplota je nižší. |
|-------|---------------------------------------|
| hod-  |                                       |
| nota: |                                       |
|       |                                       |

**0.0 K:** Žádná korekce naměřené pokojové teploty.

Plusov- Indikovaná pokojová teplota je vyšší. á hodnota:

# ECA MENU > ECA Settings > ECA Senzor

| RH chyba (pouze ECA 31)                                                                                                    |                   |
|----------------------------------------------------------------------------------------------------|-------------------|
| Rozsah nastavení                                                                                                    | Tovární nastavení |
| –10.0 10.0 %                                                                                                    | 0.0 %             |
| Naměřenou relativní vlhkost lze opravit pomocí<br>procentuálních hodnot. Opravenou hodnotu použije<br>aplikace v řídicí jednotce ECL. |                   |

# Mínu-

sová Indikovaná relativní vlhkost je nižší. hod-

nota:

0.0 %: Žádná korekce naměřené relativní vlhkosti.

Plusov- Indikovaná relativní vlhkost je vyšší. á hodnota:

# ECA MENU > ECA Systém > ECA displej

| Podsvícení (jas displeje) |                      |
|---------------------------|----------------------|
| Rozsah nastavení          | Tovární<br>nastavení |
| 0 10                      | 5                    |
| Nastavení jasu displeje.  |                      |

0: Slabé podsvícení.

10: Silné podsvícení.

# Příklad:

| Pokoj.T chyba:              | 0.0 K   |
|-----------------------------|---------|
|                             |         |
| Zobrazená pokojová teplota: | 21.9 ℃  |
|                             |         |
| Pokoj.T chyba:              | 1.5 K   |
|                             |         |
| Zobrazená pokojová teplota: | 23.4 °C |
| . , ,                       |         |

| Příklad:                     |        |
|------------------------------|--------|
| RH chyba:                    | 0.0 %  |
| Zobrazená relativní vlhkost: | 43.4 % |
| RH chyba:                    | 3.5 %  |
| Zobrazená relativní vlhkost: | 46.9 % |

Danfoss

# ECA MENU > ECA Systém > ECA displej

| Kontrast (kontrast displeje)  |                      |
|-------------------------------|----------------------|
| Rozsah nastavení              | Tovární<br>nastavení |
| 0 10                          | 3                    |
| Nastavení kontrastu displeje. |                      |

0: Nízký kontrast.

10: Vysoký kontrast.

# ECA MENU > ECA Systém > ECA displej

| Use as remote                                                                                        |                      |
|----------------------------------------------------------------------------------------------------|----------------------|
| Rozsah nastavení                                                                                     | Tovární<br>nastavení |
| OFF / ON                                                                                             | *)                   |
| Jednotku ECA 30/31 lze použít pro jednoduché nebo<br>normální vzdálené ovládání řídicí jednotky ECL. |                      |

**OFF:** Jednoduché vzdálené ovládání, bez signálu pokojové teploty.

**ON:** Vzdálené ovládání, signál pokojové teploty je k dispozici.

\*): Odlišně, závisí na zvolené aplikaci.

# ECA MENU > ECA Systém > ECA komunikace

| Slave adresa (vedlejší adresa)                                                                                                    |                      |
|----------------------------------------------------------------------------------------------------|----------------------|
| Rozsah nastavení                                                                                                    | Tovární<br>nastavení |
| A / B                                                                                                    | А                    |
| Nastavení "Slave adresa" se týká nastavení "ECA adresa"<br>v řídicí jednotce ECL.<br>V řídicí jednotce ECL se volí, ze které jednotky ECA 30/31 se<br>bude přijímat signál pokojové teploty. |                      |

A: Jednotka ECA 30/31 má adresu A.

B: Jednotka ECA 30/31 má adresu B.

sel -

SS -

OFF:

ON:

Při nastavení na

Při nastavení na

Při instalaci aplikace do řídicí jednotky ECL Comfort 210/310 musí být položka "Slave adresa" nastavena na A.

ECA menu zobrazuje datum a čas.

ECA menu zobrazuje datum a pokojovou teplotu (a u jednotky ECA 31 relativní vlhkost).

SS -

Pokud jsou dvě jednotky ECA 30/31 připojeny do stejného systému sběrnice ECL 485, položka "Slave adresa" musí být nastavena na "A" v jedné jednotce ECA 30/31 a na "B" ve druhé.

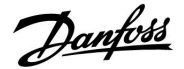

### ECA MENU > ECA Systém > ECA komunikace

| Přip. Adresa (připojovací adresa)                                             |                   |
|-------------------------------------------------------------------------------|-------------------|
| Rozsah nastavení                                                              | Tovární nastavení |
| 1 9 / 15                                                                      | 15                |
| Nastavení adresy, na které musí být vedena komunikace<br>řídicí jednotky ECL. |                   |

### 1..9: Vedlejší řídicí jednotky.

15: Hlavní řídicí jednotka.

# କ୍ଷ

ECA 30/31 lze v systému sběrnice ECL 485 (hlavní – vedlejší) nastavit na komunikaci, po jedné, se všemi adresovanými řídicími jednotkami ECL.

# क्ष

# Příklad:

| Přip. Adresa = 15: | ECA 30/31 komunikuje s hlavní řídicí<br>jednotkou ECL.      |
|--------------------|-------------------------------------------------------------|
| Přip. Adresa = 2:  | ECA 30/31 komunikuje s řídicí jednotkou<br>ECL s adresou 2. |

# କ୍ଷ

Vysílání informací a čase a datu vyžaduje přítomnost hlavní řídicí jednotky.

# ss)

Řídicí jednotku ECL Comfort 210/310 typu B (bez displeje a voliče) nelze přiřadit k adrese 0 (nula).

#### ECA MENU > ECA Systém > ECA překlenutí

| Překlenout adr. (překlenout adresu)                                                                                                    |                      |
|----------------------------------------------------------------------------------------------------|----------------------|
| Rozsah nastavení                                                                                                    | Tovární<br>nastavení |
| OFF / 1 9 / 15                                                                                                    | OFF                  |
| Funkce "Překlenout" (k rozšíření komfortního nebo<br>úsporného období nebo dovolené) musí být adresována k<br>příslušné řídicí jednotce ECL. |                      |

- **OFF:** Překlenutí není možné.
- 1..9: Adresa vedlejší řídicí jednotky pro překlenutí.
- 15: Adresa hlavní řídicí jednotky pro překlenutí.

| କ୍ଷ                |                               |          |
|--------------------|-------------------------------|----------|
| Překlenout funkce: | Prodloužený úsporný<br>režim: | <b>*</b> |
|                    | Prodloužený komfortní režim:  | 뾌        |
|                    | Dovolená mimo domov:          | 沓        |
|                    | Dovolená doma:                | む        |

# SS -

Překlenutí pomocí nastavení v jednotce ECA 30/31 se zruší, pokud řídicí jednotka ECL Comfort přejde do režimu dovolené nebo se přepne do jiného než naplánovaného režimu.

# କ୍ଷ

Příslušný okruh určený k překlenutí v řídicí jednotce ECL musí být v naplánovaném režimu. Viz rovněž parametr "Překlenout okruh".

Danfoss

# ECA MENU > ECA Systém > ECA překlenutí

| Překlenout okruh                                                                                                    |                      |
|----------------------------------------------------------------------------------------------------|----------------------|
| Rozsah nastavení                                                                                                    | Tovární<br>nastavení |
| OFF / 1 4                                                                                                    | OFF                  |
| Funkce "Překlenout" (k rozšíření komfortního nebo<br>úsporného období nebo dovolené) musí být adresována k<br>příslušnému okruhu vytápění. |                      |

**OFF:** Pro překlenutí nebyl vybrán žádný okruh vytápění.

1...4: Příslušné číslo okruhu vytápění.

# Ś

Příslušný okruh určený k překlenutí v řídicí jednotce ECL musí být v naplánovaném režimu. Viz rovněž parametr "Překlenout adr.".

# 55

# Příklad 1:

(Jedna řídicí jednotka ECL a jedna jednotka ECA 30/31)

| Překlenout okruh | Nastavte "Přip. Adresa" na | Nastavte    |
|------------------|----------------------------|-------------|
| vytápění 2:      | 15                         | "Překlenout |
| <i>,</i> .       |                            | okruh" na 2 |

# Příklad 2:

| (Několik řídicích jednotek ECL a jedna jednotka ECA 30/31) |  |
|------------------------------------------------------------|--|
|------------------------------------------------------------|--|

| Překlenout okruh<br>vytápění 1 v řídicí<br>jednotce ECL pomocí<br>adresy 6: | Nastavte "Přip. Adresa" na<br>6 | Nastavte<br>"Překlenout<br>okruh" na 1 |
|-----------------------------------------------------------------------------|---------------------------------|----------------------------------------|
|-----------------------------------------------------------------------------|---------------------------------|----------------------------------------|

# Ś

Rychlý průvodce "ECA 30/31 pro překlenutí režimu":

- 1. Přejděte do ECA MENU
- 2. Posuňte kurzor na symbol "Hodiny"
- 3. Vyberte symbol "Hodiny"
- 4. Vyberte jednu ze 4 funkcí překlenutí
- 5. Pod symbolem překlenutí: Nastavte hodiny nebo datum
- Pod hodinami/datem: Nastavte požadovanou pokojovou teplotu pro období překlenutí

## ECA MENU > ECA Systém > ECA verze

| ECA verze (pouze ke čtení), příklady |          |  |  |
|--------------------------------------|----------|--|--|
| Kódové č.                            | 087H3200 |  |  |
| Hardware                             | Α        |  |  |
| Software                             | 1.42     |  |  |
| Číslo verze                          | 5927     |  |  |
| Sériové číslo                        | 13579    |  |  |
| Týden výroby                         | 23.2012  |  |  |

Informace o verzi ECA jsou užitečné pro servisní účely.

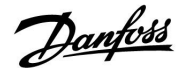

ECA MENU > ECA výrobce > ECA vymaz.aplik.

| Vymazat vš.aplikace (Vymazat všechny aplikace)            |  |  |
|-----------------------------------------------------------|--|--|
| Vymazání všech aplikací, které jsou v jednotce ECA 30/31. |  |  |
| Po vymazání lze aplikace znovu nahrát.                    |  |  |

NE: Proces vymazání nebyl proveden.

ANO: Proces vymazání byl proveden (počkejte cca 5 s).

SS -

Po vymazání se zobrazí nové okno s výzvou "Kopírovat aplikaci". Vyberte "Ano". Aplikace se nahraje z řídicí jednotky ECL. Zobrazí se ukazatel průběhu nahrávání.

# ECA MENU > ECA výrobce > ECA default

| Obnovit tovární                                          |
|----------------------------------------------------------|
| Jednotka ECA 30/31 se nastaví zpět na tovární nastavení. |
| Postup obnovení má vliv na tato nastavení:               |
| • Pokoj.T chyba                                          |
| • RH chyba (ECA 31)                                      |
| • Podsvícení                                             |
| • Kontrast                                               |
| • Use as remote                                          |
| • Slave adresa                                           |
| • Přip. Adresa                                           |
| • Překlenout adr.                                        |
| • Překlenout okruh                                       |
| • Překlenout režim                                       |
| <ul> <li>Překlenout čas ukončení režimu</li> </ul>       |

NE: Proces obnovení nebyl proveden.

ANO: Proces obnovení byl proveden.

#### ECA MENU > ECA výrobce > Reset ECL adresu

### Reset ECL adresu (Resetování ECL adresy)

Pokud žádná z připojených řídicích jednotek ECL Comfort nemá adresu 15, jednotka ECA 30/31 může nastavit všechny připojené řídicí jednotky ECL na sběrnici ECL 485 zpět na adresu 15.

NE: Proces resetování nebyl proveden.

ANO: Proces resetování byl proveden (počkejte 10 s).

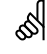

Adresa řídicí jednotky ECL související sběrnice ECL 485 byla nalezena: MENU > "Obecná nastavení řídicí jednotky" > "Systém" > "Komunikace" > "ECL 485 adresa"

# କ୍ଷ

Příkaz "Reset ECL adresu" nelze aktivovat, pokud jedna nebo několik z připojených řídicích jednotek ECL Comfort má adresu 15.

Danfoss

# ECA MENU > ECA výrobce > Update firmware

### Update firmware

Jednotku ECA 30/31 lze aktualizovat pomocí nového firmwaru (softwaru). Firmware se dodává s aplikačním klíčem ECL, ve verzi klíče přinejmenším 2.xx. Není-li k dispozici nový firmware, u symbolu aplikačního klíče se

zobrazí X.

NE: Proces aktualizace nebyl proveden.

**ANO:** Proces aktualizace byl proveden.

# Ś

Jednotka ECA 30/31 automaticky ověří, zda se na aplikačním klíči v řídicí jednotce ECL Comfort nachází nový firmware. Jednotka ECA 30/31 se automaticky aktualizuje, jakmile se nová aplikace nahraje do řídicí jednotky ECL Comfort. Jednotka ECA 30/31 se automaticky neaktualizuje, když se připojí k řídicí jednotce ECL Comfort s nahranou aplikací. Vždy je možné provést ruční aktualizaci.

# Ś

Rychlý průvodce "ECA 30/31 pro překlenutí režimu":

- 1. Přejděte do ECA MENU
- 2. Posuňte kurzor na symbol "Hodiny"
- 3. Vyberte symbol "Hodiny"
- 4. Vyberte jednu ze 4 funkcí překlenutí
- 5. Pod symbolem překlenutí: Nastavte hodiny nebo datum
- Pod hodinami/datem: Nastavte požadovanou pokojovou teplotu pro období překlenutí

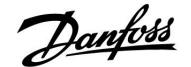

# 8.2 Několik řídicích jednotek v jednom systému

Když jsou řídicí jednotky ECL Comfort vzájemně propojeny pomocí komunikační sběrnice ECL 485 (typ kabelu: 2 x kroucená dvoulinka), hlavní řídicí jednotka bude do vedlejších řídicích jednotek vysílat tyto signály:

- Venkovní teplota (měřeno v bodu S1)
- Čas a datum
- Aktivita ohřevu/nabíjení zásobníku TV

Hlavní řídicí jednotka dále může dostávat informace o:

- požadované teplotě vody z vedlejších řídicích jednotek
- a (od řídicí jednotky ECL verze 1.48) o aktivitě ohřevu/nabíjení zásobníku TV ve vedlejších řídicích jednotkách

#### Situace 1:

#### VEDLEJŠÍ řídicí jednotky: Jak využívat signál venkovní teploty odesílaný z HLAVNÍ řídicí jednotky

Vedlejší řídicí jednotky pouze přijímají informace o venkovní teplotě a datu/čase.

# VEDLEJŠÍ řídicí jednotky:

Změňte továrně nastavenou adresu z 15 na adresu 0.

• V IIII přejděte na Systém > Komunikace > ECL 485 adresa:

| 2048    | ECL 485 adresa (master/slave adresa) |       |
|---------|--------------------------------------|-------|
| Vyberte | Rozsah nastavení                     | Okruh |
| 0       | 0 15                                 | 0     |

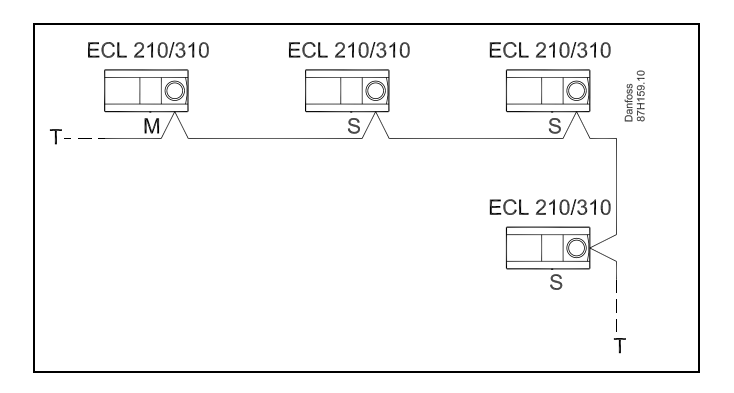

କ୍ଷ

V soustavě s HLAVNÍMI/VEDLEJŠÍMI řídicími jednotkami je povolena pouze jedna HLAVNÍ řídicí jednotka s adresou 15.

Pokud je náhodou v systému komunikační sběrnice ECL 485 více HLAVNÍCH řídicích jednotek, rozhodněte, která řídicí jednotka je HLAVNÍ. Změňte adresu u zbývajících řídicích jednotek. Systém s více než jednou HLAVNÍ řídicí jednotkou bude i tak fungovat, ale nebude stabilní.

କ୍ଷ

U HLAVNÍ řídicí jednotky, v adrese "ECL 485 adresa (hlavní/vedlejší adresa)", ID č. 2048, musí vždy být 15.

Danfoss

Situace 2:

### VEDLEJŠÍ řídicí jednotka: Jak reagovat na aktivitu ohřevu/nabíjení zásobníku TV odeslanou z HLAVNÍ řídicí jednotky

Vedlejší řídicí jednotka přijímá informace o aktivitě ohřevu/nabíjení zásobníku TV v hlavní řídicí jednotce a lze ji nastavit tak, aby uzavřela vybraný okruh vytápění.

Řídicí jednotka ECL verze 1.48 (od srpna 2013): Hlavní řídicí jednotka přijímá informace o aktivitě ohřevu/nabíjení zásobníku TV v samotné hlavní řídicí jednotce a rovněž ve vedlejších řídicích jednotkách v systému. Tento stav je vysílán do všech řídicích jednotek ECL v systému a každý okruh vytápění lze nastavit na zavření vytápění.

VEDLEJŠÍ řídicí jednotka: Nastavte požadovanou funkci:

 V okruhu 1 / okruhu 2 přejděte na Nastavení > Aplikace >Priorita TV:

| TV priorita (zavřený ventil / normální<br>provoz) |                  | 11052<br>/ 12052 |
|---------------------------------------------------|------------------|------------------|
| Okruh                                             | Rozsah nastavení | Vyberte          |
| 1 / 2                                             | OFF / ON         | OFF / ON         |

- **OFF:** Regulace teploty vody zůstává nezměněna v průběhu aktivního ohřevu TV / nabíjení TV v hlavním/vedlejším systému.
- **ON:** Ventil v topném okruhu je zavřený v průběhu aktivního ohřevu TV / nabíjení TV v hlavním/vedlejším systému.

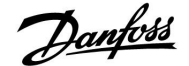

### Situace 3:

#### VEDLEJŠÍ řídicí jednotka: Jak využívat signál venkovní teploty a odesílat informace o požadované teplotě vody zpět do HLAVNÍ řídicí jednotky

Vedlejší řídicí jednotka přijímá informace o venkovní teplotě a datu/čase. Hlavní řídicí jednotka přijímá informace o požadované teplotě vody od vedlejších řídicích jednotek s adresou od 1 ... 9:

VEDLEJŠÍ řídicí jednotka:

- V 🗔 přejděte na Systém > Komunikace > ECL 485 adresa
- Změňte továrně nastavenou adresu z 15 na adresu (1 ... 9). Každá vedlejší řídicí jednotka musí být nakonfigurována pomocí své vlastní adresy.

| 48 | 204    | ECL 485 adresa (master/slave adresa) |       |
|----|--------|--------------------------------------|-------|
| te | Vybert | Rozsah nastavení                     | Okruh |
| 9  | 1      | 0 15                                 | 0     |

Každá vedlejší řídicí jednotka dále může odesílat informace o požadované teplotě vody (požadavek) v každém okruhu zpět do hlavní řídicí jednotky.

VEDLEJŠÍ řídicí jednotka:

- V příslušném okruhu přejděte na Nastavení > Aplikace >Odeslat požad. T
- Vyberte ON nebo OFF.

| Odeslat poža | d. T             | 11500<br>/ 12500 |
|--------------|------------------|------------------|
| Okruh        | Rozsah nastavení | Vyberte          |
| 1 / 2        | OFF / ON         | ON nebo OFF      |

- **OFF:** Informace o požadované teplotě vody se neodesílají do hlavní řídicí jednotky.
- **ON:** Informace o požadované teplotě vody se odesílají do hlavní řídicí jednotky.

#### HLAVNÍ řídicí jednotka:

- V okruhu 1 přejděte na Nastavení > Aplikace > Požad. posun
- Změňte OFF na hodnotu (například 5 K), která se přičte k nejvyššímu požadavku (požadované teplotě vody) z vedlejších řídicích jednotek.

| Požad. posu | 11017            |         |
|-------------|------------------|---------|
| Okruh       | Rozsah nastavení | Vyberte |
| 1           | OFF / 1 20 K     | 1 20 K  |

क्ष

U HLAVNÍ řídicí jednotky, v adrese "ECL 485 adresa (hlavní/vedlejší adresa)", ID č. 2048, musí vždy být 15.

Danfoss

# 8.3 Časté dotazy

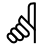

Definice platí pro jednotku Comfort 210 i pro jednotku ECL Comfort 310. Mohli byste narazit na některé výrazy, které nejsou zmíněny v příručce.

#### Čas zobrazený na displeji je o hodinu zpožděný? Viz nabídka "Čas a datum".

### Čas zobrazený na displeji je nesprávný?

Vnitřní hodiny se mohly resetovať, pokud došlo k výpadku napájení delšímu než 72 hodin. V nabídce "Obecná nastavení řídicí jednotky" a "Čas a datum" nastavte správný čas.

### Ztratili jste aplikační klíč ECL?

Vypněte a znovu zapněte napájení, aby se zobrazil typ soustavy a verze softwaru řídicí jednotky, nebo přejděte na "Obecná nastavení řídicí jednotky" > "Funkce klíče" > "Aplikace". Zobrazí se typ soustavy (např. TYPE A266.1) a schéma soustavy. Požádejte si náhradní klíč od zástupce společnosti Danfoss (např. aplikační klíč ECL A266).

Vložte nový aplikační klíč ECL a v případě potřeby zkopírujte svá osobní nastavení z řídicí jednotky do nového aplikačního klíče ECL.

#### Pokojová teplota je příliš nízká?

Zkontrolujte, zda radiátorový termostat neomezuje pokojovou teplotu.

Pokud se vám stále nedaří dosáhnout požadované pokojové teploty nastavením radiátorových termostatů, teplota vody je příliš nízká. Zvyšte požadovanou pokojovou teplotu (zobrazení ukazující požadovanou pokojovou teplotu). Pokud to nepomůže, upravte topnou křivku (teplotu vody).

# Pokojová teplota je příliš vysoká v průběhu úsporného období?

Zkontrolujte, zda omezení minimální teploty vody (Teplota min.) není příliš vysoké.

#### Teplota je nestabilní?

Zkontroľujte, zda je čidlo teploty vody správně připojeno a je na správném místě. Upravte parametry řízení ("Param. regulátoru"). Pokud má řídicí jednotka signál pokojové teploty, viz "Pokojový limit".

### Řídicí jednotka nepracuje a regulační ventil je zavřený?

Zkontrolujte, zda čidlo teploty vody měří správnou hodnotu, viz "Každodenní použití" a "Přehled vstupů". Zkontrolujte vliv dalších naměřených teplot.

# Jak do plánu přidat další komfortní období?

Další komfortní období můžete do plánu nastavit přidáním nových časů spuštění a nastavení.

### Jak z plánu odebrat komfortní období?

Komfortní období odstraníte nastavením časů spuštění a zastavení na stejnou hodnotu.

#### Jak obnovit vaše osobní nastavení?

Přečtěte si kapitolu s názvem Vložení aplikačního klíče ECL.

### Jak obnovit tovární nastavení?

Přečtěte si kapitolu s názvem Vložení aplikačního klíče ECL.

# Proč nelze změnit nastavení?

Aplikační klíč ECL byl odebrán.

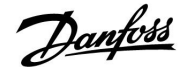

#### Proč nelze vybrat aplikaci po vložení aplikačního klíče ECL do řídicí jednotky?

Před vybráním nové aplikace (podtypu) se musí odstranit aktuálně přítomná aplikace v řídicí jednotce ECL.

# Jak se zachovat při spuštění alarmu?

Alarm signalizuje, že soustava nefunguje správným způsobem. Kontaktujte instalační firmu.

### Co znamená řízení P a PI?

Řízení P: proporcionální řízení. Když použijete řízení P, řídicí jednotka bude měnit teplotu vody poměrně k rozdílu mezi požadovanou a aktuální teplotou, např. pokojovou teplotou. Řízení P bude mít vždy korekci, která v průběhu času nezmizí.

Řízení PI: proporcionální a integrační řízení.

Řízení PI je stejné jako řízení P, avšak korekce v průběhu času zmizí. Dlouhé "Tn" poskytuje pomalé, ale stabilní řízení, zatímco krátké "Tn" poskytuje rychlé řízení, ale s vyšším rizikem nestability.

Danfoss

# 8.4 Definice

# କ୍ଷ

Definice platí pro jednotku Comfort 210 i pro jednotku ECL Comfort 310. Mohli byste narazit na některé výrazy, které nejsou zmíněny v příručce.

### Teplota vzduchového kanálu

Teplota naměřená ve vzduchovém kanále, kde se má regulovat teplota.

### Funkce alarmu

Na základě nastavení alarmu může řídicí jednotka aktivovat výstup.

### Antibakteriální funkce

V určeném intervalu dojde ke zvýšení teploty TV, aby se neutralizovaly nebezpečné bakterie, např. legionella.

### Vyrovnávací teplota

Toto nastavení představuje základní hodnotu pro teplotu vody / vzduchového kanálu. Vyrovnávací teplotu lze nastavit podle pokojové teploty, kompenzační teploty a vratné teploty. Vyrovnávací teplota je aktivní pouze tehdy, když je připojeno čidlo pokojové teploty.

# Komfortní provoz

Normální teplota v soustavě je řízena časovým plánem. V průběhu vytápění je teplota vody v soustavě vyšší, aby se udržela požadovaná pokojová teplota. V průběhu ochlazování je teplota vody v soustavě nižší, aby se udržela požadovaná pokojová teplota.

# Komfortní teplota

Teplota udržovaná v okruzích v době komfortních období. Zpravidla v průběhu dne.

#### Kompenzační teplota

Naměřená teplota ovlivňující referenční/vyrovnávací teplotu vody.

#### Požadovaná teplota vody

Teplota vypočítaná řídicí jednotkou na základě venkovní teploty a vlivů pokojové a/nebo vratné teploty. Tato teplota se používá jako referenční pro regulaci.

#### Požadovaná pokojová teplota

Teplota, která je nastavena jako požadovaná teplota místnosti. Tuto teplotu může řídicí jednotka ECL Comfort regulovat pouze tehdy, když je nainstalováno čidlo pokojové teploty. Pokud čidlo není nainstalováno, nastavená požadovaná pokojová

teplota bude i přesto ovlivňovat teplotu vody. V obou případech je pokojová teplota v každé místnosti obvykle

regulována pomocí pokojového termostatu nebo radiátorových ventilů.

# Požadovaná teplota

Teplota vycházející z nastavení nebo výpočtu řídicí jednotky.

### Teplota rosného bodu

Teplota, při které vlhkost ve vzduchu kondenzuje.

### Okruh TV

Okruh pro ohřev teplé vody (TV).

#### Tovární nastavení

Nastavení uložená v aplikačním klíči ECL pro usnadnění prvotního nastavení řídicí jednotky.

#### Teplota vody

Teplota naměřená kdykoli v průtoku vody.

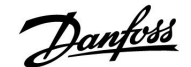

#### Referenční teplota vody

Teplota vypočítaná řídicí jednotkou na základě venkovní teploty a vlivů pokojové a/nebo vratné teploty. Tato teplota se používá jako referenční pro regulaci.

#### Topná křivka

Křivka znázorňující vztah mezi aktuální venkovní teplotou a požadovanou teplotou vody.

#### Topný okruh

Okruh pro vytápění místnosti/budovy.

### Časový plán pro dovolenou

Vybrané dny lze naprogramovat na komfortní, úsporný nebo protimrazový režim. Kromě toho lze nastavit i denní plán s komfortním obdobím od 07.00 do 23.00.

#### Vlhkost, relativní

Tato hodnota (udávaná v %) se vztahuje k hodnotě vnitřní vlhkosti ve srovnání s maximální mírou vlhkosti. Relativní vlhkost měří jednotka ECA 31 a tato hodnota se používá pro výpočet teploty rosného bodu.

### Teplota omezení

Teplota, která ovlivňuje požadovanou teplotu vody / vyrovnávací teplotu.

#### Funkce protokolování

Zobrazení historie teplot.

### Hlavní/vedlejší (master/slave)

Dvě nebo více řídicích jednotek je propojeno na stejné sběrnici, hlavní jednotka odesílá např. čas, datum a venkovní teplotu. Vedlejší jednotka přijímá data vysílaná hlavní jednotkou a odesílá např. požadovanou hodnotu teploty vody.

#### Modulační řízení (řízení 0–10 V)

Umístění (pomocí řídicího signálu 0–10 V) pohonu regulačního ventilu do polohy zajišťující regulaci průtoku.

# Čidlo Pt 1000

Všechna čidla používaná s řídicí jednotkou ECL Comfort jsou založena na typu Pt 1000 (IEC 751B). Odpor je 1000 ohmů při teplotě 0 °C a změna 3,9 ohmů/stupeň.

# Optimalizace

Řídicí jednotka optimalizuje čas spuštění plánovaných teplotních období. Na základě venkovní teploty řídicí jednotka automaticky vypočítá, kdy má období začít, aby bylo dosaženo komfortní teploty v nastavený čas. Čím nižší venkovní teplota, tím dřívější bude čas spuštění.

#### Vývoj venkovní teploty

Šipka označuje tendenci, tj. zda teplota stoupá, nebo klesá.

### Funkce doplňování vody

Pokud je tlak naměřený v topné soustavě příliš nízký (např. kvůli netěsnosti), lze doplnit vodu.

### Vratná teplota

Teplota naměřená ve vratném potrubí ovlivňuje požadovanou teplotu vody.

#### Čidlo pokojové teploty

Čidlo teploty umístěné v místnosti (referenční místnost, obvykle obývací pokoj), kde se má teplota regulovat.

#### Pokojová teplota

Teplota naměřená čidlem pokojové teploty nebo jednotkou dálkového ovládání. Pokojovou teplotu lze přímo regulovat pouze tehdy, když je nainstalováno čidlo pokojové teploty. Pokojová teplota ovlivňuje požadovanou teplotu vody.

#### Časový plán

Časový plán pro období s komfortními a úspornými teplotami. Časový plán může být vytvořen individuálně pro každý den v týdnu a každý den může obsahovat až 3 komfortní období.

Danfoss

### Úsporná teplota

Teplota udržovaná v okruhu vytápění/TV v období úsporné teploty.

# Regulace čerpadla

Jedno oběhové čerpadlo je spuštěno a druhé plní funkci náhradního oběhového čerpadla. Po uplynutí nastaveného intervalu se role vymění.

# Kompenzace vlivu počasí

Regulace teploty vody na základě venkovní teploty. Regulace se řídí uživatelsky definovanou topnou křivkou.

# Dvou-polohové řízení

Řízení v podobě VYPNUTÍ/ZAPNUTÍ, např. oběhového čerpadla, přepínacího ventilu nebo tlumiče.

### Tří-polohové řízení

Otevření, zavření nebo nečinnost servopohonu regulačního ventilu. Nečinnost znamená, že servopohon zůstane v aktuální poloze.

<u>Danfoss</u>

|  |  |  |  |  |  |  |  |  |  |  |  |  |  |  |  |  |  | , |  |  |
|--|--|--|--|--|--|--|--|--|--|--|--|--|--|--|--|--|--|---|--|--|
|  |  |  |  |  |  |  |  |  |  |  |  |  |  |  |  |  |  |   |  |  |
|  |  |  |  |  |  |  |  |  |  |  |  |  |  |  |  |  |  |   |  |  |
|  |  |  |  |  |  |  |  |  |  |  |  |  |  |  |  |  |  |   |  |  |
|  |  |  |  |  |  |  |  |  |  |  |  |  |  |  |  |  |  |   |  |  |
|  |  |  |  |  |  |  |  |  |  |  |  |  |  |  |  |  |  |   |  |  |
|  |  |  |  |  |  |  |  |  |  |  |  |  |  |  |  |  |  |   |  |  |
|  |  |  |  |  |  |  |  |  |  |  |  |  |  |  |  |  |  |   |  |  |
|  |  |  |  |  |  |  |  |  |  |  |  |  |  |  |  |  |  |   |  |  |
|  |  |  |  |  |  |  |  |  |  |  |  |  |  |  |  |  |  |   |  |  |
|  |  |  |  |  |  |  |  |  |  |  |  |  |  |  |  |  |  |   |  |  |
|  |  |  |  |  |  |  |  |  |  |  |  |  |  |  |  |  |  |   |  |  |
|  |  |  |  |  |  |  |  |  |  |  |  |  |  |  |  |  |  |   |  |  |
|  |  |  |  |  |  |  |  |  |  |  |  |  |  |  |  |  |  |   |  |  |
|  |  |  |  |  |  |  |  |  |  |  |  |  |  |  |  |  |  |   |  |  |
|  |  |  |  |  |  |  |  |  |  |  |  |  |  |  |  |  |  |   |  |  |
|  |  |  |  |  |  |  |  |  |  |  |  |  |  |  |  |  |  |   |  |  |

| Firma:   |  |  |
|----------|--|--|
|          |  |  |
|          |  |  |
|          |  |  |
| ProvedI: |  |  |
| Datum:   |  |  |

Danfoss

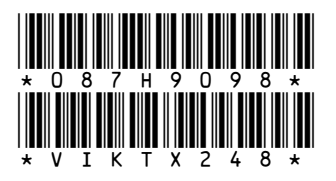

# Danfoss s.r.o.

V Parku 2316/12 148 00 Praha 4 - Chodov Tel.: (2) 83 014 212, 111 Fax: (2) 83 014 567 E-mail: danfoss.cz@danfoss.com www.danfoss.cz www.cz.danfoss.com

Danfoss nepřejímá odpovědnost za případné chyby v katalozích, brožurách a dalších tiskových materiálech. Danfoss si vyhrazuje právo změnit své výrobky bez předchozího upozornění. To se týká také výrobků již objednaných za předpokladu, že takové změny nevyžadují dodatečné úpravy již dohodnutých podminek. Všechny ochranné známky uvedené v tomto materiálu jsou majetkem příslušných společností. Danfoss a logo firmy Danfoss jsou ochrannými známkami firmy Danfoss A/S. Všechna práva vyhrazena.